# OrCADLayout<sup>®</sup> para Windows<sup>®</sup>

# Guía de Usuario GerbTool

Copyright © 1996OrCAD, Inc. Todos los derechos reservados.

OrCAD es una marca registrada, yOrCAD Capture, OrCAD Design Desktop, OrCAD Layout, OrCAD Layout Ltd., OrCAD Layout Plus, OrCAD Simulate, PCB 386+, PLD 386+, SDT 386+, SDT Versión IV, y VST 386+ son marcas de OrCAD, Inc.

GerbTool y Snoman son marcas de WISE Software Solutions, Inc.

Microsoft, Windows, Windows NTy otros nombres de productos de Microsoft referenciados aquí son marcas o marcas registradas de Microsoft Corporation.

TrueType es una marca registrada de Apple Computer, Inc.

PostScript es una marca registrada de Adobe Systems, Inc.

El resto de marcas y nombres de productos mencionados aquí se utilizan únicamente para propósito de identificación, y son marcas y marcas registradas de sus fabricantes respectivos

MN-01-5048

Primera edición 30 Junio 96

| Soporte técnico                           |  |
|-------------------------------------------|--|
| BBS                                       |  |
| Administración<br>Fax                     |  |
| email general<br>email de soporte técnico |  |

Web site

(503) 671-9400 (503) 671-9401 (503) 671-9500 (503) 671-9501

info@orcad.com techsupport@orcad.com http://www.orcad.com

> **OrCAD**<sup>®</sup> 9300 S.W. Nimbus Ave.

Beaverton, OR 97008• USA

# Tabla de Contenidos

| OrCADLayout <sup>TM</sup> para Windows <sup>®</sup> Guía de Usuario GerbTool <sup>TM</sup> i |
|----------------------------------------------------------------------------------------------|
| Tabla de Contenidosi                                                                         |
| Introducción1                                                                                |
| Utilizando este manual                                                                       |
| Compatibilidad con OrCAD Layout para Windows1                                                |
| Utilidades del producto                                                                      |
| Configuración                                                                                |
| Configurando GerbTool                                                                        |
| Fichero de configuración                                                                     |
| Fichero de lista de colores                                                                  |
| Inicio rápido5                                                                               |
| Iniciando GerbTool                                                                           |
| Creando una nueva tabla de aperturas5                                                        |
| Convirtiendo una lista de aperturas CAD                                                      |
| Creando un nuevo diseño7                                                                     |
| Cargando un diseño existente                                                                 |
| Salvando una cara modificada                                                                 |
| Saliendo de GerbTool                                                                         |
| Principios básicos de GerbTool9                                                              |
| El entorno de trabajo de GerbTool9                                                           |
| Barra del menú principal10<br>Barra de herramientas                                          |
| Caja de diálogo de selección del color10                                                     |

| Códigos D                                                   | 11 |
|-------------------------------------------------------------|----|
| Pantalla de coordenadas                                     | 11 |
| Valores                                                     | 11 |
| Sk (sketch)                                                 | 11 |
| Ov (overlay)                                                | 11 |
| Sn (snap)                                                   | 11 |
| Me (metric)                                                 | 11 |
| Un (undo)                                                   | 12 |
| Er (errors)                                                 |    |
| Vc (view composites)                                        |    |
| Or (orthogonal snap)                                        | 12 |
| Ar (arcs $500^\circ$ )                                      | 12 |
|                                                             | 12 |
| Area de dibujo                                              | 13 |
| Cursor en cruz                                              | 13 |
| Caja de filmación                                           | 13 |
| Área de mensajes                                            | 13 |
| Ficheros de diseños                                         | 13 |
| Ficheros de listas de aperturas                             | 14 |
| Invocando comandos de GerbTool                              | 14 |
| Comandos con el botón del ratón y teclas de función         | 14 |
| Seleccionando desde el menú principal                       | 15 |
| Comandos anidados                                           | 15 |
| Interrumpiendo un proceso de dibujo                         | 16 |
| Finalizando un comando                                      | 17 |
| Editando formas, cajas de diálogo y el selector de ficheros | 17 |
| Editando formas                                             | 17 |
| Cajas de diálogo                                            | 17 |
| Salastor de fisheros                                        |    |
| Selector de licheros                                        | 1/ |
| Ayudas a prestaciones                                       | 19 |
| Aumentando la operación de GerbTool                         | 19 |
| Utilizando comandos anidados                                | 19 |
| Interrumpiendo. repintando y resaltando                     | 19 |

|      | Deshaciendo ediciones                                                                                                    | 19                                                                                                    |
|------|----------------------------------------------------------------------------------------------------|----------------------------------------------------------------------------------------------------|
|      | Programando los botones del ratón y las teclas de función                                                                                                    | 20                                                                                                    |
|      | Consideraciones de memoria                                                                                                    | 20                                                                                                    |
|      | Errores de localización de memoria y espacio en disco                                                                                                    | 20                                                                                                    |
| Uso  | s para GerbTool                                                                                                    | . 21                                                                                                    |
|      | Alineación de caras                                                                                                    | 21                                                                                                    |
|      | Creando ficheros NC Drill                                                                                                    | 21                                                                                                    |
|      | Importando ficheros NC Drill                                                                                                    | 22                                                                                                    |
|      | Panelizando                                                                                                    | 22                                                                                                    |
|      | Visualizando o imprimiendo composiciones de caras 274-D                                                                                                    |                                                                                                    |
|      | Nodos dibuiados                                                                                                    | 23                                                                                                    |
|      | Limpieza automática de seriorafías                                                                                                    | 23<br>24                                                                                                    |
|      | Creando una corre norre la mésoare de soldedures                                                                                                    | 24<br>24                                                                                                    |
|      |                                                                                                    | 24                                                                                                    |
|      | Cambiando códigos                                                                                                    | 24                                                                                                    |
|      | Fileteado y creación de lágrimas de Snoman                                                                                                    | 25                                                                                                    |
|      |                                                                                                    |                                                                                                    |
| Refe | erencia de comandos                                                                                                    | . 26                                                                                                    |
| Refe | erencia de comandos<br>Menú File                                                                                                    | <b>. 26</b><br>26                                                                                                    |
| Refe | erencia de comandos<br>Menú File<br>New                                                                                                    | <b>. 26</b><br>26<br>26                                                                                                    |
| Refe | erencia de comandos<br>Menú File<br>New<br>Auto                                                                                                    | • 26<br>26<br>26<br>26                                                                                                    |
| Refe | erencia de comandos<br>Menú File<br>New<br>Auto<br>Manual.                                                                                                    | <b>. 26</b><br>26<br>26<br>26<br>26                                                                                          |
| Refe | erencia de comandos<br>Menú File<br>New<br>Auto<br>Manual<br>Open                                                                                                    | <b>. 26</b><br>26<br>26<br>26<br>26<br>27                                                                                    |
| Refe | erencia de comandos         Menú File         New         Auto         Manual         Open         Close                                                                                                    | <b>. 26</b><br>26<br>26<br>26<br>27<br>27                                                                                    |
| Refe | erencia de comandos         Menú File.         New         Auto         Manual.         Open         Close         Save.                                                                                                    | <b>. 26</b><br>26<br>26<br>26<br>27<br>27<br>27<br>27                                                                        |
| Refe | erencia de comandos<br>Menú File<br>New<br>Auto<br>Manual<br>Open<br>Close<br>Save<br>Format                                                                                                    | <b>. 26</b><br>26<br>26<br>26<br>27<br>27<br>27<br>27                                                                        |
| Refe | erencia de comandos<br>Menú File<br>New<br>Auto<br>Manual<br>Open<br>Close<br>Save<br>Format<br>Dialect<br>m n                                                                                                    | . 26<br>26<br>26<br>26<br>27<br>27<br>27<br>27<br>27<br>28<br>28                                                             |
| Refe | erencia de comandos<br>Menú File.<br>New.<br>Auto.<br>Manual.<br>Open.<br>Close.<br>Save.<br>Format.<br>Dialect.<br>m.n.<br>Terminator.                                                                                      | . 26<br>26<br>26<br>27<br>27<br>27<br>27<br>27<br>28<br>28<br>28                                                             |
| Refe | erencia de comandos<br>Menú File<br>New<br>Auto<br>Manual<br>Open<br>Close<br>Save<br>Format<br>Dialect<br>m.n<br>Terminator<br>Mode.                                                                                        | . 26<br>26<br>26<br>27<br>27<br>27<br>27<br>27<br>28<br>28<br>28<br>28                                                       |
| Refe | erencia de comandos         Menú File         New         Auto         Manual         Open         Close         Save         Format         Dialect                                                                         | . 26<br>26<br>26<br>27<br>27<br>27<br>27<br>27<br>28<br>28<br>28<br>28<br>28                                                 |
| Refe | erencia de comandos         Menú File         New         Auto         Manual         Open         Close                                                                                                    | . 26<br>26<br>26<br>27<br>27<br>27<br>27<br>27<br>28<br>28<br>28<br>28<br>29<br>29                                           |
| Refe | erencia de comandos         Menú File         New                                                                                                    | . 26<br>26<br>26<br>27<br>27<br>27<br>27<br>27<br>27<br>28<br>28<br>28<br>28<br>28<br>29<br>29<br>29                         |
| Refe | erencia de comandos         Menú File         New                                                                                                    | . 26<br>26<br>26<br>27<br>27<br>27<br>27<br>27<br>27<br>28<br>28<br>28<br>28<br>28<br>29<br>29<br>29                         |
| Refe | erencia de comandos<br>Menú File<br>New<br>Auto<br>Manual<br>Open<br>Open<br>Close<br>Save<br>Format<br>Dialect<br>m.n<br>Terminator<br>Mode<br>Supresión de ceros<br>Comandos "G"<br>Special<br>Desplazamientos<br>Combinar | . 26<br>26<br>26<br>27<br>27<br>27<br>27<br>27<br>27<br>28<br>28<br>28<br>28<br>29<br>29<br>29<br>29<br>29<br>29<br>29<br>29 |

| Gerber                        |          |
|-------------------------------|----------|
| Import                        |          |
| BARCO DPF                     |          |
| HPGL                          |          |
| IPC-D-356                     |          |
| NC Drill                      |          |
| Export                        |          |
| IPC-D-350                     |          |
| IPC-D-356                     |          |
| BARCO DPF                     |          |
| Plot                          |          |
| HPGL                          |          |
| PostScript                    |          |
| Print                         | 35       |
| Configuración de la impresora |          |
| Change directory              |          |
| Exit                          | 36       |
| Menú Edit                     |          |
|                               |          |
| Add                           |          |
| Flash                         |          |
| Draw                          |          |
| Rectangle                     |          |
| Vertex                        |          |
| Circle                        |          |
| Arc (2 point)                 |          |
| Polygon                       | 30       |
| Text                          | 40       |
| Copy                          | 40       |
| Move                          | 41       |
| Frase                         | 41       |
| Clin                          | 41       |
| Ioin                          | 1        |
| Rotate                        |          |
| Mirror                        |          |
| Itam                          |          |
|                               |          |
| D-Code                        |          |
| Funand                        |          |
| Expailu<br>Scale              | 43<br>11 |
|                               |          |

| Polarity                          | 44 |
|-----------------------------------|----|
| Align                             |    |
| Origin                            |    |
| Undo                              |    |
| Purge                             |    |
| Select                            | 45 |
| New group                         |    |
| Add to                            |    |
| Remove from                       |    |
| Invert                            |    |
| Off                               | 46 |
| Menú View                         | 47 |
| Window                            | 47 |
| Zoom in                           | 47 |
| Zoom out                          | 47 |
| Pan                               | 47 |
| All                               | 47 |
| Film box                          | 47 |
| Redraw                            |    |
| Errors                            |    |
| Save                              |    |
| Recall                            |    |
| Previous                          |    |
| Menú Layers                       | 48 |
| Colors                            |    |
| Edit                              | 50 |
| Path                              |    |
| Cut. paste above, and paste below |    |
| Layer                             |    |
| Filename                          |    |
| Layer name                        |    |
| Aperture list                     |    |
| Visibility                        |    |
| Color                             |    |
| Туре                              |    |
| Key                               |    |
| File format                       | 53 |
| View composites                   |    |

| Menú Apertures                | 54 |
|-------------------------------|----|
| Edit                          |    |
| D-Code                        |    |
| Shape                         | 55 |
| Size X/Size Y                 | 55 |
| Filename                      | 56 |
| Туре                          |    |
| Tool                          |    |
| Size                          |    |
| Speed edit                    |    |
| Edit AD and Edit AM.          |    |
| Search                        |    |
| Load                          | 57 |
| Unload                        | 57 |
| Report                        | 57 |
| Merge                         | 59 |
| Compact                       | 59 |
| Convert                       | 59 |
| Save                          | 60 |
| Menú Query                    | 60 |
| Información de elementos      | 60 |
| Medidas (Measure)             | 61 |
| Point to point                | 61 |
| Edge to edge                  | 61 |
| Resalte (Highlight)           | 61 |
| Código D (D-Code)             | 61 |
| Conexión (Net)                | 61 |
| Off                           |    |
| Cobre (Copper)                |    |
| Extents                       |    |
| Menú Options                  |    |
| Rejilla (Grid)                | 62 |
| Ortho                         | 63 |
| Sketch                        | 63 |
| Overlay                       | 63 |
| Comandos por teclado          | 64 |
| Valores por defecto (Default) | 65 |
| Caminos (Paths)               | 65 |

| Ficheros (Files)                  | 65 |
|-----------------------------------|----|
| Extensiones                       | 65 |
| Colores para resalte              |    |
| Crosshair                         |    |
| Chord angle                       |    |
| Caja de filmación (Film box)      |    |
| Color de fondo (Background color) |    |
| Mostrar errores (Show errors)     |    |
| Deshacer (Undo)                   | 67 |
| Arcs 360                          | 67 |
| Estado (Status)                   |    |
| Métrica (Metric)                  | 67 |
| Salvar (Save)                     | 67 |
| Menú Tools                        |    |
| Panelizar (Panelize)              | 67 |
| Panelización Automática.          | 68 |
| Panelización manual               |    |
| Separación Automática             |    |
| Panelización virtual              |    |
| DRC                               | 69 |
| Snoman                            | 71 |
| Lista de conexiones (Netlist)     |    |
| Generate                          |    |
| Write                             | 74 |
| Pad removal                       | 74 |
| Isolated                          | 74 |
| Stacked                           |    |
| NC Drill                          | 75 |
| Drawing                           |    |
| Write                             |    |
| Vent                              |    |
| Convert                           | 77 |
| Nodos dibujados                   | 77 |
| Circles                           |    |
| Layer spread                      |    |
| Fix silkscreen                    |    |
| Macros                            | 80 |
| Load                              | 80 |
| Run                               | 80 |

| Menú User                        | 80  |
|----------------------------------|-----|
| Macros                           | 83  |
| Creando una macro                |     |
| Utilizando variables             |     |
| Listas de coordenadas            | 85  |
| Repitiendo bloques de comandos   |     |
| Tomando decisiones               |     |
| Cargando macros                  | 86  |
| Ejecutando macros                |     |
| Referencia de lenguaje de macros |     |
| Convenciones utilizadas          |     |
| Funciones de adición             |     |
| ADD3PTARC                        |     |
| ADDARC                           |     |
| ADDCIRCLE                        |     |
| ADDDRAW                          |     |
|                                  |     |
| ADDFLASH                         |     |
| ADDPOUK                          |     |
|                                  |     |
|                                  |     |
| Functones de aperturas           |     |
|                                  |     |
|                                  |     |
|                                  |     |
| Estamentos de control.           |     |
|                                  | 101 |
|                                  |     |
| Π'<br>REDE Δ Τ                   |     |
| STOP                             | 106 |
| Funciones de la base de datos    | 107 |
| COPVITEM                         |     |
| DELETEITEM                       | 108 |
| GETEXTENTS                       |     |
| GETFILMBOX                       |     |
| GETFIRSTITEM                     |     |
| GETLAYER                         | 114 |
| GETNEXTITEM                      | 116 |
| GETUSERDATA                      | 117 |

| CETVIEWEVTENTS       | 110 |
|----------------------|-----|
| OET VIEWEATENTS      | 110 |
|                      | 120 |
| PUTUSEKDATA          | 120 |
| Funciones de edición | 122 |
| ALIGNLAYERS          | 122 |
| CLIP                 | 123 |
| СОРҮ                 | 125 |
| DCEXPAND             | 127 |
| DCODESCALE           | 128 |
| ERASE                | 130 |
| MIRROR               | 132 |
| MOVE                 | 134 |
| ORIGIN               | 136 |
| POUR                 | 137 |
| PURGE                | 139 |
| ROTATE               | 140 |
| SELECTCRITERIA       | 142 |
| SELECTGROUP          | 144 |
| TRANSCODE            | 148 |
| Funciones de entorno | 150 |
|                      | 150 |
|                      | 150 |
|                      | 151 |
|                      | 152 |
|                      | 155 |
|                      | 134 |
|                      | 133 |
|                      | 130 |
| FUKMA1               | 157 |
| UKIDSIZE             | 159 |
| UKIDSINAP            | 100 |
|                      | 101 |
|                      | 162 |
|                      | 163 |
|                      | 165 |
| NETID                | 166 |
| OFFSETS              | 167 |
| OVERLAYMODE          | 168 |
| PREVIOUSVIEW         | 169 |
| SCALE                | 170 |
| SHOWERRORS           | 171 |
| SKETCHMODE           | 172 |
| UNDO                 | 173 |
| VIEWCOMPOSITES       | 174 |
| VIEWMETRIC           | 175 |

| Funciones de manejo de ficheros      | 176        |
|--------------------------------------|------------|
| FILECLOSE                            | 176        |
| FILEOPEN                             | 177        |
| FILEREAD                             | 178        |
| FILEWRITE                            | 179        |
| Funciones de combinación de ficheros |            |
| MERGEDRILL                           |            |
| MERGEGERBER                          | 181        |
| MERGEHPGL                            |            |
| Funciones matemáticas                |            |
| ABS                                  |            |
| ARRAY                                |            |
| ASIN                                 |            |
| ATAN                                 |            |
| CALC                                 |            |
| CEIL                                 |            |
| CSIN                                 |            |
| FLOOR                                | 190        |
| ROUND                                | 191        |
| SET                                  |            |
| SETGLOBAL                            |            |
| SIN                                  | 194        |
| SQRT                                 | 195        |
| TAN                                  | 196        |
| Funciones de ploteo                  |            |
| PLOTHPGL                             |            |
| PLOTPS                               |            |
| Funciones Query                      | 201        |
| HILIDCODE                            | 201        |
| HILITEM                              | 202        |
| MEASUREE2E                           |            |
| Funciones de manaio de cadenas       | 204        |
| STR A R R A V                        | 204<br>204 |
| STRAKKA I                            | 205        |
| STRCMP                               | 205<br>206 |
| STRCINI                              | 207        |
| STREE I                              | 208        |
| STREEN                               | 200        |
| STREAD                               | 209<br>210 |
| STRSET                               | 210<br>211 |
| STRSETGLOBAL                         | 211<br>212 |
| STRSUB                               | 212<br>213 |
| STRTOK                               | 213<br>214 |
| STRWRITE                             | 214<br>215 |
| 5 T T TT TT T T T T                  |            |

| Funciones de herramientas                      |            |
|------------------------------------------------|------------|
| DRAWNPADS                                      |            |
| DRC                                            |            |
| DRILL                                          |            |
| FIXSS                                          |            |
| NETLIST                                        |            |
| PADREMOVAL                                     |            |
| PANELIZE                                       |            |
| SEGMENTARCS                                    |            |
| SNOMAN                                         |            |
| SPREAD                                         |            |
| VENT                                           |            |
| Funciones de entrada de datos del Usuario      |            |
| GETPOINT                                       |            |
| GETSTRING                                      |            |
| GETWINDOW                                      |            |
| GETVALUE                                       |            |
| GETYESNO                                       |            |
| MESSAGEBOX                                     |            |
| SETPROMPT.                                     |            |
| SHUWPROMP1                                     |            |
| PAUSE                                          |            |
| Utilidades y otras funciones                   |            |
| ABORTCHECKRATE                                 |            |
| CREATELAYER                                    |            |
| SPLITPATH                                      |            |
| SYSCMD                                         |            |
| Funciones de visualización                     |            |
| REDRAW                                         |            |
| VIEWALL                                        |            |
| VIEWFILMBOX                                    |            |
| VIEWPAN                                        |            |
| VIEWPREVIOUS                                   |            |
|                                                |            |
|                                                |            |
|                                                | 234<br>255 |
|                                                |            |
| 200M001                                        |            |
| Ficheros con Reglas de Conversión de Aperturas |            |
| Definición de un fichero ACR                   |            |
| Creando un fichero ACR                         |            |
| NAME                                           |            |

| HEADER                                                                                                    |                                                                                                    |
|----------------------------------------------------------------------------------------------------|----------------------------------------------------------------------------------------------------|
| SKIP                                                                                                    |                                                                                                    |
| DEFAULT_UNITS                                                                                                    |                                                                                                    |
| CUSTOM                                                                                                    |                                                                                                    |
| EXTENSION                                                                                                    |                                                                                                    |
| DEBUG.                                                                                                    |                                                                                                    |
| X IENSIUN                                                                                                    |                                                                                                    |
| #                                                                                                    |                                                                                                    |
| $\pi$                                                                                                    |                                                                                                    |
| FORMAT UNITS                                                                                                    | 264                                                                                                    |
| FORMAT_SPECIAL                                                                                                    |                                                                                                    |
| 274-X                                                                                                    |                                                                                                    |
| Aperturas incluidas                                                                                                    |                                                                                                    |
| Macros de aperturas                                                                                                    |                                                                                                    |
| Composición de caras                                                                                                    |                                                                                                    |
| Visualizando composiciones                                                                                                    |                                                                                                    |
| Convirtiendo del formato 274-D al 274-X                                                                                                    |                                                                                                    |
| Utilizando aperturas personalizadas                                                                                                    | 271                                                                                                    |
| · · ·                                                                                                    |                                                                                                    |
| Creando una apertura personalizada                                                                                                    |                                                                                                    |
| Creando una apertura personalizada<br>Trabajando con fuentes de texto                                                                                                    |                                                                                                    |
| Creando una apertura personalizada<br><b>Trabajando con fuentes de texto.</b><br>Editando un tipo de letra                                                                                                    |                                                                                                    |
| Creando una apertura personalizada<br><b>Trabajando con fuentes de texto.</b><br>Editando un tipo de letra<br>Creando un nuevo tipo de letra                                                                                                    |                                                                                                    |
| Creando una apertura personalizada<br><b>Trabajando con fuentes de texto.</b><br>Editando un tipo de letra<br>Creando un nuevo tipo de letra<br><b>Valores de identificadores de comandos.</b>                                                                                                    | .271<br>                                                                                                    |
| Creando una apertura personalizada<br><b>Trabajando con fuentes de texto.</b><br>Editando un tipo de letra<br>Creando un nuevo tipo de letra<br><b>Valores de identificadores de comandos.</b><br><b>Ficheros de configuración</b>                                                                                                    | .271<br>.273<br>                                                                                                    |
| Creando una apertura personalizada<br><b>Trabajando con fuentes de texto.</b><br>Editando un tipo de letra<br>Creando un nuevo tipo de letra<br><b>Valores de identificadores de comandos.</b><br><b>Ficheros de configuración</b><br>ALL ARCS 360                                                                                                    | .271<br>.273<br>.273<br>.273<br>.274<br>.275<br>.275<br>.281<br>.281                                                 |
| Creando una apertura personalizada<br><b>Trabajando con fuentes de texto.</b><br>Editando un tipo de letra<br>Creando un nuevo tipo de letra<br><b>Valores de identificadores de comandos.</b><br><b>Ficheros de configuración</b><br>ALL_ARCS_360<br>AP_CONV                                                                                                    | .271<br>.273<br>.273<br>.273<br>.274<br>.274<br>.275<br>.281<br>.281<br>.281<br>.281                                 |
| Creando una apertura personalizada<br><b>Trabajando con fuentes de texto</b><br>Editando un tipo de letra<br>Creando un nuevo tipo de letra<br><b>Valores de identificadores de comandos</b><br><b>Ficheros de configuración</b><br>ALL_ARCS_360<br>AP_CONV<br>AP_CONV<br>AP_CONV                                                                                                    | .271<br>.273<br>.273<br>.273<br>.274<br>.274<br>.275<br>.281<br>.281<br>.281<br>.281<br>.281<br>.281<br>.282         |
| Creando una apertura personalizada<br><b>Trabajando con fuentes de texto.</b><br>Editando un tipo de letra<br>Creando un nuevo tipo de letra<br><b>Valores de identificadores de comandos.</b><br><b>Ficheros de configuración</b><br>ALL_ARCS_360<br>AP_CONV<br>AP_CONV_IGNORE<br>ARCS_MODAL                                                                                                    | .271<br>.273<br>.273<br>.273<br>.274<br>.275<br>.275<br>.281<br>.281<br>.281<br>.281<br>.282<br>.282<br>.282         |
| Creando una apertura personalizada<br><b>Trabajando con fuentes de texto.</b><br>Editando un tipo de letra<br>Creando un nuevo tipo de letra<br><b>Valores de identificadores de comandos.</b><br><b>Ficheros de configuración</b><br>ALL_ARCS_360<br>AP_CONV<br>AP_CONV<br>AP_CONV<br>ARCS_MODAL<br>ARCS_SEGMENTED.                                                                                              |                                                                                                    |
| Creando una apertura personalizada<br><b>Trabajando con fuentes de texto.</b><br>Editando un tipo de letra<br>Creando un nuevo tipo de letra<br><b>Valores de identificadores de comandos</b><br><b>Ficheros de configuración</b><br>ALL_ARCS_360<br>AP_CONV<br>AP_CONV<br>AP_CONV.IGNORE<br>ARCS_MODAL<br>ARCS_SEGMENTED<br>BG_COLOR                                                                             | .271<br>.273<br>.273<br>.273<br>.274<br>.274<br>.275<br>.281<br>.281<br>.281<br>.281<br>.281<br>.281<br>.282<br>.282 |
| Creando una apertura personalizada<br><b>Trabajando con fuentes de texto</b><br>Editando un tipo de letra<br>Creando un nuevo tipo de letra<br><b>Valores de identificadores de comandos</b><br><b>Ficheros de configuración</b><br>ALL_ARCS_360<br>AP_CONV<br>AP_CONV<br>AP_CONV_IGNORE<br>ARCS_MODAL<br>ARCS_SEGMENTED<br>BG_COLOR<br>BORDER_TEXT                                                               | .271<br>.273<br>.273<br>.273<br>.274<br>.275<br>.275<br>.281<br>.281<br>.281<br>.281<br>.281<br>.282<br>.282<br>.282 |
| Creando una apertura personalizada<br><b>Trabajando con fuentes de texto.</b><br>Editando un tipo de letra<br>Creando un nuevo tipo de letra<br><b>Valores de identificadores de comandos.</b><br><b>Ficheros de configuración</b><br>ALL_ARCS_360<br>AP_CONV<br>AP_CONV<br>AP_CONV.IGNORE<br>ARCS_MODAL<br>ARCS_SEGMENTED<br>BG_COLOR<br>BORDER_TEXT<br>CHAR_SET                                                 | .271<br>.273<br>.273<br>.273<br>.274<br>.275<br>.281<br>.281<br>.281<br>.281<br>.281<br>.282<br>.282<br>.282         |
| Creando una apertura personalizada<br>Trabajando con fuentes de texto<br>Editando un tipo de letra<br>Creando un nuevo tipo de letra<br>Valores de identificadores de comandos<br>Ficheros de configuración<br>ALL_ARCS_360<br>AP_CONV<br>AP_CONV<br>AP_CONV.IGNORE<br>ARCS_MODAL<br>ARCS_SEGMENTED<br>BG_COLOR<br>BORDER_TEXT<br>CHAR_SET<br>CHORD_ANGLE<br>CDOSSIA ID                                           |                                                                                                    |
| Creando una apertura personalizada<br><b>Trabajando con fuentes de texto</b><br>Editando un tipo de letra<br>Creando un nuevo tipo de letra<br><b>Valores de identificadores de comandos</b><br><b>Ficheros de configuración</b><br>ALL_ARCS_360<br>AP_CONV<br>AP_CONV<br>AP_CONV<br>AP_CONV<br>ARCS_MODAL<br>ARCS_SEGMENTED<br>BG_COLOR<br>BORDER_TEXT<br>CHAR_SET<br>CHORD_ANGLE<br>CROSSHAIR<br>DEE CUSTOM MAD |                                                                                                    |

| DEF_DSN_EXT                                 | .285        |
|---------------------------------------------|-------------|
| DEF DSN PATH                                | .285        |
| DEF GERB EXT                                | .285        |
| DEF HPGL EXT                                | .285        |
| DEF LJ EXT                                  | .286        |
| DEF_MAP                                     | .286        |
| DEF_MAP_EXT                                 | .286        |
| DEF_NC_EXT                                  | .286        |
| DEF_PATH                                    | .287        |
| DEF_PS_EXT                                  | .287        |
| DEF_REP_EXT                                 | .287        |
| END_CAP                                     | .288        |
| FILE_FORMAT                                 | .288        |
| FILM_BOX                                    | .288        |
| FLAGS                                       | .289        |
| Fn                                          | .289        |
| GRID                                        | .290        |
| HILI_COLOR                                  | .290        |
| HONOR_CRLF                                  | .290        |
| LBUTTON                                     | .291        |
| LOAD_OFFSETS                                | .291        |
| MACRO_FILE                                  | .291        |
| MAP_STRICT                                  | .291        |
| MAX_LAYER                                   | .292        |
| MBUTTON                                     | .292        |
| OVERLAY_MODE                                | .292        |
| PLANE_RES                                   | .293        |
| RBUTTON                                     | .293        |
| SKETCH_MODE                                 | .293        |
| TOOLBAR                                     | .294        |
| TOOLBARn                                    | .294        |
| UNDO                                        | .294        |
| USERMENUn                                   | .295        |
| Formato de ficheros de listas de aperturas2 | 2 <b>97</b> |
| Conceptos de Snoman                         | 301         |

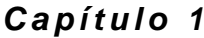

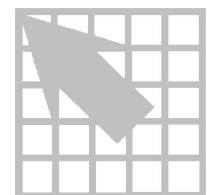

# Introducción

Bienvenido a GerbTool, la estación CAD más fácil, potente y versátil disponible hoy en día.

GerbTool proporciona un potente conjunto de herramientas CAD basadas en Windows, incluyendo un valioso y potente editor Gerber/NC para asegurar un correcto ensamblaje entre el diseño en PCB y la fabricación. GerbTool está diseñado para proporcionar a los profesionales de CAD/CAM las herramientas necesarias para obtener un completo control sobre la base de datos de CAM. Para una verificación visual a alto nivel de las herramientas CAM, GerbTool simplifica y automatiza los postprocesos CAD del PCB y las herramientas de prefabricación.

El Interface de Usuario Gráfico de GerbTool contiene una serie de botones del ratón consistentes, intuitivos y programables así como teclas de función, que le permiten enfocarse en cada tarea en lugar de tener que aprender detalles técnicos sobre cómo funciona el software.

#### Utilizando este manual

Este manual ha sido diseñado para asistir al profesional de CAD/CAM a la hora de utilizar las herramientas de GerbTool. el*Capítulo 3: Inicio rápido*está pensado especialmente para guiarle a través de la información necesaria para hacer el producto productivo de forma inmediata. Se asume que se posee un conocimiento anterior de los conceptos de CAD/CAM y del sistema operativo de su ordenador.

# Compatibilidad con OrCAD Layout para Windows

GerbTool ha sido diseñado para trabajar tanto con OrCAD Layout Plus para Windows y OrCAD Layout para Windows. GerbTool Ltd. está pensado para trabajar con OrCAD Layout Ltd. para Windows.

GerbTool Ltd. posee todas las utilidades de GerbTool, con las siguientes excepciones:

- No soporta la conversión de formatos Gerber.
- Los ficheros Gerber no pueden ser modificados.
- No soporta Macros.
- No soporta DRC.

#### Utilidades del producto

- Un sistema fácil y sencillo de utilizar, produciendo menos fatiga al usuario.
- Tamaños de ficheros ilimitados.
- Precisión de hasta 1/100 milésima (.00001 in.).
- Una panelización y aperturas totalmente automática.
- Permite deshacer todo lo hecho para comenzar una sesión.
- Chequeo de Reglas de Diseño completo (DRC), incluyendo el chequeo de anillos anulares y detección de cabos.
- Fileteado de pistas/nodos tipo Snoman<sup>TM</sup>.
- Optimización del taladrado (NC Drill), incluyendo saltar y repetir.
- Eliminación de nodos aislados.
- Eliminación automática de datos de serigrafía de los nodos.
- Soporte completo para listas de conexiones de multicapa reales, incluyendo el resalto de conexiones.
- Ploteos de comprobación escalables a impresoras HPGL, PostScript<sup>®</sup>, Láser, y todas las impresoras/plotters soportados por Windows.
- Conversión de nodos dibujados a flashes.
- El lenguaje de macros permite la adición de nuevos comandos.
- Soporta tanto formatos métricos como imperiales.
- Soporta fotoplotters incluidos 274-X, FIRE9xxx, EIE, BARCO DPF y IPC-D-350.
- Presentación precisa de composiciones de planos de masa y alimentación.
- Permite el escalado de aperturas para crear máscaras de soldaduras, estrechamiento/expansión de pistas, etc.
- Habilidad de escalar las caras para estrechar o expandir la base de datos.
- Junta todo un diseño o un fichero Gerber dentro de otro.
- Importa ficheros en formato NC Drill, HPGL, o BARCO.
- Permite visualizar hasta 999 capas simultáneamente.
- Maneja hasta 4000 aperturas en hasta 999 listas de aperturas.
- Las herramientas de conversión de listas de aperturas le permiten la adición de conversores de listas de aperturas personalizadas.
- Permite crear fácilmente aperturas personalizadas y tipos de letra personalizados.

# Capítulo 2

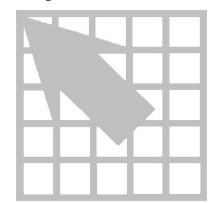

# Configuración

Este capítulo describe la configuracióne GerbTool. El proceso de instalación crea un fichero de configuración maestroque GerbTool leerá cara vez que arranque. Este fichero de configuración será la mayoría de las veces suficiente para sus necesidades. Si ve que no es así, o que tiene requerimientos de configuración especiales, véase la sección siguiente.

# **Configurando GerbTool**

GerbTool utiliza un fichero de configuración y un fichero de lista de colores para controlar el entorno de trabajo. La mayor parte de los valores por defecto de GerbTool tales como el tamaño de la rejilla, el tamaño de la caja de filmación, etc., están controlados por medio del fichero de configuración. Las acciones de los botones del ratón y las asignaciones de las teclas de funcióntambién están controladas a través del fichero de configuración.

GerbTool utiliza la base de datos registro para localizar los ficheros de configuración.

#### Fichero de configuración

Cuando se inicie, GerbTool busca un fichero de configuración localamado GT.CFG en el directorio GerbTool.

El fichero de configuración contiene estados llamado*parámetros de configuración* que controlan el entorno de operación de inicio de GerbTooAunque todos los parámetros del fichero de configuración pueden ser fijados desde GerbTool, también puede utilizar un editor o procesador de textos (en modo ASCII) para crear o modificar el fichero CT.CFG.

#### Descripción de los parámetros de configuración

**Véase** Para ver una lista completa de los parámetros de configuración y un fichero de configuración de ejemplo, véase eApéndice B: Ficheros de configuración

#### Capítulo 2 Configuración

#### Fichero de lista de colores

Cuando se inicia, GerbTool busca un fichero de lista de colores llamado COLOR.RGB del mismo modo que busca el fichero de configuración. Una vez encuentre ese fichero, GerbTool leerá los colores disponibles a partir del rojo-verde-azul (RGB) y la lista de pares de nombres, después leerá una lista de los colores actualmente seleccionados. Estos colores son aquellos que estaban presentes cuando se seleccionaron los colores desde GerbTool (por ejemplo, colores para dibujo y para flash).

```
# maximum 1024 colors available...
[RGB Color/Name pairs]
128
      0
          0
                       vga16red
  0 128 128
                      vga16cyan
  0 128
                       vga16green
         0
245 245 245
                       WhiteSmoke
255 250 240
                      FloralWhite
253 245 230
                      OldLace
250 240 230
                      linen
250 235 215
                      AntiqueWhite
# maximum 32 current choice colors...
[Choice Colors]
blue
vga16green
white
black
coral
   .
   .
SteelBlue
SaddleBrown
DarkSalmon
DarkOrange
DeepPink
```

Ejemplo de lista de colores.

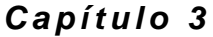

# Inicio rápido

Para ayudarle a comenzar lo más rápidamente posible, este capítulo contiene una presentación generalsobre el uso de GerbTool. En los capítulos 4 al 8 se dará una descripción más completa sobre cada función presente en GerbTool.

# Iniciando GerbTool

Para iniciar GerbTool, seleccionarlo desde el menú Tools en la zona de sesión de OrCAD Layout para Windows.

## Creando una nueva tabla de aperturas

Para crear una nueva lista de aperturas, seleccionar el comando*Apertures/Load* Se mostrará el selector de ficheros. Introducir el nombre de una nueva lista de aperturas y seleccionar el botón OK. GerbTool le indicará que la apertura requerida no existe y le dará la posibilidad de crearla. Si responde Yes, la nueva lista de aperturas será creada en el disco y cargada en GerbTool. Podrá editar la lista de aperturas seleccionando el comando*Apertures/Edit* (Véase el *Capítulo 7: Referencia de Comando*).

### Convirtiendo una lista de aperturas CAD

GerbTool proporciona una conversión de listas de apertura**p**ara la mayoría de los formatos de listas de apertura de programas CAD y fotoplotters en uso hoy en día. El proceso de conversión traslada una lista de aperturas CAD directamente en el formato GerbTool, reduciendo problemas relacionados con la entrada de datos.

La tabla siguiente muestra los formatos de listas de aperturas soportados por GerbTool con el nombre del fichero con las Reglas de Conversión de Aperturas (ACR) utilizado para la conversión.

| Formato de la lista de aperturas      | Fichero ACR de GerbTool |
|---------------------------------------|-------------------------|
| ALLEGRO                               | ALLEGRO.ACR             |
| CADSTAR                               | CADSTAR.ACR             |
| CADSTAR 2                             | CADSTAR2.ACR            |
| CONSULTEK                             | CONSULTK.ACR            |
| CSI                                   | CSI.ACR                 |
| CSI V4                                | CSI4.ACR                |
| CSI Report                            | CSIRPT.ACR              |
| DC-CAD                                | DC-CAD.ACR              |
| DC-CAD 2                              | DC-CAD2.ACR             |
| EAGLE                                 | EAGLE.ACR               |
| EDT                                   | EDT.ACR                 |
| EDT 2                                 | EDT2.ACR                |
| EE Designer                           | EED.ACR                 |
| GraphiCode Report                     | GCREP.ACR               |
| GerbTool Report                       | GTREP.ACR               |
| HIWIRE                                | HIWIRE.ACR              |
| IVEX                                  | IVEX.ACR                |
| Lavenir Report                        | LAVINER.ACR             |
| Lavenir View                          | VIEW.ACR                |
| MASSTECK                              | MASSTEK.ACR             |
| OrCAD Layout (hasta la versión v6.42) | MASSTEK.ACR             |
| McCAD                                 | MCCAD.ACR               |
| MENTOR                                | MENTOR.ACR              |
| OrCAD PCB II                          | ORCAD.ACR               |
| PADS                                  | PADS.ACR                |
| P-CAD                                 | PCAD.ACR                |
| P-CAD V6                              | PCAD6.ACR               |
| P-CAD V7/V8                           | PCAD7 8.ACR             |

| P-CAD Report       | PCADRPT.ACR  |
|--------------------|--------------|
| PRANCE             | PRANCE.ACR   |
| PRANCE 2           | PRANCE2.ACR  |
| PROTEL 1.0         | PROTEL.ACR   |
| PROTEL for Windows | PFW.ACR      |
| SCICARDS 2         | SCICARD2.ACR |
| SCICARDS           | SCICARDS.ACR |
| TANGO              | TANGO.ACR    |
| ULTIBOARD          | ULTIBRD.ACR  |
| UNICAD             | UNICAD.ACR   |
| VALID              | VALID.ACR    |

Formatos de listas de aperturas soportadas.

Para convertir una lista de aperturas soportadas al formato GerbTool, seleccionar el comando *Apertures/Convert*, especificar un nombre de fichero de entrada, después seleccionar el conversor apropiado en la caja de diálogo Convert Aperture Lists.

| Convert Aperture Lists |  |  |
|------------------------|--|--|
| Filename: bigjob.apr   |  |  |
| Converter: Allegro 🛨   |  |  |
| OK Cancel              |  |  |

Caja de diálogo Convert Aperture Lists.

**Véase también** Para más información sobre la conversión de las listas de aperturas, véase el *Capítulo7: Referencia de comandos*.

# Creando un nuevo diseño

Para dejar que GerbTool cree un fichero de diseño automáticament deleccionar *Auto* en el submenú *File/New.* Este comando construye un fichero de diseño de forma automática examinando el contenido de un determinado directorio y determinando qué ficheros son Gerber y/o listas de aperturas. Se mostrará la form *Layers/Edit* (véase el *Capítulo 7: Referencia de comando*), de modo que pueda realizar cualquier ajuste final si fuera necesario. Para crear un nuevo fichero de diseño manualmente, seleccionar *Manual* en el submenú *File/New.* Se mostrará la forma *Layers/Edit.* Después de rellenar la forma *Layers/Edit*, podrá continuar el proceso de carga seleccionando el botón OK, en ese momento se cargarán los ficheros especificados en la forma *Layers/Edit*.

Tanto si se crean ficheros de diseño manual o automáticamente, GerbTool crea un fichero de diseño llamando UNTITLED.GTD en el directorio actual. Puede utilizar el comando *File/Save* para salvar el fichero de diseño con un nombre diferente.

#### Cargando un diseño existente

Para cargar un diseño ya existente seleccionar el comando File/Open. Se le pedirá que introduzca un nombre de fichero de diseño. Puede introducir un nombre de fichero de diseño exacto o utilizar comodines. Si utiliza comodines se le mostrará una lista de ficheros que cumplan con la condición de búsqueda. Para seleccionar un fichero de la lista, clicar sobre el nombre del fichero. Después de seleccionar un fichero, podrá aceptar la selección seleccionando el botón OK, o puede cancelar la operación de carga seleccionando el botón Cancel. Después de seleccionar un fichero de diseño, se mostrará la forma *Layers/Edit*. Puede realizar cualquier modificación que sea necesaria en la forma *Layers/Edit* form, o puede aceptar los datos de caras previamente salvados. Después de seleccionar el botón OK, se cargarán los ficheros especificados en la forma*Layers/Edit*.

### Salvando una cara modificada

GerbTool le preguntará si salva una cara si detecta que ha sido modificada o cambiada de alguna forma. Si una cara hubiese sido modificada o cambiada, podrá salvarla cuando seleccione el comando*Files/Save*.

Nota Cuando se le pregunte con una lista de ficheros a salvar, deberá clicar sobre cada fichero que quiera salvar. únicamente aquellos ficheros seleccionados o resaltados serán salvados.

# Saliendo de GerbTool

Para salir de GerbTool, seleccionar el comando*File/Exit*. Si se hubiera modificado alguna cara, GerbTool le pedirá confirmación de que realmente quiere salir.

# Capítulo 4

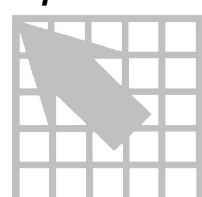

# Principios básicos de GerbTool

Este capítulo da información sobre los principios básicos de operación de GerbTool.

# El entorno de trabajo de GerbTool

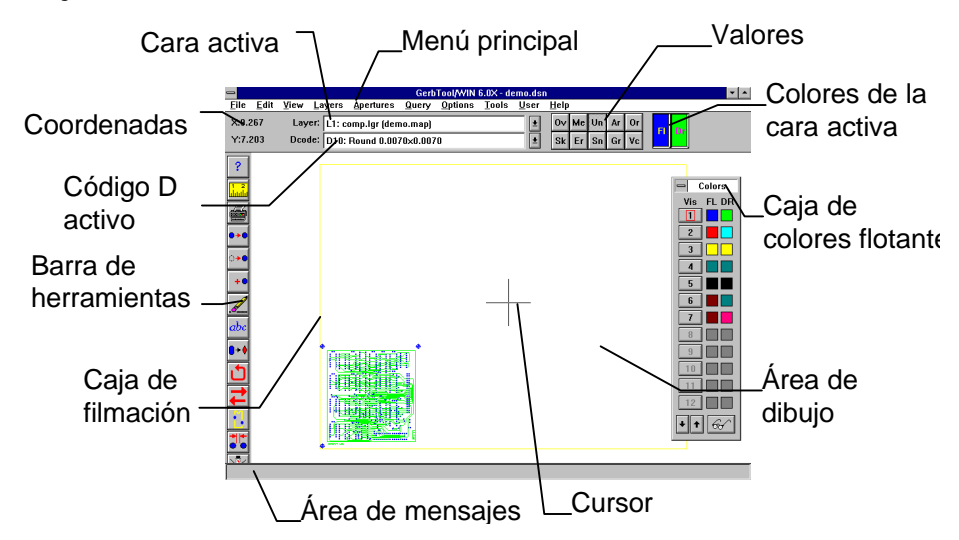

El entorno de trabajo de GerbTool se compone de los iguientes elementos:

- Menú principal desde el que puede accederse a los menús de comando.
- Barra de herramientas desde la que puede invocar comandos por medio de un simple clic.
- Caja de estado de las caras activas en la que puede especificarse la cara activa actual para los comandos de edición.
- Caja de estado de códigos D, en la que puede especificarse el código D actualmente activo para los comandos de edición.
- Área de estado de coordenadas en donde se muestran las coordenadas X-Y de acuerdo con la posición actual del cursor.

- Área de control de valores en la que pueden controlarse varios valores del programa tales como el modo de presentación en métricas y forzar al programa a trabajar en rejilla.
- Botones de color de la cara activa que pueden utilizarse para realizar cambios en los colores de flash/dibujo de la cara activa actual.
- Caja de diálogo de colores flotante en la que pueden cambiarse los colores y su visibilidad.
- Área de dibujo en la que se presentan todos los elementos de la base de datos.
- Cursor en forma de cruz que indica la posición del ratón dentro del área de dibujo.
- Caja de filmación gráfica que indica el tamaño del la caja de filmación actual.
- Área de petición en donde los comandos de GerbTool piden que el usuario introduzca información.

#### Barra del menú principal

La barra del menú principal aparece a lo largo de la pantalla de presentación del entorno de trabajo. Cuando seleccione una palabra en la barra de menú moviendo el ratón sobre la palabra y clicando el botón menú, este se mostrará. Cada elemento en le menú desplegable podrá ser ejecutado seleccionándolo.

#### Barra de herramientas

La barra de herramientas aparece verticalmente a lo largo del lado izquierdo de la pantalla de trabajo. Cada icono de la barra de herramientas representa un método alternativo de llamar a un comando. Cuando se clique sobre un icono en la barra de herramientas, se ejecutará el comando asociado con ese icono.

### Cara activa

La caja de estado de la cara activale permite controlar la cara activa actual. Para cambiar la cara activa, seleccionar una nueva desde la lista de caras desplegable. También podrá clicar sobre el campo y teclear un nuevo número de cara.

# Caja de diálogo de selección del color

La caja de diálogo de selección del color se activa seleccionando el botón Push pin en la caja de diálogo*Layers/Colors* Una vez activada esta caja de diálogo flotante permanecerá en el entorno de trabajo de GerbTool hasta que sea cerrada manualmente utilizando el botón del sistema de la caja de diálogo. Está disponible en todo momento para cambiar los colores y visibilidad de cada cara.

#### Códigos D

La caja de diálogo de códigos D permite controlar el código D actualmente activo Este es el código D que será utilizado cuando se añadan nuevos elementos a la base de datos utilizando comandos de*Edit/Add* como *Edit/Add/Text*. Para cambiar el código D, clicar sobre la flecha abajo para desplazar hacia abajo la lista de códigos D y seleccionar el código deseado. También podrá clicar directamente sobre el campo y escribir un nuevo código D.

# Pantalla de coordenadas

La pantalla de coordenadassirve únicamente para información. Muestra como opción la posición actual del cursor. El formato de la pantalla está controlado por el botón *Settings Me*, descrito abajo, y el formato del fichero de la cara activa.

#### Valores

El área de control Settingsle permite controlar las diversas opciones del programa por medio de una simple pulsación del ratón. Esta sección describe cada botón de chequeo que hay en la caja de control*Settings*.

#### Sk (sketch)

Este botón conmuta el modo Sketchon/off. Cuando el modo*Sketch* está habilitado, los nodos se muestran únicamente como una línea exterior, y las pistas se mostrarán como una línea fina. Con ello se logran unos tiempos de repintado mucho más rápidos.

#### Ov (overlay)

Este botón conmuta el modo Overlajon y off. Cuando este modo está habilitado, el elemento se vuelve transparente cuando está encima de otro. Cuando este modo está deshabilitado, los nuevos elementos tapan a los anteriores.

#### Sn (snap)

Este botón cambia el paso de rejillæn y off. Cuando está activado el mod*Snap*, el cursor del ratón saltará automáticamente al punto de rejilla más cercano.

**Véase** Para más información sobre rejillas, véase e*Capítulo 7: Referencia de comandos.* 

#### Me (metric)

Este botón conmuta el modo Métricon/off. Cuando este modo está activado, toda la información y los campos de edición de GerbTool que representen tamaños y distancias (por ejemplo coordenadas), serán mostrados en formato métrico.

#### Un (undo)

Este botón cambia la información de salvado del comando Undo (deshaceon/off. Si undo está desactivado, se activará. Si estuviera actualmente activado cualquier información deshecha sería destruida y undo sería desactivado.

#### Er (errors)

Este botón cambia la presentación de los errores de violación de las reglasn/off. Después de ejecutar DRCo Snoman, se mostrarán cualquier error de violación de las reglas eléctricas. Estos elementos se muestran indefinidamente hasta que vuelva a cargar o ejecutar DRC o Snoman de nuevo. Si no necesita ver los errores de violación de las reglas eléctricas resaltados, podrá utilizar este comando para desactivar esta presentación.

#### Vc (view composites)

Este botón cambia la forma en la que se presenta la composición de las caras (sólo 274-X y FIRExxxx). Cuando se selecciona este botón, la polaridad de cada cara, especificada por el campo*Key* que está en la forma*Edit/Layers*, será activada. Si una cara se define como Clear, todos los datos se mostrarán con el color de fondo actual.

#### Or (orthogonal snap)

Este botón permite cambiar el modo de guiado ortogonadn/off. Cuando esté habilitado, las líneas dibujadas de forma interactiva serán forzadas al ángulo especificado.

Nota Los valores actuales podrán ser inhibidos temporalmente manteniendo pulsada la tecla CTRL.

#### Ar (arcs 360°)

Este botón cambia el método de creación de arcos utilizado por los comand*Edit/Arc* y *Edit/Circle*. Si está habilitado, todos los arcos serán creados utilizando una interpolación circular de 360°. Si estuviese desactivado, todos los arcos serían creados utilizando pequeños segmentos de línea. Esto NO afecta a los datos Gerber leídos desde un fichero. Únicamente afecta a la adición de nuevos arcos por medio de los comandos *Edit/Arc* y *Edit/Circle*.

#### Gr (Rejilla)

Este botón cambia la presentación de la rejilla del sistemon o off.

**Véase** Para más información sobre rejillas, véase e*Capítulo 7: Referencia de comandos*.

# Área de dibujo

El área de dibujoes el área entre el menú principal y las áreas de mensajes. Todos los elementos de la base de datos se mostrarán aquí.

#### Cursor en cruz

Mientras la posición del ratón esté dentro del área de dibujo, el cursor se mostrará como un cursor en forma de cruz que atraviesa toda la pantallaCuando el cursor se mueva fuera del área de dibujo, el cursor se mostrará normalmente como un pequeño puntero.

#### Caja de filmación

La caja de filmación representa el tamaño del film en el que se va a plotear, y es únicamente una presentación gráfica. No es parte de la base de datos del fichero Gerber.

Ayuda Puede controlar el tamaño y color de la caja de filmación por medio del comando *Options/Film Box* descrito en el *Capítulo 7: Referencia de comandos.* 

# Área de mensajes

Los comandos de edición de GerbTool muestran mensajes en esta árquara evitar rellenar la pantalla por medio de cajas de diálogo.

# Ficheros de diseños

GerbTool utiliza el concepto de u*fichero de diseña* Un fichero de diseño creado por GerbTool contiene información acerca de los ficheros Gerbey sus ficheros de aperturas utilizadas que forma el diseño en PCB. Ello incluye nombres de ficheros para caras de señal externas e internas, caras de serigrafía, caras para máscaras de soldaduras, etc.

Nota La extensión del fichero por defecto de los ficheros de listas de aperturas es configurable, y puede ser cambiada utilizando el comand*Options/Defaults* 

GerbTool también guarda su entorno de operació**e**n cada fichero de diseño. Esto significa que cuando cargue un fichero de diseño ya existente, todo el entorno GerbTool al completo quedará al uso en el mismo momento en el que se salve el fichero de diseño, y por tanto, así se elimina la necesidad de configurar continuamente GerbTool cada vez que se cargue un fichero de diseño diferente.

#### Ficheros de listas de aperturas

Los ficheros de listas de aperturasse utilizan para definir las características de cada código tipo D utilizados en un diseño. Para cada código D especificado en un fichero de lista de aperturas, estará definida la forma, tamaño, tipo y taladr**p**or medio de un número (Véase el*Capítulo 7: Referencia de comando*). GerbTool guarda la lista de aperturas en un formato ASCII. Esto hace que sea muy fácil crear y modificar la lista de aperturas sin tener que estar en el programa GerbTool si quiere. También permite una fácil conversióndesde la mayoría de las listas de aperturas de sistemas CAD.

- **Véase** Para más detalles sobre el formato de listas de aperturas, junto con un ejemplo de lista de aperturas, véase el *péndice C: Formato de fichero de lista de aperturas.*
- Nota La extensión del fichero por defecto de los ficheros de listas de aperturas es configurable, y puede ser cambiada utilizando el comand*Options/Defaults*

#### Invocando comandos de GerbTool

Esta sección describe las diferentes formas de invocar los comandos de GerbTool.

#### Comandos con el botón del ratón y teclas de función

| Tecla                     | Asignación            |  |
|---------------------------|-----------------------|--|
| Botón izquierdo del ratón | View/Window           |  |
| Botón central del ratón   | View/Zoom In          |  |
| Botón derecho del ratón   | View/Zoom Out         |  |
| F1                        | View/Redraw           |  |
| F2                        | View/Errors           |  |
| F3                        | View/Previous         |  |
| F4                        | Layers/Colors         |  |
| F5                        | Layers/Edit           |  |
| F6                        | Apertures/Edit        |  |
| F7                        | Apertures/Report      |  |
| F8                        | Query/Highlight/Dcode |  |
| F9                        | Query/Item Info       |  |

GerbTool viene preconfigurado con los siguientes botones del ratónteclas de función.

| F10 | Query/Measure      |
|-----|--------------------|
| F11 | Edit/Select/Add    |
| F12 | Edit/Select/Remove |

Los comandos asignados al ratón y a las teclas de función están disponibles en cualquier momento en el que GerbTool esté en espera (por ejemplo, que no haya una petición de comando en el área de peticiones).

**Véase** Para más información sobre la personalización de los botones del ratón o de las teclas de función, véase el*Capítulo 2: Configuración* 

# Seleccionando desde el menú principal

En cualquier momento, puede situar el cursor en la barra de menú principal y seleccionar un comando clicando un botón del ratón. Si completa una selección, cualquier comando anterior será terminado antes de ejecutar la nueva selección.

# Comandos anidados

Los comandos anidadosestán disponibles siempre que GerbTool le pida que introduzca un punto o esté en espera. Abajo se muestra una lista de los comandos anidados. Estos comandos serán ejecutados inmediatamente sin que afecten al comando actual.

| Tecla         | Acción                                                 |
|---------------|--------------------------------------------------------|
| enter         | Introducir la coordenada en la localización del cursor |
| home          | Mueve el cursor al centro del elemento.                |
| pgup          | View/Zoom In                                           |
| pgdn          | View/Zoom Out                                          |
| + ori         | View/Zoom In                                           |
| - <i>Oľ</i> o | View/Zoom Out                                          |
| 0-9           | Lleva una cara arriba (1-10)                           |
| ctrl+0-9      | Lleva una cara arriba (11-20)                          |
| a             | Activa todas las caras.                                |
| ctrl+a        | Desactiva todo excepto la cara activa                  |
| b             | Caja de color automática flotante                      |
| c             | Introduce coordenadas absolutas                        |

| ctrl+cIntroduce coordenadas relativasdIncrementa el código D actualctrl+dDecrementa el código D actualctrl+fEdita las banderas de configuraciónctrl+gEdita el sistema de rejillahConmuta lo resaltado on/offctrl+hMuestra esta listalIncrementa la cara activactrl+1Decrementa la cara activactrl+1Decrementa la cara activamEjecuta la macroctrl+mCambia al modo métricopView/Panctrl+alt+qSale del programa inmediatamente sin<br>pedir confirmaciónrView/Redrawctrl+rView/AllsConmuta el salto en rejillauDeshace la última ediciónctrl+uDeshace la última ediciónvConmuta la presentación de<br>composicionesvConmuta la presentación de<br>composiciones |            |                                                         |  |
|----------------------------------------------------------------------------------------------------|------------|---------------------------------------------------------|--|
| dIncrementa el código D actualctrl+dDecrementa el código D actualctrl+fEdita las banderas de configuraciónctrl+gEdita el sistema de rejillahConmuta lo resaltado on/offctrl+hMuestra esta listalIncrementa la cara activactrl+hDecrementa la cara activactrl+hDecrementa la cara activamEjecuta la macroctrl+mCambia al modo métricopView/Panctrl+alt+qSale del programa inmediatamente sin<br>pedir confirmaciónrView/Redrawctrl+rView/Redrawctrl+sImprime la pantallauDeshace la última ediciónctrl+uDeshace la última edición de<br>composicionesvConmuta la presentación de<br>composiciones                                                              | ctrl+c     | Introduce coordenadas relativas                         |  |
| ctrl+dDecrementa el código D actualctrl+fEdita las banderas de configuraciónctrl+gEdita el sistema de rejillahConmuta lo resaltado on/offctrl+hMuestra esta listalIncrementa la cara activactrl+lDecrementa la cara activactrl+nDecrementa la cara activamEjecuta la macroctrl+mCambia al modo métricopView/Panctrl+pConmuta el modo auto panctrl+alt+qSale del programa inmediatamente sin<br>pedir confirmaciónrView/Redrawctrl+rView/AllsConmuta el salto en rejillauDeshace la última ediciónctrl+uDeshace la última ediciónvConmuta la presentación de<br>composicionesvConmuta la presentación de<br>composiciones                                      | d          | Incrementa el código D actual                           |  |
| ctrl+fEdita las banderas de configuraciónctrl+gEdita el sistema de rejillahConmuta lo resaltado on/offctrl+hMuestra esta listalIncrementa la cara activactrl+1Decrementa la cara activamEjecuta la macroctrl+mCambia al modo métricopView/Panctrl+alt+qConmuta el modo auto panctrl+alt+qSale del programa inmediatamente sin<br>pedir confirmaciónrView/Redrawctrl+rView/AllsConmuta el salto en rejillattrl+sImprime la pantallauDeshace la última ediciónvConmuta la presentación de<br>composicionesvConmuta la presentación de<br>composiciones                                                                                                    | ctrl+d     | Decrementa el código D actual                           |  |
| ctrl+gEdita el sistema de rejillahConmuta lo resaltado on/offctrl+hMuestra esta listalIncrementa la cara activactrl+1Decrementa la cara activamEjecuta la macroctrl+mCambia al modo métricopView/Panctrl+pConmuta el modo auto panctrl+alt+qSale del programa inmediatamente sin<br>pedir confirmaciónrView/Redrawctrl+rView/AllsConmuta el salto en rejillauDeshace la última ediciónuDeshace todas las edicionesvConmuta la presentación de<br>composicionesctrl+vCambia al modo de panel virtual.                                                                                                    | ctrl+f     | Edita las banderas de configuración                     |  |
| hConmuta lo resaltado on/offctrl+hMuestra esta listalIncrementa la cara activactrl+lDecrementa la cara activamEjecuta la macroctrl+mCambia al modo métricopView/Panctrl+pConmuta el modo auto panctrl+alt+qSale del programa inmediatamente sin<br>pedir confirmaciónrView/Redrawctrl+rView/AllsConmuta el salto en rejillactrl+sImprime la pantallauDeshace lotas las edicionesvConmuta la presentación de<br>composicionesctrl+vCanmuta la modo de panel virtual.                                                                                                    | ctrl+g     | Edita el sistema de rejilla                             |  |
| ctrl+hMuestra esta listalIncrementa la cara activactrl+lDecrementa la cara activamEjecuta la macroctrl+mCambia al modo métricopView/Panctrl+pConmuta el modo auto panctrl+alt+qSale del programa inmediatamente sin<br>pedir confirmaciónrView/Redrawctrl+rView/AllsConmuta el salto en rejillactrl+sImprime la pantallauDeshace la última ediciónvConmuta la presentación de<br>composicionesvConmuta la presentación de<br>composiciones                                                                                                    | h          | Conmuta lo resaltado on/off                             |  |
| 1Incrementa la cara activactrl+1Decrementa la cara activamEjecuta la macroctrl+mCambia al modo métricopView/Panctrl+pConmuta el modo auto panctrl+alt+qSale del programa inmediatamente sin<br>pedir confirmaciónrView/Redrawctrl+rView/AllsConmuta el salto en rejillactrl+sImprime la pantallauDeshace la última ediciónvConmuta la presentación de<br>composicionesvConmuta la presentación de<br>composiciones                                                                                                    | ctrl+h     | Muestra esta lista                                      |  |
| ctrl+lDecrementa la cara activamEjecuta la macroctrl+mCambia al modo métricopView/Panctrl+pConmuta el modo auto panctrl+alt+qSale del programa inmediatamente sin<br>pedir confirmaciónrView/Redrawctrl+rView/AllsConmuta el salto en rejillactrl+sImprime la pantallauDeshace la última ediciónvConmuta la presentación de<br>composicionesvConmuta la presentación de<br>composiciones                                                                                                    | 1          | Incrementa la cara activa                               |  |
| mEjecuta la macroctrl+mCambia al modo métricopView/Panctrl+pConmuta el modo auto panctrl+alt+qSale del programa inmediatamente sin<br>pedir confirmaciónrView/Redrawctrl+rView/AllsConmuta el salto en rejillactrl+sImprime la pantallauDeshace la última ediciónvConmuta la presentación de<br>composicionesvConmuta la modo de panel virtual.                                                                                                    | ctrl+l     | Decrementa la cara activa                               |  |
| ctrl+mCambia al modo métricopView/Panctrl+pConmuta el modo auto panctrl+alt+qSale del programa inmediatamente sin<br>pedir confirmaciónrView/Redrawctrl+rView/AllsConmuta el salto en rejillattrl+sImprime la pantallauDeshace la última edicióntrl+uDeshace todas las edicionesvConmuta la presentación de<br>composicionesctrl+vConmuta la modo de panel virtual.                                                                                                    | m          | Ejecuta la macro                                        |  |
| pView/Panctrl+pConmuta el modo auto panctrl+alt+qSale del programa inmediatamente sin<br>pedir confirmaciónrView/Redrawctrl+rView/AllsConmuta el salto en rejillactrl+sImprime la pantallauDeshace la última ediciónctrl+uDeshace todas las edicionesvConmuta la presentación de<br>composicionesctrl+vCambia al modo de panel virtual.                                                                                                    | ctrl+m     | Cambia al modo métrico                                  |  |
| ctrl+pConmuta el modo auto panctrl+alt+qSale del programa inmediatamente sin<br>pedir confirmaciónrView/Redrawctrl+rView/AllsConmuta el salto en rejillactrl+sImprime la pantallauDeshace la última ediciónctrl+uDeshace todas las edicionesvConmuta la presentación de<br>composicionesctrl+vCambia al modo de panel virtual.                                                                                                    | р          | View/Pan                                                |  |
| ctrl+alt+qSale del programa inmediatamente sin<br>pedir confirmaciónrView/Redrawctrl+rView/AllsConmuta el salto en rejillactrl+sImprime la pantallauDeshace la última ediciónctrl+uDeshace todas las edicionesvConmuta la presentación de<br>composicionesctrl+vCambia al modo de panel virtual.                                                                                                    | ctrl+p     | Conmuta el modo auto pan                                |  |
| rView/Redrawctrl+rView/AllsConmuta el salto en rejillactrl+sImprime la pantallauDeshace la última ediciónctrl+uDeshace todas las edicionesvConmuta la presentación de<br>composicionesctrl+vCambia al modo de panel virtual.                                                                                                    | ctrl+alt+q | Sale del programa inmediatamente sin pedir confirmación |  |
| ctrl+rView/AllsConmuta el salto en rejillactrl+sImprime la pantallauDeshace la última ediciónctrl+uDeshace todas las edicionesvConmuta la presentación de<br>composicionesctrl+vCambia al modo de panel virtual.                                                                                                    | r          | View/Redraw                                             |  |
| sConmuta el salto en rejillactrl+sImprime la pantallauDeshace la última ediciónctrl+uDeshace todas las edicionesvConmuta la presentación de<br>composicionesctrl+vCambia al modo de panel virtual.                                                                                                    | ctrl+r     | View/All                                                |  |
| ctrl+sImprime la pantallauDeshace la última ediciónctrl+uDeshace todas las edicionesvConmuta la presentación de<br>composicionesctrl+vCambia al modo de panel virtual.                                                                                                    | s          | Conmuta el salto en rejilla                             |  |
| uDeshace la última ediciónctrl+uDeshace todas las edicionesvConmuta la presentación de<br>composicionesctrl+vCambia al modo de panel virtual.                                                                                                    | ctrl+s     | Imprime la pantalla                                     |  |
| ctrl+uDeshace todas las edicionesvConmuta la presentación de<br>composicionesctrl+vCambia al modo de panel virtual.                                                                                                    | u          | Deshace la última edición                               |  |
| v Conmuta la presentación de composiciones ctrl+v Cambia al modo de panel virtual.                                                                                                    | ctrl+u     | Deshace todas las ediciones                             |  |
| ctrl+v Cambia al modo de panel virtual.                                                                                                    | v          | Conmuta la presentación de<br>composiciones             |  |
|                                                                                                    | ctrl+v     | Cambia al modo de panel virtual.                        |  |

Comandos anidados.

# Interrumpiendo un proceso de dibujo

En cualquier momento en el que GerbTool esté repintando la pantalla, podrá interrumpir el repintado pulsando la teclaESC o clicando el botón derecho del ratón. Esto no afectará a la operación del comando y en la mayoría de los casos aumentará la velocidad de operación del comando.

### Finalizando un comando

Puede finalizar un comando, o terminar en cualquier nivel de un comando multinivel, pulsando la teclaESC o el botón derecho del ratón.

# Editando formas, cajas de diálogo y el selector de ficheros

GerbTool permite editar formas, cajas de diálogo y el selector de ficheros para obtener información. Estos elementos se describen a continuación.

# Editando formas

Editando formasse utiliza para introducir información en GerbTool. Esto contiene campos de entrada de datos, botones de chequeo, botones de color, barras de desplazamiento, y botones de salida. La form*Layers/Edit* mostrada abajo es un ejemplo de edición de formas.

| Edit: demo.dsn                                |                                                                                                    |  |
|-----------------------------------------------|----------------------------------------------------------------------------------------------------|--|
| Path:                                         | c:\projects\job1                                                                                                    |  |
| Cut<br>Paste Above<br>Paste Below<br>Layer: 1 | 1 comp.lgr[demo.map]     ◆       2 sold.lgr[demo.map]     →       3 silk.lgr[demo.map]     ↓       4 mask.lgr[demo.map]     ↓       5 dridwg[demo.map]     ↓       6 pour.g[demo.map]     ↓ |  |
| Filename:                                     | comp.lgr                                                                                                    |  |
| Layer Name:                                   |                                                                                                    |  |
| Aperture List:                                | demo.map                                                                                                    |  |
| Visibility                                    | Color Type<br>Flash: File: Gerber * Key:<br>Draw: Layer: Top 1                                                                                                    |  |
| File Format                                   |                                                                                                    |  |
|                                               | Edit Add Local Detect                                                                                                    |  |
| View Composites Edit Comments                 |                                                                                                    |  |
|                                               | OK Cancel                                                                                                    |  |

Editando formas.

#### Cajas de diálogo

Las cajas de diálogoson un método de comunicación con el usuario. Una caja de diálogo puede contener uno o más campos de datos y/o uno o más botones de salida.

### Selector de ficheros

El selector da una forma conveniente de seleccionar nombres de ficheros de modo que no tenga que recordarlos todos. Hay dos formas del selector de fichero El primero, le permite seleccionar únicamente un único nombre de fichero. Podrá seleccionar el

fichero clicando directamente sobre un nombre de fichero. El fichero seleccionado aparecerá en el campo*Filename*.

| -                                                                      | Open Design                            |          |
|------------------------------------------------------------------------|----------------------------------------|----------|
| File <u>N</u> ame:<br>*.dsn                                            | Directories:<br>c:\projects            | OK       |
| iob1.dsn #<br>iob2.dsn<br>iob3.dsn<br>iob4.dsn<br>iob5.dsn<br>iob6.dsn | c:\ projects fonts job1 job2 job3 maps |          |
| List Files of <u>Type</u> :                                            | Dri <u>v</u> es:                       |          |
| Design Files(*.dsn) 👤                                                  | 🖃 c: disk1_vol1                        | <b>±</b> |

Forma de selección de ficheros.

El segundo, le permite seleccionar múltiples nombres de ficheros clicando y arrastrando el ratón directamente sobre cada nombre de fichero que se desee. Cada selección quedará resaltada.

Los ficheros seleccionados serán devueltos en el orden en el que estén seleccionados. El comportamiento del selector de ficheros depende de en qué campo/forma se esté editando actualmente.

# Capítulo 5

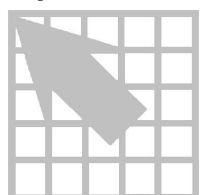

# Ayudas a prestaciones

Este capítulo da ayudas para obtener las máximas prestaciones desde GerbTool.

# Aumentando la operación de GerbTool

#### Utilizando comandos anidados

Una potente utilidad de GerbTool es la disponibilidad de comandos anidadoEstos comandos están disponibles todas las veces en que GerbTool esté esperando que se introduzcan unas coordenadas o esté en espera (esto es, no se ha seleccionado ningún comando). Con estos comandos podrá moverse alrededor, saltar al centro de un elemento de la base de datos, cambiar qué caras se quieren visualizar, deshacer ediciones, etc.

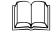

**Véase** Para una lista completa de los comandos anidados, véase *Capítulo 4: Principios básicos de GerbTool* 

#### Interrumpiendo. repintando y resaltando

Cualquier comando que repinte la base de datos o resalte un grupo de elementos podrá aumentársele su velocidad cancelando el proceso de repintad Clicando el botón derecho del ratón o pulsando la teclæSC, podrá detener el repintado de la pantalla. Esto no afecta a la operación del comando, únicamente queda afectado el repintado. Una vez se acomode a la forma de trabajar de los comandos de GerbTool verá que esta ventaja aumenta de forma significativa la velocidad de trabajo.

### **Deshaciendo ediciones**

El comando Deshacerda un alto nivel de libertad cuando se realizan ediciones en la base de datos. Puede experimentar e intentar diferentes ediciones sin tener que preocuparse de si se pierden datos si Undo está habilitado. Como Undo está disponible también en el comando anidado U, podrá deshacer ediciones de forma inmediata sin tenerse que salir del comando actual. Undo funciona con todas las ediciones sin tener en cuenta el tamaño, y no hay límite en el número de ediciones que pueden deshacerse. Recuerde habilitar Undo con el comando *Options/Undo* Antes de realizar las ediciones. Después utilice*Edit/Undo* o el comando anidado U para deshacer si fuera necesario.

**Nota** Puede ver si undo está habilitado comprobando el botó *Siettings Un*.

#### Programando los botones del ratón y las teclas de función

El sistema GUI (Graphical User Interface), fácil de utilizar en GerbTool viene mejorado con la versatilidad de los botones y teclas de función programables Utilizando el comando*Options/Key Cmds*, podrá programar los botones del ratón y las teclas de función F1 hasta la F12 con comandos que utilice frecuentemente. Además de poder salvar el programa utilizando el comand*Options/Save*, también puede realizar cambios temporales en la programación actual. Esto le permite adaptar GerbTool a una determinada situación.

**Véase también** Para más información sobre cómo programar el ratón y las teclas de función, véase el*Capítulo 7: Referencia de comandos*y el *Capítulo 2: Configuración* 

# Consideraciones de memoria

GerbTool ha sido desarrollado para trabajar en un entorno real de 32 bits con memoria virtual. Esto permite a GerbTool direccionar todo el rango de memoria de la CPU incluso si la cantidad de memoria RAM actualmente instaladæs menor (por ejemplo 8 Mb).

Nota Si bien la memoria virtual es una potente utilidad, no hay sustituto para la memoria RAM para obtener la máxima velocidad. Por ejemplo, si carga 16 MB de ficheros Gerber en GerbTool en un sistema con 8 MB, ver que el programa de deja de acceder al disco duro y que el gestor de memoria virtual comienza a tener problemas debido a la desproporcionada pequeña cantidad de memoria real.

#### Errores de localización de memoria y espacio en disco

Si su sistema tiene problemas a la hora de localizar espacio para ficheros de intercambio, recibirá un mensaje de error de posición de memoria. Puede mantener el fichero de intercambio en mejores condiciones utilizando ocasionalmente el comando *Edit/Purge* (véase el *Capítulo 7: Referencia de comando*) y deshabilitando la utilidad undo. Purgando la base de datos interna de GerbTool y permitiendo un mayor uso de la memoria.
# Capítulo 6

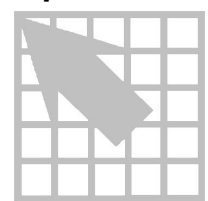

# Usos para GerbTool

Este capítulo da varios ejemplos sobre los tipos de tareas que podrán ser realizados con GerbTool.

# Alineación de caras

La alineación de carases la corrección de las coordenadas de todas las caras de modo que puedan verse varias caras a la vez y todas correctamente colocadas. La alineación correcta de las caras es crucial para la creación de una lista de conexiones en multicaras.

Primero determine la cara con la que se alinearán el resto de las caras (cara maestra) y seleccione un elemento para poder utilizarlo como punto de referencia. Llame al comando *Edit/Align* y seleccione el elemento que desee utilizar como punto de referencia. Después seleccione un elemento en cada cara que se quiera alinear y que se corresponda con el punto de referencia. Conforme seleccione cada elemento, las caras irán siendo alineadas automáticamente.

Ayuda Puede utilizar las teclas zoom in/out y pan anidadas (véase e*Capítulo 4: Principios básicos de GerbToo*) para hacer más fácil localizar la referencia y sus elementos correspondientes.

# **Creando ficheros NC Drill**

Utilizando el comando*Tools/NC Drill*, GerbTool le permite crear un fichero de taladrado NC Drill de cualquier cara. El formato del fichero de taladrado creado se selecciona escogiendo el botón NC Drill dentro de la forma de edición NC Drill(mostrada en el *Capítulo 7: Referencia de comando*). La cara seleccionada para crear el fichero de taladrado normalmente representa el nodo maestro para todo el diseño. Cuando se crean ficheros de taladrado en formato NC, GerbTool traslada los flashes Gerber (excepto nodos térmicos y de referencia) en "ayudas" de taladrado. El campo *Tool*, en la lista de aperturas correspondiente para la cara seleccionada, se utiliza para determinar la herramienta utilizada para cada taladro que se utilice.

Nota Utilice el comando*Apertures/Report* para determinar si posee una herramienta asignada a cada flash utilizado. Editar la lista de aperturas si fuera necesario para que todos los flashes se asignen a una herramienta.

Los taladros serán optimizados de acuerdo con sus especificaciones para obtener una salida más rápida.

La panelización de la imagen será realizada antes de ejecutar el comand*Tools/NC Drill.* Si su equipo de taladrado posee poca capacidad de memoria, deberá realizar una panelización "virtual". Ello permitirá a GerbTool insertar los pasos y códigos de repetición necesarios en el fichero de taladrado de salida. Preferentemente, si su equipo de taladrado posee memoria suficiente, realice una panelización no virtual. Esto dará como resultado un panel completamente optimizado para un taladrado lo más eficaz posible.

# Importando ficheros NC Drill

Utilizando el comando*File/Import/NC Drill*, puede cargar un fichero NC Drill en la cara activa. Si lo desea, podrá crear una nueva cara vacía primero seleccionando el comando *Layers/Edit* e introduciendo un nombre de fichero en un campo de nombres de ficheros que esté en blanco. Asegúrese que la cara que seleccione sea la cara activa.

Cuando cargue un fichero de taladrado NC, GerbTool convertirá los taladros en flashes Gerber. Cada herramienta llamada en el fichero de taladrado quedará localizada en la lista de aperturas para la cara activa. Si no puede encontrarse una herramienta, se añadirá una apertura a la lista con una forma "desconocida" y la asignación de herramienta correcta. Después podrá editar la apertura y corregir su tamaño, forma, etc.

Nota Utilice el comando*Apertures/Report* para determinar si se ha añadido alguna apertura. Aquellas aperturas que hayan sido añadidas quedarán resaltadas.

# Panelizando

GerbTool realiza panelizacionesen un sencillo proceso de un solo paso cuando se utiliza la utilidad *Auto Panel.* Después de habilitar las caras que se quieren panelizar, seleccionar el comando*Tools/Panelize*, asegurarse que el botón*Auto Panel* está seleccionado (mostrado en el*Capítulo 7: Referencia de comandos*) e introducir un espaciado entre bordes de imágenes mínimo en los campoX e *Y*. El espaciado que se especifique deberá estar entre los bordes contiguos de las imágenes. GerbTool calculará el número máximo de imágenes que cabrán en la caja de filmación actual. Después de pedir confirmación, GerbTool completará el proceso de panelización. Dependiendo de la selección realizada en el botór*Virtual*, GerbTool copiará el número de imágenes calculado en la base de datos o anotará el número de copias y su localización para poder presentarlos en pantalla.

Nota Puede pulsar el botón derecho del ratón o pulsar la teclasc para detener el proceso de dibujo en cualquier momento durante el proceso de panelización. Esto normalmente da una mayor rapidez en el tiempo total necesario para el proceso de panelización sin que ello afecto a los paneles terminados en ningún caso.

# Visualizando o imprimiendo composiciones de caras 274-D

Permitiendo el uso de colores blanco o negro para los colores de las caras, GerbTool permitirá ver la composición de los planos de alimentación y masa con gran precisión Fijando la cara negativa a blanco con un color de fondo negro y las caras positivas a negro dará como resultado una descripción muy realista del cliché final.

Nota Como la cara negativa será presentada primero, es importante que la cara negativa esté antes que las positivas (por ejemplo la cara con el número de cara menor) y no sea la cara activa.

Para imprimir una cara compuesta, visualice las caras compuestas como se explicó, y después utilice el comando*File/Print*. La imagen impresa aparecerá en la página exactamente tal y como se muestra en pantalla.

Nota Como la imagen a ser impresa se crea como un mapa de puntos en alta resolución, la caja de filmación y la rejilla de pantalla pueden aparecer en la página de salida. Esto puede desactivarlo fijando el color de la caja de filmación al color de fondo utilizando el comando de la caja*Options/Film boxy* deshabilitando la presentación de la rejilla utilizando*options/Grid*, o el comando anidadoG.

# Nodos dibujados

Ocasionalmente, los sistemas CAD pueden generar una salida de nodos con formas o tamaños irregulares utilizando varios dibujos de "relleno" en la forma, en lugar de utilizar un flash. Esto da como resultado unos ficheros Gerber mucho más grandes con los consiguientes tiempos de proceso mayores. También es virtualmente imposible para herramientas CAM de alto nivel como por ejemplo DRC que reconozcan los nodos dibujadoscomo nodos en vez de como una colección de pistas. La diferencia entre un típico nodo dibujado y un flash similar, se muestra abajo.

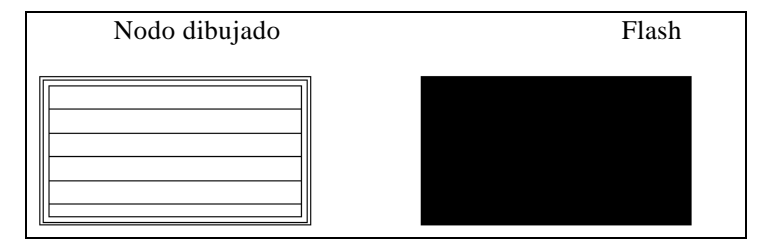

Un nodo dibujado y un flash.

El nodo dibujado necesita 27 comandos Gerber diferentes que hacen lo mismo que se podría realizar con un solo flash. Como puede ver, si tiene 2000 de esos nodos dibujados, tendría un fichero en formato Gerber con al menos 54.000 líneas cuando por medio de flashes podría hacer lo mismo con únicamente 2000 líneas.

Utilizando el comando*Tools/Convert/Pads* podrá convertir todos los nodos dibujados en flashes. Podrá realizarlo identificando las coincidencias de nodos y permitiendo que

GerbTool localice todos los nodos dibujados que coincidan. Y, para incrementar la habilidad de GerbTool para reconocer nodos dibujados que coincidan, podrá especificar un valor de tolerancia para compensar algunos errores de redondeo en sistemas CAD. Especificando una tolerancia, permitirá a GerbTool relajar su criterio a la hora de determinar coincidencias en nodos dibujados.

Ayuda Convertir los nodos dibujados en flashes debería ser la primera cosa en realizar en los diseños. Esto asegura una conversión real. También, debería convertir todos los nodos dibujados antes de generar una lista de conexiones o de ejecutar la mayoría del resto de las herramientas CAM.

# Limpieza automática de serigrafías

GerbTool tiene la habilidad de realizar una limpieza automáticade serigrafía en aquellas líneas que toquen o estén demasiado cerca de los nodos. Utilizando el comando *Tools/Fix SS*, especificará la cara o caras sobre la que están la serigrafías y el mínimo espacio que deberá mantenerse entre los datos de serigrafía y los nodos. Si lo desea, podrá utilizar el modo ventana para eliminar áreas aisladas en lugar de toda la serigrafía de esa cara. GerbTool limpiará todos aquellos lugares en donde las líneas de serigrafía estén demasiado cerca de un nodo. Cada línea afectada se moverá lo suficiente para eliminar la violación, y no más.

**Véase también** Para más información sobre la limpieza de serigrafías y para ver los dibujos antes y después, véase *cCapítulo 7: Referencia de comandos*.

# Creando una cara para la máscara de soldaduras

Crear una máscara de soldadurases un proceso muy simple y fácil utilizando el comando *Edit/D-Code/Scale*.

Primero crear la cara para la máscara de soldaduras copiando la cara de nodos maestros en una nueva cara. Utilice el comand*Edit/Copy* para copiar el nodo maestro a una nueva cara. Cuando se copie, seleccionar Create Later en la lista desplegable del campo*Copy to Layer*. Ello creará una nueva cara para los datos de la nueva máscara de soldaduras.

Ahora, seleccionar el comando*Edit/D-Code/Scale*, introducir un factor de escala tanto para X como para Y y clicar sobre el camp*Fixed Amount*. En la forma de escala del código D y clicar el botón. GerbTool añadirá las aperturas a las listas de aperturas correspondientes si fuera necesario y reemplazará los códigos D con los nuevos códigos D escalados. Los códigos D originales de la lista de aperturas no serán modificadas.

# Cambiando códigos

Utilizando el comando*Edit/D-Code/Transcode*, podrá cambiar códigos(transformar el código D) un elemento o un grupo. Utilizando el criterio de selección, podrá

seleccionar exactamente qué código D será cambiado. Por ejemplo, para cambiar de código únicamente dibujos con el código D18 únicamente en la cara 4 y solo en una determinada ventana, se requerirá el siguiente criterio de selección:

| Transcode Parameters            |
|---------------------------------|
| Transcode By                    |
| O Item   Window O Group O Layer |
| Window Boundary Crossing        |
| O Include                       |
| Item Type                       |
| 🗖 Flash 🛛 Draw 🗖 Arc            |
| Source                          |
| Layer: 4 🛨 D-Code: 18 🛨         |
| OK Cancel                       |

Criterio de selección restrictivo..

Después se seleccionar y resaltar los códigos D, GerbTool le preguntará por el nuevo código D y después realizará el cambio de código actual.

# Fileteado y creación de lágrimas de Snoman

Snoman es una forma altamente configurable del método de eliminar separaciones entre pistas y nodos llamada frecuentement*fileteado* o *lágrimas* (véase el*Apéndice D: Conceptos de Snoman*para una descripción técnica de Snoman). El propósito de Snoman es incrementar la seguridad a la hora de fabricación añadiendo más cobre en el punto de unión entre las pistas y los nodos. Snoman se utiliza principalmente en pequeños nodos y pistas (como por ejemplo cambios de cara de 30 milésimas o menores) pero puede utilizarse en cualquier lugar para evitar posibles microespacios entre pistas y nodos. Snoman da además una versatilidad adicional para controlar el tamaño y localización de las lágrimas generadas, así como un DRC integral para eliminar cualquier posible violación de espaciado.

- **Véase** Para una descripción más completa sobre cómo utilizar la herramienta Snoman, véase el*Capítulo 7: Referencia de comandos*.
- Trivial Snoman coge su nombre tan poco usual de la apariencia de un nodo con forma de muñeco de nieve colocado en la parte superior de un nodo host, que parece un muñeco de nieve real.

# Capítulo 7

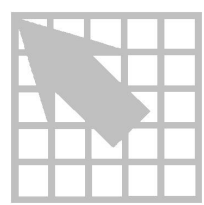

# Referencia de comandos

Este capítulo explica cómo invocar y utilizar cada comando del menú GerbTool.

# Menú File

La selección del menú principal presenta un menú de comandos para manejar principalmente ficheros y directorios. Las selecciones del menú se describirán en las secciones siguientes.

# New

El comando New presenta los comandos Auto y Manual, que se describen en las secciones siguientes.

#### Auto

Este comando construirá un fichero de diseñœutomáticamente examinando el contenido de un directorio especificado y determinando que ficheros y Gerber y/o listas de aperturas. Los ficheros Gerber serán ordenados alfabéticamente y después por número de cada si encontrara alguno. Si se encuentra una lista de aperturas que no esté preparada en el formato de GerbTool, intentará ajustar los valores cuando encuentre una coincidencia con los valores de la lista de aperturas. Finalmente, cada lista de aperturas encontrada será comparada con un fichero Gerber. La forma *Layers/Edit* será presentada cuando realice los ajustes finales si fuera necesario.

Nota La velocidad y usabilidad de este comando está directamente afectada por los parámetros del fichero de configuración P CONV y AP\_CONV\_IGNORE detallados en el*Apéndice B: Ficheros de configuración* En general, cuantos más convertidores de listas de aperturas que estén configuradas y menos extensiones de nombres de ficheros se ignoren, más lento irá este comando. Así, si hubiera convertidores de listas de aperturas que no utilizase, deberían de ser eliminados del fichero de configuración.

#### Manual

Este comando creará un fichero de diseño vacíoy después presentará la forma *Layers/Edit* para poder introducir los ficheros Gerber y las listas de aperturas.

| Open    |                                                                                                    |
|---------|----------------------------------------------------------------------------------------------------|
|         | La selección de este menú presentará el seleccionador de ficheros y le pedirá un fichero de diseñopara cargar. Podrá utilizar comodines para obtener una lista de los ficheros que quiera seleccionar. Después de especificar un fichero de diseño para cargar, la forma <i>Layers/Edit</i> en la que podrá definir o modificar la estructura de la cara y, si fuera necesario, definir o cambiar la especificación del formato de entrada Gerber.                                                                                                    |
| Close   |                                                                                                    |
|         | Seleccionando este elemento del menú podrá, opcionalmente, salvar el fichero de diseño actual y después cerrar y no cargar el diseño actual.                                                                                                    |
| Save    |                                                                                                    |
|         | Seleccionar este elemento del menú para salvar opcionalmente el fichero de diseño<br>actual y cualquier cara o lista de aperturas modificadas. Este comando no limpia el<br>diseño actual, podrá continuar trabajando sobre el diseño actual después de salvarlo.<br>Deberá utilizar este comando para salvardatos de caras modificadas. Otro uso de este<br>comando es salvar periódicamente el trabajo en previsión de un posible fallo de<br>tensión, o antes de realizar alguna acción sin tener el comando undo habilitado (Véase<br>el <i>Capítulo 4: Principios básicos de GerbToo</i> þara más información sobre undo). |
| Format  |                                                                                                    |
|         | La forma <i>Format</i> le permite especificar formatos de ficheros de entrada/salida para los tipos de fichero soportados.                                                                                                    |
| بل<br>ا | <b>Nota</b> GerbTool soporta formatos tanto globadomo local Los formatos globales se aplican a todas las caras que no tienen un formato local asignado a ellas. Este comando permite únicamente la edición de formatos globales. Véase el comando <i>Layers/Edit</i> en el <i>Capítulo 7: Referencia de comandos</i> para más información sobre formatos locales.                                                                                                    |

| - Gerb            | er Format        |
|-------------------|------------------|
| Dialect: RS274X   | • ОК             |
| m.n: 2.4          | ± Cancel         |
| Terminator: \r\n* |                  |
| Mode              |                  |
| Absolute          | O Incremental    |
| Zero Suppression  |                  |
| O None 🔍 Lea      | iding O Trailing |
| 'G' Commands      |                  |
| Include           | ○ E×clude        |
| Character Set     |                  |
| • ASCII O EBO     | CDIC O EIA       |
| Special           |                  |
| 🗖 Modal           | 🗵 Comments       |
| Metric            | 🗵 UserData       |
| □ Arcs 360        | I≍ Netlist       |
| X Arcs Modal      | Honor CrLf       |

Forma de formato típico.

Editando una forma Format le permite especificar el formato correcto para ese tipo de fichero (por ejemplo, Gerber). La ilustración anterior muestra una forma de edición del formato Gerber., que incluye los campos siguientes:

#### Dialect

Indica el dialecto específico del lenguaje Gerber como por ejemplo RS274D, RS274X, FIRE9xxx y EIE. En la duda, seleccione RS274D.

#### m.n

Formato de coordenadas como 2.3. Esto especifica 2 dígitos decimales, un punto decimal implícito seguido de tres dígitos. (por ejemplo, 12250 representa 12.250 si el formato de coordenadas es 2.3).

#### Terminator

Indica el bloque terminador (EOB). Utilice \r para indicar un retorno de carro (ASCII 13) y \n para indicar un salto de línea (ASCII 10).

#### Mode

Seleccionar Absolute o Incremental (Véase el Glosario para tener una mayor descripción sobre estos términos).

### Supresión de ceros

Indica si se suprimen los ceros sobranteso si no hay supresión de ceros.

### Comandos "G"

Indica si se incluirán comandos "G" (por ejemplo, G01) cuando se generen los ficheros Gerber.

#### Special

Podrá habilitar el modo*Modal* para reducir el tamaño de los ficheros eliminando todos los códigos de dibujo redundantes y sus coordenadas, habilitando el mo*Metric* indicando que sus ficheros están en métricasespecificar si los arcos interpolados deberán ser configurados 360°, habilitando el salvado de comentarios G04, habilitando la salida de la información de*Datos de Usuariq* habilitar la salida de la información de *Netlist* embebida en los ficheros Gerber, y especificar si el retorno de carro y salto de línea deberán ser considerados como terminadoras de bloque.

Podrá cambiar entre formato métrico o imperial, así como cambiar los formatos.n conforme lo desee antes de cargar el diseño. Si cambia los formatos después de cargar, todas las caras quedarán marcadas como modificadas.

Atención Si cambia los formatos después de cargar y no salvar todas las caras, la próxima vez que cargue ese diseño, el formato salvado puede no coincidir con los ficheros Gerber no salvados.

Habilitando el botón*Netlist* permitirá a GerbTool salvar información de la lista de conexiones en el fichero Gerber. Si ha salvado previamente un fichero Gerber con información de la lista de conexiones, podrá eliminarla deshabilitando el botó*Netlist* y salvándolo.

Nota Es importante que se especifique el formato correct*antes* de cargar un nuevo diseño. Los elementos de formato críticos son m.n, mode, y si se suprimirán los ceros. Si carga un diseño con un formato incorrecto, GerbTool mostrará un resultado impredecible. Si carga inadvertidamente un diseño de esta forma, cargue de nuevo el diseño y clique en el botó*Format* de la forma *Layers/Edit* para corregir el formato.

#### Desplazamientos

Este comando le permite especificar el desplazamiento de coordenadas la escala que serán utilizadas cuando se cargue un fichero Gerber.

| - File Offsets/Scale  |  |
|-----------------------|--|
| Offsets               |  |
| Scale                 |  |
| X: 0.00000 Y: 0.00000 |  |
| OK Cancel             |  |

Forma de edición de desplazamientos de coordenadas.

Los desplazamientos y escala son aplicados durante el proceso de diseño, así como la combinación de ficheros. Aplicando un factor de escala es posible expandir o comprimir el tamaño de la base de datos. Por ejemplo, si diseña placas con una escala de 2X y fija ambos factores de escala X e Y a 0.5, convertirá los ficheros a 1X.

# Combinar

El comando Merge presenta los comandos Design y Gerber, que están descritos en las siguientes secciones.

Nota Todos los comandos merge necesitan que se asegure que los elementos de formato crítico (mode, m.n y supresión de ceros) del fichero o ficheros que están siendo combinados se correspondan con aquellos que hay en el diseño actualmente cargados.

#### Design

Seleccionando este comando permite que pueda combinarse otro diseño completara a cara en el diseño actual. Si una cara del diseño externo no existe en el diseño actual, el programa preguntará si crea una nueva cara.

### Gerber

Este comando le permite combinar un fichero Gerberen el disco, en la cara activa actual. Se le preguntará por el nombre de un fichero. Puede utilizar comodines para obtener una lista de ficheros a seleccionar. El nombre de fichero especificado no será añadido a la forma*Layers*. En su lugar, el contenido del fichero será leído y añadido a la cara activa.

# Import

El comando Import presenta los comandos BARCO DPF, HPGL, IPC-D-356, y NC Drill, que se describen en las siguientes secciones.

Nota Todos los comando*simport* necesitan que se asegure que los elementos de formato críticos (mode, m.n y supresión de acarreo de ceros) del fichero o ficheros que están siendo cargados, se correspondan con los que hay cargados actualmente en el diseño.

# **BARCO DPF**

Este comando le permite importarun fichero BARCO DPF, en el disco, en la cara actualmente activa. Se le pedirá el nombre de un fichero. Podrá utilizar una especificación de comodín para obtener una lista de ficheros de la que quiera seleccionar.

Nota Una vez importado un fichero BARCO DPF en una cara, se convertirá en parte de los datos Gerber y será salvado como un Gerber si la cara se salva posteriormente. Para generar la salida de esa cara en formato BARCO DPF utilice el comando *File/Export/BARCO DPF*.

### HPGL

Este comando le permite combinar un fichero de ploteo HPGIen el disco, en la cara activa actual. Se le preguntará por el nombre de un fichero. Puede utilizar comodines para obtener una lista de ficheros a escoger.

| - HPGI          | _ Import    |
|-----------------|-------------|
| Pen #1: 10 🛓    | Plot Size   |
| #2: 11 ±        |             |
| #3: 12 ±        | GUDIE       |
| #4: 12 ±        | 🗵 Rotate 90 |
| #6: 14 🛨        | ОК          |
| #7: 14 ±        | Cancel      |
| #8: 14 <b>±</b> |             |

HPGL Import form.

Utilizando la forma HPGL input, podrá especificar los tamaños de plotedo deseados, si se quiere girar los datos del ploteo y qué códigos D se utilizarán para cada plumilla HPGL.

# IPC-D-356

Este comando le permite importar una lista de conexiones en formato IPC-D-356n el diseño. Como una lista de conexiones en formato IPC-D-356 contiene información

relacionada con nodos y no con pistas, GerbTool deberá generar una lista de conexiones interna antes de importar una lista de conexiones en formato IPC-D-356, para asegurarse que la base de datos contenga una lista de conexiones al completo después de la importación. Mientras que esto puede sonar redundante, el beneficio añadido de una "comparación de lista de conexiones automática" está bien claro. La utilidad de comparación de la lista de conexiones genera un fichero de informes indicando cualquier diferencia entre la lista de conexiones interna y la lista de conexiones importada, además de resaltar las diferencias. Opcionalmente, la base de datos de los campos*UserData* puede ser actualizada con los datos del componentes/conexiones desde el fichero en formato IPC-D-356. Ello le permite utilizar los comandos de GerbTool, incluyendo el comand*Query/Item Info*, para examinar y manipular los designadores de referencia reales, números de pines, etc.

### **NC Drill**

Este comando le permite importar un fichero de taladrado NÇen disco, dentro de la cara activa actual. Se le preguntará por un nombre del fichero. Puede utilizar comodines para obtener una lista de ficheros de la que seleccionar.

# Export

El comando Export presenta los comandos IPC-D-350, IPC-D-356, y BARCO DPF, que están descritos en las siguientes secciones.

#### IPC-D-350

Los diseños exportados en formato IPC-D-35@erán generados en un fichero en el disco conteniendo todos los datos de caras especificados en el diseño actualmente cargado. Los ficheros de salida actualmente especificados contendrán todos los datos necesarios para reproducir el diseño en cualquier otro dispositivo compatible IPC-D-350.

### IPC-D-356

Los diseños exportados en formato IPC-D-356erán generados en un fichero en el disco conteniendo todos los datos de caras especificados en el diseño actualmente cargado. Los ficheros de salida actualmente especificados contendrán todos los datos de la lista de conexiones asociados con el diseño actual..

#### **BARCO DPF**

Los diseños exportados al formato BARCO DPFerán sacados en ficheros separados para cada cara. Seleccione las caras a exportar y especifique los nombres de los ficheros de salida. Si habilita el botón*Auto Rename*, GerbTool sacará todas las caras seleccionadas, renombrando cada cara automáticamente utilizando la extensión de los ficheros especificados en el campd*File Ext*.

Este comando da acceso a las capacidades de generación de ploteos de GerbTodel comando New presenta los comandos de HPGL y PostScript, que están descritos en las siguientes secciones.

Para ambos comandos, se mostrará una forma conteniendo todos los parámetros para el plotter que haya seleccionado. Rellénela o cambie los campos apropiados y clicar en el botón OK para comenzar el ploteo. Sin tener en cuenta el plotter seleccionado, habilitando el botón*Add Border* se añadirá un borde a los ploteos.

Véase Para determinar el texto que GerbTool añade al borde, véase la descripción del parámetro de configuraciónBORDER TEXT en el *Capítulo 2: Configuración*.

Habilitando *Batch Mode* se instruye a GerbTool que genere cada cara visible en un fichero de salida separado. Durante la operación en modo Batch, si el camp**O**utput *File* está vacío, los nombres de los ficheros de salida, serán derivados del nombre del fichero asociado a cada cara y la extensión del fichero HPGL actualmente configurado (véase *Options/Defaults*más adelante en este capítulo). Si, por otra parte, el campo del fichero de salida contiene un nombre de fichero, GerbTool añadirá un número representando el número de la cara de entrada (por ejemplodemo.001, demo.002).

### HPGL

GerbTool proporciona tres modos de salida cuando se realiza el plotœn un plotter compatible HPGL: Sketch, Outline, y Fill. El modo Sketch es el más rápido pero no muestra la anchura de los dibujos y de algunos nodos como por ejemplo los donuts. El modo Outline muestra la anchura real en todos los objetos pero solo presenta su líneas exteriores. El modo Fill muestra la anchura real, y todos los objetos quedarán totalmente cubiertos como aparecerían en el fotoplotters. El modo Fill es el más lento y tarda quizás demasiado en trazadores a plumillas.

| HPGL Plot Parameters                                                             | \$           |
|----------------------------------------------------------------------------------|--------------|
| Output File: demo.plt                                                            | ОК           |
| Media Size         Offset           X:         34.0000         X:         0.0000 | Cancel       |
| Y: 22.0000 Y: 0.0000                                                             | Setup Pens   |
| Scale: 1.0000 Border Pen: 1                                                      | 🗵 Add Border |
| Plot Size                                                                        | 🗆 Rotate     |
| OA/B ●C/D/E                                                                      | Interactive  |
| Mode                                                                             | 🗆 Pads Only  |
| Sketch      Outline      Fill                                                    | 🗖 Batch Mode |

Forma HPGL Plot Parameters.

Podrá especificar el fichero de salida, tamaño del medio, desplazamiento del dibujo, anchura de la plumilla, velocidad de la plumilla, número de plumillas para flashes y dibujos, número de plumilla para bordes opcionales, escala, si se desea girar 90 grados, y si se desea dibujar únicamente nodos (flashes). Los valores de desplazamiento se aplican independientemente de la escala especificada. Los desplazamientos del dibujo le permiten dibujar múltiples imágenes en una sola hoja.

Habilitando el modo interactivo, le permite colocar cada cara en la página de salida de modo interactivo. Para colocar una imagen en la página, clicar el ratón sobre una imagen para seleccionarla y después arrastrar la imagen a la localización correcta y soltar el botón del ratón (o clicar de nuevo). Durante el posicionado del dibujo interactivo, se mostrará un menú de botones junto con diversos comandos anidados específicos del dibujo.

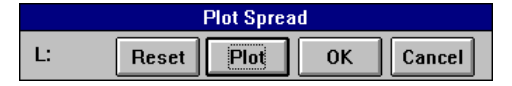

Forma de control interactivo de HPGL.

El botón *Plot* salva la disposición de la página y dibuja los datos. El botó $\mathbf{0}K$  salva la disposición de la página y sale de la sesión interactiva sin realizar el ploteo. El botón *Reset* permite inicializar las imágenes a sus posiciones iniciales para la sesión (si la forma ha sido seleccionada) o salir de la sesión interactiva sin salvar la disposición de la página o ploteando los datos.

Los comandos anidados disponibles durante una sesión de ploteo interactivo sonC para entradas de coordenadas absolutas, I para inicialización de la presentación de la página, L para mandar una cara hacia adelante de forma cíclica,CTRL+L para mandar una cara hacia atrás de forma cíclica,S para alinear la cara actual en la parte superior de otra cara y R para repintar la presentación de la página.

Nota Hay dos ficheros dentro del directorio del programa GerbTool que afectan a cada ploter HPGL. Los ficheros HPGL.INI y HPGL.DEI están prefijados y añadidos respectivamente al ploteo de salida. Si tiene requerimientos especiales, podrá editar estos ficheros siempre que lo necesite.

### PostScript

GerbTool proporciona salida en formato PostScriptpermitiéndole plotear sus datos en cualquier dispositivo que soporte PostScript. Esto incluye maquinas capaces de realizar producciones de clichés de calidad. Hay dos modos de salida cuando se genera una salida en formato PostScript: Outline y Fill. El modo Outline muestra la anchura real en todos los objetos, pero sólo su línea exterior. Ello permite comprobar las utilidades de superposición. El modo Fill muestra la anchura real, y todos los objetos quedarán completamente rellenados tal y como aparecerían en un fotoplotters. El modo fill genera un fichero de salida mayor.

Habilitando el modo Gray Scale le permite sacar composiciones de gran precisión en blanco y negroasí como imágenes a medio tono. Cuando Gray Scale esté deshabilitado, todos los colores diferentes del color de fondo serán impresos como negros. Cuando esté habilitado, todos los colores (diferentes de Blanco/negro) serán convertidos a una escala de grises.

| PostScript                                              | Plot Parameters                         |
|---------------------------------------------------------|-----------------------------------------|
| Output File: wdemo                                      | .ps                                     |
| Scale: 1.0000                                           | 🗵 Fit to page                           |
| Media Size<br>X: 8.0000<br>Y: 10.5000                   | Offset<br>X: 0.0000<br>Y: 0.0000        |
| Pads Only Gray Scale Rotate Add Border State Batch Mode | Mode<br>O Sketch<br>I Fill<br>OK Cancel |

PostScript Plot Parámetros form.

Puede especificar un fichero de salida, tamaño del medio, desplazamiento del ploteo, escala incluyendo**Fit to page**, si se quiere girar 90 grados y si se ploteará solamente los nodos (flashes). Los valores de desplazamiento se aplican independientemente de la escala especificada. El desplazamiento del ploteo le permite colocar la imagen en cualquier posición del medio.

# Print

Seleccionar este comando cuando desee imprimilas caras visualizadas en la impresora seleccionada en Windows. Este comando le permite imprimir su diseño en cualquier impresora/plotter soportada por Windows.

| -                     | Print              |
|-----------------------|--------------------|
| Printer: Epson Stylus | COLOR              |
| Scale: 1.000          | 🛛 Add Border       |
| Overlap: 0.000        | Color/GreyScale    |
| Window                | 🗆 Print Background |
| 🗵 Fit to page         | Sketch             |
| 🛛 Batch Mode          | C Overlay          |
| Printer Setup         | Print Cancel       |

Forma Print Parámetros.

En esta caja de diálogo especificará la escala, incluyendo Fit to Page, modo ventana, color o escala de grises, si se desea imprimir el color de fondo, modo sketch o overlay y si se desea o no el modo batch. Si el modo Batch está habilitado, cada cara visible será mandada automáticamente a la impresora como un trabajo separado.

El campo Overlap le permite indicar cuanto se superpondrán las páginas en un dibujo de varias páginas para permitir así una alineación correcta cuando se unan las páginas entre sí.

# Configuración de la impresora

El comando Printer Setup le permite seleccionar y configurar la impresora por defecto de Windowsantes de utilizar el comando Print.

# Change directory

Utilice el elemento del menú Chgdir para cambiar de directorio por defecto

# Exit

Seleccionar este comando cuando quiera salir de GerbTooEl fichero de diseño actual podrá ser salvado, y se le pedirá que confirme que se desea salir del programa si hubiera alguna cara modificada.

# Menú Edit

El comando Edit, presenta los comandos Add, Copy, Move, Erase, Clip, Join, Rotate, Mirror, Item, D-Code, Align, Origin, Undo, Purge, y Select, que se describen en las secciones siguientes.

Todos los comandos de edición que requieren que se modifique uno o más elementos de la base de datos le permitirá editar el criterio de selecciómara determinar qué elementos de la base de datos serán seleccionados o modificados. Los comandos de GerbTool son flexibles en la selección de datos a modificar. Por ejemplo, dependiendo del comando, podrá seleccionar un solo elemento, un grupo o una cara completa, así como reestringir la selección a determinadas caras, códigos D, etc.

| Transcode Parameters              |
|-----------------------------------|
| Transcode By                      |
| O Item   Window  O Group  O Layer |
| Window Boundary Crossing          |
| O Include                         |
| Item Type                         |
| 🗖 Flash 🗵 Draw 🗖 Arc              |
| Source                            |
| Layer: 4 🛨 D-Code: 18 🛨           |
| OK Cancel                         |

Criterio de selección típico.

Con la forma mostrada arriba, podrá controlar los flashes, dibujos, arcos o cualquier combinación de los tres elementos. Incluso se hay un solo elemento, ventana, grupo o cara completa seleccionados. En el caso del mod*Window*, si se incluyen elementos que crucen los límites de la ventana, y finalmente si se desea restringir la selección a una determinada cara o código D.

Todos los comandos de edición pueden finalizarse clicando el botón derecho del ratón, pulsando la teclaESC, o seleccionando cualquier otro elemento del menú.

**Véase** Para más detalles sobre cómo utilizar los comandos anidados de GerbTool, véase el*Capítulo 4: Principios básicos de GerbTool*Los comandos anidados están seleccionados con una de las teclas y operan inmediatamente, incluso durante otro comando.

# Add

El comando Add presenta los comandos Flash, Draw, Rectangle, Vertex, Circle, Arc Ctr, Arc 3 Pt, Polygon, y Text, que están descritos en las siguientes secciones.

Nota Todos los círculos y arcos se crean utilizando una interpolación de 360 grados o por medio de múltiples segmentos de línea dependiendo del estilo indicado por el botón*Ar de Settings*. Utilice la interpolación de 360° con cuidado ya que no todos los fotoplotters soportan interpolación circular. Los círculos segmentados y arcos utilizan el ángulo acorde utilizando el comando *Options/Defaults*

### Flash

Este comando le permite añadirun flash a la cara activa. GerbTool le preguntará por el punto en el que añadir el flash. Conforme mueva el cursor por la pantalla, se mostrará la línea exterior de un código D. Clicar el botón izquierdo para añadir un flash en la posición deseada.

#### Draw

Este comando le permite dibujar segmentos de línea dibujados la cara activa. GerbTool le pedirá un punto de inicio y puntos siguientes para formar pistas continuas. Clicar el botón izquierdo del ratón y pulsar la tecl**e**SC para comenzar una nueva pista.

#### Rectangle

Este comando le permite dibujar segmentos de línea con la forma de un rectángulo la cara activa. GerbTool le pedirá que seleccione un punto de la esquina inicial y el punto de la esquina opuesta.

#### Vertex

Este comando le permite añadir (y mover arrastrándolo con el ratón) un vértic**e**n cualquier lugar de un segmento de línea existente.

#### Circle

Este comando le permite dibujar un círculontroduciendo un punto central y un punto de radio. Es círculo será dibujado en la cara activa, utilizando el código D actual, en dirección contraria a la de las agujas del reloj. Véase la nota al comienzo de esta sección sobre cómo se crean los círculos.

### Arc (center point)

Con el comando Arc Ctr podrá definir un arcontroduciendo un punto centrar, un punto definiendo el radio y el ángulo inicial, seguido de un punto definiendo el ángulo final. El arco será dibujado en la cara activa, utilizando el código D actual, en el sentido contrario al de las agujas del reloj. Véase la nota al comienzo de esta sección sobre cómo se crean los círculos.

#### Arc (3-point)

Con el comando Arc 3 Pt podrá definir un arcontroduciendo sus pintos finales y después un punto de la circunferencia. El arco será dibujado en la cara activa, utilizando el código D actual, en el sentido contrario al de las agujas del reloj. Véase la nota al comienzo de esta sección sobre cómo se crean los círculos.

Ayuda Para crear arcos de 90°, pulsar la tecla9. Con esto se creará automáticamente un arco de 90 grados.

#### Polygon

Este comando le permite seleccionar o añadir un polígono cerrady GerbTool rellenará el interior de un polígono utilizando un método de relleno por puntos o por vectores. Este comando se utiliza comúnmente para crear áreas de planos de masa.

**Nota** El relleno por puntos no está soportado por los ficheros Gerber 274D.

Cuando se introduce un polígono, puede cerrar automáticamente el polígono pulsando la tecla END en cualquier momento. También puede cerrar el polígono manualmente introduciendo un punto al comienzo del polígono. Sea cual sea el método de cierre, GerbTool marcará la línea exterior del polígono con el código D actual, como se muestra en la barra de estado, y comenzará rellenando el interior del polígono. En el modo *Flood Fill*, GerbTool rellenará el interior del polígono incrementando los tamaños de las aperturas. Conforme va hacia el centro del polígono, se irá incrementando los tamaños de las aperturas. En el mod*Pour Around*, GerbTool rellenará el interior del polígono, mientras se mantiene el aislamiento como se especifica en los campos*Draw Clearancey Flash Clearance*, alrededor de toda la circuitería.

| Polygon F                         | Pour                    |
|-----------------------------------|-------------------------|
| Polygon Border<br>O Draw © Select | To Layer: 1 👤           |
| Fill Method                       | Pour Parameters         |
| Fill Type                         | Draw Clearance: 0.0000  |
| Raster     O Vector               | Flash Clearance: 0.0000 |
| Fill Pattern                      | Minimum Area: 0.0000    |
| O Outline                         |                         |
| Hatch Parameters                  |                         |
| Line Dcode Step Size Angle        |                         |
| 1 0 보 0.0000 0                    | OK                      |
| 2 0 1 0.0000                      | Cancel                  |
| <b>3</b> 0 <b>±</b> 0.0000 0      |                         |
|                                   |                         |

Polygon Parámetros form.

Como pueden generarse muchos pequeños polígonos para rellenar la zona, el parámetros **Min Area** especifica el tamaño mínimo del área. Cuando quiera área de relleno menor que lo indicado en**Min Area** será eliminada. La opción**Pour Around** soporta tres modos adicionales: mod**Outline**, **Solid**, y **Hatch**. Si se selecciona el modo **Outline**, no habrá relleno en los polígonos resultantes. Este tipo de salida puede utilizarse para controlar el equipo de prototipos de PCB. Si se selecciona el modo **Solid**, los polígonos resultantes quedaran completamente rellenos utilizando los mismos métodos descritos para el comand**Fill**. Si se selecciona el modo**Hatch**, los polígonos serán rellenados con un patrón de cruzado como se especifique en la sección

*Hatch Parámetros* de la forma editing. Pueden utilizarse tres tipos de líneas con diferentes tamaños y ángulos para cada línea.

#### Text

El comando*Add/Text* da la posibilidad de añadir textoen la base de datos como una secuencia de segmentos de línea. Así, podrá controlar la el grosor de la línea cambiando el código D actual. El texto podrá ser girado, colocado en espejo o inclinado. La anchura y altura del texto también puede ser especificada por el usuario así como el espacio entre caracteres y la separación de líneas. Se mostrará una ventana de edición de texto en la que podrá introducir las líneas de texto que sean necesarios. Posee toda la potencia de edicióny capacidades de desplazamiento. También puede cargar y salvar ficheros de texto. El comando*Text* presenta la forma de edición mostrada a continuación.

| -                                                           |                                                                         | Text Para                                                             | neters                                                 |          |
|-------------------------------------------------------------|-------------------------------------------------------------------------|-----------------------------------------------------------------------|--------------------------------------------------------|----------|
| Height: 0.100<br>Width: 0.100                               | )0 Rot                                                                  | ation: 0<br>Slant: 0                                                  | Line Spacing:<br>Char Spacing:                         | 1.0000   |
|                                                             |                                                                         | 🗆 Mirr                                                                | or                                                     |          |
| Text File: wd                                               | emo.rep                                                                 |                                                                       | Load                                                   | Save     |
| GerbTool/W<br>demo.dsn:c<br>Format: Ex<br>M.1<br>Optimizati | IN(tm) NC D<br>omp.lgr - T<br>cellon, Imp<br>N = 2.3, Ab<br>on: Y sort, | rill Tool I<br>ue Aug 1 1<br>erial units<br>solute, Zer<br>Swath widt | nfo<br>1:52:19 1995<br>o Supression: Leadin<br>h 0.100 | Jà       |
| Tool                                                        | Size                                                                    | Count                                                                 | Actual Distance                                        | Efe      |
| 1                                                           | 0.00000                                                                 | 99                                                                    | 60.170                                                 |          |
| 2                                                           | 0.00000                                                                 | 526                                                                   | 138.471                                                |          |
|                                                             |                                                                         | 43<br>                                                                | 0.1/0                                                  |          |
|                                                             |                                                                         |                                                                       |                                                        | <u>+</u> |
|                                                             |                                                                         |                                                                       |                                                        |          |
|                                                             |                                                                         | ОК                                                                    | Cancel                                                 |          |

Forma Text Parámeters.

Copy

Puede utilizar este comando para copiarelementos simples, ventanas o grupos de elementos. Especificando una cara de destino válida en el camp*Gopy to Layer*, podrá copiar todos los elementos seleccionados a esa cara.

Nota Si selecciona datos de más de una cara (por ejemplo si hay más de una cara visible) y se copia a una cara de destino, todos los datos copiados serán combinados en la cara de destino. Si no selecciona una cara de destinœntonces los datos serán copiados en sus caras respectivas.

| Move  |   |                                                                                                    |
|-------|---|----------------------------------------------------------------------------------------------------|
|       |   | Puede utilizar este comando para moverun solo elemento, una ventana o grupo de elementos. Especificando una cara de destino válida en el camp <i>Move to Layer</i> , podrá mover todos los elementos seleccionados a esa cara. Al igual que con grupo de anteriormente, si selecciona datos de más de una cara (por ejemplo, hay más de una cara visible) y moverla a una cara de destinotodos los datos movidos serán combinados en la cara de destino. Si no selecciona una cara de destino, entonces los datos serán movidos dentro de sus caras fuente respectivas. |
| Erase |   |                                                                                                    |
|       |   | Seleccionar este comando cuando quiera borraelementos de una o más caras. Pueden borrarse elementos individuales, una ventana o un grupo de elementos.                                                                                                    |
|       | þ | <b>Nota</b> Si Undo está deshabilitado, se le pedirá confirmación cuando se borren elementos.                                                                                                    |
| Clip  |   |                                                                                                    |
|       |   | Este comando da la posibilidad de especificar una ventana en la que los datos serán<br>borrados salvándose en el portapapeles de forma automáticæ dibujos que pasen a<br>través de la ventana. Si está seleccionado el modo Group, únicamente los elementos<br>dentro del grupo serán considerados cuando se examinen los datos dentro de la<br>ventana especificada.                                                                                                    |
|       | þ | <b>Nota</b> La selección <i>On Boundary</i> controla si los flashes que están situados en los límites de una ventana serán borrados o no.                                                                                                    |
| Join  |   |                                                                                                    |
|       |   | Este comando da la posibilidad de uni <b>r</b> dos segmentos de línea diferentes utilizando varios métodos diferentes.                                                                                                    |

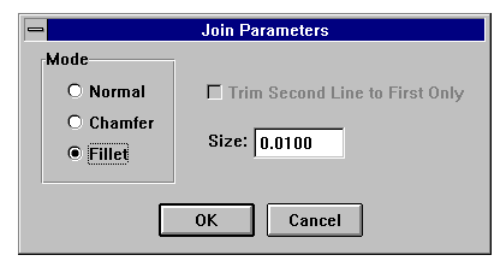

Join Parámetros form.

Utilizando el modo**Normal**, los dos segmentos de línea seleccionados serán aumentados o disminuidos lo necesario para poder conectarlos. Naturalmente, este comando no trabajará con líneas paralelas o casi paralelas. Una opción del modo

|        |    | normal, <i>Trim Second Line to FirstOnly</i> , le ayudará cuando tenga una línea larga en<br>una dirección y varias líneas cruzando la línea larga. Con esta opción solo será<br>modificada la segunda línea que seleccione. El resto de los modo <b>Chamfer</b> y <b>Fillet</b> ,<br>utilizan el campo <i>Size</i> para determinar cómo deberán moverse cada una de las dos<br>líneas seleccionadas antes de añadir el chaflán o fileteado correctos.                                                                                                    |
|--------|----|----------------------------------------------------------------------------------------------------|
| Rotate |    |                                                                                                    |
|        |    | Utilice este comando cuando necesite gira <b>n</b> na ventana o un grupo de elementos.<br>Puede seleccionar el modo <i>Window</i> o el modo <i>Group</i> . También puede marcar un punto<br>de pivotación (interactivo) o realizar un cálculo automático del centro de los datos<br>(calculados) para el punto de pivotación requerido.                                                                                                    |
|        | F. | <b>Nota</b> Si el factor de rotación introducido es de 90 o 270° y se pulsa el botón<br>Auto 90°, este comando compensará automáticamente los nodos asimétricos, tales<br>como rectángulos, reemplazando los códigos D por el código D equivalente con las<br>dimensiones opuestas. Pueden añadirse códigos D nuevos a la lista de aperturas<br>apropiadas.                                                                                                    |
| Mirror |    |                                                                                                    |
|        |    | Utilice este comando si necesita colocar en espeja(flip) un grupo de elementos tanto<br>horizontal como verticalmente. GerbTool le permite especificar la dirección del<br>espejo y le pedirá el punto de pivotación o lo calculará automáticamente. Este<br>comando también puede ser utilizado para pasar una cara en el lado secundario que<br>fue diseñada para verse por el lado primario.                                                                                                    |
| ltem   |    |                                                                                                    |
|        |    | Este comando presenta una caja de diálogo que le permite editar información relacionada con cada base de datos elementos. Además de permitirle editar cada elemento de la base de datos, hay controles extensivos para navegar de un elemento a otro incluyendo la posibilidad de localizar un elemento basándose en su posición secuencial en la base de datos, código D, coordenada X, Y conexión y valor <i>deato del usuario.</i> También podrá ir saltando hacia adelante o atrás un elemento a la vez utilizando los botones direccionales. También puede utilizar la teclar para avanzar automáticamente al siguiente elemento de la base de datos. |
|        |    |                                                                                                    |

| Edit Item                                    |      |
|----------------------------------------------|------|
| Seq No: 1696 GoTo << >> Delete I             | tem  |
| Layer: 1 🛃 comp.lgr / demo.map               |      |
| D-Code: 12 🛨 Draw / Round X:0.0120, Y:0.0120 | Find |
| XY: 0.525 0.400 2.475 0.400                  | Find |
| Polarity: Dark 🛨 🗌 Select Group Net: 332     | Find |
| UserData: DATABUS_16                         | Find |
| Undo Redraw Apply Reset Car                  | ncel |

Edit Item form.

El campo *UserData* (dato del usuario) es una nota especial en ese campo que le permite unir cualquier información de texto que se desee a cada elemento individual. Cualquier texto que asocie con la base de datos será salvado de forma automática en los ficheros Gerber la próxima vez que los salve. Esto también le permite pasar estos datos a otros grupos en una organización transparente.

Un uso obvio es asociar designadores de referencia actuales, números de pines y nombres de conexiones con cada nodo añadiendo así inteligencia a las bases de datos en formato Gerber. Además de la posibilidad de ve*UserData* utilizando el comando *Query/Item Info*, las macros tienen también un acceso completo a cada campo *UserData*. Ello le permite construir algunas herramientas potentes y agradables en GerbTool.

Aparte de un límite en el tamaño de 256 caracteres, no hay otras restricciones en el texto que puede ser asociado con un elemento de la base de datos.

# D-Code

El comando D-Code presenta los comandos Transcode, Expand, Scale, y Polarity, que están descritos en las secciones siguientes.

### Transcode

Este comando permite cambiar el código De un elemento individual, una ventana un grupo o toda la cara. Cambiando el código D de un elemento, podrá alterar si tamaño y forma. Otra forma de cambiar el tamaño de elementos es editar la lista de aperturas directamente.

#### Expand

Utilice este comando para expandinuna o todas las aperturas personalizadas en un diseño. Este comando es necesario cuando se plotea un diseño que contenga aperturas personalizadas y el fotoplotter es incapaz de crear las aperturas necesarias. Puede introducir un determinado código D o puede introducir un cero para indicar a GerbTool que expanda todas las aperturas encontradas.

#### Scale

Utilice este comando para aumentar o reduciel tamaño de uno o más códigos D. Un uso de este comando es crear máscaras de soldaduras de forma automática. GerbTool añadirá nuevas aperturas a la lista de aperturas correspondiente de acuerdo a las necesidades basadas en el factor de escala especificado. Si el botón de chequ*Etixed Amount* está habilitado, los valores de escala serán añadidos a cada código D, De otra forma, el tamaño de cada código D será multiplicado por los valores de escala especificados..

#### Polarity

Utilice este comando para controlar la polaridad a nivel de elementode los ficheros en formato EIE y BARCO así como los polígonos de relleno por puntos FIRE9xxx. Cuando utilice la polaridad a nivel de elementos, el orden de los datos es crucial. Podrá ver que necesita mover datos "por orden" y colocando los datos "movidos" al final de la base de datos.

| Ð | <b>Nota</b> Gerber (RS-274D) no soporta polaridad completa. Los ficheros Gerber  |
|---|----------------------------------------------------------------------------------|
|   | extendido (274X) solo soportan polaridad a nivel de caras, que está controlado   |
|   | utilizando el comandoLayers/Edit. El formato FIRE9xxx únicamente soporta         |
|   | polígonos de relleno por puntos a nivel de elementos. De otra forma se supone la |
|   | polaridad orientada por cara.                                                    |

Align

Este comando le permite alinearcualquier cara mal alineada. Primero determine la cara con la que serán alineadas el resto de las caras (una cara maestra) y seleccione un elemento como punto de referencia. Después seleccione un elemento, en cada cara que se quiera alinear, que se corresponda con el punto de referencia. Conforme seleccione cada elemento adiciona, toda la cara será alineada de forma automática.

Origin

Este comando le permite cambiar el origer(punto 0,0) de la base de datos. GerbTool le pedirá un punto para definir el nuevo origen. La caja de filmación se moverá al nuevo origen.

► Nota Este comando hace que GerbTool marque todas las caras como modificadas.

Undo

Este comando le permite deshacer completament cambios realizados en la base de datos actualmente cargada. La información de deshacer se salva en una forma "el último, el primero". Ello significa que podrá deshacer los cambios en el orden inverso

en el que fueron realizados los cambios. Esto le permite deshacer primero el último cambio. También podrá utilizar el comando anidado para acceder al comando Undo incluso durante la edición de otro comando de edición.

Notas Undo deberá habilitarse con el botón*Settings/Un* antes de realizar cualquier edición si piensa utilizar este comando.

Undo incrementa la cantidad de memoria que necesita GerbTool. Si no necesita la capacidad de deshacer, podrá deshabilitarlo por medio del botó**f***settings/Un*. Deshabilitando undo, se liberará memoria actualmente asociada con la información de deshacer y evita que ese comando pueda utilizar memoria.

# Purge

Utilice este comando para compactar la base de datos actualmente cargada para que haga un mejor uso de la memoria. Como GerbTool actualmente no borrar los datos de la memoria durante la edición, la memoria puede quedarse fragmentada y por consiguiente menos eficaz. Así, el hacer un purgado ocasionalment**p**uede ayudar a mejorar las prestaciones de GerbTool.

Nota Purgar destruye toda la información de deshacer que exista en ese momento. No utilice este comando a no ser que esté seguro de que no necesita deshacer cualquier edición previa.

# Select

Este comando muestra los comandos New Group, Add To, Remove From, Invert, y Off, que se describen en las secciones siguientes. La mayoría de los comandos de edición (como por ejemplo*Copy* o *Move*) le permiten trabajar con elementos simples, ventanas de elementos o grupos de elementos. Los comandos disponibles en el submenú*Select* le permite controlar el agrupamiento de elementos para utilizarlos con esos comandos de edición. Cuando un comando le permite la selección de un grupo, utilizará el grupo actualmente creado y manipulado por los diferentes comandos *Select*. La selección de grupos también se mantiene de un grupo a otro. Por ejemplo, si gira el grupo actual, los datos girados permanecerán seleccionados para poder utilizar otro comando con ellos.

#### New group

Este comando le permite iniciar un nuevo grupœle elementos seleccionados. Se le pedirá confirmación para deseleccionar un grupo si hubiera alguno seleccionado. Esto NO destruirá ningún dato. Sólo deselecciona el grupo actualmente seleccionado.

Si responde afirmativamente, El Criterio de Selección de Grupos será presentado y se situará automáticamente en el comando*Select/Add To*.

| Group Selection Criteria (Add) |  |  |  |
|--------------------------------|--|--|--|
| Select By                      |  |  |  |
| Oltem                          |  |  |  |
| Window Boundary Crossing       |  |  |  |
| O Include                      |  |  |  |
| Item Type                      |  |  |  |
| 🗆 Flash 🗵 Draw 🖾 Arc           |  |  |  |
| Source                         |  |  |  |
| Layer: 1 ± D-Code: 0 ±         |  |  |  |
| OK Cancel                      |  |  |  |

Forma Group Selection Criteria.

# Add to

Utilice este comando para seleccionar más elementos situarlos en el grupo actualmente seleccionado. La forma Group Selection Criteria (Criterio de selección de grupos) será presentada cuando se especifiquen los tipos de elementos que se quieran seleccionar.

#### **Remove from**

Utilice este comando para eliminar de forma selectivælementos del grupo actualmente seleccionado El Criterio de Selección de Grupos será presentado en el lugar en el que se especifiquen los tipos de elementos que se quieran deseleccionar.

### Invert

Utilice este comando para invertirel grupo actualmente seleccionado. Esto es, todos los elementos actualmente seleccionados serán deseleccionados mientras que los elementos que no estaban seleccionados quedarán seleccionados. Un uso de este comando es permitirle seleccionar todo excepto unos pocos elementos seleccionando primero los elementos que no se desee seleccionar y después invirtiendo el grupo seleccionado.

#### Off

Utilice este comando para limpiarel grupo actualmente seleccionado y deseleccionar cualquier elemento resaltado. Esto NO destruirá dato alguno. Solo deselecciona el grupo actualmente seleccionado.

| Menú View |                                                                                                    |
|-----------|----------------------------------------------------------------------------------------------------|
|           | El comando View presenta los comandos Window, Zoom In, Zoom Out, Pan, All,<br>Film Box, Redraw, Errors, Save, Recall, y Previous, que aparecen descritos en las<br>siguientes secciones.                                                                                                    |
| Window    |                                                                                                    |
|           | Este comando le permite seleccionar una nueva ventana de presentaciónPara definir<br>una ventana son necesarios dos puntos. Estos definirán un rectángulo que encierra el<br>área que será la nueva ventana de visualización. Utilice este comando cuando necesite<br>un control preciso sobre la ventana de edición.                                                                                         |
| Zoom in   |                                                                                                    |
|           | Este elemento del menú reduce a la mitad el tamaño de la ventana de presentación actual utilizando un punto central que habrá que darle. Este comando permite una presentación más cercana de los datos mostrados.                                                                                                    |
| Zoom out  |                                                                                                    |
|           | Dobla el tamaño de la ventana de presentación actualtilizando un punto central que habrá que darle. Utilice este comando para incrementar el tamaño de la ventana de presentación.                                                                                                    |
| Pan       |                                                                                                    |
|           | Mueve la ventana de presentación actuah una nueva localización. La nueva localización quedará centrada en el punto que se de. Este comando no cambia el tamaño de la ventana de visualización.                                                                                                    |
| All       |                                                                                                    |
|           | Este elemento del menú ajusta el tamaño de la ventana de visualizació <b>p</b> ara que encierre los extremos de la cara actualmente presentada. No es necesaria acción alguna por parte del usuario. Si se han borrado datos de cualquiera de las caras mostradas, puede tener que utilizar el comand <i>Query/Extents</i> para calcular los extremos actuales de la base de datos.                           |
| Film box  |                                                                                                    |
|           | Seleccionar este comando para ajustar el tamaño de la ventana de presentació <b>p</b> ara ver el contenido de la Caja de filmación actualmente especificada. Este comando no comprueba que todos los datos estén dentro de los bordes de la caja de filmación. Así, dependiendo del tamaño de la caja de filmación, pueden no mostrarse todos los datos. No es necesaria acción alguna por parte del usuario. |

| Redraw      |                                                                                                    |
|-------------|----------------------------------------------------------------------------------------------------|
|             | Este comando redibuja la ventana de presentación actual                                                                                                    |
| Errors      |                                                                                                    |
|             | Este comando se utiliza para ver errores de violación de las reglas eléctricadespués<br>de realizar un DRC o ejecutar un snoman. Cada vez que se ejecute este comando, la<br>ventana de visualización saltará al siguiente error de violación eléctrico resaltado.<br>Después de llegar al último error, GerbTool regresará de forma cíclica al primer error |
| Þ           | <b>Nota</b> Un error será resaltado únicamente cuando su cara correspondiente esté siendo visualizada.                                                                                                    |
| Save        |                                                                                                    |
|             | Este comando se utiliza para salvar la ventana de visualización actuapara regresar posteriormente. Hay ocho posiciones disponibles. La ventana de presentación actual será salvada en la posición en la que clique. Utilice el comand <i>View/Recall</i> para regresar a una de las ventanas de presentación marcadas.                                       |
| Recall      |                                                                                                    |
|             | Este comando es utilizado para recuperar una visualización de una ventana previamente salvada(véase <i>Save</i> ). Si cualquiera de las ocho posiciones posibles no posee una ventana de visualización asociada a ella, la posición correspondiente en el submenú será deshabilitada.                                                                        |
| Previous    |                                                                                                    |
|             | Este comando se utiliza para recuperar la última ventana de visualizaciónEllo le permite conmutar entre dos localizaciones de visualización.                                                                                                    |
| Menú Layers |                                                                                                    |
|             | El comando Layers presentará los comandos Colors y Edit, que se describen en las secciones siguientes.                                                                                                    |
| Colors      |                                                                                                    |
|             | <ul> <li>El comando <i>Colors</i>le permite editar la forma color y visibilidad d<i>Layers</i>. Dentro de la forma <i>Colors</i> podrá especificar:</li> <li>Visibilidad: ON, OFF o REF.</li> </ul>                                                                                                    |
|             |                                                                                                    |

|     | Colors: c:\src\ | gtwin\dema | .dsn |     |
|-----|-----------------|------------|------|-----|
| Vis | Filenam         | e          | FL   | DR  |
| 1   | comp.lgr        |            |      |     |
| 2   | sold.lgr        |            |      |     |
| 3   | silk.lgr        |            |      |     |
| 4   | mask.lgr        |            |      |     |
| 5   | drldwg          |            |      |     |
| 6   | pour.g          |            |      |     |
| 7   | xpoly.gbr       |            |      |     |
| 8   |                 |            |      |     |
| 9   |                 |            |      |     |
| 10  |                 |            |      |     |
| 11  |                 |            |      |     |
| 12  |                 |            |      |     |
| +   | t,              | ОК         | Сал  | cel |

Forma de colores de caras

Cuando una cara esté en*on*, indicado por una cara roja alrededor del número de la cara, será visible y editable. Cuando una cara esté em*ff*, no será ni visible ni editable. Cuando una cara esté com*oref*, indicado por una caja negra alrededor del número de la cara, será visible pero no editable.

El botón de pulsación de pines activa la forma flotant*Colors.* Esta forma permanece en pantalla mientras se trabaja. Está disponible para controlar la visibilidad de las caras y colores en cualquier momento sin que importe si hay otro comando activo. Conforme realice cambios dentro de esta forma, los cambios se realizarán automáticamente, pero la presentación no será actualizada de forma automática. Para ello (repintar) clicar sobre el botón del visualizador con la forma de un ojo de cristal. También podrá mover esta forma flotante a una posición más cómoda.

Nota Si ve que no utiliza el valor de visibilidad*ref*, podrá deshabilitar la disponibilidad del estado*ref* utilizando el parámetro de configuración LAYERVIS\_REF. Véase el*Capítulo 2: Configuración*para más información.

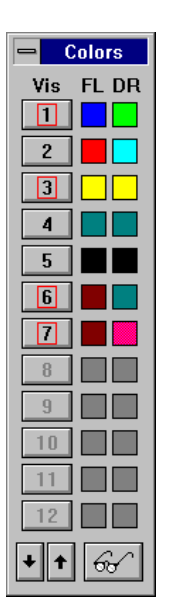

Forma de colores flotante de Layers.

# Edit

El comando *Edit* le permite editar la forma *Layers*. Los efectos de ciertos campos de edición dentro de la forma*Layers* difieren, dependiendo de si está cargando un diseño o de si lo está editando después de cargarlo.

Dentro de la forma Layers podrá especificar:

- El camino utilizado para localizar el fichero Gerber y las listas de aperturas.
- Ficheros Gerber
- Ficheros de listas de aperturas.
- Nombre de las caras.
- Visibilidad de las caras.
- Colores de los Flashes/dibujos.
- Tipo de cara.
- Formato del fichero.
- Instrucciones de composición del Gerber extendido.

| Edit: demo den                |                            |  |  |
|-------------------------------|----------------------------|--|--|
|                               |                            |  |  |
| Path:                         | c:\projects\job1           |  |  |
| Cut                           | 1 comp lar(demo map)       |  |  |
|                               | 2 sold.lgr(demo.map)       |  |  |
| Paste Above                   | 3 silk.lgr(demo.map)       |  |  |
| Paste Below                   | 4 mask.lgr(demo.map)       |  |  |
|                               | 5 drldwg(demo.map)         |  |  |
| Layer: I                      | 6 pour.g(demo.map)         |  |  |
| Filename:                     | comp.lgr                   |  |  |
| Layer Name:                   |                            |  |  |
| Aperture List:                | demo.map                   |  |  |
| Visibility                    | Color Type                 |  |  |
| 🖲 on                          | Flash: File: Gerber 🛞 Kour |  |  |
| O off                         | Key.                       |  |  |
| O ref                         | Draw: Layer: Top           |  |  |
| File Format                   |                            |  |  |
|                               | Edit Add Level Detect      |  |  |
|                               | Eult Add Local Delect      |  |  |
| View Composites Edit Comments |                            |  |  |
|                               | OK Cancel                  |  |  |

# Forma Layers.

Mientras se carga, editar el campo*Path* para indicar a GerbTool donde buscar los ficheros especificados si estos no contienen el camino como parte del nombre del fichero. Teclear una especificación de comodín (Por ejemplo., GBR) en el campo *Filename* se mostrará el seleccionador de fichero. Puede clicar sobre uno o más de estos nombres de ficheros y todos los ficheros seleccionados serán introducidos de una vez. También puede introducir un comodín en el camp*Aperture List* para ver un nombre cercano. Podrá seleccionar un nombre y este quedará introducido en el campo actual.

Nota No es necesario rellenar el campo*Aperture list* para cada fichero Gerber especificado. Si se deja en blanco un camp*Aperture List*, este asumirá el contenido del campo*Aperture List* previo. Si el campo*Aperture List* para la primera cara especificada está en blanco, entonces se cogerá el fichero de lista de aperturas seleccionado por defecto.

Después de cargar, si se cambia el campd*Path* hará que GerbTool marque todas los ficheros Gerber y listas de aperturas queden marcados como modificados. Ello permite salvarlos en una localización diferente de la que fueron cargados. Cambiando el contenido del campo*Filename* después de cargar un diseño hará que todas las caras queden marcadas como modificadas. Ello permite salvar una cara con un nuevo nombre de fichero. Si introduce un nombre de fichero en un camp*Bilename* anteriormente vacío, GerbTool tratará de cargar el fichero Gerber recién especificado., Si no existe, podrá crearlo. Cambiando el contenido de un camp*Aperture List* hará

que GerbTool cargue la lista de aperturas especificada. Si no estaba cargada anteriormente y la una con el fichero Gerber correspondiente.

Sin que importe si está cargando o no, el botó*IVisibility* controla la visibilidad de la cara especificada, los botones de colo*Flash* y *Draw* controlan el color de los flashes y dibujos respectivamente y el botó*ILayer Type* presenta un menú de tipos de cara de la que puede seleccionarse la que se desee.

Nota Es importante especificar que tipo de cara es cada cara, ya que hay varios comandos de GerbTool que comprueban este campo en busca del tipo correcto antes de procesar la cara. Por ejemplo, el comand*Tools/Pad Removal*solo trabaja con caras definidas como*Inner*.

A continuación de da una descripción de cada campo que hay dentro de la forma *Layers/Edit.* 

#### Path

Camino al directorio en el que están localizados los ficheros Gerber y listas de aperturas.

#### Cut, paste above, and paste below

Los botones*Cut*, *Paste Above* y *Paste Below* le permiten reordenar la estructura de la cara antes de cargar un diseño. Además, si corta una cara de un diseño cargado sin pegar después la cara, se le preguntará si se quiere que no se descargue la cara de la memoria. Ello le permite liberar memoria si se queda sin recursos del sistema.

#### Layer

Cara actual. Para hacer que una cara sea la cara actual, clicar sobre la cara en la lista de caras desplazable.

### Filename

Nombre del fichero Gerber que será cargado en la cara actual. Si no se incluye un camino explícito en el nombre del fichero, el contenido del camp*Bath* será prefijado con este nombre del fichero antes de tratar de abrir el fichero.

#### Layer name

Utilizado por los formatos de ficheros 274-X para especificar un nombre de una cara compuesta **NO** es un nombre de fichero.

#### **Aperture list**

Nombre del fichero de la lista de aperturas que será asociado con la cara actual.

#### Visibility

Controla la visibilidad de la cara especificada. Las opciones son On, Off o Ref.

# Color

Controla el color de los flashes y dibujos respectivamente.

#### Туре

Permite definir una cara comoTop, Inner, Bottom, Plane, Composite o Other.

Nota Es importante especificar que tipo de cara es cada cara, ya que hay varios comandos de GerbTool que comprueban este campo en busca del tipo correcto antes de procesar la cara. Por ejemplo, el comand*Tools/Pad Removal*solo trabaja con caras definidas como*Inner*.

# Key

Utilizado para definir la polaridad y las caras enlazadas para formar composiciones. Introducir D# o C#. D indica Dark (positivo), C indica Clear (negativo), y # es una valor numérico. Las caras con números llaves similares pueden ser unidas para crear una composición.

# File format

Los botones*File Format* le dan la oportunidad de especificar el formato de datos correcto ANTES de comenzar la carga. Con estos botones, podrá editar el formato de las caras seleccionadas, si son globales o locales, formatos locales de añadir o eliminar, y detectar automáticamente el formato de una o más caras.

El botón *Edit* le permite editar el formato de fichero de la cara seleccionada. Si la cara seleccionada posee un formato local añadido (el botó*Edit* de *File Format* mostrará Local a su izquierda), el formato mostrado para la edición será especifico de la cara seleccionada. De otra forma, el formato global se mostrará para su edición, (Véase el comando *Files/Format* en el *Capítulo 7: Referencia de comandos*para más información sobre la edición de formatos de ficheros).

El botón *Add Local* añade un formato local a la cara actualmente seleccionada, que le permite especificar que la cara posee un formato diferente al resto de las caras del mismo tipo de fichero. Por defecto, cada cara referencia a un formato global común a todas las caras de un determinado tipo (por ejemplo Gerber). Puede utilizar formatos

locales para cargar diferentes tipos de ficheros en el mismo diseño. Ello le permite visualizar y editar cualquier fichero sin tener que preocuparse de su tipo.

El botón Del Local le permite eliminar un formato local.

El botón *Detect* detectará automáticamente el formato del fichero de la cara seleccionada y actualizará el formato asociado con la cara seleccionada.

#### **View composites**

Habilita la presentación correcta de una composición de caras se especifica una cara como Clear, todos los datos en esa cara serán mostrados con el color de fondo actual.

### Menú Apertures

El comando Apertures presenta los comandos Edit, Load, Unload, Report, Merge, Compact, Convert, y Save, que están descritos en las siguientes secciones.

# Edit

Este comando le permite editaruna lista de aperturas previamente cargada. Se mostrará una lista de las aperturas actualmente cargadas, si la hubiera, de la que puede seleccionar la deseada. Esta lista será presentada en pantalla para su edición.

|            | 🗕 demo.map                                                                                                    |  |  |
|------------|----------------------------------------------------------------------------------------------------|--|--|
| Apertures: | D119         Round 0.0000,0.0000         0           D120         Round 0.0400,0.0400         0           D200         PLUS.cus 0.2000,0.2000         0           D201         X.cus 0.0500,0.0500         0           D202         XO.cus 0.0500,0.0500         0           D203         AO.cus 0.0500,0.0500         • |  |  |
| Position:  | 114                                                                                                    |  |  |
| D-Code:    | 202 Speed Edit                                                                                                    |  |  |
| Shape:     | Custom                                                                                                    |  |  |
| Size X:    | 0.0500 Y: 0.0500 Edit AD                                                                                                    |  |  |
| Filename:  | X0.cus Edit AM                                                                                                    |  |  |
| Туре:      | O SMT 💿 Thru-hole                                                                                                    |  |  |
| Tool:      | 0 Size: 0.0000 Legend: 0                                                                                                    |  |  |
| ОК         | Cancel Search                                                                                                    |  |  |

Forma de edición de aperturas.

Si, después de editar una lista de aperturas, decide abandonar los cambios realizados, podrá clicar sobre el botón*Cancel* o cerrar la ventana de edición utilizando el Administrador de Windows. Si, por otra parte, quiere mantener los cambios

realizados, al menos temporalmente, clicar sobrOK, y GerbTool actualizará en memoria una copia de la lista de aperturas. Para salvar una lista de aperturas en el disco, deberá utilizar el comando*Apertures/Save*.

La forma de Edición de aperturas contiene dos secciones, una lista para seleccionar las aperturas a editar y las aperturas actualmente editables. El campo Position es únicamente para referencia y no es editable. Los nueve campos restantes son:

| Campo                    | Posibles valores                                                                                                    |
|--------------------------|----------------------------------------------------------------------------------------------------|
| Código D                 | 10 - 4095                                                                                                    |
| Forma                    | Redonda, cuadrada, Rectángulo,<br>Oblongo, Donut, Diamante, Octógono,<br>Térmico, Térmico a 45, de posición,<br>Complejo, personalizado. |
| Tamaño X                 | 0.0 - 9.9999                                                                                                    |
| Tamaño Y                 | 0.0 - 9.9999                                                                                                    |
| Nombre del fichero       | Fichero de aperturas personalizado p<br>macro de aperturas                                                                               |
| Tipo                     | Montaje superficial o taladro pasante                                                                                                    |
| Herramienta              | 0 - 999                                                                                                    |
| Tamaño de la herramienta | 0.0 - 9.9999                                                                                                    |
| Leyenda                  | 0 - 4095                                                                                                    |

# **D-Code**

Normalmente, seleccionará un código D desde la lista de aperturas, pero puede cambiar este campo para añadir nuevas aperturas.

# Shape

Clicar sobre la forma deseada. Si clica sobre Custom, el camp*Filename* quedará disponible para poder especificar el nombre de fichero de la aperturas personalizada (véase el *Capítulo 11: Utilizando aperturas personalizada)s* GerbTool añadirá automáticamente la extensión CUS requerida, el campo*Filename* quedará disponible para poder especificar un nombre de macro de aperturas válido

### Size X/Size Y

Cuando se edite el campo*Size X*, si el campo*Size Y* contiene 0.0, quedará fijado al valor del campo*X*.

#### Filename

Si la forma de apertura actual es la personalizada (Custom), introducir un nombre de fichero de aperturas personalizado. Puede utilizar comodines para buscar el selector de ficheros. Si la forma de apertura actual es compleja (Complex), teclear un nombre de macro válido.

#### Туре

Este campo especifica si el código D representa un componente de montaje superficial o taladros pasantes Esta información es necesaria cuando se generen listas de conexiones multicapa (véase el*Capítulo 7: Referencia de comando*).

### Tool

Necesitará editar este campo si quiere extraer información del taladrado de una carao combinar un fichero de taladrado con una cara utilizando esta lista de aperturas.

#### Size

Este campo especifica el tamaño de la herramienta indicada en el campa *Jool*.

#### Legend

Puede introducir un código D que será utilizado para representar este taladro en la leyenda de taladrado. Este campo será utilizado cuando se cree un plano de taladrado utilizando el comando*Tools/Drill/Drawing* 

#### Speed edit

Si está seleccionada la caja de cheque **Speed Edit**, GerbTool cambiará la operación de esta caja de diálogo para hacer más fácil el introducir rápidamente listas de aperturas manualmente. Normalmente, cuando se edite una lista de aperturas, pulsando la tecla *enter* se actualizará la apertura actual y saltará a la apertura siguiente. Cuando se llegue al final de la lista de aperturas, se añadirán nuevas aperturas de forma automática. Puede saltar de un campo a otro utilizando la tecl*tab* o el ratón. Cuando esté seleccionad **Speed Edit**, solo estarán activos los campos X/Y size. Así, pulsando la teclaENTER saltará de un campo a otro excepto por el campo Y size. Presionando la teclaENTER mientras se está editando el campo Y size, avanzará hasta la siguiente posición, como es usual, antes de moverse hasta el camp*Shape*. Este cambio en la operación permite una creación de la lista de aperturas más rápida utilizando únicamente la teclaENTER para moverse de un campo a otro y avanzar hasta la siguiente posición.
## Edit AD and Edit AM

Los botones*Edit AD* y *Edit AM* únicamente están activados si la forma es compleja (Complex). Estos botones le permiten editar la definición de aperturas 274-X (AD) la macro de aperturas (AM)respectivamente. Para la lista de aperturas FIRE9xxx, el botón *Edit AD* le permite editar la definición de aperturas en el formato nativo FIRE9xxx.

#### Search

El botón **Search** permite buscar una apertura que contenga la cadena de texto especificada. Podrá buscarse cualquier texto que aparezca en la lista de aperturas desplegables. Por ejemplo, podrá introducir D200 para encontrar ese código D o podrá introducir .05 para buscar la siguiente coincidencia a 50 milésimas de apertura. El texto de búsqueda es recordado entre usos y la búsqueda va cíclicamente a través de la lista de aperturas, de modo que puede realizar la misma búsqueda repetidamente.

## Load

Seleccionar este elemento del menú cuando necesite cargao crear una lista de aperturas. Se le preguntará por medio del seleccionador de ficheros. Puede utilizar comodines para obtener una lista de ficheros de los que escoger. Si la lista de aperturas especificadas no existe, se le ofrecerá la posibilidad de crear una nueva. Si se crea una nueva lista de aperturas, se le pedirá el código mayor esperado. GerbTool, creará una lista de aperturas en el disco utilizando los valores por defecto. Si está cargando una lista de aperturas existentes, GerbTool cargará la lista de aperturas especificada.

Nota Puede añadir y editar una lista de aperturas de forma independiente del diseño.

## Unload

Este comando puede utilizarlo para borrar una lista de aperturas previamente cargada. Se mostrará una lista de las aperturas cargadas actualmente para que seleccione la deseada. La lista de aperturas seleccionada, si no se necesita por el diseño actualmente cargado, será eliminada de GerbTool. Si la lista de aperturas no ha sido salvada a disco, se le pedirá que lo haga.

## Report

Seleccione este comando cuando desee un Informe de las Aperturas Utilizadas (*Aperture Use Report*). Un informe de las aperturas utilizadasdetalla qué códigos D, junto con sus definiciones, están siendo utilizados en cada cara. Incluidos en el informe hay una cuenta tanto de los flashes como de los dibujos.

Nota Si una apertura posee una forma desconocida, o si su tamaño es cero, será resaltada para un mejor reconocimiento.

Cada vez que se pulse el botór*Generate* se mostrará un informe para la cara especificada en el campo*Layer*. Introduciendo un cero en el campo*Layer* se indicará a GerbTool que genere un Informe del uso de las Aperturas Combinadas para todas las caras cargadas. Puede utilizar la barra de desplazamiento para visualizar todo el informe si no cabe todo en la ventana. También puede editarse el informe para añadir o borrar información. Este informe puede imprimirlo utilizando el botó*Rrint* o salvar el informe a un fichero introduciendo un nombre de fichero en el camp*Output File* y seleccionando el botó*Save*.

| Aperture Use Report                                     |                                                               |                                                                                 |                                                                    |                               |                                           |                                         |           |
|---------------------------------------------------------|---------------------------------------------------------------|---------------------------------------------------------------------------------|--------------------------------------------------------------------|-------------------------------|-------------------------------------------|-----------------------------------------|-----------|
| Ap                                                      | erture U                                                      | se Report:<br>Layer 1:                                                          | demo.ma<br>comp.lo                                                 | ap<br>gr                      | _                                         | _                                       | •         |
| Dcode<br>D10<br>D11<br>D12<br>D38<br>D40<br>D41<br>D108 | Shape<br>Round<br>Round<br>Round<br>Round<br>Square<br>Target | Width x<br>0.0070 x<br>0.0120 x<br>0.0500 x<br>0.0500 x<br>0.0600 x<br>0.0600 x | Height<br>0.0070<br>0.0120<br>0.0500<br>0.0600<br>0.0600<br>0.1600 | Tool<br>0<br>0<br>1<br>2<br>2 | Flashes<br>0<br>0<br>99<br>498<br>28<br>3 | Draws<br>12<br>74<br>976<br>0<br>0<br>0 |           |
| D108                                                    | Oblong                                                        | 0.1870 x<br>0.0800 x                                                            | 0.0500                                                             | 3                             | 43                                        | 0                                       | +         |
| Layer:<br>Output                                        | File:                                                         | Sort B                                                                          | y<br>-Code                                                         | О Ар                          | erture Lis                                | st Pri                                  | int<br>ve |
|                                                         |                                                               | Genera                                                                          | te                                                                 | Ca                            | incel                                     |                                         |           |

Forma Single-layer Aperture Use Report.

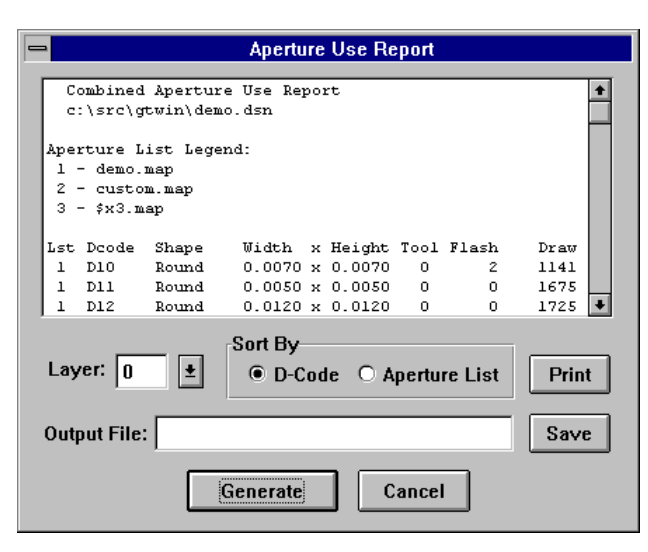

Forma Combined-layer Aperture Use Report.

## Merge

Este comando le permite combinar dos o más listas de aperturas cargadas una. Todas las listas de aperturas asociadas con las caras actualmente visualizadas serán combinadas en una nueva lista de aperturas. Cada cara quedará asociada a la nueva lista de aperturas y los códigos D de cada cara serán remapeados de acuerdo con la nueva lista.

► Nota Es importante que la nueva lista de aperturas sea salvadas si se salva cualquiera de las caras remapeadas.

## Compact

Este comando le permite eliminar aperturas no utilizadas o duplicadas de una lista de aperturas. Seleccionar una lista de aperturas Cada cara asociada con la lista de aperturas seleccionada será reasociada con lo nueva lista y los códigos D remapeados de acuerdo con la nueva lista.

► Nota Es importante que la nueva lista de aperturas sea salvadas si se salva cualquiera de las caras remapeadas.

## Convert

GerbTool posee la habilidad de convertita mayoría de los formatos de listas de aperturas y fotoplotters directamente en el formato de GerbTool. (Véase *Clapítulo 3: Arranque rápido*para obtener una lista completa).

Puede especificar un nombre de fichero de entrada y seleccionar el conversor apropiado utilizando la lista desplegable.

Nota Hay dos formas de utilizar comodines en el camp*bilename*. Si introduce un comodín seguido por la pulsación de la teclæNTER, se mostrará el selector de ficheros y podrá localizar el fichero deseado. Si se introduce un comodín, pero no pulsa la tecla ENTER, el comodín pasará al conversor. Ello le permite convertir varios ficheros a la vez, si fuera necesario.

La lista de aperturas de GerbTool creada por el comand*©onvert* será llamada FILENAME.MAP.

**Véase** Para más información sobre la adición de conversores de listas de aperturas a GerbTool, véase el*Capítulo 2: Configuración* Para más información sobre la creación de sus propios conversores de listas de aperturas, véase el *Capítulo 9: Ficheros con Regles de Conversión de Aperturas* 

### Save

Utilice este comando para salvar opcionalmentœualquier lista de aperturas modificada.

## Menú Query

El comando Query presenta los elementos Info, Measure, Highlight, Copper, y Extents, que se describen en las siguientes secciones.

## Información de elementos

El comando Item Info le permite obtener información en elementos individual**e**pue estén dentro de la base de datos. Conforme vaya cíclicamente seleccionando elementos de la base de datos, cada elemento seleccionado quedará resaltado y su código D, junto con su localización X-Y, se mostrarán en una forma como se indica abajo:

| Query Item     |
|----------------|
| D12            |
| Round          |
| Draw           |
| demo.map       |
| H: 0.0120      |
| W: 0.0120      |
| Layer: 1       |
| comp.lgr       |
| Seq#: 1696     |
| Net: 332       |
| Pol: Dark      |
| UD: DATABUS_16 |
| X1: 0.525      |
| Y1: 0.400      |
| X2: 2.475      |
| Y2: 0.400      |
|                |

Forma Item Info.

Puede seleccionarse elementos o clicando directamente sobre un elemento de la base de datos o puede utilizar la teclaN para avanzar automáticamente al siguiente elemento secuencial de la base de datos.

## Medidas (Measure)

El comando Measure presenta los comandos Point to Point y Edge to Edge, que están descritos en las siguientes secciones.

#### Point to point

Utilice este comando para obtener una medida precisa de los datoGerbTool primero preguntará por un punto base a partir del que medir. Conforme mueva el cursor alejándolo del punto base, en el área de preguntas se mostrará la distancia en X e Y así como la distancia real. Si se clica el botón izquierdo del ratón cambiará el punto base a la posición actual del cursor.

### Edge to edge

Este comando midela distancia actual mínima entre dos elementos de los datos Gerber. GerbTool primero le pedirá que seleccione un elemento base. Conforme seleccione elementos individuales, la distancia actual mínima en los ejes X e Y así como la distancia total entre los elementos se mostrará en el área de preguntas.

## Resalte (Highlight)

El comando Highlight muestra los comandos D-Code, Net, y Off, que están descritos en las secciones siguientes:

### Código D (D-Code)

Utilice este comando para resaltartodas las coincidencias de un determinado código D. Esta restricción puede restringirse a flashes, dibujos o ambos y a una determinada cara. Los códigos D permanecerán resaltados hasta que se desactive con el comando anidado H o seleccione otro grupo de elementos con esto o cualquier otro comando.

#### Conexión (Net)

Este comando le permite resaltar conexiones por varias cara**a**puntando y clicando en cualquier posición de un segmento o flash de la línea. Todos los elementos visualizados en la conexión seleccionada quedarán resaltados hasta que se cancelen por medio de un clic del botón derecho del ratón o la tecla escape. En cualquier momento, podrá cambiar el color utilizado para resaltar las conexiones siguientes tecleando ALT+C.

También puede indicar a GerbTool que quiere salir de este comando y mantener las conexiones actualmente resaltadas tecleandoALT+X. Puede activar o desactivar aquellas conexiones resaltadas por medio del comando anidad**n**, o cancelar los resaltos por medio del comando*Query/Highlight/Off.* 

Nota Este comando se basa en la información de la lista de conexiones suministrada por una invocación anterior del comand*Tools/Netlist*. Si la información de la lista de conexiones todavía no existe, se le preguntará si se crea una.

#### Off

Este comando desactivará todo aquello que esté resaltado.

## Cobre (Copper)

Este comando calculará con precisióna cantidad de cobre utilizado en una cara utilizando un método de mapa de bits de alta resolución. Todas las caras visibles serán revisadas.

## Extents

Utilice este comando para determinar la extensión de los datos e todas las caras cargadas. Además de presentar la información, GerbTool también actualiza la información de la extensión de los datos internos. Ello permitirá al comand *view/All* para centrar los datos correctamente después de realizar ediciones en la base de datos.

## Menú Options

El comando Options presenta los comandos Grid, Ortho, Sketch, Overlay, Key Cmds, Defaults, Film Box, Bg Color, Show Errs, Undo, Arcs 360, Status, Metric, y Save, que se describen en las secciones siguientes.

## Rejilla (Grid)

Este comando presenta la forma de rejilla del sistema, como puede verse abajo.

| System Grid                         |
|-------------------------------------|
| ⊠ <u>D</u> isplay<br>⊠ <u>Snap</u>  |
| Size                                |
| ○ User ○ 0.010 ○ 0.020              |
| ○ 0.025                             |
| Size X: 0.05000 in<br>Y: 0.05000 in |
| OK Cancel                           |

Forma System Grid.

Puede activa o desactiva la presentación de la rejilla, cambia el paso entre rejilla on/off, y especifica el tamaño de la rejilla. Puede seleccionar un tamaño de rejilla estándar, o, introduciendo un valor en el campo*size X/Y*, podrá especificar un tamaño de rejilla no estándar.

Nota Este comando también está disponible como el comando anidadøTRL+G. Véase el *Capítulo 4: Principios básicos de GerbToo*para más información sobre los comandos anidados.

Ortho

Este comando le permite conmutar el modo snapon/off y especifica un ángulo de partición. Cuando está habilitado, todas las líneas dibujadas de forma interactiva serán forzadas al ángulo especificado.

Nota Los valores actuales pueden ser ignorados de forma temporal manteniendo pulsada la tecla CTRL.

Sketch

Este comando conmuta el modo*Sketch* on/off. Cuando el modo sketch está habilitado, los nodos se muestran únicamente por medio de una línea exterior, y las pistas por medio de una línea fina. Ello aumenta la velocidad en los tiempos de trazado de forma considerable. A la izquierda de la entrada del menú se colocará una marca de chequeo y el botón*Settings Sk* aparecerá pulsado cuando ese modo esté habilitado.

## Overlay

Este comando cambia el modo*Overlay* on/off. Cuando este modo esté activado, los elementos se vuelven transparentes cuando se dibuje uno encima de otro. Cuando esté desactivado, los elementos oscurecen lo que hubiera dibujado anteriormente. El modo

Overlay hace más fácil mover nodos agrupados. El modo Overlay hace más fácil cubrir nodos agrupados. A la izquierda de la entrada del menú se colocará una marca de chequeo y el botón*Settings Ov* aparecerá pulsado cuando ese modo esté habilitado.

## Comandos por teclado

La selección del menú Key Cmds presenta una forma mostrando el botón del ratón actual y la asignación de las teclas de funcionan

| -         |         | Ke       | y/Mou    | se Com   | mands: |     |   |
|-----------|---------|----------|----------|----------|--------|-----|---|
|           | Mouse   | Buttons  |          |          |        |     |   |
|           | L       | .eft     | Mie      | ddle     | Rig    | jht |   |
|           | vw      | <b>±</b> | VI       | <b>±</b> | ۷O     | Ŧ   |   |
|           | Functio | n Keys-  |          |          |        |     | ] |
|           | F1:     | lyrvis   | Ŧ        | F7:      | TML    | Ŧ   |   |
|           | F2:     | fixblanl | kı 🛨     | F8:      | QHD    | ±   |   |
|           | F3:     | vv       | Ŧ        | F9:      | QI     | ±   |   |
|           | F4:     | LC       | <b>±</b> | F10:     | QME    | ŧ   |   |
|           | F5:     | LE       | <b>±</b> | F11:     | ESA    | ±   |   |
|           | F6:     | AE       | <b>±</b> | F12:     | ESR    | Ŧ   |   |
| OK Cancel |         |          |          |          |        |     |   |

Forma Mouse/function key assignment.

Puede cambiar cualquiera de los comandos asignados al ratón y a las teclas de función editando el campo correspondiente dentro de esta forma. Cualquier cambio realizado se activará inmediatamente después de seleccionar el botón OK. Para hacer los cambios permanentes, utilice el comand*Options/Save*. Con ello se salvarán las asignaciones de teclas actuales en un fichero de configuración de GerbTool.

- **Véase** Para ver una lista de los comandos ID disponibles para asignar a los botones del ratón y las teclas de función, véase *Apéndice: Valores de identificadores de comandos*
- Nota Además de los identificadores de comandos, las teclas de función pueden ser programadas con las macros de GerbTool, permitiendo virtualmente que toda la potencia de GerbTool pueda ser utilizada por medio de una pulsación de una tecla.

## Valores por defecto (Default)

Este comando presenta una forma conteniendo campos para los valores por defecto del programa.

| - | Defaults        |                  |  |  |  |
|---|-----------------|------------------|--|--|--|
|   | Paths           |                  |  |  |  |
|   | Files:          |                  |  |  |  |
|   | Designs: .      |                  |  |  |  |
|   | Files           |                  |  |  |  |
|   | Ap List:        | default.map      |  |  |  |
|   | Custom Ap List: | custom.map       |  |  |  |
|   | Extensions      | Highlight Colors |  |  |  |
|   | Ap List: map    | Regular:         |  |  |  |
|   | Gerber: gbr     | Select Grp:      |  |  |  |
|   | NC Drill: nc    | DRC:             |  |  |  |
|   | NC Mill: nc     | Cross Hair       |  |  |  |
|   | Tools: tl       | X: 34 Y: 36      |  |  |  |
|   | HPGL: plt       |                  |  |  |  |
|   | PostScript: ps  |                  |  |  |  |
|   | LaserJet: Ij    | OK Cancel        |  |  |  |

Forma de edición de los valores por defecto.

## **Caminos (Paths)**

El campo **Files** especifica donde buscará ficheros de datos GerbTool, si no se especifica otro directorio.

El campo **Designs** especifica donde buscará GerbTool ficheros de diseño si no se indica otro directorio.

## **Ficheros (Files)**

El campo **Ap List** especifica la lista de aperturas por defecto que GerbTool cargará si no se especifica otra lista de aperturas.

El campo **Custom Ap List** especifica la lista de aperturas utilizadas por todos los ficheros de aperturas personalizados (véase e*Capítulo 11: Utilizando aperturas personalizadas*).

#### Extensiones

El campo **Ap List extension**indica la extensión del nombre de fichero por defecto que será utilizado cuando se trabaje con ficheros de listas de aperturas.

Los campos**Gerber**, **NC Drill**, **Tools**, **HPGL**, **PostScript** y **LaserJet** extension indica la extensión del nombre de fichero por defecto que será utilizado cuando se trabaje con ficheros en formato Gerber, NC Drill, Tool, HPGL, PostScript y LaserJet respectivamente.

#### **Colores para resalte**

Los botones**Highlight Colors**le permiten controlar los colores utilizados para resaltar elementos de la base de datos.

#### Crosshair

Los campos $\mathbf{X}$  y  $\mathbf{Y}$  permiten controlar el tamaño del cursor en forma de cruz en el área de dibujo Para un cursor a pantalla completa, teclear 0,0.

### **Chord angle**

El campo **Chord Angle**le permite especificar el ángulo acorde utilizado cuando se creen arcos segmentados utilizando los comandos de edición. Por ejemplo, un ángulo acorde de 5° dará como resultado 18 segmentos de línea separados para formar un arco de 90 grados.

## Caja de filmación (Film box)

Este menú de selección presenta una forma conteniendo el tamaño de la caja de filmación y su color. Este tamaño puede cambiarse editando los campo**X**-*Size*, *Y*-*Size*, *y*/o la caja de color del film seleccionando el botó**G**olor.

### Color de fondo (Background color)

El comando Bg Color le permite cambiar el color de fondo del área de dibujo como en todos los botones de color de GerbTool, clicar sobre el botón de color para obtener una lista de los colores disponibles. (Véase e*Capítulo 2: Configuración*para obtener una descripción sobre cómo cambiar los colores disponibles).

## Mostrar errores (Show errors)

El comando Show Errs activa o desactiva la presentación de los errores de violación de las reglas eléctricas Después de ejecutar DRC o Snoman, cualquier error de violación de las reglas eléctricas aparecerá resaltado. Estos elementos resaltados se muestran indefinidamente hasta que se cargue DRN o Snoman de nuevo. Si no necesitara ver los errores de violación de las reglas eléctricas, podrá utilizar este comando para desactivar la presentación. A la izquierda de la entrada menú se colocará una marca de chequeo y el botó *bettings Er* aparecerá pulsado cuando esté habilitada.

### Deshacer (Undo)

Este comando cambia el salvado de la información de deshacem/off. Si undo está desactivado, se activará y se colocará una marca de chequeo a la izquierda de la entrada del menú y el botón*Settings Un* aparecerá hundido. Si undo está habilitado, cualquier información actual de undo será destruida y undo quedará deshabilitado.

## Arcs 360

Este comando cambia el método de creación de arcos utilizado por los comandos *Edit/Add/Arc Ctr, Edit/Add/Arc 3 Pty Edit/Add/Circle.* Si se habilita, todos los arcos serán creados utilizando una interpolación de 360°Si se deshabilita, todos los arcos serán creados utilizando pequeños segmentos. Esto NO afecta a la forma en la que los datos Gerber serán leídos desde un fichero en el disco. Solo afecta a los nuevos arcos que se creen utilizando los comandos mencionados anteriormente.

**Nota** No todos los fotoplotters soportan la interpolación.

### Estado (Status)

La selección de este menú cambia la presentación de la barra de estadon/off. Para incrementar el tamaño del área de dibujo podrá desactivar la barra de estado. Seleccionando este comando se mostrará de nuevo la barra de estado.

#### Métrica (Metric)

Este elemento del menú cambia el mod*onetric* on/off. Cuando el modo metric está habilitado, toda la información y los campos de edición de GerbTool que representa tamaños y distancias (por ejemplo, coordenadas), será mostrado en formato métrico.

## Salvar (Save)

Este comando permite que el entorno de programa actual, incluyendo las selecciones por defecto sean salvados en el fichero de configuración de GerbTo(véase el *Capítulo 2: Configuración*). Este fichero será cargado durante el arranque del programa.

## Menú Tools

El comando Tools presenta los comandos Panelize, DRC, Snoman, Netlist, Pad Removal, NC Drill, Vent, Convert, Lyr Spread, Fix SS, y Macros, que están descritos en las secciones siguientes.

## Panelizar (Panelize)

El comando *Panelize* se utiliza para crear múltiples copias (matriz) de un diseño. Ello permite que múltiples copias sean fabricadas como un solo panel.

| Panelize/Vent Parameters                |
|-----------------------------------------|
| Panelize                                |
| 🛛 Auto Panel 🖾 Virtual 🛛 Virtual Layers |
| Edge to Edge Spacing Copies             |
| X: 0.0000 X: 1                          |
| Y: 0.0000                               |
| Minimum Border Spacing                  |
| X: 0.0000 Y: 0.0000                     |
| Vent                                    |
| Vent to Image Spacing: 0.0000           |
| Pattern Spacing Destination             |
| X: 0.5000 Layer: 1 🛨                    |
| Y: 0.5000 D-Code: 0 ±                   |
| OK Cancel                               |

Forma Panelize editing.

#### Panelización Automática

Para panelizar una imagen, localizar los datos deseados dentro de la caja de filmación (véase *Edit/Origin*), visualizar las caras a panelizar, e introducir el espaciado entre bordes de la imagen en los campos X e Y del grupo de espaciad**edge to edge** dentro de la forma de edición*Panelize*.

Nota Como solo serán copiadas las caras visibles, todas las caras de la imagen original permanecerán alineadas después de la panelización.

### Panelización manual

Para panelizar manualmente, eliminar la marca de chequeo en el botónAuto si fuera necesario. También deberá introducir el número de filas y columnas en los campos apropiados así como la distanciapoint to pointentre copias.

#### Separación Automática

La separación automática se produce durante la panelización, sea automática o no. Para separar un panel automáticamente, activar el botón*Auto Vent* dentro de la forma de edición *Panelize*. También puede definir el espacio entre la extensión de los datos de la imagen y el área de separación en el camp*Vent/Image Spacing* especificar el código D y el espaciado entre los flashes en el patrón de separación y la cara a la que añadir el patrón de separación. Ayuda Tanto en la separación automática como manual, el estilo del patrón de separación puede utilizar aperturas personalizadas. Por ejemplo, podrá crear un patrón de salida o salida cruzada utilizando una apertura personalizada diagonal o cruzada. Asegúrese de fijar la altura y la anchura total de la apertura personalizada en la lista de aperturas.

#### Panelización virtual

Habilitando el boüón*Virtual* dentro de la forma de edición*Panelize* permite que GerbTool paneliceel diseño sin datos de caras que esüén duplicados.

Noüa Como los datos no se duplican durante la panelización virtual, el origen de datos se modifica para centrar las imágenes en el panal. Aun así, sigue siendo necesario salvar el diseño después de la panelización.

La panelización virtual da muchas ventajas como por ejemplo la actualización automática de todas las imágenes durante su edición y reduciendo así de forma drástica el tamaño de los ficheros. Así, si los diseños van a ser ploteados en plottes compatibles 274X, FIRE9xxx o EIE, GerbTool insertará automáticamente los códigos de saltos y repeticiones correctos n los datos Gerber.

**Nota** Si los diseños van a ser ploüeados en un ploüter que no soporte códigos de salto y repetición, deberá ejecutar el comand*dools/Panelize* si el boüón*Virtual* habilitado y salvar los ficheros Gerber panelizados antes de mandarlos al plotter.

GerbTool también insertará códigos de salto y repetición en los ficheros de salida de taladrado si esta habilitado el boüót*Virtual.* Esto puede ser necesario para taladrar paneles grandes si la máquina de taladrado esüá limitada por la memoria.

El modo de panel virtual y por consiguiente la presentación de los paneles virtuales puede ser activada o desactivada utilizando el comando anidadoTRL+V. Véase el *Capítulo 4: Principios básicos de GerbToo*para más información sobre los comandos anidados.

Seleccionando el boüó*lVirtual Layers* se mostrará una lista de las caras cargadas de la que puede seleccionar que caras serán incluidas durante la panelización.

## DRC

Seleccionando este menú se invoca la herramienta DRCEsta herramienta esüá disponible para verificar que el diseño cumpla las necesidades mínimas de espaciado entre elementos.

| DRC Pa                                                                                                    | arameters                                                                                                    |  |
|----------------------------------------------------------------------------------------------------|----------------------------------------------------------------------------------------------------|--|
| Rep File: wdemo.drc<br>Layer: 0 ±<br>Minimum Spacing<br>Pad/Pad: 0.0060<br>Pad/Trace: 0.0060<br>Trace/Trace: 0.0060<br>Minimum Sizes<br>Flash: 0.0200<br>Trace: 0.0040<br>Mode<br>Well Behaved | Annular Ring<br>Min Ring: 0.0000<br>Drill Layer: 1 ±<br>Use Size of<br>© D-Code<br>© Tool<br>Window I Find Stubs |  |
| OK Cancel                                                                                                    |                                                                                                    |  |

#### Forma DRC editing.

La forma DRC se presenta dentro de la cara activa actual en el camp*dayer*. Esto puede ignorarlo introduciendo otra cara.

Nota Si introduce un cero en el campo*Layer*, todas las caras visualizadas serán procesadas.

Introducir un nombre de fichero válido en el camp&ep *File* y todos los errores se mostrarán en ese fichero. Editar los parámetros de espaciado de acuerdo con sus necesidades. Hay disponibles campos para distancia entre nodos, entre nodo y pista, entre pistas y mínima distancia entre flashes/trazas. Opcionalmente puede especificar el anillo anular mínimo requeridoy la cara de taladrado correspondiente. Si tanto el tamaño del anillo anular o la cara de taladrado son cero, no se realizarán chequeos de anillos anulares. El chequeo de anillo anular compara la cara DRC con la cara de taladrado, con la suposición de que la cara de taladrado contendrá normalmente un flash en cada localización de un nodo utilizando un menor tamaño que el de la cara DRC. También puede especificar que el tamaño de los flashes de la cara de taladrado se toman del tamaño del código D o del tamaño de la herramienta.

**Ayuda** Puede utilizar el chequeo de anillo anular para verificar también una cara de máscara de soldaduras.

Un nodo con taladro pasante que no tenga un flash de taladrado correspondiente será indicado como un taladro que falta.

El botón de chequeo*Find Stubs* permitirá que GerbTool localice y resalte todos los cabos de pista sueltos. Un cabo suelto se define como cualquier pista que toque un nodo o una traza en un extremo, pero no llegue a ninguna parte por el extremo opuesto.

Opcionalmente puede seleccionar el modo Window para ejecutar DRC en una ventana de datos en vez de en toda una cara.

El comando DRC soporta dos modos separados: well-behaved y normal. En el modo well-behaved, GerbTool supone que el nodo/traza legal o conexiones traza/traza poseen localizaciones X-Y comunes (véase eCapítulo 7: Referencia de comandos para una descripción de los ficheros Gerber well-behaved). Esto significa que CUALQUIER contacto actual entre elementos que no compartan una localización común X-Y y estén en conexiones diferentes, se considerarán una violación. Consecuentemente, en el modo normal, cualquier contacto entre elementos no será considerado una violación. Únicamente los elementos que no estén en contacto pero que no cumplan las reglas de mínimo espaciado se considerarán una violación. Es preferible el modo well-behaved.

Nota Si no existe aun una lista de conexiones válida, se le preguntará si se desea generar una. Mientras que una lista de conexiones no es un requisito indispensable para el DRC, si incrementa las utilidades y capacidades de corrección del DRC.

Utilice el comando*View/Errors*(véase el *Capítulo 7: Referencia de comando*) para ver errores de violación de las reglas eléctricas, hubiera, después de ejecutar este comando.

## Snoman

La selección de este menú invocará la herramienta SnomanLa herramienta Snoman creará una *Condición material máxima*en el punto de entrada de la pista al nodo. Véase el *Apéndice D: Conceptos de Snoman*para una descripción más técnica.

| 😑 Snomar                                        | Parameters           |
|-------------------------------------------------|----------------------|
| Rep File: wdemo.sno                             |                      |
| From Layer: 0 🔮<br>To Layer: 1 🔮<br>D-Code: 0 💌 | Window Cancel        |
| Minimum Spacing                                 | Relative To Host Pad |
| Pad/Pad: 0.0060                                 | Min Percent: 60.00   |
|                                                 | Max Percent: 100.00  |
|                                                 | Offset: 0.0050       |

Forma Snoman editing.

En el campo *Rep File* introducir un nombre de fichero válido para que los errores puedan ser leídos en ese fichero. Deberá especificar una cara en la que operar (Desde la cara *"From Layer"*) así como una cara de salida (a la cara *"To Layer"*) para los nodos Snoman generados.

Nota Si en el campo *From Layer* introduce un cero, se procesarán todas las caras visualizadas, con los nodos de Snoman resultantes añadidos a sus caras respectivas.

Puede restringir la generación de los nodos snoman a un determinado código D introduciendo el código D en el camp*D*-*Code*. Un código D de cero coge todos. Editar los parámetros de espaciado para especificar las reglas de diseño que deberá cumplir Snoman. El campo*Host Offset* contiene los desplazamientos mantenidos entre el centro del nodo primitivo y el borde del nodo Snoman generado. Este valor puede ser negativo. Si Snoman detecta una violación en las reglas de espaciado cuando posicione un nodo Snoman, reducirá el tamaño de ese nodo para evitar errores. Puede controlar el porcentaje del tamaño del nodo primitivo que Snoman puede reducir el tamaño del nodo Snoman. Utilice el camp*Min Percent* para especificar este valor. El campo *Max Percent* le permite controlar el tamaño máximo del nodo Snoman generado como un porcentaje del tamaño del nodo primitivo. También puede indicar si Snoman trabajará sobre una ventana de datos en vez de sobre toda la cara.

Nota Si no existe aun una lista de conexiones válida, se le preguntará si se desea generar una. Para que la herramienta Snoman trabaje correctamente es necesaria una lista de conexiones.

Utilice el comando*View/Errors* para ver potenciales errores de violaciones de las reglas eléctricas, si los hubiera, después de ejecutar este comando.

#### Lista de conexiones (Netlist)

El comando Netlist presenta los comandos Generate y Write, que están descritos en las siguientes secciones.

#### Generate

El comando *Generate* procesará todas las caras visualizadas y creará una lista de conexiones de multicarasque se vuelve parte de la base de dato interna. La lista de conexiones puede ser utilizada por otros comandos de GerbTool que necesiten la lista de conexiones.

GerbTool le permite indicar si la base de datos es well-behaved no. Un fichero Gerber bien conducido está definido como aquel en el que los elementos que vayan a ser considerados conectados comparten una localización X-Y común, como se muestra abajo:

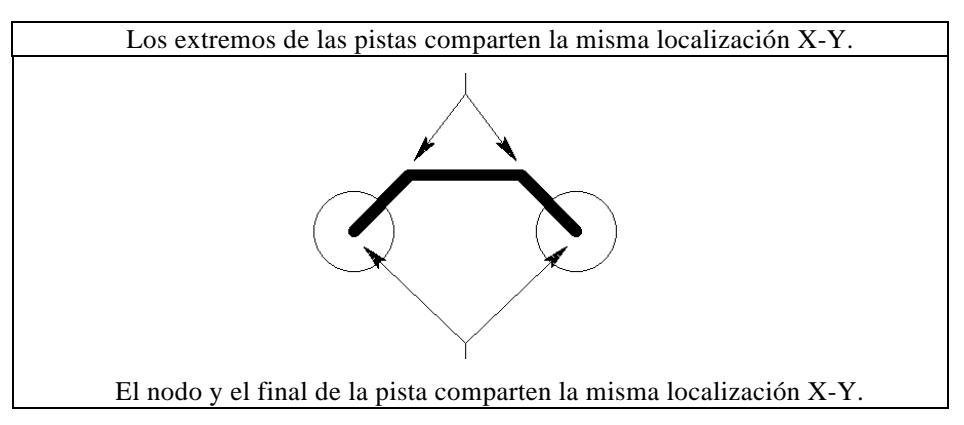

#### Ejemplo de un fichero Gerber.

Lo siguiente es un ejemplo de un fichero Gerber que NO está bien conducido:

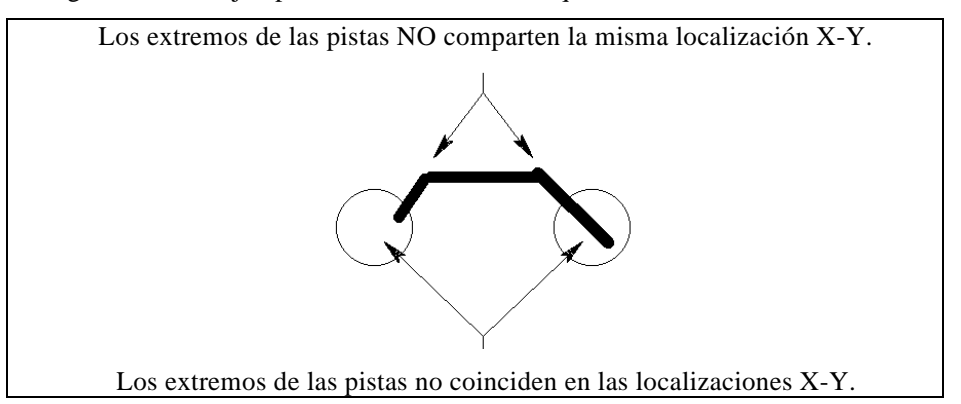

Ejemplo de un fichero Gerber que NO está bien conducido.

Si determina que los ficheros Gerber están ya bien colocados, se recomienda que seleccione este modo cuando genere una lista de conexiones, con lo que habrá un incremento muy fuerte en la velocidad del proceso debido a la naturaleza de los ficheros Gerber.

Como muchas de las utilidades de GerbTool necesitan una lista de conexiones para trabajar correctamente, podrá salvar la lista de conexiones generada dentro de los ficheros Gerber para su posterior uso. Si está habilitado el salvado de la lista de conexiones (véase el*Capítulo 7: Referencia de comando*), y hay una lista de conexiones presente, está será salvada cuando se salve la cara en el disco. Para eliminar una lista de conexiones de un fichero Gerber, cargue la cara (o caras) deshabilite el salvado de la lista de conexiones utilizando el comand*Biles/Format* y después salve las caras necesarias.

Nota GerbTool utiliza el comando G04 para incluir una lista de conexiones dentro de un fichero Gerber. Esto hará que el fichero Gerber incremente ligeramente su tamaño. Se recomienda que la lista de conexiones sea eliminada tal y como se explicó anteriormente antes de mandar los ficheros al fotoplotter, debido al incremento de tamaño y a la posibilidad que el equipo de fotoplotter no reconozca correctamente el comando G04.

### Write

Este comando generará un fichero de lista de conexiones en ASCII consistente en las coordenadas de los nodos X-Y.

| - Netlist Report   |     |        |  |
|--------------------|-----|--------|--|
| Filename: demonet. | rep |        |  |
| m.n: 2.3           |     | Cancel |  |
| Metric: 🗆          |     | Cancer |  |

#### Forma Netlist editing.

Este comando crea una lista de conexiones de todas las caras visualizadas. Podrá especificar los valores m.n del fichero de salida y si quiere la salida en formato métrico. Deberá especificar el nombre del fichero de salida en el que quiere que GerbTool escriba la lista de conexiones.

Nota Si no existe una lista de conexiones válida, el sistema le preguntará si genera uno nuevo. Para que este comando trabaje correctamente, es necesaria una lista de conexiones

## Pad removal

El comando Pad Removal presenta los comandos Isolated y Stacked, que están descritos en las secciones siguientes.

#### Isolated

Seleccionando este comando se eliminarán los nodos no utilizad(Nodos aislados/flotantes) de las caras internas.

Nota Sólo se tendrán en cuenta aquellas caras de tipo interno*l(nner*). Utilice el comando*Layers/Edit* para cambiar esto si fuera necesario.

GerbTool no elimina marcas y/o nodos térmicos. Deberá especificar la cara de la que quieren eliminarse los nodos y si desea realizarlo en modo ventana o toda la cara.

#### Stacked

Seleccionando este comando se eliminarán cualquier nodo innecesario que sea idéntico y esté situadœxactamente sobre otro en la misma cara. Se especificará de qué cara se quieren eliminar los nodos y si se desea realizar la operación sobre una ventana o sobre toda la cara.

## NC Drill

El comando NC Drill muestra los comandos Drawing y Write, que están descritos en las siguientes secciones.

### Drawing

Este comando crea un dibujo de taladradotilizando el campo*Legend* asociado con cada código D en una lista de apertura.

| 💳 Create Drill Drawing                                             |              |  |  |
|--------------------------------------------------------------------|--------------|--|--|
| From Layer: 1 🔮<br>To Layer: 5 🔮<br>Sub D-Code: 0 🔮<br>Copy All: 🖂 | OK<br>Cancel |  |  |

Forma Create Drill Drawing.

Para cada código D en *From Layer*, el código D especificado por el correspondiente campo *Legend* será añadido a *To Layer*. La opción *Copy All* le permite indicar si los códigos D con un código D*Legend* se copiará. Si la opción*Copy All* está habilitada, el campo *Sub D-Code* le permite especificar un determinado código D para utilizarlo como reemplazo de los códigos D con *Legend* inválido. Si el *Sub D-Code* es cero, todos los códigos D con un código D*Legend* inválido utilizarán el valor del código D original en *To Layer*.

#### Write

El comando*NC Drill* crea un fichero de salida en formato ASCIEconteniendo las localizaciones de los nodos X-Y en el formato NC seleccionado. La salida es optimizada y los duplicados de herramientas son eliminados.

| NC D                   | rill Output |
|------------------------|-------------|
| Output File: wdemo.nc  |             |
| Report File: wdemo.rpt |             |
| Drill Layer: 1 🛨       | □ Window    |
| Merge Layer: 4 🛨       | NC Format   |
| Swath Width: 0.1000    |             |
| Sort By                | OK Cancel   |

Forma NC Drill editing.

Podrá especificar la cara en la que operar así como el fichero de salida y su formato. También podrá especificar el modo ventana. Esto comando está en las asignaciones *Tool* en la lista de aperturas asignadas a la cara de entrada seleccionada. La optimización está controlada por el valo*Swath Width*y de forma secundaria según se ordene primero X o Y. El fichero de informe contiene una distancia aproximada que la cabeza de taladro se moverá. Así, ajustando la anchura de la andana y examinando el fichero de informes podrá obtener la mayor velocidad en el taladrado.

Nota La panelización de la imagen deberá realizarse antes de ejecutar este comando. Si realiza una panelización virtualla salida de este comando contendrá códigos de step and repeat Estos códigos únicamente deberán ser utilizados si su equipo de taladrado posee capacidades de memoria limitados. De otra forma, un panel no virtual completamente optimizado, generará un taladrado más eficaz.

Ocasionalmente, pueden haber elementos que no se quieren optimizar, pero que se quiere se incluyan en el mismo fichero de taladrado. Tales como puntos de prueba y taladros de montaje. Estos elementos deberán ser colocados en una cara en el orden en el que serán taladrados. Esta cara deberá ser combinada en el campo Merge Layer. Si se introduce una cara valida en este campo, su información de taladrado será insertada en el fichero de taladrado sin optimización después de insertar la información optimizada de la cara especificada en el campo Layer. Esto se realizar con una base de herramienta por herramienta, de modo que para Tool#1 en la cara de taladrado será ordenada y después sacada al fichero, seguido de la información de Tool#1 para la cara combinada. Lo mismo sucederá con Tool#2, y demás. Esto también funciona cuando se utilizan paneles virtuales y se quieren incluir algunos datos de taladrado que no están panelizados.

Vent

Este comando le permite añadir manualmente add Venting/Thieving patrones a la base de datos. GerbTool mostrará la forma de edició*Went Parámetros*en la que puede editar los parámetros de aperturas como son la selección de aperturas y espaciado.

| Vent Parameters                        |    |
|----------------------------------------|----|
| Pattern Spacing<br>X: 0.5000 Y: 0.5000 | 0K |
| D-Code: 10 生                           |    |

Forma Vent Parameters editing.

Ahora podrá definir un área rectangular introduciendo dos puntos de coordenadas. Después de la confirmación, GerbTool rellenará el área especificada con un patrón de flashes como se especificó.

## Convert

El comando Convert presenta los comandos Drawn Pads y Circles, que están descritos en las siguientes secciones.

#### Nodos dibujados

Utilice este comando para convertir nodosque hayan sido creados con dibujos Gerber en flashes. Este comando deberá ser utilizado antes de cualquier otra edición o extracción de datos tales comoVC *Drill*. Este comando decrementará drásticamente el tamaño de la base de datos si esta contuviese nodos dibujados.

| Drawn Pad Selection                |
|------------------------------------|
| Convert By                         |
| Window O Group                     |
| Window Boundary Crossing           |
| O Include                          |
| Item Туре                          |
| 🖾 Draw 🖾 Arc                       |
| Source<br>Layer: 1 ± D-Code: 226 ± |
| Tolerance: 0.0000                  |
| Create Dcodes                      |
| OK Cancel                          |

Forma Drawn Pad conversion.

El comando Drawn Pads le pedirá que introduzca una ventana alrededor del nodo dibujado que se desee convertir.

Si el botón de chequeo*Create D-Codes* está *habilitado*, GerbTool creará nuevos códigos D que sean necesarios para que conserven las dimensiones de los nodos dibujados seleccionados para la conversión.

Si el botón de chequeo*Create D-Codes* está deshabilitado, se le informará del tamaño calculado del nodo tal y como se muestra abajo.

| - | New D-Code              |
|---|-------------------------|
| F | Pad Size: 0.0420×0.0610 |
|   | D-Code: 10 生            |
|   | Edit Apertures          |
| Т | olerance: 0.0000        |
|   | OK Cancel               |

Forma Drawn pad replacement D-Code.

Localice o cree un flash correspondiente en la lista de aperturas para esa cara. Introduzca el código D apropiado en el camp*New D-Code* y un valor de tolerancia, si fuera necesario en el campo*Tolerance*. GerbTool localizará y resaltará todas las coincidencias de cualquier nodo que coincida y le preguntará si continua.

 Nota El valor de tolerancia permite que GerbTool la frecuencia de búsqueda cuando el sistema CAD que genere los nodos dibujados muestre errores de desplazamiento circular. Normalmente, un valor de 0.002 (pulgadas) será suficiente.

#### Circles

Este comando convertirácírculos interpolados circularmente, en círculos segmentados individualmente o por ventana. Utilice este comando si su fotoplotter no puede manejar dibujos circulares interpolados.

## Layer spread

Utilice el comando Lyr Spreadpara reducir los costes de filmación copiando y desplegando todas las caras visualizadas en una sola y, por consiguiente en una sola hoja de filmación.

| Layer Spread                                |
|---------------------------------------------|
| 🗵 Auto Mode                                 |
| Edge to Edge Spacing<br>X: 0.0000 Y: 0.0000 |
| To Layer: 6 🔮 Cols: 1<br>Rows: 1            |
| Sort<br>Row Major O Col Major               |
| OK Cancel                                   |

Forma Layer Spread editing.

Puede seleccionar el modo automático o manual utilizando la forma de edición *Lyr Spread* como puede verse abajo. Si selecciona*to Mode* entonces GerbTool calculará automáticamente cuantas imágenes cabrán en la caja de filmación así como la posición de cada imagen. En el modo auto, los campos de espaciado X e Y especifican los requerimientos mínimos de espaciado entre bordes. En el modo manual, deberá especificar el número de columnas y el espaciado entre centros en los campos de espaciado X e Y. En ambos casos, puede seleccionar un posicionado principal por filas o columnas. Mientras que el camp*To Layer* puede especificar una de las caras que será desplegada, normalmente será una cara vacía creada para aceptar las imágenes de salida desplegadas.

Después de seleccionar el botón*OK* de la forma de edición*Lyr Spread*, se le pedirá que seleccione el orden en el que serán desplegadas las hojas. Deberá clicar sobre cada cara para definir el orden correcto. Después de ello, se mostrará el posicionado de todas las caras para su aprobación. Si responde afirmativamente, las caras serán copiadas y desplegadas como se ha mostrado.

## Fix silkscreen

El comando Fix SSmoverá datos de serigrafía fuera de los nodos.

| Fixup SilkScreen    |
|---------------------|
| Pads Layer: 1 🛃     |
| SS Layer: 1 📃 🛨     |
| Min Spacing: 0.0100 |
| 🕅 Window            |
| OK Cancel           |

Forma de edición Fixup Silkscreen.

Especifique la cara que contenga los nodos (Cara de Nodos *Pad Layer*), la cara que contenga los datos de serigrafía *§S Layer*), el espaciado mínimo que deberá mantenerse, y finalmente si se quiere o no el modo ventana. GerbTool moverá automáticamente segmentos de línea que incumplan los requerimientos mínimos de espaciado como se muestra en las secuencias anterior y posterior:

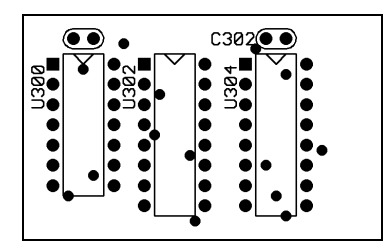

Antes del comando Tools/Fix SS.

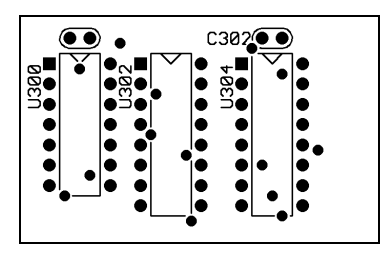

Después del comando Tools/Fix SS.

## Macros

El comando Macros presenta los comandos Load y Run que están descritos en las siguientes secciones.

#### Load

Utilice este comando para cargar ficheros de macros adicionaledentro de GerbTool. Ello permite que cualquier macro presente en el fichero especificado sea incluido en la lista de macros disponibles de GerbTool.

#### Run

Este comando le pedirá que seleccione una macro para ejecutarl**R**ara su ejecución estarán disponibles todas las macros cargadas al inicio del programa y a través del comando *Tools/Macros/Load* 

## Menú User

La selección del menú principal*User* mostrará un menú de comandos que están configurados por medio del fichero de configuración de GerbTool. El Propósito del

menú *User* es permitirle realizar sus macros y comandos favoritos los más sencillas y accesibles de usar por cualquier otro comando de GerbTool. Entre el men**l**áser y las teclas de ratón/función (véase el*Capítulo 7: Referencia de comando*) los comandos más comúnmente utilizados podrán ser ejecutados por medio de la pulsación de una tecla o del botón del ratón.

**Véase** Para más detalles sobre la configuración del menú*User*, véase el *Capítulo 2: Configuración* 

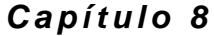

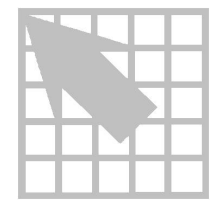

# Macros

GerbTool proporciona un potente lenguaje de comandos de macros que le permite crear nuevos comandos para realizar cualquier acción simplificando así tareas repetitivas implementando así funciones completamente nuevas. El lenguaje de macros le da la posibilidad de tomar decisiones, ejecutar de forma repetitiva un grupo de comandos, escanear la base de datos, pedir al usuario la introducción de datos y más. Este capítulo detalla el lenguaje de comandos utilizado para crear una macro en GerbTool.

## Creando una macro

Las macros son creadasutilizando cualquier editor de texto que soporte ASCII puro.

Nota Si utiliza un procesador de textos, deberá salvarlo específicamente en modo ASCII.

Un fichero de macro puede contener múltiples macros, cada una de ellas con un nombre de hasta dieciséis caracteres. Si una macro se define más de una vez, En GerbTool se verá únicamente la última ocurrencia de la macros Si bien pueden cargarse cualquier número de ficheros de macro, GerbTool permite definir un máximo de 1024 macros.

Cada macro está formada por el estamento MACRO seguido por uno o más comandos de lenguaje de macros y terminado por el estamento END, como se muestra abajo:

MACRO testmacro . . ENDMACRO

## Utilizando variables

Una variable es una forma de salvar una parte de información, como por ejemplo la coordenada de una base de datos par su utilización posterior. Las macros le permiten definir variables con nombres de hasta 32 caracteres de longitud. Puede utilizar una variable en cualquier lugar de la macro en la que se esté esperando la entrada de una

cadena de texto. Para utilizar una variable, anteponer a un nombre simbólico el carácter \$, como se muestra en el siguiente ejemplo

GETPOINT "Enter New Coord", \$XCOORD,\$YCOORD CALC \$XCOORD = \$YCOORD \* 2.0 ADDFLASH \$XCOORD,\$YCOORD + 0.5

GerbTool define automáticamente varias variables a nivel del sistema que le proporcionan información básica, tales como el número de caras configuradas, y variables que contengan los resultados específicos de ciertos comandos de macro después de haber sido ejecutados. Todas las variables a nivel del sistema están definidas con un signo del dólar (\$) adicional, como por ejemplô\$STATUS.

Nota La variable del sistema\$\$STATUS está preparada para varios comandos, indicando el suceso o fallo del comando. Los valores positivos indican suceso, los negativos indican fallo. En algunos casos el valor puede indicar una cantidad, como por ejemplo con el comand*Edit/Copy*.

| \$\$ACTIVELAYER   | \$\$GROUPMODE     | \$\$PLATFORM   |
|-------------------|-------------------|----------------|
| \$\$CALLDEPTH     | \$\$ITEMMODE      | \$\$RECTANGLE  |
| \$\$COMPLEX       | \$\$LAYERMODE     | \$\$ROUND      |
| \$\$CURRENTDCODE  | \$\$MAXLAYERS     | \$\$SELGRPCNT  |
| \$\$CUSTOM        | \$\$MODEL         | \$\$SQUARE     |
| \$\$DIAMOND       | \$\$NO            | \$\$STATUS     |
| \$\$DONUT         | \$\$OBLONG        | \$\$TARGET     |
| \$\$DRAW          | \$\$OCTAGON       | \$\$THERMAL    |
| \$\$DRILLCOUNT    | \$\$PANELCOLS     | \$\$THERM45    |
| \$\$DRILLEFTRAVEL | \$\$PANELROWS     | \$\$TRUE       |
| \$\$DRILLTRAVEL   | \$\$PANELXOFF     | \$\$VERSION    |
| \$\$DSNNAME       | \$\$PANELXSPACING | \$\$WINDOWMODE |
| \$\$FALSE         | \$\$PANELYOFF     | \$\$YES        |
| \$\$FLASH         | \$\$PANELYSPACING |                |

A continuación se muestra una lista de variables de nivel del sistema

También puede crearse matrices de variables utilizando las funcioneARRAY y STRARRAY. Una formación es una lista de variables referenciadas a través de un solo nombre de variable y un índice. Los índices de las matrices pueden ser cualquier expresión incluso otra matriz variable. Por ejemplo:

```
STRARRY $names(3)
STRCPY $names(1), "Bob"
STRCPY $names(2), "Betty"
STRCPY $names(3), "Jessie"
```

## Listas de coordenadas

Para añadir una mayor facilidad de uso, puede especificar un rango de índices de matrices cuando se utilicen matrices numéricas en listas de coordenadaincluidas en un comando de macro. Por ejemploADDFLASH xy(1,4) será equivalente a ADDFLASH xy(1), xy(2), xy(3), xy(4). Esto es especialmente útil cuando se utilicen variables como índices.

Las listas de coordenadas también soportan los modos de coordenadas absolutos y relativos. El modo de coordenadas por defecto es el absoluto. Para cambiar el modo relativo, anteponer la letraR a la coordenada. Una vez cambiado de esta forma, todas las coordenadas a continuación serán relativas a la coordenada anterior. Podrá desactivar el modo relativo anteponiendo una a la coordenada. El modo especificado se aplicará al comando en el que fue utilizado.

Por ejemplo:

ADDDRAW \$xs,\$ys,R0.1,0,0,0.1,-0.1,0,A\$xs,\$ys

En el ejemplo anterior, el comandoADDDRAW contiene unas coordenadas absolutas seguidas de tres coordenadas relativas y finalmente por otras coordenadas absolutas.

## Repitiendo bloques de comandos

Las macros le permiten repetir series de comandos hasta que se produzca un evento que termine con el bucle. A continuación se muestra un ejemplo del estamento REPEAT.

```
REPEAT $cnt > 0
    ...será ejecutado hasta que $cnt > 0...
END
```

El ejemplo anterior será repetido continuamente entre los estamento REPEAT y END hasta que la variable \$cnt sea menor o igual a cero. También se permiten los bloques anidados REPEAT, dándole así unas posibilidades de bucles muy potentes.

## Tomando decisiones

Las macros dan la posibilidad de tomar decisiones como por ejemplo qué comandos serán ejecutados en la macro. El estamentoIF permite ese control como se muestra en el ejemplo siguiente:

```
IF $shape == $$RECTANGLE
    ...será ejecutado si lo anterior es CIERTO...
END
```

```
IF $shape == $$RECTANGLE
    ...será ejecutado si lo anterior es CIERTO...
ELSE
    ...será ejecutado si lo anterior es FALSO...
END
```

Combinando los estamentosIF con los bloquesREPEAT da prácticamente unas posibilidades de programación de macros prácticamente ilimitadas.

## Cargando macros

Hay dos métodos de cargar macros.

- Puede cargar un fichero de macro utilizando el comando *Tools/Macro/Load*. Este comando le permite cargar un fichero de macro después que GerbTool esté siendo ejecutado.
- Para cargar uno o más ficheros de macro cada vez que se ejecute GerbTool, podrá añadir uno o más parámetros de tipo MACRO\_FILE=nombre\_del\_fichero al fichero de configuración GerbTool.

**Véase** Para más información sobre los ficheros de configuración, véase el *Capítulo 2: Configuración* 

## Ejecutando macros

Hay cuatro métodos para ejecutar macros

- El primer método es utilizar el menú normal y seleccionar el comando *Tools/Macro/Run*. Este comando le permite seleccionar una macro previamente cargada para su ejecución.
- El segundo método más sencillo es teclear el comando anidado de macro M.
- La tercera y todavía un método muy sencillo, es asignar una macro al menú User utilizando el parámetro de configuración USERMENU detallado en el Apéndice B: Ficheros de configuración
- El cuarto y el método más sencillo, es asignar una macro a la tecla de función utilizando el comando *Options/KeyCmds*. Esto le permite ejecutar una macro pulsando una sola tecla.

## Referencia de lenguaje de macros

Esta sección describe cada comando y estamento de macro, los parámetros esperados para cada uno de ellos.

## Convenciones utilizadas

|          | Tres puntos (una elipse) indican que se permiten parámetros adicionales.                                                                                                    |
|----------|----------------------------------------------------------------------------------------------------|
| [x, y]   | Los elementos encerrados entre corchetes indican parámetros adicionales.                                                                                                    |
| <a   b>  | Los ángulos y la barra vertical indican una selección entre dos o más elementos.                                                                                                    |
| literal  | Un literal numérico o un valor de una cadena, como por ejemplo 14.125 o Yes.                                                                                                    |
| variable | Un número o un valor de una cadena guardado en una variable,<br>como por ejemplo\$XCOORD o \$REFDES.                                                                                                   |
| numvar   | Una variable numérica                                                                                                    |
| strvar   | Una cadena variable.                                                                                                    |
| operator | Uno de los siguientes operadores matemáticos o de comparación:                                                                                                    |
|          | <pre>+ adición<br/>- substracción<br/>/ división<br/>* multiplicación<br/>== igual<br/>!= no igual<br/>&lt; menor que<br/>&gt; mayor que<br/>&lt;= menor o igual que<br/>&gt;= mayor o igual que</pre> |
| exp      | Expresión numérica de la forma:                                                                                                    |
|          | <li>literal   numvar&gt; [operator <literal numvar=""  ="">]</literal></li>                                                                                                    |
| yesno    | <"Yes"   "No"   \$\$YES   \$\$NO >                                                                                                    |
| \        | Este carácter podrá ser utilizado como el último carácter de una línea para indicar que un comando largo continúa en la línea siguiente.                                                               |
| #        | Este carácter indica que el resto de la línea es un comentario y será ignorado.                                                                                                    |

## Funciones de adición

## **ADD3PTARC**

| Propósito        | Permite al usuario introducir arcos especificando dos puntos finales y un punto de la circunferencia.                                                                                                    |  |
|------------------|----------------------------------------------------------------------------------------------------|--|
| Comando del menú | Edit/Add/Arc 3 Pt                                                                                                    |  |
| Sintaxis         | ADD3PTARC [x1, y1, x2, y2, x3, y3]                                                                                                    |  |
| Parámetros       |                                                                                                    |  |
| xl               | La coordenada x del primer punto final del arco.                                                                                                    |  |
| уl               | La coordenada y del primer punto final del arco                                                                                                    |  |
| x2               | La coordenada x del segundo punto final del arco.                                                                                                    |  |
| у2               | La coordenada y del segundo punto final del arco.                                                                                                    |  |
| x3               | La coordenada x de un punto de la circunferencia del arco.                                                                                                    |  |
| у3               | La coordenada y de un punto de la circunferencia del arco.                                                                                                    |  |
| Descripción      | Este comando se utiliza para añadir tres puntos de arco en<br>la cara Gerber. Este arco es dibujado en la cara activa<br>utilizando el código D actual en la dirección contraria a la<br>de las agujas del reloj. El arco es creado tanto por medio de<br>un círculo interpolado de 360 grados como por medio de<br>múltiples segmentos de línea dependiendo del estilo que<br>este activado. Fíjese que este comando puede ser utilizado<br>para dibujar múltiples arcos por medio de una sola llamada<br>pasando todas las coordenadas para todos los arcos del<br>comando. |  |
| Ejemplo          | El ejemplo siguiente añade un arco a la cara 1 utilizando el código D10, cuyos puntos finales son $(0, 0)$ y $(1, 0)$ y pasa por el punto $(0.5, 0.5)$ .                                                                                                    |  |
|                  | ACTIVELAYER 1<br>CURRENTDCODE 10<br>ADD3PTARC 0,0, 1,0, 0.5, 0.5                                                                                                    |  |
| Véase también    | ADDARC, ADDCIRCLE                                                                                                    |  |

## ADDARC

| Propósito        | Permite al usuario introducir arcos especificando su centro,<br>y dos puntos definiendo los ángulos inicial y final.                                                                                                    |                           |
|------------------|----------------------------------------------------------------------------------------------------|---------------------------|
| Comando del menú | Edit/Add/Arc Ctr                                                                                                    |                           |
| Sintaxis         | ADDARC [x1, y1, x2                                                                                                    | 2, y2, x3, y3]            |
| Parámetros       |                                                                                                    |                           |
| x1               | La coordenada x del centr                                                                                                    | ro del arco.              |
| уl               | La coordenada y del cent                                                                                                    | ro del arco.              |
| x2               | La coordenada x del punt                                                                                                    | to inicial del arco.      |
| y2               | La coordenada y del punt                                                                                                    | to inicial del arco.      |
| x3               | La coordenada x del punt                                                                                                    | to final del arco.        |
| у3               | La coordenada y del punt                                                                                                    | to final del arco         |
| Descripción      | Este comando se utiliza para añadir un arco en la cara<br>Gerber. El arco es dibujado utilizando el código D actual<br>en dirección contraria a la de las agujas del reloj. El arco es<br>creado tanto por medio de un círculo interpolado de 360<br>grados como por medio de múltiples segmentos de línea<br>dependiendo del estilo que este activado. Fíjese que este<br>comando puede ser utilizado para dibujar múltiples arcos<br>por medio de una sola llamada pasando todas las<br>coordenadas para todos los arcos del comando. |                           |
| Ejemplo          | El ejemplo siguiente añade un arco a la cara 1 utilizando el código D10, cuyo centro es la coordenada 0,0 y sus puntos finales son -1,0 y 1,0.                                                                                                    |                           |
|                  | ACTIVELAYER<br>CURRENTDCODE<br>ADDARC                                                                                                    | 1<br>10<br>0,0, -1,0, 1,0 |
| Véase también    | ADD3PTARC, ADDCIR                                                                                                    | CLE                       |

## ADDCIRCLE

| Propósito        | Permite al usuario dibujar un círculo especificando su centro, y un punto definiendo su radio.                                                                                                    |
|------------------|----------------------------------------------------------------------------------------------------|
| Comando del menú | Edit/Add/Circle                                                                                                    |
| Sintaxis         | ADDCIRCLE [x1, y1, x2, y2]                                                                                                    |
| Parámetros       |                                                                                                    |
| xl               | La coordenada x del centro del círculo.                                                                                                    |
| yl               | La coordenada y del centro del círculo.                                                                                                    |
| x2               | La coordenada x de un punto del radio del círculo.                                                                                                    |
| y2               | La coordenada y de un punto del radio del círculo.                                                                                                    |
| Descripción      | Este comando se utiliza para añadir un círculo en la cara<br>Gerber. El círculo es dibujado utilizando el código D actual<br>en dirección contraria a la de las agujas del reloj. El arco es<br>creado tanto por medio de un círculo interpolado de 360<br>grados como por medio de múltiples segmentos de línea,<br>dependiendo del estilo que este activado. Fíjese que este<br>comando puede ser utilizado para dibujar múltiples círculos<br>por medio de una sola llamada pasando todas las<br>coordenadas para todos los círculos del comando. |
| Ejemplo          | El ejemplo siguiente añade una círculo a la cara 1<br>utilizando el código D10 actual, cuyo centro es la<br>coordenada 0,0 y posee un radio de 3 pulgadas.                                                                                                    |
|                  | ACTIVELAYER 1<br>CURRENTDCODE 10<br>ADDCIRCLE 0,0,3,0                                                                                                    |
| Véase también    | ADD3PTARC, ADDARC                                                                                                    |

## ADDDRAW

| Propósito        | Permite al usuario dibujar una línea indicando sus extremos.                                                                                                    |                                                                                                    |                                                                                                    |           |
|------------------|----------------------------------------------------------------------------------------------------|----------------------------------------------------------------------------------------------------|----------------------------------------------------------------------------------------------------|-----------|
| Comando del menú | Edit/Add/Draw                                                                                                    |                                                                                                    |                                                                                                    |           |
| Sintaxis         | ADDDRAW [x1, y                                                                                                    | 1, x2, y2                                                                                                    | ]                                                                                                    |           |
| Parámetros       |                                                                                                    |                                                                                                    |                                                                                                    |           |
| xl               | La coordenada x del                                                                                                    | punto inicial                                                                                                    | de la línea.                                                                                                    |           |
| yl               | La coordenada y del                                                                                                    | punto inicial                                                                                                    | de la línea                                                                                                    |           |
| x2               | La coordenada x del                                                                                                    | punto final d                                                                                                    | e la línea.                                                                                                    |           |
| y2               | La coordenada y del                                                                                                    | punto final d                                                                                                    | e la línea.                                                                                                    |           |
| Descripción      | Este comando se util<br>cara Gerber. La línea<br>actual. Fíjese que est<br>dibujar múltiples lín<br>pasando todas las co<br>comando. Cuando se<br>necesario pasar al co<br>siguientes. GerbToo<br>automática al final d<br>sistema en el que ser<br>del menú. | liza para añad<br>a es dibujada<br>te comando p<br>eas por medic<br>pordenadas pa<br>e dibuje más c<br>omando los pu<br>l comenzará c<br>le la línea ante<br>rán añadidas l | lir una línea o traza a la<br>utilizando el código D<br>uede ser utilizado para<br>o de una sola llamada<br>ra todas las líneas del<br>de una línea, solo es<br>untos finales de las líne<br>cada línea de forma<br>erior, que es el mismo<br>las líneas con el coman | as<br>ado |
| Ejemplo          | El ejemplo siguiente crea una caja cuadrada de 1 pulgada<br>de cuatro líneas, cuya esquina inferior izquierda está en la<br>coordenada 0,0. Fíjese cómo solo necesitan introducirse las<br>coordenadas que se modifiquen.                                     |                                                                                                    | a<br>la<br>las                                                                                                    |           |
|                  | ACTIVELAYER<br>CURRENTDCODE<br>ADDDRAW                                                                                                    | 1<br>10<br>0,0, 0,1,                                                                                                    | 1,1, 1,0, 0,0                                                                                                    |           |

## ADDFILL

| Propósito        | Permite al usuario realizar un relleno múltiple.                                                                                                    |  |
|------------------|----------------------------------------------------------------------------------------------------|--|
| Comando del menú | Edit/Add/Fill                                                                                                    |  |
| Sintaxis         | ADDFILL [x, y]                                                                                                    |  |
| Parámetros       |                                                                                                    |  |
| Х                | La coordenada x de un punto del borde de relleno.                                                                                                    |  |
| Υ                | La coordenada y de un punto del borde de relleno.                                                                                                    |  |
| Descripción      | Este comando le permite introducir un polígono cerrado y<br>que GerbTool. Este comando se utiliza normalmente para<br>rellenar áreas de planos de tierra. Para utilizar este<br>comando deberá introducir al menos tres pares de<br>coordenadas para especificar la línea exterior que quiere<br>rellenar. Si introduce menos, GerbTool se detendrá y<br>preguntará al usuario. GerbTool marcará la línea exterior<br>del polígono con el código D actual y comenzará a rellenar<br>el polígono. GerbTool rellenará el interior del polígono<br>incrementando el tamaño de la apertura siempre que<br>encuentre un tamaño de apertura que sea mayor que el<br>tamaño de la apertura que se este utilizando. Conforme se<br>acerque al centro del polígono, los tamaños de las<br>aperturas serán mayores. Esto permite que el polígono sea<br>rellenado con la mínima cantidad de datos, manteniendo<br>así la base de datos lo más pequeña posible. Si no puede<br>utilizarse una apertura mayor que la última utilizada, el<br>polígono terminará de rellenarse con la última apertura<br>encontrada. |  |
| Ejemplo          | El ejemplo siguiente crea una caja rellena de 1 pulgada de<br>cuatro líneas, cuya esquina inferior izquierda está en la<br>coordenada 0,0.                                                                                                    |  |
|                  | ACTIVELAYER 1<br>CURRENTDCODE 10<br>ADDFILL 0,0,0,1,1,1,1,0,0,0                                                                                                    |  |
#### ADDFLASH

| Propósito        | Permite al usuario añadir un flash en la localización especificada.                                                                                                    |                                    |
|------------------|----------------------------------------------------------------------------------------------------|------------------------------------|
| Comando del menú | Edit/Add/Flash                                                                                                    |                                    |
| Sintaxis         | ADDFLASH [x, y]                                                                                                    |                                    |
| Parámetros       |                                                                                                    |                                    |
| х                | La coordenada x de la                                                                                                    | a posición a añadir el flash.      |
| Y                | La coordenada y de la                                                                                                    | a posición a añadir el flash.      |
| Descripción      | Este comando le permite añadir un flash a los datos<br>Gerber. El flash será creado en la cara activa utilizando el<br>código D actual. Si lo desea, pueden utilizarse múltiples<br>coordenadas con este comando, y el sistema colocará un<br>flash en cada coordenada. |                                    |
| Ejemplo          | El ejemplo siguiente añade cuatro flashes formando las<br>esquinas de una caja de una pulgada de lado, cuya esquina<br>inferior izquierda esta en la coordenada 0,0.                                                                                                    |                                    |
|                  | ACTIVELAYER<br>CURRENTDCODE<br>ADDFLASH                                                                                                    | 1<br>10<br>0,0, 0,1, 1,1, 1,0, 0,0 |

#### ADDPOUR

| Propósito        | Permite al usuario realizar un relleno de cobre.                                                                                                    |                                                                                                    |
|------------------|----------------------------------------------------------------------------------------------------|----------------------------------------------------------------------------------------------------|
| Comando del menú | Edit/Add/Pour                                                                                                    |                                                                                                    |
| Sintaxis         | ADDPOUR [x, y].                                                                                                    |                                                                                                    |
| Parámetros       |                                                                                                    |                                                                                                    |
| X                | La coordenada x de u                                                                                                    | in punto del borde de relleno.                                                                                                    |
| У                | La coordenada y de un punto del borde de relleno.                                                                                                    |                                                                                                    |
| Descripción      | Este comando le perr<br>GerbTool lo rellenará<br>un relleno de cobre in<br>normalmente para cre<br>utilizar este comando<br>de coordenadas para<br>rellenar. Si introduce<br>preguntará. Este com<br>están fijados en el co<br>POUR. Este comando<br>sencillo de utilizar qu | nite introducir un polígono cerrado y<br>á en el interior del polígono utilizando<br>nteligente. Este comando se utiliza<br>ear planos de masa rellenos. Para<br>o deberá introducir al menos tres pares<br>especificar la línea exterior que quiera<br>menos, GerbTool se detendrá y le<br>ando utiliza los valores de relleno que<br>mando del menú o en el comando<br>se utiliza comúnmente ya que es más<br>ne el comandoPOUR. |
| Ejemplo          | El ejemplo siguiente crea una caja rellena de 1 pulgada<br>lado, cuya esquina inferior izquierda esta en la coorder<br>0,0.                                                                                                    |                                                                                                    |
|                  | ACTIVELAYER<br>CURRENTDCODE<br>ADDPOUR                                                                                                    | 1<br>10<br>0,0, 0,1, 1,1, 1,0, 0,0                                                                                                    |
| Véase también    | POUR                                                                                                    |                                                                                                    |

#### ADDTEXT

| Propósito        | Permite al usuario añ datos.                                                                                                    | adir una cadena de texto a la base de |
|------------------|----------------------------------------------------------------------------------------------------|---------------------------------------|
| Comando del menú | Edit/Add/Text                                                                                                    |                                       |
| Sintaxis         | ADDTEXT string                                                                                                    | [x, y]                                |
| Parámetros       |                                                                                                    |                                       |
| string           | Una cadena conteniendo el texto a añadir.                                                                                                    |                                       |
| x                | La coordenada x de l                                                                                                    | a posición para añadir el texto.      |
| У                | La coordenada y de l                                                                                                    | a posición para añadir el texto.      |
| Descripción      | Este comando le permite añadir un texto especificado por<br>el usuario a una cara Gerber. El texto será dibujado<br>utilizando el código D activado en la cara activa. Este<br>comando utiliza los valores que estuvieran fijados en el<br>comando del menú o en el comandoTEXT. Este comando<br>se utiliza frecuentemente como una versión más sencilla<br>que el comandoTEXT. |                                       |
| Ejemplo          | El ejemplo siguiente añade el texto "Hello World" comenzando en la coordenada 0,0.                                                                                                    |                                       |
|                  | ACTIVELAYER<br>CURRENTDCODE<br>ADDTEXT                                                                                                    | 1<br>10<br>"Hello World" 0,0          |
| Véase también    | TEXT                                                                                                    |                                       |

### ADDVERTEX

| Propósito        | Permite al usuario añadir un vértice a una línea.                                                                                                    |  |
|------------------|----------------------------------------------------------------------------------------------------|--|
| Comando del menú | Edit/Add/Vertex                                                                                                    |  |
| Sintaxis         | ADDVERTEX [x, y]                                                                                                    |  |
| Parámetros       |                                                                                                    |  |
| x                | La coordenada x del vértice a añadir.                                                                                                    |  |
| Y                | La coordenada y del vértice a añadir.                                                                                                    |  |
| Descripción      | Este comando le permite añadir un vértice a una pista<br>existente, creando dos pistas a partir del original. La<br>coordenada especificada es la localización del nuevo<br>vértice y deberá estar localizada sobre una pista existente. |  |
| Ejemplo          | El ejemplo siguiente añade un vértice al centro de una<br>línea existente, en la que los puntos extremos están<br>localizados en las variables \$x1, \$y1 y \$ux, \$uy.                                                                  |  |
|                  | CALC \$ptx = \$ux - \$lx<br>CALC \$ptx = \$ptx / 2.0<br>CALC \$ptx = \$ptx + \$lx<br>CALC \$pty = \$uy - \$ly<br>CALC \$pty = \$pty / 2.0<br>CALC \$pty = \$pty + \$ly                                                                   |  |
|                  | THE ALCENT ALCE                                                                                                    |  |

# Funciones de aperturas

## APREPORT

| Propósito        | Genera un informe de las aperturas utilizadas.                                                                                                    |
|------------------|----------------------------------------------------------------------------------------------------|
| Comando del menú | Apertures/Report                                                                                                    |
| Sintaxis         | APREPORT                                                                                                    |
|                  | REPFILEstring<br>LAYERexp<br>SORTBYstring<br>GO                                                                                                    |
|                  | END                                                                                                    |
| Parámetros       |                                                                                                    |
| REPFILE          | Este es el nombre del fichero que generará este comando.                                                                                                    |
| LAYER            | Especifica la cara de la que generará el informe. Si se teclea un cero, se incluirán todas las caras en el informe.                                                                                                    |
| SORTBY           | Deberá ser D-Code o List. Esto se utiliza para especificar el<br>orden del informe cuando se especifique más de una cara.                                                                                                    |
| Descripción      | Este comando se utiliza para genera un informe de las<br>aperturas utilizadas. El formato de este informe es el<br>mismo que el producido por el comando Apertures/report.<br>Este informe detalla qué códigos D junto con sus<br>definiciones están siendo utilizados. Incluidos en el<br>informe hay indicado el número tanto de flashes como de<br>dibujos. |
| Ejemplo          | El ejemplo siguiente genera un informe de aperturas para<br>todas las caras visibles ordenadas por la lista de aperturas y<br>coloca el resultado en el fichercoUTPUT.RPT.                                                                                                    |
|                  | APREPORT                                                                                                    |
|                  | REPFILE "output.rpt"<br>LAYER 0 #output rep based on all lyrs<br>SORTBY "List"<br>GO                                                                                                    |
|                  | END                                                                                                    |

### GETAPINFO

| Propósito           | Para obtener información sobre una apertura en la lista de aperturas.                                                                                                    |
|---------------------|----------------------------------------------------------------------------------------------------|
| Comando del<br>menú | Apertures/Edit                                                                                                    |
| Sintaxis            | GETAPINFO [layer, dcode, shape, xsize,<br>ysize, type, tool, toolsize, legend]                                                                                                    |
| Parámetros          |                                                                                                    |
| layer               | Una expresión en la que se indica la cara en la que se<br>utilizará la apertura.                                                                                                    |
| Dcode               | Una expresión indicando el código D del que obtener la información.                                                                                                    |
| Shape               | Una variable numérica que devuelve la forma de la apertura.                                                                                                    |
| Xsize               | Una variable numérica que devuelve la anchura de la apertura.                                                                                                    |
| Ysize               | Una variable numérica que devuelve la altura de la apertura.                                                                                                    |
| Туре                | Una variable numérica que devuelve el tipo de la apertura.                                                                                                    |
| Tool                | Una variable numérica que devuelve el número de herramienta de la apertura.                                                                                                    |
| Toolsize            | Una variable numérica que devuelve el tamaño de la apertura.                                                                                                    |
| Legend              | Una variable numérica que devuelve la leyenda de la apertura.                                                                                                    |
| Descripción         | El usuario especifica el número de cara que utiliza la lista de<br>aperturas y la apertura del código D. El sistema colocará la<br>información apropiada en las demás variables del comando.<br>El resto de las variables listadas en este comando deberán ser<br>incluidas al menos una vez dentro de la macro, incluso si no<br>van a ser utilizadas por la macro. Las demás llamadas<br>pueden especificar los dos primeros parámetros (cara, código<br>D) o puede omitir todos los parámetros. Aquellas variables<br>utilizadas en la última llamada completa serán recordadas y<br>utilizadas de nuevo. |

| Ejemplo       | Este ejemplo obtiene la información de aperturas utilizadas<br>por la cara 1 de un diseño, y escribe el tamaño de la<br>herramienta y el código D en un fichero. |
|---------------|----------------------------------------------------------------------------------------------------|
|               | IF \$dcode != 0                                                                                                    |
|               | GETAPINFO 1, \$dcode, \$shp, \$xs, \$ys, \<br>\$type, \$tool, \$toolsize, \$legend<br>FILEWRITE \$fd,"%n %n",\$toolsize,\$dcode                                  |
|               | END                                                                                                    |
| Véase también | PUTAPINFO                                                                                                    |

#### PUTAPINFO

| Propósito        | Para actualizar la información sobre una determinada apertura en la lista de aperturas.                                                                                                    |  |  |
|------------------|----------------------------------------------------------------------------------------------------|--|--|
| Comando del menú | Apertures/Edit                                                                                                    |  |  |
| Sintaxis         | PUTAPINFO [layer, dcode, shape, xsize,<br>ysize, type, tool, toolsize, legend]                                                                                                    |  |  |
| Parámetros       | Véase la lista de parámetros para el comando<br>GETAPINFO. Las listas de parámetros PUTAPINFO y<br>GETAPINFO son idénticas y pueden ser compartidas entre<br>los dos comandos. Por esta razón, únicamente necesitará<br>especificar la lista de parámetros para un comando, y el<br>resto de los comandos utilizarán automáticamente las<br>mismas variables.                                                                                                    |  |  |
| Descripción      | Este comando se utiliza para actualizar información sobre<br>una apertura. El usuario especifica el número de una cara<br>que utilice la lista de aperturas y la apertura del código D.<br>el sistema colocará la información apropiada de las otras<br>variables en el comando en la lista de aperturas actual.<br>Todas las variable listadas en este comando deberán ser<br>incluidas al menos una vez dentro de la macro, incluso si<br>no van a ser utilizadas por la macro. Las demás llamadas<br>pueden especificar los dos primeros parámetros (cara,<br>código D) o puede omitir todos los parámetros. Aquellas<br>variables utilizadas en la última llamada completa serán<br>recordadas y utilizadas de nuevo. |  |  |
| Ejemplo          | El ejemplo siguiente obtiene la información de aperturas<br>utilizadas por la cara 1 en un diseño, cambia el tamaño y<br>actualiza la lista de aperturas.                                                                                                    |  |  |
|                  | IF \$dcode != 0                                                                                                    |  |  |
|                  | GETAPINFO \$lyr,\$dcode,\$shp,\$xs,\$ys, \<br>\$type, \$tool, \$toolsize, \$legend<br>CALC \$xs = \$xs * 1.2<br>CALC \$ys = \$ys * 1.2<br>PUTAPINFO<br>END                                                                                                    |  |  |
| Véase también    | GETAPINFO                                                                                                    |  |  |

## Estamentos de control

## CALLMACRO

| Propósito        | Para ejecutar una macro dentro de otra macro.                                                                                                    |  |
|------------------|----------------------------------------------------------------------------------------------------|--|
| Comando del menú | Ninguno.                                                                                                    |  |
| Sintaxis         | CALLMACRO macroname, parameter0-9                                                                                                    |  |
| Parámetros       |                                                                                                    |  |
| macroname        | Una cadena indicando qué macro se ejecutará                                                                                                    |  |
| parameter 0-9    | Variables literales o expresiones del 0 al 9.                                                                                                    |  |
| Descripción      | Permite que una macro "llame" a otra macro de modo<br>que las macros de propósito general puedan ser<br>escritas y compartidas por otras macros. Una variable<br>del sistema llamada CALLDEPTH detecta si se ha<br>llamado a una macro. Los parámetros pasados son<br>visibles a la macro llamada como parámetros\$1-\$9.<br>Cualquier cambio en estas variables están reflejados en<br>la macro que realiza la llamada. La variable del<br>sistema \$\$TATUS pasa de regreso a la macro<br>llamada. Nota: Si pasa un valor literal como por<br>ejemplo four, este no será actualizado cuando regrese |  |

| Ejemplo | Dentro de la macro llamada "maxes,"\$top_layer y<br>\$top_dcode son definidos automáticamente como<br>\$1 y \$2. Cuando finalice maxes,\$top_layer y<br>\$top_dcode serán actualizados con los valores de<br>\$1 y \$2.                  |
|---------|----------------------------------------------------------------------------------------------------|
|         | MACRO test1                                                                                                    |
|         | CALLMACRO "maxes", \$top_layer, \$top_dcode<br>STRWRITE \$msg,"Max:lyr=%n\ndcode=%n",\<br>\$top_layer, \$top_dcode                                                                                                    |
|         | MESSAGEBOX "MAX Info", \$msg, 0                                                                                                    |
|         | END                                                                                                    |
|         | MACRO maxes                                                                                                    |
|         | <pre># \$1 is synonym for \$top_layer<br/>SET \$1 = \$\$MAXLAYERS + 1<br/>REPEAT \$\$STATUS == \$\$FALSE<br/>CALC \$1 = \$1 - 1<br/>ACTIVELAYER \$1<br/>END<br/># \$2 is synonym for \$top_dcode<br/>CALLMACRO "maxuseddcode", \$2</pre> |
|         | END                                                                                                    |

#### DEBUG

| Propósito        | Cambia el modo de depuración de la macro on/off.                                                                                                    |                                              |
|------------------|----------------------------------------------------------------------------------------------------|----------------------------------------------|
| Comando del menú | Ninguno                                                                                                    |                                              |
| Sintaxis         | DEBUG exp                                                                                                    | strlit                                       |
| Parámetros       |                                                                                                    |                                              |
| exp              | Una expresión en<br>literales de "Y" o                                                                                                    | n donde 0=OFF y 1=ON, o una cadena de o "N". |
| Descripción      | Esta función se utiliza para cambiar el modo de depuración<br>on/off. Cuando el modo de depuración esté en on, la<br>información de depuración será sacada a un fichero<br>llamado _MACRODEB |                                              |
| Ejemplo          | El ejemplo siguiente cambia el modo de depuración on y off.                                                                                                    |                                              |
|                  | DEBUG 1<br>CALLMACRO<br>DEBUG 0                                                                                                    | # on<br>"NewMac"<br># off                    |

# IF

| Propósito        | Para ejecutar de forma condicional bloques de macros.                                                                                                    |  |
|------------------|----------------------------------------------------------------------------------------------------|--|
| Comando del menú | Ninguna                                                                                                    |  |
| Sintaxis         | IF [numvar = ] exp                                                                                                    |  |
| Parámetros       |                                                                                                    |  |
| numvar           | Una variable numérica opcional que recibirá el resultado<br>de la expresión en el lado derecho del signo igual.                                                                                                    |  |
| exp              | Una expresión indicando si los estamentos de macro entre<br>IF y los estamentos correspondiente ELSE o END serán<br>ejecutados.                                                                                            |  |
| Descripción      | Esta función se utiliza cuando necesite ejecutar un bloque<br>de estamentos de macro únicamente cuando existan ciertas<br>condiciones.                                                                                     |  |
| Ejemplo          | El ejemplo siguientes muestra dos estamentŒF, un trío<br>IF/ELSE/END y una pareja anidadaIF/END.                                                                                                    |  |
|                  | GETSTRING "Enter your name", \$name<br>STRLEN \$name<br>IF \$\$STATUS == 0                                                                                                    |  |
|                  | #este bloque se ejecuta únicamente si la<br>#variable \$\$STATUS es igual a 0<br>STOP "Bad Username"                                                                                                    |  |
|                  | ELSE                                                                                                    |  |
|                  | <ul> <li># este bloque se ejecuta únicamente si la</li> <li>#variable \$\$STATUS No es igual a</li> <li>GETSTRING "Enter your passwd", \$passwd</li> <li>STRCMP \$passwd, "dilbert"</li> <li>IF \$\$STATUS != 0</li> </ul> |  |
|                  | <ul> <li># este bloque se ejecuta únicamente si la</li> <li>#variable \$\$STATUS NO es igual a 0</li> <li>STOP "Bad Passwd"</li> </ul>                                                                                     |  |
|                  | END                                                                                                    |  |
|                  | END                                                                                                    |  |

#### REPEAT

| Propósito        | Repite una serie de macros hasta que la condición sea falsa.                                                                                                    |
|------------------|----------------------------------------------------------------------------------------------------|
| Comando del menú | Ninguno                                                                                                    |
| Sintaxis         | REPEAT [numvar = ] exp                                                                                                    |
| Parámetros       |                                                                                                    |
| numvar           | Una variable numérica opcional que recibirá el resultado<br>de la expresión en el lado derecho del signo igual.                                                                                                    |
| exp              | Una expresión indicando si se ejecutarán los estamentos de macro entre los estamentosREPEAT y el correspondiente END.                                                                                                    |
| Descripción      | Esta función ejecuta un bloque de estamentos de macro<br>mientras existe una determinada condición. Mientras que<br>la condición de prueba no sea cero, los comandos entre<br>REPEAT y END serán ejecutados repetidamente. |
| Ejemplo          | La siguiente macro continuará preguntando al usuario por<br>una cadena de texto hasta que no se introduzca una cadena<br>en blanco.                                                                                        |
|                  | SET \$cnt = 1<br>GETSTRING "Enter a component", \$comp<br>STRLEN \$name<br>REPEAT \$\$STATUS != 0                                                                                                    |
|                  | FILEWRITE \$fid, \                                                                                                    |
|                  | END                                                                                                    |

#### STOP

| Propósito        | Hace que se detenga la macro.                                                                                                   |
|------------------|----------------------------------------------------------------------------------------------------|
| Comando del menú | Ninguna                                                                                                    |
| Sintaxis         | STOP [message]                                                                                                    |
| Parámetros       |                                                                                                    |
| message          | Una cadena variable opcional o cadena literal dando un<br>mensaje que será presentado al usuario cuando se detenga<br>la macro. |
| Descripción      | Este comando hará que se detenga la macro, y que se presente al usuario un mensaje opcional.                                    |
| Ejemplo          | El ejemplo siguiente detiene una macro si el usuario dice no.                                                                   |
|                  | GETYESNO "Quit?", \$value<br>IF \$value == \$\$YES                                                                              |
|                  | STOP                                                                                                    |
|                  | END                                                                                                    |

# Funciones de la base de datos

## COPYITEM

| Propósito        | Para copiar un elemento en la base de datos Gerber.                                                                                                    |
|------------------|----------------------------------------------------------------------------------------------------|
| Comando del menú | Edit/Copy                                                                                                    |
| Sintaxis         | COPYITEM layer, seqno, dx, dy                                                                                                    |
| Parámetros       |                                                                                                    |
| layer            | Una expresión representando la cara conteniendo el elemento a copiar.                                                                                                    |
| seqno            | Una expresión representando el número de secuencia del elemento a copiar.                                                                                                    |
| dx               | Una expresión indicando el desplazamiento a aplicar a la coordenada x del objeto.                                                                                                    |
| dy               | Una expresión indicando el desplazamiento a aplicar a la coordenada y del objeto.                                                                                                    |
| Descripción      | Esta función se utiliza para copiar elementos Gerber en<br>una cara. Toma la cara y el número de secuencia del objeto<br>que quiere copiar. El número de secuencia utilizado es el<br>mismo que devuelve el comando del men <b>Q</b> uery/Item Info<br>o el comando de macroGETFIRSTITEM. Esta función<br>devuelve \$\$TRUE en la variable \$\$STATUS si se terminó<br>el comando y \$\$FALSE si no. |
| Ejemplo          | El ejemplo siguiente busca una cara y copia todos los flashes una pulgada a la izquierda.                                                                                                    |
|                  | GETFIRSTITEM \$layer, \$seqno, \$net, \<br>\$dcode,\$type, \$x, \$y, \<br>\$x2, \$y2,\$dia,\$cw<br>REPEAT \$\$STATUS != \$\$FALSE                                                                                                    |
|                  | IF \$type == \$\$FLASH<br>COPYITEM \$layer, \$seqno, -1.0, 0<br>GETNEXTITEM<br>END                                                                                                    |
|                  | END                                                                                                    |
| Véase también    | GETFIRSTITEM, GETNEXTITEM                                                                                                    |

### DELETEITEM

| Propósito           | Para borrar un elemento de la base de datos Gerber.                                                                                                    |
|---------------------|----------------------------------------------------------------------------------------------------|
| Comando del<br>menú | Edit/Erase                                                                                                    |
| Sintaxis            | DELETEITEM layer, seqno                                                                                                    |
| Parámetros          |                                                                                                    |
| layer               | Una expresión representando la cara que contiene el elemento a borrar.                                                                                                    |
| seqno               | Una expresión representando el número de secuencia del elemento a borrar.                                                                                                    |
| Descripción         | Esta función se utiliza para borrar elementos Gerber de una<br>cara. Toma la cara y el número de secuencia del objeto que<br>quiera borrar. El número de secuencia utilizado es el mismo<br>que devuelve el comando del mení <i>Query/Item Info</i> o el<br>comando de macroGETFIRSTITEM. Esta función devuelve<br>\$\$TRUE en la variable \$\$STATUS si se terminó el comando<br>y \$\$FALSE si no. |
| Ejemplo             | El ejemplo siguiente busca en una cara y elimina todos los flashes.                                                                                                    |
|                     | GETFIRSTITEM \$layer,\$seqno,\$net,\$dcode, \                                                                                                    |
|                     | \$type, \$x, \$y, \$x2, \$y2, \<br>\$dia, \$cw                                                                                                    |
|                     | REPEAT \$\$STATUS != \$\$FALSE                                                                                                    |
|                     | IF \$type == \$\$FLASH<br>DELETEITEM \$layer, \$seqno<br>END<br>GETNEXTITEM                                                                                                    |
|                     | END                                                                                                    |
| Véase también       | GETFIRSTITEM, GETNEXTITEM                                                                                                    |

#### **GETEXTENTS**

| Propósito        | Para calcular y devolver las extensiones de los datos Gerber<br>en cualquiera o en todas las caras cargadas.                                                                                                    |
|------------------|----------------------------------------------------------------------------------------------------|
| Comando del menú | Query/Extents                                                                                                    |
| Sintaxis         | GETEXTENTS layer, lx, ly, ux, uy                                                                                                    |
| Parámetros       |                                                                                                    |
| layer            | Una expresión indicando la cara o caras que se van a calcular.                                                                                                    |
| Lx               | Una variable numérica que devuelve la coordenada x de la esquina inferior izquierda de los datos de la(s) cara(s) solicitadas.                                                                                                    |
| ly               | Una variable numérica que devuelve la coordenada y de la esquina inferior izquierda de los datos de la(s) cara(s) solicitadas.                                                                                                    |
| ux               | Una variable numérica que devuelve la coordenada x de la esquina superior derecha de los datos de la(s) cara(s) solicitadas.                                                                                                    |
| uy               | Una variable numérica que devuelve la coordenada y de la esquina superior derecha de los datos de la(s) cara(s) solicitadas.                                                                                                    |
| Descripción      | Calcula la extensión de la cara o caras solicitadas. Si<br>layer contiene un valor mayor que cero, el comando<br>determina la extensión de esa cara. Si el valor es cero, se<br>calculará la extensión de todas las caras visibles, y si el<br>valor es -1 se devolverá el valor de todas las caras sin tener<br>en cuenta su visibilidad. Las coordenadas calculadas por<br>este comando serán devueltas en las otras cuatro variables. |
| Ejemplo          | El ejemplo siguiente obtiene la extensión de todas las caras de un diseño y dibuja una caja alrededor de estas.                                                                                                    |
|                  | GETEXTENTS -1, \$lx, \$ly, \$ux, \$uy<br>ADDDRAW \$lx,\$ly,\$lx,\$uy,\$ux,\$uy, \<br>\$ux,\$ly, \$lx, \$ly                                                                                                    |

| Propósito        | Para devolver el tamaño de la caja de filmación.                                                                                                    |
|------------------|----------------------------------------------------------------------------------------------------|
| Comando del menú | Options/Filmbox                                                                                                    |
| Sintaxis         | GETFILMBOX xsize, ysize                                                                                                    |
| Parámetros       |                                                                                                    |
| xsize            | Una variable numérica que devuelve el tamaño horizontal<br>a la caja de filmación.                                                                                                    |
| ysize            | Una variable numérica que devuelve el tamaño vertical a la caja de filmación.                                                                                                    |
| Descripción      | Esta función devuelve el tamaño de la caja de filmación<br>actual. Como la esquina inferior izquierda de la caja de<br>filmación es siempre 0.0, estos valores pueden ser<br>utilizados para determinar la posición correcta de cualquier<br>información Gerber. |
| Ejemplo          | El ejemplo siguiente obtiene el tamaño de la caja de filmación y dibuja una caja en la cara activa en la misma localización.                                                                                                    |
|                  | GETFILMBOX \$xs, \$ys<br>ADDDRAW 0,0,0,\$ys,xs,\$ys,\$xs,0,0,0                                                                                                    |

#### GETFILMBOX

#### GETFIRSTITEM

| Propósito           | Para devolver información sobre un objeto en una cara<br>Gerber. Esta función también fija las variables necesarias<br>para la función GETNEXTITEM.                                                                                                    |
|---------------------|----------------------------------------------------------------------------------------------------|
| Comando del<br>menú | Query/Item Info                                                                                                    |
| Sintaxis            | GETFIRSTITEM layer, seqno, net, dcode,<br>type, x, y, x2, y2, dia, cw, flags                                                                                                    |
| Parámetros          |                                                                                                    |
| layer               | Una variable conteniendo la cara en la que buscar la<br>información., Si la cara especificada por esta variable no es<br>una cara válida, se buscarán en todas las caras, y el contenido<br>original de esta variable será reemplazada por la cara del<br>elemento de está siendo devuelto.        |
| seqno               | Una variable que devuelve el número de secuencia del<br>elemento que está siendo buscado. Un número de secuencia<br>del elemento está en la localización relativa del fichero<br>Gerber. Este es el número que se muestra en el comando<br><i>Query/Item Info</i> .                                |
| net                 | Una variable que devuelve el número de identificación de la conexión asociada a este elemento. Si el elemento no posee una conexión asociada con él, se devolverá -1.                                                                                                    |
| dcode               | Una variable que devuelve el código D del elemento revisado.                                                                                                    |
| type                | Una variable que devuelve el tipo de elemento revisado.<br>Valores válidos son\$\$FLASH y \$\$DRAW.                                                                                                    |
| x                   | Una variable de devuelve la coordenada x del elemento que<br>está siendo escaneado. Si el objeto en cuestión es del tipo<br>\$\$FLASH, este valor representará la coordenada del centro<br>del flash. Si la variable es del tipo \$\$DRAW, representará la<br>coordenada x de uno de sus extremos. |
| У                   | Una variable de devuelve la coordenada y del elemento que<br>está siendo escaneado. Si el objeto en cuestión es del tipo<br>\$\$FLASH, este valor representará la coordenada del centro<br>del flash. Si la variable es del tipo \$\$DRAW, representará la<br>coordenada y de uno de sus extremos. |

| x2          | Una variable que devuelve la coordenada x del segundo<br>extremo para líneas. Estos son elementos Gerber que<br>devuelven un tipo de\$\$DRAW. Si el tipo del elemento es<br>\$\$FLASH, esta variable no será utilizada.                                                                                                    |
|-------------|----------------------------------------------------------------------------------------------------|
| у2          | Una variable que devuelve la coordenada y del segundo<br>extremo para líneas. Estos son elementos Gerber que<br>devuelven un tipo de\$\$DRAW. Si el tipo del elemento es<br>\$\$FLASH, esta variable no será utilizada.                                                                                                    |
| dia         | Una variable que devuelve el radio de un arco Gerber. Si el objeto no es un arco, se devolverá el valor 0.0.                                                                                                    |
| CW          | Una variable que devuelve\$\$TRUE si el elemento que está<br>siendo escaneado está dibujado en el sentido de las agujas del<br>reloj y \$\$FALSE si está dibujado en la dirección contraria a<br>la delas agujas de un reloj. Si el elemento que está siendo<br>escaneado no es un arco, esta variable no será utilizada.                                                                                                    |
| flags       | Una variable que devuelve el valor de bandera para el<br>elemento actual. Este parámetro se utiliza normalmente para<br>indicar TOP (2048) o BOTTOM (4096) de los elementos de<br>la cara de puntos de prueba. Este parámetro puede tener más<br>usos en el futuro                                                                                                    |
| Descripción | Esta función se utiliza para buscar información en los<br>ficheros Gerber cargados. Cuando se la llama, examina la<br>cara y los parámetros secuenciales en busca de datos válidos.<br>Si estos son válidos, el elemento especificado será cargado en<br>las variables descritas arriba. Si no, devolverá el primer<br>elemento de la primera cara cargada. Para saltar al elemento<br>siguiente, utilice el comandoGETNEXTITEM, que utiliza las<br>variables inicializadas por este comando. Si este comando es<br>incapaz de localizar un elemento Gerber en esa cara, se<br>devolverá un estado de\$\$FALSE, en caso contrario se<br>devolverá \$TRUE. |

| Ejemplo       | El ejemplo siguiente utiliza los comando GETFIRSTITEM y<br>GETNEXTITEM para ir cíclicamente por todos los elementos<br>representados por \$layer. Cuando no haya más elementos en<br>la cara, \$\$STATUS devolverá\$\$FALSE y el bucle de<br>repetición se detendrá. |
|---------------|----------------------------------------------------------------------------------------------------|
|               | GETFIRSTITEM \$layer,\$seqno,\$net,\$dcode, \<br>\$type, \$x, \$y, \$x2, \$y2, \$dia, \$cw<br>REPEAT \$\$STATUS != \$\$FALSE<br>process data here                                                                                                    |
|               | GETNEXTITEM                                                                                                    |
|               | END                                                                                                    |
| Véase también | GETNEXTITEM                                                                                                    |

#### GETLAYER

| Propósito        | Permite al usuario obtener información sobre una cara de GerbTool (fichero Gerber).                                                                           |
|------------------|----------------------------------------------------------------------------------------------------|
| Comando del menú | Layers/Edit                                                                                                    |
| Sintaxis         | GETLAYER layer, fn, ln, an, vis, fc, dc,<br>type, polarity, key, ft, lx, ly, ux, uy,<br>netid                                                                 |
| Parámetros       |                                                                                                    |
| layer            | Una variable numérica conteniendo la cara de la que obtener información. Nota: Deberá utilizarse una variable.                                                |
| Fn               | Una variable alfanumérica que devuelve el fichero Gerber asociado con esa cara.                                                                               |
| Ln               | Una cadena variable que devuelve el nombre de la cara<br>asociado a esa cara. Esta variable se utiliza únicamente en<br>ficheros 274X.                        |
| An               | Una cadena variable que devuelve el nombre de la lista de aperturas asociada a esa cara.                                                                      |
| Vis              | Una variable numérica que devuelve la visibilidad de esa<br>cara. Los valores posibles son: 0=OFF, 1=ON, 2=REF.                                               |
| Fc               | Una variable que devuelve el color de los flashes a esa cara.                                                                                                 |
| dc               | Una variable que devuelve el color de los dibujos a esa cara.                                                                                                 |
| type             | Una variable numérica que devuelve el tipo de cara de esa<br>cara. Los valores posibles son: 0=TOP, 1=INNER,<br>2=BOTTOM, 3=PLANE, 4=COMPOSITE, 5=OTHER.      |
| polarity         | Una variable numérica devolviendo la polaridad de esa<br>cara. Posibles valores son 0=clear, 1=dark. Esta variable se<br>utiliza únicamente en ficheros 274X. |
| key              | Una variable numérica que devuelve el valor llave asociado<br>con esa cara. Esta variable se utiliza únicamente en<br>ficheros 274X.                          |
| ft               | Una variable numérica que devuelve el tipo de fichero cargado en esa cara. Este valor actualmente no se utiliza.                                              |

| lx          | Una variable numérica que devuelve la coordenada x de la esquina inferior izquierda más alejada de los datos en esta cara.                                                                                                    |
|-------------|----------------------------------------------------------------------------------------------------|
| ly          | Una variable numérica que devuelve la coordenada y de la esquina inferior izquierda más alejada de los datos en esta cara.                                                                                                    |
| ux          | Una variable numérica que devuelve la coordenada x de la esquina superior derecha más alejada de los datos en esta cara.                                                                                                    |
| uy          | Una variable numérica que devuelve la coordenada y de la esquina superior derecha más alejada de los datos en esta cara.                                                                                                    |
| Netid       | Una variable numérica que devuelve el valor del identificador de la conexión que está asociado a esa cara.                                                                                                    |
| Descripción | Este comando se utiliza para obtener información sobre<br>una determinada cara Gerber. Esta información será<br>devuelta en las variables descritas anteriormente. Fíjese<br>que todas las variables deberán ser incluidas en este<br>comando incluso si no se utilizan. |
| Ejemplo     | El ejemplo siguiente obtiene información teniendo en cuenta la cara cuyo número está guardado en \$layer.                                                                                                    |
|             | GETLAYER \$layer,\$fn,\$ln,\$an,\$vis, \<br>\$fc,\$dc,\$type,\$polarity, \<br>\$key,\$ft,\$lx,\$ly,\$ux, \$uy,\$netid                                                                                                    |

| Propósito           | Para obtener información sobre un objeto en una cara Gerber.<br>Esta función se utiliza conjuntamente con la función<br>GETFIRSTITEM.                                                                                                    |
|---------------------|----------------------------------------------------------------------------------------------------|
| Comando del<br>menú | Query/Item Info                                                                                                    |
| Sintaxis            | GETNEXTITEM                                                                                                    |
| Parámetros          | Ninguno.                                                                                                    |
| Descripción         | Esta función se utiliza junto conGETFIRSTITEM para<br>revisar ficheros Gerber cargados en busca de información. El<br>comandoGETFIRSTITEM deberá ser llamado para<br>configurar las variables utilizados y recuperar el primer<br>elemento. Cuando se llame aGETNEXTITEM, la información<br>del siguiente objeto Gerber será colocada en las mismas<br>variables que fueron creados y utilizados por el comando<br>GETFIRSTITEM, y la variable \$\$STATUS se fija a<br>\$\$TRUE. Cuando no hayan más objetos a procesar, se<br>devolverá un estado de\$\$FALSE. |
| Ejemplo             | El ejemplo siguiente utiliza los comandoGETFIRSTITEM y<br>GETNEXTITEM para buscar cíclicamente todos los elementos<br>de la cara representados por \$layer. Cuando no hayan más<br>elementos en la cara, \$\$STATUS devolverá\$\$FALSE y el<br>bucle de repetición se detendrá.                                                                                                    |
|                     | <pre>GETFIRSTITEM \$layer,\$seqno,\$net,\$dcode, \</pre>                                                                                                    |
| Véase también       | GETFIRSTITEM                                                                                                    |

#### GETNEXTITEM

#### GETUSERDATA

| Propósito           | Para obtener el campo UserData de un determinado elemento de la base de datos.                                                                                                    |  |  |
|---------------------|----------------------------------------------------------------------------------------------------|--|--|
| Comando del<br>menú | Query/Item Info or Edit/Item                                                                                                    |  |  |
| Sintaxis            | GETUSERDATA [layer, seqno userdata]                                                                                                    |  |  |
| Parámetros          |                                                                                                    |  |  |
| layer               | Una variable numérica indicando la cara.                                                                                                    |  |  |
| Seqno               | Una variable numérica indicando el número de secuencia del elemento.                                                                                                    |  |  |
| userdata            | Una cadena variable que recibirá el UserData desde el elemento de la base de datos especificado.                                                                                                    |  |  |
| Descripción         | Esta función localiza el elemento especificado y copia su<br>campo UserData a la cadena variable especificada. Los<br>parámetros anteriores deberán ser especificados en la primera<br>llamada a GETUSERDATA pero pueden ser omitidos. Las<br>variables utilizadas por los parámetroslayer y segno son<br>generalmente aquellos utilizados en el bucle<br>FIRSTITEM/GETNEXTITEM. |  |  |
| Ejemplo             | El ejemplo siguiente revisará la cara activa permitiendo al usuario editar el campo UserData de cada elemento.                                                                                                    |  |  |
|                     | MACRO getuserdata                                                                                                    |  |  |
|                     | SET \$lyr = \$\$ACTIVELAYER<br>SET \$seqno = 0<br>STRSET \$user, ""                                                                                                    |  |  |
|                     | GETUSERDATA \$lyr, \$seqno, \$user<br>GETFIRSTITEM \$lyr,\$seqno,\$net,\$dcode,\<br>\$type, \$x, \$y, \$x2, \$y2, \$d                                                                                                    |  |  |
|                     | REPEAT \$\$STATUS<br>GETUSERDATA<br>GETSTRING "Edit UserData:", \$user<br>GETNEXTITEM                                                                                                    |  |  |
|                     | END                                                                                                    |  |  |
|                     | ENDMACRO                                                                                                    |  |  |
| Véase también       | PUTUSERDATA, GETFIRSTITEM, GETNEXTITEM                                                                                                    |  |  |

#### GETVIEWEXTENTS

| Propósito        | Para obtener la extensión de la ventana de presentación actual.                                                     |                                                                                                    |  |
|------------------|----------------------------------------------------------------------------------------------------|----------------------------------------------------------------------------------------------------|--|
| Comando del menú | Ninguno.                                                                                                    |                                                                                                    |  |
| Sintaxis         | GETVIEWEXTE<br>uppery                                                                                               | NTS lowerx, lowery, upperx,                                                                                                    |  |
| Parámetros       |                                                                                                    |                                                                                                    |  |
| lowerx           | Una variable numérica que recibirá el límite X inferior izquierdo.                                                  |                                                                                                    |  |
| lowery           | Una variable numérica que recibirá el límite Y inferior izquierdo.                                                  |                                                                                                    |  |
| upperx           | Una variable nu<br>derecho.                                                                                         | mérica que recibirá el límite X superior                                                                                                    |  |
| uppery           | Una variable nu<br>derecho.                                                                                         | mérica que recibirá el límite Y superior                                                                                                    |  |
| Descripción      | Esta función dev<br>presentación act<br>especificadas.                                                              | vuelve la extensión de la ventana de<br>ual en las cuatro variables numéricas                                                                                |  |
| Ejemplo          | El ejemplo siguiente obtiene el tamaño de la ventana de presentación actual y después hará zoom in sobre su centro. |                                                                                                    |  |
|                  | GETVIEWEXTE<br>CALC<br>CALC<br>CALC<br>CALC<br>CALC<br>CALC<br>CALC<br>ZOOMIN                                       | <pre>NTS \$lx, \$ly, \$ux, \$uy \$tx = \$ux - \$lx \$ty = \$uy - \$ly \$tx = \$tx / 2 \$ty = \$ty / 2 \$tx = \$lx + \$tx \$ty = \$ly + \$ty \$tx, \$ty</pre> |  |

#### MOVEITEM

| Propósito           | Para mover un determinado elemento en la base de datos<br>Gerber.                                                                                                    |  |  |
|---------------------|----------------------------------------------------------------------------------------------------|--|--|
| Comando del<br>menú | Edit/Move                                                                                                    |  |  |
| Sintaxis            | MOVEITEM layer, seqno, dx, dy                                                                                                    |  |  |
| Parámetros          |                                                                                                    |  |  |
| layer               | Una expresión representando la cara conteniendo el elemento a mover.                                                                                                    |  |  |
| seqno               | Una expresión representando el número de secuencia del elemento a mover.                                                                                                    |  |  |
| dx                  | Una expresión representando el desplazamiento a aplicar a la coordenada x del objeto.                                                                                                    |  |  |
| dy                  | Una expresión representando el desplazamiento a aplicar a la coordenada y del objeto.                                                                                                    |  |  |
| Descripción         | Esta función se utiliza para mover elementos Gerber en una<br>cara. Toma la cara y el número de secuencia del objeto que se<br>quiere mover. El número de secuencia utilizado es el mismo<br>que el devuelto por el comando del men <i>Query/Item Info</i> o<br>el comando de macroGETFIRSTITEM. Esta función<br>devuelve\$\$TRUE en la variable \$\$STATUS si el<br>movimiento se completo y <b>\$</b> FALSE si no. |  |  |
| Ejemplo             | El ejemplo siguiente revisa una cara y mueve todos los flashes una pulgada a la derecha.                                                                                                    |  |  |
|                     | GETFIRSTITEM \$layer,\$seqno,\$net,\$dcode, \<br>\$type, \$x, \$y, \$x2, \$y2, \$dia, \$cw<br>REPEAT \$\$STATUS != \$\$FALSE                                                                                                    |  |  |
|                     | IF \$type == \$\$FLASH<br>MOVEITEM \$layer, \$seqno, 1.0, 0<br>END<br>GETNEXTITEM                                                                                                    |  |  |
|                     | END                                                                                                    |  |  |
| Véase también       | GETFIRSTITEM                                                                                                    |  |  |

| Propósito           | Para actualizar el campo UserData para un determinado elemento de la base de datos.                                                                                                    |  |  |
|---------------------|----------------------------------------------------------------------------------------------------|--|--|
| Comando del<br>menú | Edit/Item                                                                                                    |  |  |
| Sintaxis            | PUTUSERDATA [layer, seqno, userdata]                                                                                                    |  |  |
| Parámetros          |                                                                                                    |  |  |
| layer               | Una variable numérica indicando la cara.                                                                                                    |  |  |
| seqno               | Una variable numérica indicando el número de secuencia del<br>elemento.                                                                                                    |  |  |
| userdata            | Una variable que será utilizada para actualizar los datos del usuario en el elemento de la base de datos especificada.                                                                                                    |  |  |
| Descripción         | Esta función localiza el elemento especificado y copia la<br>cadena desde el parámetro userdata en el campo UserData.<br>Los parámetros anteriores deberán ser especificados en la<br>primera llamada a GETUSERDATA pero también podrán ser<br>omitidos. Las variables utilizadas por los parámetroslayer<br>y seqno son normalmente aquellos utilizados en un bucle<br>GETFIRSTITEM/GETNEXTITEM. |  |  |
| Ejemplo             | El ejemplo siguiente revisa la cara activa inicializando el campo UserData de cada elemento.                                                                                                    |  |  |
|                     | MACRO putuserdata                                                                                                    |  |  |
|                     | SET \$lyr = \$\$ACTIVELAYER<br>SET \$seqno = 0<br>SET \$cnt = 0<br>STRSET \$user, ""                                                                                                    |  |  |
|                     | GETUSERDATA \$lyr, \$seqno, \$user<br>GETFIRSTITEM \$lyr,\$seqno,\$net,\$dcode,\<br>\$type, \$x, \$y, \$x2, \$y2, \$d                                                                                                    |  |  |
|                     | REPEAT \$\$STATUS                                                                                                    |  |  |
|                     | CALC \$cnt = \$cnt + 1<br>STRWRITE \$user, "U%.0n", \$cnt<br>PUTUSERDATA<br>GETNEXTITEM                                                                                                    |  |  |
|                     | END                                                                                                    |  |  |

#### PUTUSERDATA

ENDMACRO

Véase también GETUSERDATA, GETFIRSTITEM, GETNEXTITEM

# Funciones de edición

## ALIGNLAYERS

| Propósito        | Para alinear caras Gerber basándose en elementos comunes.                                                                                                    |
|------------------|----------------------------------------------------------------------------------------------------|
| Comando del menú | Edit/Align                                                                                                    |
| Sintaxis         | ALIGNLAYERS [x, y]                                                                                                    |
| Parámetros       |                                                                                                    |
| х, у             | Una variable numérica de parámetros especificando las coordenadas de los elementos comunes a alinear.                                                                                                    |
| Descripción      | Esta función se utiliza para alinear caras Gerber que por<br>alguna razón no comparten un origen común. La primera<br>coordenada representa la localización de un elemento de la<br>cara de referencia que se quiere alinear con el del resto de<br>las caras. El resto de coordenadas representan las<br>localizaciones de los objetos en otras caras a alinear con el<br>primer objeto especificado. |
| Ejemplo          | El ejemplo siguiente realiza una alineación de caras en dos caras. La localización del objeto de referencia está en la coordenada 0.0. La localización de la segunda cara ha sido calculada y está localizada en las variables \$x, \$y.                                                                                                    |
|                  | ALIGNLAYERS 0, 0, \$x, \$y                                                                                                    |

### CLIP

| Propósito        | Permite una macro que borra elementos permitiendo recortes en líneas.                                                                             |                                                                  |
|------------------|----------------------------------------------------------------------------------------------------|------------------------------------------------------------------|
| Comando del menú | Edit/Clip                                                                                                    |                                                                  |
| Sintaxis         | CLIP                                                                                                    |                                                                  |
|                  | BY<br>BOUNDARY<br>FLASHES<br>DRAWS<br>ARCS<br>DCODE<br>LAYER<br>GO<br>END                                                                         | exp<br>yesno<br>yesno<br>yesno<br>exp<br>exp<br>[x1, y1, x2, y2] |
| Parámetros       |                                                                                                    |                                                                  |
| BY               | Una expresión indicando cómo realizar el recorte. Valores válidos son 1=Ventana, 2=grupo.                                                         |                                                                  |
| BOUNDARY         | Controla el borrado de los flashes que están dentro de los límites de la ventana.                                                                 |                                                                  |
| DCODE            | Indica un filtro de código D a utilizar por el comando. Si<br>se utiliza un cero, todos los códigos D pueden quedar<br>afectados por el comando.  |                                                                  |
| LAYER            | Indica un filtro de cara a utilizar por el comando. Si se<br>utiliza un cero, todas las caras visibles pueden quedar<br>afectadas por el comando. |                                                                  |
| GO               | Un número variable de coordenadas utilizadas por el sistema para completar el comando                                                             |                                                                  |
| Descripción      | Se utiliza para borrar una selección de elementos con un<br>recorte automático de aquellas líneas que crucen los límites<br>de la ventana.        |                                                                  |

| Ejemplo       | El ejemplo siguiente recorta todos los arcos utilizando el método de ventana. |  |  |
|---------------|-------------------------------------------------------------------------------|--|--|
|               | CLIP                                                                          |  |  |
|               | By \$\$WINDOWMODE                                                             |  |  |
|               | Boundary \$\$NO # no flashes                                                  |  |  |
|               | Flashes \$\$NO                                                                |  |  |
|               | Draws \$\$NO                                                                  |  |  |
|               | Arcs \$\$YES                                                                  |  |  |
|               | Layer 0 #Erase from all visible lyrs                                          |  |  |
|               | Dcode 0#Erase all D-Codes                                                     |  |  |
|               | GetWindow"Enter Clip Window", \                                               |  |  |
|               | \$1x,\$1y,\$ux,\$uy                                                           |  |  |
|               | GO \$1x,\$1y,\$ux,\$uy                                                        |  |  |
|               | END                                                                           |  |  |
| Véase también | ERASE                                                                         |  |  |

#### COPY

| Propósito        | Permite que una macro realice una copia.                                                                                                    |                                |
|------------------|----------------------------------------------------------------------------------------------------|--------------------------------|
| Comando del menú | Edit/Copy                                                                                                    |                                |
| Sintaxis         | СОРҮ                                                                                                    |                                |
|                  | BY<br>BOUNDARY                                                                                                    | exp<br>yesno                   |
|                  | FLASHES<br>DRAWS                                                                                                    | yesno<br>yesno                 |
|                  | ARCS<br>DCODE                                                                                                    | yesno<br>exp                   |
|                  | LAYER<br>TOLAYER<br>GO                                                                                                    | exp<br>exp<br>[x1, y1, x2, y2] |
|                  | END                                                                                                    |                                |
| Parámetros       |                                                                                                    |                                |
| BY               | Una expresión indicando cómo realizar la copia. Valores válidos son: 0=Elemento, 1=ventana, 2=grupo.                                                                    |                                |
| DCODE            | Una expresión indicando un filtro de código D para utilizar<br>para la copia. Si se utiliza un cero, todos los códigos D<br>pueden quedar afectados por este comando.   |                                |
| LAYER            | Una expresión indicando un filtro de caras para utilizar<br>para la copia. Si se utiliza un cero, todas las caras visibles<br>pueden quedar afectadas por este comando. |                                |
| TOLAYER          | Una expresión indicando la cara de la que copiar todos los<br>objetos seleccionados. Si se utiliza un cero, los objetos se<br>mantendrán en sus caras originales.       |                                |
| [x1,y1,x2,y2]    | Un número variable de coordenadas utilizadas por el sistema para completar el comando.                                                                                  |                                |

| Descripción | Esta función se utiliza para realizar una copia da varios<br>elementos. Si está seleccionado el modo windows, las<br>primeras 2 x, y parejas de coordenadas se utilizarán para<br>especificar la ventana, si se selecciona el modo elemento,<br>la primera pareja se utilizará para seleccionar el elemento a<br>copiar, y en modo grupo, se utilizará el grupo seleccionado<br>y no las parejas de coordenadas para seleccionar los<br>elementos. La coordenada siguiente se utilizará para<br>especificar la localización de inicio de la copia, y las<br>siguientes parejas de coordenadas serán utilizadas para<br>especificar la localización de inicio de la copia, y todas las<br>parejas de coordenadas siguientes serán utilizadas para<br>espacificar las localizaciones en la que serán colocados los<br>datos copiados. |                                                                                                    |
|-------------|----------------------------------------------------------------------------------------------------|----------------------------------------------------------------------------------------------------|
| Ejemplo     | El ejemplo sigu<br>las localizacione                                                                                                    | iente muestra una ventana, obtenida de y a<br>es del usuario y realiza una copia.                                                                                                    |
|             | COPY                                                                                                    |                                                                                                    |
|             | By<br>Boundary<br>Flashes<br>Draws<br>Arcs<br>Layer<br>Dcode<br>GetWindow"En<br>GetPoint<br>GetPoint                                                                                                    | <pre>\$\$WINDOWMODE \$\$YES \$\$YES \$\$YES 0 # Copy from all visible 0 # Copy all D-Codes tter Copy Window", \ \$lx,\$ly,\$ux,\$uy "Enter from location", \ \$fx,\$fy "Enter to location", \ \$tx,\$ty \$lx,\$ly,\$ux,\$uy, \ \$fx,\$fy, \$tx, \$ty</pre> |
|             | END                                                                                                    |                                                                                                    |

#### DCEXPAND

| Propósito        | Permite que una macro expanda una apertura personalizada en entidades Gerber normalizadas.                                                                                   |                                                                   |
|------------------|----------------------------------------------------------------------------------------------------|-------------------------------------------------------------------|
| Comando del menú | Edit/DCode/Expand                                                                                                    |                                                                   |
| Sintaxis         | DCEXPAND                                                                                                    |                                                                   |
|                  | DCODEexp<br>LAYER exp<br>GO                                                                                                    |                                                                   |
|                  | END                                                                                                    |                                                                   |
| Parámetros       |                                                                                                    |                                                                   |
| DCODE            | Una expresión indicando un filtro de código D a utilizar<br>para el cambio de códigos. Si se utiliza un cero, todos los<br>códigos D pueden quedar afectados por el comando. |                                                                   |
| LAYER            | Una expresión indicando un filtro de cara utilizado para<br>cambiar de códigos. Si se utiliza el cero, todas las caras<br>visibles podrán quedar afectadas por este comando. |                                                                   |
| Descripción      | Esta función se utiliza para expandir las aperturas personalizadas en sus construcciones Gerber básicas.                                                                     |                                                                   |
| Ejemplo          | El ejemplo siguiente expande todas las aperturas personalizadas en todas las caras visibles.                                                                                 |                                                                   |
|                  | DCEXPAND                                                                                                    |                                                                   |
|                  | LAYER 0<br>DCODE 0                                                                                                    | # Cambia todas las caras visibles<br># Cambia todos los códigos D |
|                  | END                                                                                                    |                                                                   |

| Propósito           | Permite a una macro escalar códigos D en un diseño.                                                                                                    |                                                                                  |  |
|---------------------|----------------------------------------------------------------------------------------------------|----------------------------------------------------------------------------------|--|
| Comando del<br>menú | Edit/DCode/Scale                                                                                                    |                                                                                  |  |
| Sintaxis            | DCODESCALE                                                                                                    |                                                                                  |  |
|                     | FIXED<br>SCALE<br>BY<br>BOUNDARY<br>FLASHES<br>DRAWS<br>ARCS<br>DCODE<br>LAYER<br>GO                                                                         | yesno<br>exp<br>exp<br>yesno<br>yesno<br>yesno<br>exp<br>exp<br>[x1, y1, x2, y2] |  |
| Dorámatros          | END                                                                                                    |                                                                                  |  |
| SCALE               | Una pareja de expresiones indicando los factores de escala                                                                                                   |                                                                                  |  |
| ВҮ                  | Una expresión indicando los elementos a cambiar. Valores válidos son: 0=elemento, 1=ventana, 2=grupo.                                                        |                                                                                  |  |
| DCODE               | Una expresión indicando el filtro de códigos D que utilizará<br>el comando. Si se utiliza un cero, todos los códigos D<br>quedarán afectados por el comando. |                                                                                  |  |
| LAYER               | Una expresión indicando el filtro de caras que utilizará el comando. Si se utiliza un cero, todas las caras quedarán afectadas por el comando.               |                                                                                  |  |
| [x1,y1,<br>x2,y2].  | Un número variable de coordenadas utilizadas por el sistema para completar el comando.                                                                       |                                                                                  |  |

#### DCODESCALE
| Descripción | Esta función se<br>número de elem<br>modo windows,<br>utilizarán para e<br>modo elemento,<br>seleccionar el el<br>utilizará el grup<br>coordenadas par<br>seleccionado el<br>escala serán aña<br>cuestión. Si fixe<br>aperturas serán | utiliza para escalar los códigos D de un<br>nentos seleccionado. Si está seleccionado el<br>, las primeras 2 x, y parejas de coordenadas se<br>especificar la ventana, si se selecciona el<br>, la primera pareja se utilizará para<br>lemento a copiar, y en modo grupo, se<br>o seleccionado y no las parejas de<br>ra seleccionar los elementos. Si está<br>modo fixed, los valores especificados para la<br>didos a los tamaños de la aperturas en<br>ed tiene el valor de\$\$NO, los tamaños de las<br>multiplicados por los valores de escala. |
|-------------|----------------------------------------------------------------------------------------------------|----------------------------------------------------------------------------------------------------|
| Ejemplo     | El ejemplo sigu<br>localizaciones d<br>flashes en esta á                                                                                                    | iente obtiene una ventana de/y a<br>lel usuario, y aumenta la escala de todos los<br>área en un 5 por ciento.                                                                                                    |
|             | DCODESCALE                                                                                                    |                                                                                                    |
|             | FIXED<br>SCALE<br>BY<br>BOUNDARY<br>FLASHES<br>DRAWS<br>ARCS<br>LAYER 0<br>DCODE 0<br>GETWINDOW                                                                                                    | <pre>\$\$NO 1.05, 1.05 \$\$WINDOWMODE \$\$YES \$\$YES \$\$NO \$\$NO #Copia de todas las caras visibles #Copia todos los códigos D "Enter Window", \ \$lx,\$ly,\$ux,\$uy \$lx \$ly \$ux \$uy</pre>                                                                                                    |
|             | FND                                                                                                    | ψιλιψι μ. μ. μ. μ. μ. μ. μ. μ. μ. μ. μ. μ. μ.                                                                                                    |
|             |                                                                                                    |                                                                                                    |

### ERASE

| Propósito                                                                                               | Permite que una macro borre elementos.                                                                                                    |                                                                            |  |
|----------------------------------------------------------------------------------------------------|----------------------------------------------------------------------------------------------------|----------------------------------------------------------------------------|--|
| Comando del menú                                                                                        | Edit/Erase                                                                                                    |                                                                            |  |
| Sintaxis                                                                                                | ERASE                                                                                                    |                                                                            |  |
|                                                                                                    | BY<br>BOUNDARY<br>FLASHES<br>DRAWS<br>ARCS<br>DCODE<br>LAYER<br>GO                                                                                                    | exp<br>yesno<br>yesno<br>yesno<br>exp<br>exp<br>[x1, y1, x2, y2]           |  |
|                                                                                                    | END                                                                                                    |                                                                            |  |
| Parámetros                                                                                              |                                                                                                    |                                                                            |  |
| BYUna expresión indicando cómo realizar el borrado. Val<br>válidos son: 0=elemento, 1=ventana, 2=grupo. |                                                                                                    | ndicando cómo realizar el borrado. Valores<br>lemento, 1=ventana, 2=grupo. |  |
| DCODE                                                                                                   | Una expresión indicando el filtro de códigos D que<br>utilizará el comando. Si se utiliza un cero, todos los<br>códigos D quedarán afectados por el comando.                                                                                                    |                                                                            |  |
| LAYER                                                                                                   | Una expresión indicando el filtro de caras que utilizará el comando. Si se utiliza un cero, todas las caras quedarán afectadas por el comando.                                                                                                    |                                                                            |  |
| GO                                                                                                    | Un número variable de coordenadas utilizadas por el sistema para completar el comando.                                                                                                    |                                                                            |  |
| Descripción                                                                                             | Esta función se utiliza para borrar una selección de<br>elementos. En modo window, las dos primeras coordenadas<br>se utilizan para especificar una ventana, en modo<br>elemento, la primera pareja se utiliza para seleccionar el<br>elemento a borrar y en modo group se utilizará el grupo<br>seleccionado y no serán necesarias coordenadas. |                                                                            |  |

| Ejemplo       | El ejemplo sig<br>arcos y dibujo                                              | uiente obtiene una ventana y borra todos los s de ella.                                                                        |
|---------------|-------------------------------------------------------------------------------|----------------------------------------------------------------------------------------------------|
|               | ERASE                                                                         |                                                                                                    |
|               | By<br>Boundary<br>Flashes<br>Draws<br>Arcs<br>Layer 0<br>Dcode 0<br>GetWindow | \$\$WINDOWMODE<br>\$\$YES<br>\$\$NO<br>\$\$YES<br>#Erase from all visible lyrs<br>#Erase all D-Codes<br>"Enter Frase Window" \ |
| Véase también | GO<br>END<br>CLIP                                                             | \$1x,\$1y,\$ux,\$uy<br>\$1x,\$1y,\$ux,\$uy                                                                                     |

### MIRROR

| Propósito           | Permite una macro que coloca objetos en espejo.                                                                                                    |                                                                                                    |
|---------------------|----------------------------------------------------------------------------------------------------|----------------------------------------------------------------------------------------------------|
| Comando del<br>menú | Edit/Mirror                                                                                                    |                                                                                                    |
| Sintaxis            | MIRROR                                                                                                    |                                                                                                    |
|                     | DIRECTION<br>CENTERED<br>BY<br>BOUNDARY<br>FLASHES<br>DRAWS<br>ARCS<br>DCODE<br>LAYER<br>GO<br>END                                                                  | <exp "h"="" "v"=""  =""><br/>yesno<br/>byexp<br/>yesno<br/>yesno<br/>yesno<br/>dcrexp<br/>lyrexp<br/>[x1, y1, x2, y2]</exp> |
| Parámetros          |                                                                                                    |                                                                                                    |
| DIRECTION           | Una expresión indicando la dirección del espejo. Valores válidos son: 0=horitontal y 1=vertical. También son aceptables como valores y V.                           |                                                                                                    |
| BY                  | Una expresión indicando cómo realizar el espejo. Valores válidos son 0=elemento, 1=ventana, 2=grupo.                                                                |                                                                                                    |
| DCODE               | Una expresión indicando un filtro de códigos D en los que<br>realizar el espejo. Si se utiliza un cero, todos los códigos D<br>quedarán afectados por este comando. |                                                                                                    |
| LAYER               | Una expresión indicando un filtro de cara en los que realizar el espejo. Si se utiliza un cero, todas las caras visibles quedarán afectadas por este comando.       |                                                                                                    |
| GO                  | Un número variable de coordenadas utilizadas por el sistema para completar el comando.                                                                              |                                                                                                    |

| Descripción | Esta función se<br>de elementos.<br>primeras coord<br>ventana; si util<br>para selecciona<br>utilizará el gru<br>centered está fi<br>utilizará para e<br>forma se utiliza | e utiliza para colocar en espejo una selección<br>Si se selecciona el modo window, las dos<br>lenadas se utilizarán para especificar la<br>iza el modo elemento, el primer par se utiliza<br>ar el elemento a copiar y en modo group, se<br>po seleccionado y no las coordenadas. Si<br>ijado a\$\$NO, la siguiente coordenada se<br>specificar el centro de rotación, de otra<br>ará el centro de los elementos seleccionados. |
|-------------|----------------------------------------------------------------------------------------------------|----------------------------------------------------------------------------------------------------|
| Ejemplo     | El ejemplo sig<br>coloca en espe                                                                                                    | uiente obtiene una ventana, del usuario y<br>jo todos los elementos que contenga.                                                                                                    |
|             | MIRROR                                                                                                    |                                                                                                    |
|             | DIRECTION                                                                                                    | 0 # horz                                                                                                    |
|             | CENTERED                                                                                                    | \$\$YES                                                                                                    |
|             | By                                                                                                    | \$\$WINDOWMODE                                                                                                    |
|             | Boundary                                                                                                    | \$\$YES                                                                                                    |
|             | Flashes                                                                                                    | \$\$YES                                                                                                    |
|             | Draws                                                                                                    | \$\$YES                                                                                                    |
|             | Arcs                                                                                                    | \$\$YES                                                                                                    |
|             | Layer 0                                                                                                    | # Mirror all visible layers                                                                                                    |
|             | Dcode 0                                                                                                    | # Mirror all D-Codes                                                                                                    |
|             | GetWindow                                                                                                    | "Enter Mirror Window", \                                                                                                    |
|             |                                                                                                    | \$lx,\$ly,\$ux,\$uy                                                                                                    |
|             | GO                                                                                                    | \$lx,\$ly,\$ux,\$uy                                                                                                    |
|             | END                                                                                                    |                                                                                                    |

| Propósito           | Permite que una macro realice un movimiento.                                                                                                    |  |
|---------------------|----------------------------------------------------------------------------------------------------|--|
| Comando del<br>menú | Edit/Move                                                                                                    |  |
| Sintaxis            | MOVE                                                                                                    |  |
|                     | BYexpBOUNDARYyesnoFLASHESyesnoDRAWSyesnoARCSyesnoDCODEexpLAYER expTOLAYERexpGO[x1, y1, x2, y2]                                                                          |  |
| Parámetros          |                                                                                                    |  |
| BY                  | Una expresión indicando cómo realizar el movimiento.<br>Valores válidos son 0=item, 1=window, 2=group.                                                                  |  |
| DCODE               | Una expresión indicando el filtro de códigos D que se<br>utilizará para el movimiento. Si se utiliza un cero, todos los<br>códigos D quedarán afectados por el comando. |  |
| LAYER               | Una expresión indicando el filtro de caras que se utilizará<br>para el movimiento. Si se utiliza un cero, todas las caras<br>quedarán afectados por el comando.         |  |
| TOLAYER             | Una expresión indicando la cara a la que mover todos los<br>objetos seleccionados. Si se utiliza un cero, todos los objetos<br>se mantendrán en sus caras originales.   |  |
| GO                  | Un número variable de coordenadas utilizadas por el sistema para completar el comando.                                                                                  |  |

### MOVE

| Descripción | Esta función s<br>selección de e<br>las dos primer<br>la ventana; si<br>utiliza para se<br>group, se utiliz<br>coordenadas. l<br>especificar el<br>las parejas de<br>localización a | e utiliza para realizar un movimiento en una<br>lementos. Si se selecciona el modo window,<br>as coordenadas se utilizarán para especificar<br>utiliza el modo elemento, el primer par se<br>leccionar el elemento a copiar y en modo<br>zará el grupo seleccionado y no las<br>La siguiente coordenada se utilizará para<br>punto de inicio del movimiento y el resto de<br>coordenadas se utilizarán para especificar la<br>la que se moverán los datos. |
|-------------|----------------------------------------------------------------------------------------------------|----------------------------------------------------------------------------------------------------|
| Ejemplo     | El ejemplo sig<br>localizaciones                                                                                                    | uiente obtiene una ventana de y a las<br>del usuario y realiza el movimiento.                                                                                                    |
|             | MOVE                                                                                                    |                                                                                                    |
|             | By<br>Boundary<br>Flashes<br>Draws<br>Arcs<br>Layer 0 #Mue<br>Dcode 0#Mue<br>GetWindow"E<br>GetPoint "Ent<br>GetPoint "Ent<br>GO                                                    | \$\$WINDOWMODE<br>\$\$YES<br>\$\$YES<br>\$\$YES<br>eve de todas las caras visibles<br>eve todos los códigos D<br>Enter Move Window", \<br>\$lx,\$ly,\$ux,\$uy<br>er from location",\$fx,\$fy<br>er to location", \$tx, \$ty<br>\$lx,\$ly,\$ux,\$uy, \$fx,\$fy,\$tx,\$ty                                                                                                    |
|             | END                                                                                                    |                                                                                                    |

### ORIGIN

| Propósito        | Para habilitar a u por GerbTool.                                                                         | na macro que cambie el origen utilizado                                                                                                    |
|------------------|----------------------------------------------------------------------------------------------------|----------------------------------------------------------------------------------------------------|
| Comando del menú | Edit/Origin                                                                                              |                                                                                                    |
| Sintaxis         | ORIGIN [x, y                                                                                             | ····]                                                                                                    |
| Parámetros       |                                                                                                    |                                                                                                    |
| х, у             | Un número varia<br>orígenes.                                                                             | ble de coordenadas representando nuevos                                                                                                    |
| Descripción      | Esta función se u<br>GerbTool. El ori<br>Gerber y está loc<br>izquierda de la c                          | ntiliza para cambiar el origen utilizado por<br>gen es la coordenada 0,0 de los ficheros<br>calizada siempre en la esquina inferior<br>aja de filmación. |
| Ejemplo          | El ejemplo siguid<br>todos los fichero<br>punto.                                                         | ente calcula el centro de la extensión de<br>s Gerber visibles y mueve el origen a ese                                                                   |
|                  | GETEXTENTS<br>CALC \$x =<br>CALC \$x =<br>CALC \$x =<br>CALC \$y =<br>CALC \$y =<br>CALC \$y =<br>ORIGIN | -1, \$lx, \$ly, \$ux, \$uy<br>\$ux - \$lx<br>\$x / 2<br>\$x + \$lx<br>\$uy - \$ly<br>\$y / 2<br>\$y + \$ly<br>\$x, \$y                                   |

### POUR

| Propósito        | Permite una macro que realice un relleno.                                                                                                    |                                                                                 |
|------------------|----------------------------------------------------------------------------------------------------|---------------------------------------------------------------------------------|
| Comando del menú | Edit/Add/Pour                                                                                                    |                                                                                 |
| Sintaxis         | POUR                                                                                                    |                                                                                 |
|                  | DRAWCLR<br>FLASHCLR<br>MINAREA<br>TYPE<br>LAYER<br>HATCHLINE<br>DCODE<br>GO<br>END                                                                                                    | exp<br>exp<br>exp<br>exp<br>line, dcode, step, angle<br>exp<br>[x1, y1, x2, y2] |
| Parámetros       |                                                                                                    |                                                                                 |
| DRAWCLR          | Una expresión indicando el aislamiento del cobre con los dibujos.                                                                                                    |                                                                                 |
| FLASHCLR         | Una expresión indicando el aislamiento del cobre con los flashes.                                                                                                    |                                                                                 |
| MINAREA          | Una expresión q                                                                                                    | ue indica le área mínima a rellenar.                                            |
| ТҮРЕ             | Una expresión indicando el tipo de relleno a realizar.<br>Valores válidos son: 1=línea exterior, 2=sólido, 3=trama.                                                                                                    |                                                                                 |
| LAYER            | Una expresión indicando la cara en la que colocar el relleno resultante.                                                                                                    |                                                                                 |
| DCODE            | Una expresión que representa el código D que será utilizado para esa línea de relleno.                                                                                                    |                                                                                 |
| HATCHLINE        | Un grupo de cuatro expresiones describiendo uno de las<br>tres tipos de línea posible. La primera expresión es un<br>número de línea del 1 al 3. Los restantes parámetros<br>describen el código D, tamaño del paso y el ángulo del<br>tipo de línea seleccionado. Este parámetro puede ser<br>utilizado múltiples veces en un simple comando se relleno<br>para patrones de relleno más complicados. |                                                                                 |
| GO               | Una número variable de coordenadas del área a realizar el<br>relleno múltiple. La coordenada de inicio también deberá<br>ser especificada al final de la lista de coordenadas par<br>cerrar así el polígono y completar el relleno.                                                                                                    |                                                                                 |

| Ejemplo El ejemplo siguiente dibuja un rectángulo anidado o puede ser rellenado por el patrón de relleno fijado peste cobre.<br>POUR<br>DRAWCLR 0.02<br>FLASHCLR 0.02<br>TYPE 2 # 0 == OUTLINE,<br># 1 == SOLID,                                                                                                    |
|----------------------------------------------------------------------------------------------------|
| POUR<br>DRAWCLR $0.02$<br>FLASHCLR $0.02$<br>TYPE 2 $\# 0 == \text{OUTLINE},$<br># 1 == SOLID,                                                                                                    |
| DRAWCLR $0.02$<br>FLASHCLR $0.02$<br>TYPE 2 $\# 0 == $ OUTLINE,<br># 1 == SOLID,                                                                                                    |
| # 2 == HATCHED<br>HATCHLINE 1, \$\$CURRENTDCODE, 0.35, 45<br>HATCHLINE 2, \$\$CURRENTDCODE, 0.35, 135<br>HATCHLINE 3,0,0.0,0 #only use 2 lines<br>GO \$olx,\$oly, \$olx,\$ouy, \$oux,\$ouy, \<br>\$oux,\$oly, \$iux,\$ily, \$iux,\$iuy, \<br>\$ilx,\$iuy, \$ilx,\$ily,\$iux,\$iuy, \<br>\$ilx,\$iuy, \$ilx,\$ily,\$iux,\$ily, \<br>\$oux,\$oly, \$olx,\$oly |

END

### PURGE

| Propósito        | Para comprimir la base de datos Gerber y purgar le memoria undo.                                                                                                    |  |
|------------------|----------------------------------------------------------------------------------------------------|--|
| Comando del menú | Edit/Purge                                                                                                    |  |
| Sintaxis         | PURGE                                                                                                    |  |
| Parámetros       | Ninguna                                                                                                    |  |
| Descripción      | Esta función compacta los ficheros Gerber que se hayan<br>cargado en GerbTool. Gerbtool no borra datos de la<br>memoria durante la edición, por lo que la memoria puede<br>fragmentarse y ser menos eficaz. El comando purge borra<br>esos elementos y elimina el contenido de la memoria undo. |  |
| Ejemplo          | Lo siguiente es un ejemplo sobre el uso del comando undo.                                                                                                    |  |
|                  | GETYESNO "Purge?", \$value<br>IF \$value == \$\$YES                                                                                                    |  |
|                  | PURGE                                                                                                    |  |
|                  | END                                                                                                    |  |

## ROTATE

| Propósito        | Permite una macro para girar elementos.                                                                                                    |                                         |
|------------------|----------------------------------------------------------------------------------------------------|-----------------------------------------|
| Comando del menú | Edit/Rotate                                                                                                    |                                         |
| Sintaxis         | ROTATE<br>DEGREES<br>CENTERED<br>BY<br>BOUNDARY<br>FLASHES<br>DRAWS<br>ARCS yesno<br>DCODEexp<br>LAYER exp<br>GO<br>END                                                                                                    | exp<br>yesno<br>yesno<br>yesno<br>yesno |
| Parámetros       |                                                                                                    |                                         |
| DEGREES          | Una expresión indicando el número de grados que se<br>girarán los objetos seleccionados en la dirección contraria a<br>las agujas del reloj.                                                                                                    |                                         |
| BY               | Una expresión indicando cómo realizar la rotación.<br>Valores válidos son: 0=item, 2=group.                                                                                                    |                                         |
| DCODE            | Una expresión indicando un filtro de códigos D a utilizar<br>por el comando. Si se utiliza cero, todos los códigos D<br>visibles quedarán afectados por el comando.                                                                                                    |                                         |
| LAYER            | Una expresión indicando un filtro de cara a utilizar por el<br>comando. Si se utiliza cero, todas las caras visibles<br>quedarán afectadas por el comando.                                                                                                    |                                         |
| GO               | Un número variables de coordenadas utilizados por el sistema para completar el comando.                                                                                                    |                                         |
| Descripción      | Esta función se utiliza para girar una selección de<br>elementos. Si está seleccionado el modo windows, las dos<br>primeras coordenadas dadas serán utilizadas para<br>especificar la ventana, y en modo group se utilizará el<br>grupo seleccionado. SiCENTERED está fijado a \$\$no la<br>siguiente coordenada se utilizará para especificar un punto<br>de pivotación. |                                         |

Ejemplo El ejemplo siguiente obtiene una ventana y gira todos los arcos y dibujos pero no los flashes. ROTATE DEGREES 90.0 CENTERED \$\$YES ΒY \$\$WINDOWMODE BOUNDARY \$\$YES FLASHES \$\$NO DRAWS \$\$YES ARCS \$\$YES LAYER 0 0 DCODE GETWINDOW"Enter Window to rotate", \ \$lx,\$ly,\$ux,\$uy GO \$lx,\$ly,\$ux,\$uy END

#### Propósito Permite una macro que modifique el criterio de selección que es utilizado por la mayoría de los comandos de edición. Comando del menú Todos los comandos de edición. Sintaxis SELECTCRITERA ΒY exp BOUNDARY yesno FLASHES yesno DRAWS yesno ARCS yesno DCODE exp LAYER exp END Parámetros BY Una expresión que describe qué elementos serán seleccionados. Valores válidos son: 0=item, 1=window, 2=group, 3=layer, 4=net. DCODE Una expresión que describe el código D sobre el que se quiera trabajar. Utilice un valor de cero para habilitar la selección de todos los códigos D. LAYER Una expresión que describe la cara de la que seleccionar los objetos. Utilice un valor de cero para seleccionar todas las caras visibles. Descripción Esta función le permite fijar el criterio de selección que es compartido por la mayoría de los comandos de edición de GerbTool. Fíjese que como este es un comando de bloque, únicamente necesitan darse las variables que cambien cuando se utilice este comando.

#### **SELECTCRITERIA**

Ejemplo El ejemplo siguiente fija el criterio de selección al modo ventana, incluidos los elementos que crucen los límites de la ventana, incluidos flashes, y excluidos arcos y dibujos, fija el valor de la cara a cero en la variable \$layer y fija el código D a cero.

SELECTCRITERA

| \$\$WINDOWMODE |
|----------------|
| \$\$YES        |
| \$\$TRUE       |
| \$\$FALSE      |
| \$\$FALSE      |
| \$layer        |
| 0              |
|                |

END

#### Propósito Permite que una macro manipule los grupos seleccionados utilizados en GerbTool. Comando del menú Edit/Select Sintaxis SELECTGROUP BY exp BOUNDARY yesno FLASHES yesno DRAWS yesno ARCS yesno DCODE exp LAYER exp MODE exp GO [lx, ly, ux, uy...] END Parámetros BY Una expresión que describe cómo realizar la selección. Valores válidos son: 0=elemento, 1=ventana, 4=conexión. DCODE Una expresión que describe el código D en el que se desea realizar la operación. Utilice un valor de cero para habilitar la selección de todos los códigos D. LAYER Una expresión que describe la cara de la que se van a seleccionar los objetos. Utilice un valor de cero para habilitar la selección de todas las caras visibles. MODE Una expresión que describe que acción se va a realizar sobre el grupo seleccionado. Valores válidos son: 0=inicializar, 1=añadir, 2=borrar, 3=invertir. GO Un número variable de variables que se utilizan para pasar coordenadas a este comando. Si está seleccionado por elemento o conexión, cara pareja de coordenadas será utilizada para seleccionar un elemento. Si está seleccionando por ventana, cara dos parejas de coordenadas serán utilizadas para determinar la ventana que utilizará el comando. Si está inicializando o invirtiendo el grupo seleccionado, no son necesarias las coordenadas.

#### SELECTGROUP

| Descripción    | Esta función es el interface de macro en el comando Select<br>Group de GerbTool. Fíjese que como este es un comando<br>de bloques, cuando se utilice este comando solo hay que<br>darle las variables que se quieren cambiar. La variable del<br>sistema \$\$SELGRPCNT se utiliza para devolver el número<br>actual de elementos del grupo seleccionado. |                                             |                            |                                                         |
|----------------|----------------------------------------------------------------------------------------------------|---------------------------------------------|----------------------------|---------------------------------------------------------|
| Ejemplo        | El ejemplo siguiente realiza una selección por ventana de<br>todos los flashes en una ventana dada. Fíjese que este<br>ejemplo también muestra cómo solamente las variables que<br>vayan a ser cambiadas necesitan ser mencionadas, pero<br>también cómo pueden llamarse varios elementos en el<br>mismo bloque.                                         |                                             |                            |                                                         |
|                | SELECI                                                                                                    | rgroup                                      |                            |                                                         |
|                | By<br>Flashes<br>Draws<br>Arcs<br>Layer                                                                                                    | \$\$TRUI<br>\$\$FALS<br>\$\$FALS<br>\$layer | \$\$WIN<br>E<br>SE<br>SE   | DOWMODE                                                 |
|                | END                                                                                                    |                                             |                            |                                                         |
|                | REPEAT                                                                                                    | ſ                                           |                            | \$\$TRUE                                                |
|                | GetWin                                                                                                    | dow "En<br>IGROUI<br>MODE<br>GO             | ter Com<br>\$1x,\$1y,<br>0 | ponent Window", \<br>\$ux,\$uy<br>#reset the select set |
|                |                                                                                                    | GO                                          | 1<br>\$1x,\$1y,            | \$ux,\$uy                                               |
|                | END                                                                                                    |                                             |                            | -                                                       |
|                | END                                                                                                    |                                             |                            |                                                         |
| TEXT Propósito | Permite                                                                                                    | que una                                     | macro ir                   | nserte texto                                            |
|                |                                                                                                    |                                             |                            |                                                         |

Comando del menú Edit/Add/Text

| Sintaxis    | TEXT                                                                                                    |                                                                                      |  |  |
|-------------|----------------------------------------------------------------------------------------------------|--------------------------------------------------------------------------------------|--|--|
|             | HEIGHTexpWIDTHexpROTATEyesnoSLANTexpMIRRORyesnoFILEstringLINESPACEexpCHARSPACEexpGO[x, y,]END                                                       |                                                                                      |  |  |
| Parámetros  |                                                                                                    |                                                                                      |  |  |
| HEIGHT      | Una expresión que describe la altura de los caracte serán añadidos.                                                                                 | eres que                                                                             |  |  |
| WIDTH       | Una expresión que describe la anchura de los carac<br>texto que serán añadidos.                                                                     | Una expresión que describe la anchura de los caracteres de texto que serán añadidos. |  |  |
| SLANT       | Una expresión que describe la altura, en grados, que se desea aplicar a cada carácter individual.                                                   |                                                                                      |  |  |
| FILE        | Una cadena que da el nombre del fichero que cont texto a añadir.                                                                                    | iene el                                                                              |  |  |
| LINESPACE   | Una expresión que da el espaciado entre líneas de<br>donde 1.0 representa un espaciado sencillo, 2.0 rep<br>uno doble y así sucesivamente.          | texto, en<br>presenta                                                                |  |  |
| CHARSPACE   | Una expresión que da el espaciado entre caracteres<br>donde 1.0 representa un espaciado sencillo, 2.0 rep<br>uno doble y así sucesivamente.         | s, en<br>presenta                                                                    |  |  |
| GO          | Un número variable de coordenadas especificando<br>añadir texto. Si se da más de un grupo de coorden<br>mismo texto será añadido a cada posición.   | donde<br>adas, el                                                                    |  |  |
| Descripción | Esta función se utiliza para añadir texto a un ficher<br>Gerber. El texto será añadido desde una fichero cu<br>nombre esté dado por la variableFILE | ro<br>yo                                                                             |  |  |
| Ejemplo     | El ejemplo siguiente sitúa un logotipo de media pu<br>cuadrada en la esquina inferior izquierda de la plac                                          | ılgada<br>ca.                                                                        |  |  |
|             | GETEXTENTS -1, \$lx, \$ly, \$ux, \$uy<br>CALC \$lx = \$lx + 0.5<br>CALC \$ly= \$ly+ 0.5<br>TEXT                                                     |                                                                                      |  |  |

HEIGHT 0.25 WIDTH 0.25 FILE "logo.txt" GO \$lx, \$ly

END

| Propósito        | Permite una macro que cambie los códigos D de elementos seleccionados.                                                                                                    |                                                                         |  |
|------------------|----------------------------------------------------------------------------------------------------|-------------------------------------------------------------------------|--|
| Comando del menú | Edit/DCODE/Transcode                                                                                                    |                                                                         |  |
| Sintaxis         | TRANSCODE                                                                                                    |                                                                         |  |
|                  | NEWDCODE<br>BY<br>BOUNDARY<br>FLASHES<br>DRAWS<br>ARCS<br>DCODE<br>LAYER<br>GO                                                                                                    | exp<br>exp<br>yesno<br>yesno<br>yesno<br>exp<br>exp<br>[x1, y1, x2, y2] |  |
|                  | END                                                                                                    |                                                                         |  |
| Parámetros       |                                                                                                    |                                                                         |  |
| NEWDCODE         | Una expresión indicando el nuevo código D que se quiera para los elementos seleccionados.                                                                                                    |                                                                         |  |
| BY               | Una expresión indicando cómo realizar un cambio de<br>códigos. Valores válidos son: 0=elemento, 1=ventana,<br>2=grupo.                                                                                                    |                                                                         |  |
| DCODE            | Una expresión indicando un filtro de código D para<br>utilizarlo cuando se cambien códigos. Si se utiliza un cero,<br>todos los códigos D quedarán afectados por el comando.                                                                                                    |                                                                         |  |
| LAYER            | Una expresión indicando un filtro de cara para utilizar en<br>el cambio de códigos. Si se utiliza un cero, todas las caras<br>visibles quedarán afectadas por el comando.                                                                                                    |                                                                         |  |
| GO               | Un número variable de coordenadas utilizadas por el sistema para completar el comando.                                                                                                    |                                                                         |  |
| Descripción      | Esta función se utiliza para cambiar las aperturas o los<br>códigos de una selección de elementos. Si está seleccionado<br>el modo ventana, las dos primeras coordenadas se<br>utilizarán para especificar la ventana, si se utiliza el modo<br>elemento, el primer par se utilizará para seleccionar el<br>elemento a copiar, y en modo grupo, se utilizará el grupo<br>seleccionado y no las coordenadas para seleccionar<br>elementos. |                                                                         |  |

### TRANSCODE

Ejemplo El ejemplo siguiente obtiene una ventana del usuario y cambia todos los flashes D10 de la ventana a D15.

TRANSCODE

| NEWDCODE   | 15                                                 |
|------------|----------------------------------------------------|
| By         | \$\$WINDOWMODE                                     |
| BOUNDARY   | \$\$YES                                            |
| FLASHES    | \$\$YES                                            |
| DRAWS      | \$\$NO                                             |
| ARCS       | \$\$NO                                             |
| LAYER 0    | # Cambia todas las caras visibles                  |
| DCODE 0    | # Cambia todos los códigos D                       |
| GETWINDOW' | 'Enter Window to change", \<br>\$lx,\$ly,\$ux,\$uy |
| GO         | \$lx,\$ly,\$ux,\$uy                                |
| END        |                                                    |

# Funciones de entorno

# ACTIVELAYER

| Propósito        | Permite al usuario fijar la cara activa.                                                                                                    |
|------------------|----------------------------------------------------------------------------------------------------|
| Comando del menú | Layers/Active                                                                                                    |
| Sintaxis         | ACTIVELAYER layer                                                                                                    |
| Parámetros       |                                                                                                    |
| layer            | Una expresión indicando la cara que será activa.                                                                                                    |
| Descripción      | Esta función permite al usuario cambiar la cara activa en<br>una macro. La cara activa es la cara en la que se crearán<br>cualquier nuevo objeto. Si la macro trata de fijar como cara<br>activa una cara que no existe, la función devolverá<br>\$\$FALSE, en caso contrario, devolverá\$\$TRUE. |
| Ejemplo          | El ejemplo siguiente busca de forma cíclica a través de<br>varias caras y añade un flash a cada cara cambiando la cara<br>activa al valor del bucle.                                                                                                    |
|                  | SET \$layer = 0<br>REPEAT \$layer <= \$\$MAXLAYERS                                                                                                    |
|                  | ACTIVELAYER \$layer<br>IF \$\$STATUS<br>ADDFLASH \$lx,\$ly<br>END<br>CALC \$layer = \$layer + 1                                                                                                    |
|                  | END                                                                                                    |

### BKCOLOR

| Propósito        | Permite al usuario fijar el color de fondo de la pantalla.                                                                                                    |  |  |
|------------------|----------------------------------------------------------------------------------------------------|--|--|
| Comando del menú | Options/Bg Color                                                                                                    |  |  |
| Sintaxis         | BKCOLOR color                                                                                                    |  |  |
| Parámetros       |                                                                                                    |  |  |
| color            | Una cadena de texto representando el color con el que se fijará el fondo.                                                                                                    |  |  |
| Descripción      | Esta función permite al usuario cambiar el color de fondo<br>de la pantalla. El color puede ser cualquiera de los colores<br>dados en el ficheroCOLOR.RGB incluso si estos colores<br>no estuviesen disponibles en el selector de colores de<br>GerbTool. |  |  |
| Ejemplo          | El ejemplo siguiente fija el color de fondo en GerbTool a un color no utilizable.                                                                                                    |  |  |
|                  | MACRO TESTCOLOR                                                                                                    |  |  |
|                  | BKCOLOR "PapayaWhip"                                                                                                    |  |  |
|                  | ENDMACRO                                                                                                    |  |  |

| Propósito        | Permite al usuario fijar el código D actual.                                                                                                    |  |  |
|------------------|----------------------------------------------------------------------------------------------------|--|--|
| Comando del menú | Apertures/Change                                                                                                    |  |  |
| Sintaxis         | CURRENTDCODE dcode                                                                                                    |  |  |
| Parámetros       |                                                                                                    |  |  |
| dcode            | Una expresión indicando el código D que se quiere activar.                                                                                                    |  |  |
| Descripción      | Esta función permite al usuario cambiar el código D actual<br>dentro de una macro. El código D actual es la apertura que<br>con la que se crearán los nuevos elementos. Si la macro<br>trata de fijar el código D actual a una apertura que no<br>existe, la función devolverá\$\$FALSE, en caso contrario<br>devolverá\$\$TRUE. |  |  |
| Ejemplo          | El ejemplo siguiente busca de forma cíclica a través de<br>varias caras y añade un flash diferente a cada cara,<br>aumentando la cara activa cada vez y aumentando el<br>número de código D actual.                                                                                                    |  |  |
|                  | REPEAT \$layer <= \$\$MAXLAYERS                                                                                                    |  |  |
|                  | ACTIVELAYER\$layer<br>CURRENTDCODE\$dcode<br>IF \$\$STATUS<br>ADDFLASH \$lx,\$ly<br>END<br>CALC \$layer = \$layer + 1<br>CALC \$dcode = \$dcode + 1<br>END                                                                                                    |  |  |

### CURRENTDCODE

### EXTENSIONS

| Propósito        | Para cambiar las extensiones de fichero por defecto<br>asociadas con los diferentes tipos de ficheros soportados<br>por GerbTool. |                                      |                                                                                                  |
|------------------|----------------------------------------------------------------------------------------------------|--------------------------------------|--------------------------------------------------------------------------------------------------|
| Comando del menú | Options/Defaults                                                                                                    |                                      |                                                                                                  |
| Sintaxis         | EXTENSIONS                                                                                                    |                                      |                                                                                                  |
|                  | GERBER<br>APLISTS<br>DESIGNS<br>DRILL<br>MILL<br>HPGL<br>POSTSCRIPT<br>TOOL<br>LASERJET<br>END                                    |                                      | string<br>string<br>string<br>string<br>string<br>string<br>string<br>string<br>string<br>string |
| Descripción      | Este comando le<br>ficheros por defe<br>ficheros de un ti                                                                         | e permite<br>ecto que (<br>po deterr | controlar las extensiones de los<br>GerbTool utilizará cuando busque<br>ninado.                  |
| Ejemplo          | El ejemplo sigui                                                                                                    | ente mod                             | lifica las extensiones por defecto.                                                              |
|                  | EXTENSIONS                                                                                                    |                                      |                                                                                                  |
|                  | GERBER<br>APLISTS<br>DESIGNS<br>HPGL                                                                                              | "lgr"<br>"apr"<br>"job"<br>"plt"     |                                                                                                  |
|                  | END                                                                                                    |                                      |                                                                                                  |

| Propósito        | Para cambiar la localización en la que GerbTool buscará los ficheros.                                                                                                    |
|------------------|----------------------------------------------------------------------------------------------------|
| Comando del menú | Options/Defaults                                                                                                    |
| Sintaxis         | FILESPATH string                                                                                                    |
| Parámetros       |                                                                                                    |
| string           | Una cadena de texto definiendo el nuevo camino.                                                                                                    |
| Descripción      | Esta function acepta una cadena de caracteres y la utiliza<br>para cambiar el camino que GerbTool utilizará para<br>localizar los ficheros Gerber en los que esté trabajando.<br>Esto puede ser utilizado para cambiar la localización en la<br>que los ficheros serán cargados o salvados. |
| Ejemplo          | El ejemplo siguiente cambia el directorio actual a uno<br>temporal de modo que puedan salvarse los ficheros y no<br>sobreescriban los originales.                                                                                                    |
|                  | FILESPATH "C:\temp\gerbers"                                                                                                    |

### FILESPATH

### FILMBOX

| Propósito        | Para ajustar el tamaño y color de la caja de filmación.                                                                                                    |  |  |
|------------------|----------------------------------------------------------------------------------------------------|--|--|
| Comando del menú | Options/Film Box                                                                                                    |  |  |
| Sintaxis         | FILMBOX xsize, ysize, color                                                                                                    |  |  |
| Parámetros       |                                                                                                    |  |  |
| xsize            | Una expresión dando la anchura de la caja de filmación.                                                                                                    |  |  |
| ysize            | Una expresión dando la altura de la caja de filmación.                                                                                                    |  |  |
| color            | Una cadena de texto dando el color de la caja de filmación.                                                                                                    |  |  |
| Descripción      | Este comando se utiliza para cambiar el tamaño y el color<br>de la caja de filmación que muestra GerbTool. Como la<br>esquina inferior izquierda de la caja de filmación está en la<br>coordenada 0,0, únicamente es necesario dar la anchura y<br>la altura. La cadena de color puede ser cualquiera de los<br>colores dados en el fichero de colore COLOR.RGB<br>incluso si estos colores no están disponibles en el selector<br>de colores de GerbTool. |  |  |
| Ejemplo          | El ejemplo siguiente fija la caja de filmación a 8.5 por 11 y el color de la caja de filmación a un determinado color.                                                                                                    |  |  |
|                  | FILMBOX 8.5, 11.0, "SeaGreen"                                                                                                    |  |  |

### FLAGS

| Propósito        | Para permitir al usuario modificar la variable bandera asociada con un diseño.                                                                                                    |
|------------------|----------------------------------------------------------------------------------------------------|
| Comando del menú | No hay comandos de menú que afecten este valor. De todas formas, puede utilizarse el comando anidad@TRL+F.                                                                                                    |
| Sintaxis         | FLAGS exp                                                                                                    |
| Parámetros       |                                                                                                    |
| exp              | Una expresión describiendo el valor a asignar al campo flags.                                                                                                    |
| Descripción      | Esta función se utiliza para modificar las banderas de<br>entorno del sistema. El campo flag controla los valores de<br>GerbTool que no se utilizan frecuentemente o añadidos<br>recientemente al sistema para tener un acceso al menú más<br>convencional. Este comando se utiliza por desarrolladores<br>de software. Los valores utilizados por las banderas pueden<br>cambiar en cualquier momento,a por lo que un uso<br>incorrecto de esta función puede dar resultados<br>impredecibles. |
| Ejemplo          | No hay ejemplos para esta función.                                                                                                    |

### FORMAT

| Propósito        | Para cambiar los parámetros de formato de fichero para un determinado tipo de ficheros.                                                  |                                                                                                    |  |
|------------------|----------------------------------------------------------------------------------------------------|----------------------------------------------------------------------------------------------------|--|
| Comando del menú | File/Formator Layers/Edit                                                                                                    |                                                                                                    |  |
| Sintaxis         | FORMAT                                                                                                    | string                                                                                                    |  |
|                  | DIALECT<br>M.N<br>MODE<br>ZEROSUPPRESSION<br>TERMINATOR<br>CHARSET<br>METRIC<br>MODEL<br>NETS<br>USERDATA<br>GCMDS<br>ARCS360<br>ARCS360 | string<br>exp, exp<br>string<br>string<br>string<br>yesno<br>yesno<br>yesno<br>yesno<br>yesno<br>yesno<br>yesno<br>yesno<br>yesno |  |
|                  | HONORCRLF<br>COMMENTS                                                                                                    | yesno<br>yesno                                                                                                    |  |
|                  | END                                                                                                    |                                                                                                    |  |
| Parámetros       |                                                                                                    |                                                                                                    |  |
| FORMAT           | El tipo de fichero selecci                                                                                                    | onado: Gerber, Drill, o Mill.                                                                                                    |  |
| DIALECT          | Un dialecto soportado como Excellon o RS247X.                                                                                            |                                                                                                    |  |
| M.N              | Una pareja de expresiones especificando el m.n del formato especificado.                                                                 |                                                                                                    |  |
| MODE             | A (Absoluto) o I (Incremental).                                                                                                    |                                                                                                    |  |
| ZEROSUPPRESSION  | L (Leading), T (Trailing), or N (None).                                                                                                  |                                                                                                    |  |
| TERMINATOR       | Una cadena indicando qué caracteres deberán ser<br>sacados al final de cada línea de salida cundo se<br>escriba un fichero de este tipo. |                                                                                                    |  |
| CHARSET          | ASCII, EBCDIC, or EIA                                                                                                    |                                                                                                    |  |

| Descripción | Este comando le permite controlar el formato del tipo<br>de fichero especificado. Normalmente el comando<br>trabaja en un formato global. Para operar en un<br>formato local podrá utilizar este comando dentro del<br>bloque LAYERN. |
|-------------|----------------------------------------------------------------------------------------------------|
| Ejemplo     | El ejemplo siguiente modifica el formato asociado con<br>la cara especificada en la variable\$1yrno sin tener<br>en cuenta si es un formato global o local.                                                                           |
|             | LAYERN \$lyrno                                                                                                    |
|             | FORMAT "Gerber"                                                                                                    |
|             | NETS \$\$YES<br>METRIC \$\$NO<br>MODAL \$\$YES<br>MODE "A"<br>TERMINATOR "*\r\n"                                                                                                    |
|             | END                                                                                                    |
|             | END                                                                                                    |
|             |                                                                                                    |

### GRIDSIZE

| Propósito        | Para permitir al usuario cambiar el tamaño del la rejilla.                                                                                                    |
|------------------|----------------------------------------------------------------------------------------------------|
| Comando del menú | Options/Grid                                                                                                    |
| Sintaxis         | GRIDSIZE xsize, ysize                                                                                                    |
| Parámetros       |                                                                                                    |
| xsize            | Una expresión indicando el espaciado horizontal de la rejilla.                                                                                                |
| ysize            | Una expresión indicando el espaciado vertical de la rejilla.                                                                                                  |
| Descripción      | Este comando permite al usuario cambiar la rejilla que se<br>mostrará en GerbTool. Fíjese que las propias macros por si<br>mismas no hacen uso de la rejilla. |
| Ejemplo          | La macro siguiente cambia la rejilla a 0.1 pulgadas<br>horizontalmente y 0.15 pulgadas verticalmente.                                                         |
|                  | GRIDSIZE 0.1, 0.15                                                                                                    |

### GRIDSNAP

| Propósito        | Para permitir al usuario cambiar los valores de salto de rejilla.                                                                                                    |
|------------------|----------------------------------------------------------------------------------------------------|
| Comando del menú | Options/Grid                                                                                                    |
| Sintaxis         | GRIDSNAP yesno                                                                                                    |
| Parámetros       |                                                                                                    |
| yesno            | Puede seleccionar entre los valores de\$\$YES \$\$NO.                                                                                                    |
| Descripción      | Este comando permite al usuario cambiar los valores de<br>salto de rejilla que serán utilizados en GerbTool. Fíjese que<br>las propias macros no hacen uso de la rejilla. |
| Ejemplo          | La siguiente macro desactiva el salto entre puntos de rejilla.                                                                                                    |
|                  | GRIDSNAP \$\$YES                                                                                                    |

### GRIDVISIBLE

| Propósito           | Permite al usuario cambiar la visibilidad de la rejilla de<br>GerbTool.                                                                                                    |
|---------------------|----------------------------------------------------------------------------------------------------|
| Comando del<br>menú | Options/Grid                                                                                                    |
| Sintaxis            | GRIDVISIBLE yesno                                                                                                    |
| Parámetros          |                                                                                                    |
| yesno               | Puede seleccionar los valores\$\$YES y \$\$NO.                                                                                                    |
| Descripción         | Este comando permite al usuario cambiar los valores de<br>visibilidad de la rejilla que serán utilizados en GerbTool.<br>Fíjese que las propias macros no hacen uso de la rejilla. |
| Ejemplo             | La siguiente macro desactiva la visibilidad de la rejilla.                                                                                                    |
|                     | GRIDVISIBLE \$\$YES                                                                                                    |

### HILICOLORS

| Propósito           | Para cambiar los colores de resalto utilizados por el sistema.                                                                                                    |                                                                                      |
|---------------------|----------------------------------------------------------------------------------------------------|--------------------------------------------------------------------------------------|
| Comando del<br>menú | Options/Defaults                                                                                                    |                                                                                      |
| Sintaxis            | HILICOLORS                                                                                                    |                                                                                      |
|                     | QUERY<br>SELECT<br>DRC                                                                                                    | color<br>color<br>color                                                              |
|                     | END                                                                                                    |                                                                                      |
| Parámetros          |                                                                                                    |                                                                                      |
| QUERY               | Una cadena de texto indicando el color a utilizar para<br>resaltar elementos mientras se utiliza el comando<br>Query/Item Info.                                                                                                    |                                                                                      |
| SELECT              | Una cadena de te<br>resalten elemento                                                                                                    | xto indicando el color a utilizar cuando se<br>os utilizando el comando Edit/Select. |
| DRC                 | Una cadena de te realice un DRC.                                                                                                    | xto indicando el color a utilizar cuando se                                          |
| Descripción         | Esta función se utiliza para cambiar los colores de resalte<br>que son utilizados por el sistema. El color de la cadena<br>puede ser cualquiera de los colores dados en el fichero de<br>colores COLOR.RGB incluso si estos colores no están<br>disponible en el selector de colores de GerbTool. Como<br>este es un comando de bloque, únicamente tendrán que<br>utilizarse las variables que cambien. |                                                                                      |
| Ejemplo             | La siguiente mac<br>errores DRC y lo                                                                                                    | ro fija el color utilizado para ver los<br>s grupos seleccionados.                   |
|                     | HILICOLORS                                                                                                    |                                                                                      |
|                     | SELECT<br>DRC                                                                                                    | \$selectColor<br>"vgal6magenta"                                                      |
|                     | END                                                                                                    |                                                                                      |

# LAYERN

| Propósito | Para cambiar  | los valores | de una | determinada  | cara Gerber. |
|-----------|---------------|-------------|--------|--------------|--------------|
| roposito  | i uiu cumoiui | 105 valores | ue unu | actoriminada | curu Gerber. |

Comando del menú

Sintaxis

| LAYERN     | layer          |
|------------|----------------|
| FILE       | string         |
| LYRNAME    | string         |
| APLIST     | string         |
| VISIBILITY | exp            |
| FLASHCOLOR | string         |
| DRAWCOLOR  | string         |
| TYPE       | string         |
| POLARITY   | string         |
| KEY        | exp            |
| FTYPE      | string         |
| EXTENTS    | lx, ly, ux, uy |
| NETID      | exp            |
| VIRTUAL    | exp            |
|            |                |

END

Layers/Edit

#### Parámetros

| LAYERN     | Una expresión indicando la cara a procesar.                                                                                          |
|------------|----------------------------------------------------------------------------------------------------|
| FILE       | Una cadena de texto indicando el nombre del fichero a asociar con esa cara.                                                          |
| LYRNAME    | Una cadena de texto indicando el nombre de la cara a asociar con esa cara.                                                           |
| APLIST     | Una cadena de texto indicando el nombre de la lista de aperturas a asociar con esa cara.                                             |
| VISIBILITY | Una expresión utilizada para controlar la visibilidad de esa cara. Valores válidos son: 0 (off), 1 (on), y 2(ref).                   |
| FLASHCOLOR | Una cadena de texto indicando el color a utilizar cuando se presenten los flashes de esa cara.                                       |
| DRAWCOLOR  | Una cadena de texto indicando el color a utilizar cuando se<br>presenten los dibujos de esa cara.                                    |
| TYPE       | Una cadena de texto indicando el tipo de esa cara. Valores válidos son Top, Bottom, Inner, Plane, Composite.                         |
| POLARITY   | Una cadena de texto indicando la polaridad de esa cara en formatos de composición tales como 274X. Valores válidos son dark y clear. |

| KEY         | Una expresión utilizada para indicar el campo llave<br>utilizado por esta cara en formatos de composición tales<br>como 274X.                                                                                                    |
|-------------|----------------------------------------------------------------------------------------------------|
| FTYPE       | Una cadena de texto utilizada para indicar el tipo de<br>fichero de esa cara. Esta variable se utiliza para<br>expansiones futuras y como el único valor válido<br>actualmente en Gerber.                                                                                                    |
| EXTENTS     | Un grupo de cuatro expresiones utilizadas para fijar la<br>extensión de esa cara. Fíjese que estos valores son<br>únicamente temporales, y pueden ser cambiados cuando se<br>llame a otra función.                                                                                                    |
| NETID       | Una expresión utilizada para indicar el identificador de<br>conexión para esa cara. Este valor se utiliza para<br>determinar la precisión de la lista de conexiones cara a<br>cara, y generalmente no deberá ser modificado.                                                                                                    |
| VIRTUAL     | Una expresión utilizada si la cara deberá ser incluida en<br>una panelización virtual y en patrones de salto y<br>repetición.                                                                                                    |
| Descripción | Esta función se utiliza para fijar muchos de los parámetros<br>concernientes a caras individuales en GerbTool. Como este<br>es un comando de bloque, únicamente necesitarán<br>utilizarse las variables que se quieran cambiar.                                                                                                    |
| Ejemplo     | El ejemplo siguiente obtiene la visibilidad de una cara, la<br>guarda en el identificador de conexiones de caras y<br>desactiva la visibilidad de la cara. La información<br>guardada puede ser utilizada posteriormente para restaurar<br>la visibilidad de la cara a su condición original. Fíjese que<br>únicamente las variables de la información que queremos<br>cambiar serán incluidas en el comando. |
|             | GetLayer \$Layer,\$fn,\$ln,\$an,\$vis,\$fc, \<br>\$dc,\$type,\$pol,\$key,\$ft, \<br>\$lx,\$ly,\$ux,\$uy, \$netid                                                                                                    |
|             | LAYERN \$Layer #Set this layers info<br>Netid \$vis #save true visibility<br>Visibility 0 #turn the layers vis off                                                                                                    |
|             | END                                                                                                    |
## MAPPATH

| Propósito           | Para cambiar la localización en donde GerbTool busca las listas de aperturas.                                                                                                    |
|---------------------|----------------------------------------------------------------------------------------------------|
| Comando del<br>menú | Ninguno.                                                                                                    |
| Sintaxis            | MAPPATH path                                                                                                    |
| Parámetros          |                                                                                                    |
| path                | Una cadena definiendo el nuevo camino.                                                                                                    |
| Descripción         | Esta función acepta una cadena de caracteres y la utiliza<br>para cambiar el camino que GerbTool utiliza para<br>encontrar sus listas de aperturas. Esto puede ser utilizada<br>para cambiar la localización en donde pueden cargarse o<br>salvarse estos ficheros. |
| Ejemplo             | El ejemplo siguiente cambia el directorio en donde<br>GerbTool busca listas de aperturas a uno temporal.                                                                                                    |
|                     | MAPPATH "C:\temp\aperturs"                                                                                                    |

## NETID

| Propósito           | Para permitir al usuario cambiar el número de identificación de una conexión para una cara.                                                                                                    |
|---------------------|----------------------------------------------------------------------------------------------------|
| Comando del<br>menú | Ninguno.                                                                                                    |
| Sintaxis            | NETID exp                                                                                                    |
| Parámetros          |                                                                                                    |
| exp                 | Una expresión representando el nuevo valor al que fijar el identificador de la conexión.                                                                                                    |
| Descripción         | Esta función permite al usuario fijar el valor de identificación<br>de la conexión a la cara activa actual. Como estos valores son<br>utilizados únicamente de forma interna para mantener las listas<br>de conexiones cara por cara de forma sincronizada, hay unos<br>pocos casos en los que el usuario deseará modificar este valor.<br>Esta función puede ser utilizada por una macro para guardar<br>información de una cara, que puede ser recuperada y utilizada<br>posteriormente. Haciendo esto, se destruirá la información de<br>la lista de conexiones por cara, y el escritor de macros deberá<br>asegurarse de avisar al usuario en este caso. |
| Ejemplo             | El ejemplo siguiente obtiene la visibilidad de una cara, la<br>guarda en el identificador de conexiones por cara y desactiva la<br>visibilidad de la cara. La información guardada podrá ser<br>utilizada posteriormente para recuperar la visibilidad de la cara<br>a su condición original.                                                                                                    |
|                     | <pre>GetLayer \$Layer,\$fn,\$ln,\$an,\$vis,\$fc,\$dc, \</pre>                                                                                                    |

## OFFSETS

| Propósito           | Para cambiar los desplazamientos aplicados a los ficheros cargados y combinados en el sistema.                                                 |
|---------------------|----------------------------------------------------------------------------------------------------|
| Comando del<br>menú | File/Offsets                                                                                                    |
| Sintaxis            | OFFSETS xoff, yoff                                                                                                    |
| Parámetros          |                                                                                                    |
| xoff                | Una expresión describiendo el desplazamiento que será aplicado a las coordenadas x de los objetos.                                             |
| yoff                | Una expresión describiendo el desplazamiento que será aplicado a las coordenadas y de los objetos.                                             |
| Descripción         | Esta función se utiliza para aplicar un desplazamiento a cualquier fichero cargado y combinado en el sistema.                                  |
| Ejemplo             | El ejemplo siguiente combina en un fichero Gerber 2<br>pulgadas a la derecha y 3 pulgadas arriba de donde<br>quedaría normalmente localizado.  |
|                     | OFFSETS -2.0, 3.0<br>MERGEGERBER "infile.gbr"<br># Inicializa los desplazamientos de modo que<br># no queden afectados durante la combinación. |
|                     | OFFSETS 0,0                                                                                                    |

| Propósito           | Para cambiar el estado del valor de modo overlay.                                                 |
|---------------------|---------------------------------------------------------------------------------------------------|
| Comando del<br>menú | Options/Overlay                                                                                   |
| Sintaxis            | OVERLAYMODE yesno                                                                                 |
| Parámetros          |                                                                                                   |
| yesno               | Puede seleccionar los valores\$\$YES y \$\$NO.                                                    |
| Descripción         | Esta función se utiliza para cambiar el modo de overlay que está utilizando actualmente GerbTool. |
| Ejemplo             | El ejemplo siguiente desactiva el modo overlay.                                                   |
|                     | OVERLAYMODE \$\$YES                                                                               |

## OVERLAYMODE

| Propósito           | Permite una macro que redefina la presentación anterior.                                                                                                    |
|---------------------|----------------------------------------------------------------------------------------------------|
| Comando del<br>menú | View/Previous                                                                                                    |
| Sintaxis            | PREVIOUSVIEW lx, ly, ux, uy                                                                                                    |
| Parámetros          |                                                                                                    |
| lx                  | Una expresión definiendo la coordenada x de la esquina inferior izquierda de la presentación que esté definiendo.                                                                                                    |
| ly                  | Una expresión definiendo la coordenada y de la esquina inferior izquierda de la presentación que esté definiendo.                                                                                                    |
| ux                  | Una expresión definiendo la coordenada x de la esquina superior derecha de la presentación que esté definiendo.                                                                                                    |
| uy                  | Una expresión definiendo la coordenada y de la esquina superior derecha de la presentación que esté definiendo.                                                                                                    |
| Descripción         | Esta función permite una macro que redefina la<br>presentación anterior que normalmente está mantenida por<br>GerbTool. Normalmente esté valor es actualizado<br>automáticamente siempre que el usuario utilice cualquiera<br>de los comandos View. Un uso de este comando es<br>recuperar una presentación que fue salvada cuando se<br>arrancó por primera vez una macro. De esta forma, cuando<br>finalice la macro la visibilidad del usuario no será<br>cambiara. |
| Ejemplo             | El ejemplo siguiente fija la presentación anterior a valores precalculados.                                                                                                    |
|                     | PREVIOUSVIEW \$1x, \$1y, \$ux, \$uy                                                                                                    |

## PREVIOUSVIEW

## SCALE

| Propósito           | Para permitir a una macro que cambie la escala de un fichero que será cargado o combinado en GerbTool.                                                                                                    |
|---------------------|----------------------------------------------------------------------------------------------------|
| Comando del<br>menú | File/Offsets                                                                                                    |
| Sintaxis            | SCALE xscale, yscale                                                                                                    |
| Parámetros          |                                                                                                    |
| xscale              | Una expresión dando el factor de escala que será aplicado en la dimensión x.                                                                                                    |
| Yscale              | Una expresión dando el factor de escala que será aplicado en la dimensión y.                                                                                                    |
| Descripción         | Este comando permite al usuario cambiar la escala de los<br>ficheros que serán cargados o combinados en GerbTool.<br>Fíjese que esto afecta únicamente a las coordenadas del<br>fichero Gerber. Si quisiera modificar los tmaños de las<br>aperturas, deberá utilizar el comandoDCODESCALE. |
| Ejemplo             | El ejemplo siguiente combina en un fichero Gerber e<br>incrementa la escala 0.5 en la dimensión x. Lo combina en<br>un fichero Gerber e incrementa la escala del fichero. Estos<br>pequeños cambios se utilizan para realizar permisos de<br>reducción.                                     |
|                     | <pre>SCALE 1.005, 0.0<br/>MERGEGERBER "infile.gbr"<br/>OFFSETS 0,0 # Inicializa los desplazamientos<br/># de modo que no afecten a futuros<br/># valores.</pre>                                                                                                    |

## SHOWERRORS

| Propósito           | Controla el estado de la opción de los errores mostrados en GerbTool.                |
|---------------------|--------------------------------------------------------------------------------------|
| Comando del<br>menú | Options/Show Errs                                                                    |
| Sintaxis            | SHOWERRORS yesno                                                                     |
| Parámetros          |                                                                                      |
| yesno               | Puede seleccionar los valores\$\$YES y \$\$NO                                        |
| Descripción         | Esta función controla el estado de los valores de los errores mostrados en GerbTool. |
| Ejemplo             | El ejemplo siguiente activa el valor de los errores mostrados.                       |
|                     | SHOWERRORS \$\$YES                                                                   |

| Propósito           | Para cambiar el estado del valor del modo sketch.                                                        |
|---------------------|----------------------------------------------------------------------------------------------------|
| Comando del<br>menú | Options/Sketch                                                                                           |
| Sintaxis            | SKETCHMODE yesno                                                                                         |
| Parámetros          |                                                                                                    |
| yesno               | Puede seleccionar los valores\$\$YES y \$\$NO.                                                           |
| Descripción         | Esta función se utiliza para cambiar el estado del modo sketch que esta utilizando actualmente GerbTool. |
| Ejemplo             | El ejemplo siguiente desactiva el modo sketch.                                                           |
|                     | SKETCHMODE \$\$NO                                                                                        |

## SKETCHMODE

# UNDO

| Propósito           | Controla el estado del sistema undo.                                                                                                    |
|---------------------|----------------------------------------------------------------------------------------------------|
| Comando del<br>menú | Options/Undo                                                                                                    |
| Sintaxis            | UNDO yesno                                                                                                    |
| Parámetros          |                                                                                                    |
| yesno               | Puede seleccionar los valores\$\$YES y \$\$NO.                                                                                                    |
| Descripción         | Esta función permite al usuario conmutar el estado del<br>sistema de deshacer dentro de una macro de GerbTool.<br>Fíjese que desactivando undo se destruirá toda la<br>información que es posible recuperar. |
| Ejemplo             | El ejemplo siguiente desactiva undo y destruye cualquier información undo existente.                                                                                                    |
|                     | UNDO \$\$NO                                                                                                    |

## VIEWCOMPOSITES

| Propósito           | Para cambiar los valores que determinan cómo serán visualizados los ficheros 274X.                                                                                                    |
|---------------------|----------------------------------------------------------------------------------------------------|
| Comando del<br>menú | Layers/Edit (View composites button)                                                                                                    |
| Sintaxis            | VIEWCOMPOSITES yesno                                                                                                    |
| Parámetros          |                                                                                                    |
| yesno               | Puede seleccionar los valores\$\$YES y \$\$NO.                                                                                                    |
| Descripción         | Esta función se utiliza para cambiar el estado del valor de<br>View Composites que está siendo utilizado actualmente<br>por GerbTool. Este valor únicamente afecta a la<br>visualización de los ficheros Gerber 274X compuestos. |
| Ejemplo             | El ejemplo siguiente activa la presentación de composite.                                                                                                    |
|                     | VIEWCOMPOSITES \$\$YES                                                                                                    |

## VIEWMETRIC

| Propósito           | Para controlar si los ficheros serán visualizados en<br>unidades métricas o imperiales.                                         |
|---------------------|----------------------------------------------------------------------------------------------------|
| Comando del<br>menú | Options/Metric                                                                                                    |
| Sintaxis            | VIEWMETRIC yesno                                                                                                    |
| Parámetros          |                                                                                                    |
| yesno               | Puede seleccionar los valores\$\$YES y \$\$NO.                                                                                  |
| Descripción         | Este comando controla si las coordenadas utilizadas para<br>ver los ficheros Gerber están en unidades métricas o<br>imperiales. |
| Ejemplo             | La siguiente macro desactiva el modo métrico de modo<br>que los ficheros serán visualizados en pulgadas.                        |
|                     | VIEWMETRIC \$\$NO                                                                                                    |

# Funciones de manejo de ficheros

# FILECLOSE

| Propósito           | Para cerrar un fichero abierto previamente.                                    |
|---------------------|--------------------------------------------------------------------------------|
| Comando del<br>menú | None                                                                           |
| Sintaxis            | FILECLOSE fid                                                                  |
| Parámetros          |                                                                                |
| fid                 | Un identificador de fichero devuelto por una llamada anterior a FILEOPEN.      |
| Descripción         | Esta función cierra un fichero previamente abierto por una llamada a FILEOPEN. |
| Ejemplo             | Véase FILEOPEN para un ejemplo de cómo cerrar un fichero.                      |
| Véase también       | FILEOPEN, FILEREAD, FILEWRITE                                                  |

| FIL | .EO | PE | ΞN |
|-----|-----|----|----|
|-----|-----|----|----|

| Propósito           | Para abrir un fichero del disco para su lectura o escritura.                                                                                                    |
|---------------------|----------------------------------------------------------------------------------------------------|
| Comando del<br>menú | Ninguno.                                                                                                    |
| Sintaxis            | FILEOPEN fid, filename, mode                                                                                                    |
| Parámetros          |                                                                                                    |
| fid                 | Una variable numérica que recibirá un número de identificación de un fichero.                                                                                                    |
| filename            | Una cadena conteniendo el nombre del fichero a abrir.                                                                                                    |
| mode                | Una cadena conteniendo un modor para lectura, w para escritura, y a para añadir.                                                                                                    |
| Descripción         | Esta función trata de abrir el fichero especificado en el<br>modo indicado por el parámetro mode. El valor devuelto<br>en el parámetro fid puede ser utilizado por llamadas<br>posteriores a FILEREAD, FILEWRITE y FILECLOSE. |
|                     | ATENCIÓN: Abriendo un fichero existente en el modo de escritura, se destruirá cualquier dato existente anteriormente en el fichero.                                                                                           |
| Ejemplo             | El ejemplo siguiente abre un fichero para su escritura, procesa el fichero y después lo cierra.                                                                                                    |
|                     | FILEOPEN \$fid, "MYCMD.LOG", "w"<br>file processing<br>FILECLOSE \$fid                                                                                                    |
| Véase también       | FILECLOSE, FILEREAD, FILEWRITE                                                                                                    |

| Propósito            | Para leer una línea de datos desde un fichero en el disco.                                                                                                    |
|----------------------|----------------------------------------------------------------------------------------------------|
| Comando del<br>menú  | Ninguno.                                                                                                    |
| Sintaxis             | FILEREAD fid, format, output_variables                                                                                                    |
| Parámetros           |                                                                                                    |
| fid                  | Un identificador de fichero que es devuelto por una llamada anterior a FILEOPEN.                                                                                                    |
| format               | Una cadena de texto describiendo los campos en la línea de entrada.                                                                                                    |
| output_<br>variables | Una lista de variables que recibirán los datos de la línea de entrada.                                                                                                    |
| Descripción          | Esta función lee una línea desde el fichero de entrada y<br>convierte los datos en cadenas individuales y variables<br>numéricas. El primer parámetro es el identificador del<br>fichero creado por una llamada previa aFILEOPEN. Los<br>parámetros restantes son exactamente iguales a los del<br>comando STRREAD. |
| Ejemplo              | El ejemplo siguiente lee una línea de un fichero y la separa<br>en una cadena variable y en dos variables numéricas.                                                                                                    |
|                      | FILEREAD \$fid, "%s %n %n", \$ref, \$x, \$y                                                                                                    |
| Véase también        | FILEOPEN, FILECLOSE, FILEWRITE                                                                                                    |

## FILEREAD

## FILEWRITE

| Propósito           | Para salvar una cadena formateada a un fichero                                                                                                    |  |
|---------------------|----------------------------------------------------------------------------------------------------|--|
| Comando del<br>menú | Ninguno.                                                                                                    |  |
| Sintaxis            | FILEWRITE fid, format, input_variables                                                                                                    |  |
| Parámetros          |                                                                                                    |  |
| fid                 | Un identificado de un fichero devuelto por una llamada previa a FILEOPEN.                                                                                                    |  |
| format              | Una cadena describiendo las variables que serán utilizadas para construir la línea de salida.                                                                                                    |  |
| input_<br>variables | Una lista de variables que proporcionarán los datos para la línea de salida.                                                                                                    |  |
| Descripción         | Esta función escribe en un fichero de salida convirtiendo<br>los datos de entrada. El primer parámetro es un<br>identificador de fichero creado por una llamada previa al<br>comandoFILEOPEN. Los parámetros restantes son<br>exactamente iguales que los del comand&TRWRITE. |  |
| Ejemplo             | El ejemplo siguiente genera una línea a un fichero consistiendo en una cadena y dos números.                                                                                                    |  |
|                     | FILEWRITE \$fid, "%s %n %n", \$ref, \<br>\$x + 10.5, \$y                                                                                                    |  |
| Véase también       | FILEOPEN, FILECLOSE, FILEREAD                                                                                                    |  |

# Funciones de combinación de ficheros

# MERGEDRILL

| Propósito           | Para combinar (importar) un fichero de taladrado en la cara activa.                                                                                                    |
|---------------------|----------------------------------------------------------------------------------------------------|
| Comando del<br>menú | File/Import/NC Drill                                                                                                    |
| Sintaxis            | MERGEDRILL filename                                                                                                    |
| Parámetros          |                                                                                                    |
| filename            | Una cadena de texto definiendo el fichero a importar.                                                                                                    |
| Descripción         | Esta función importa un fichero de taladrado NC en la cara activa utilizando la configuración actual del formato de taladrado. Todos los puntos de taladrado se convertirán el flashes Gerber añadidos a la cara activa. |
| Ejemplo             | El ejemplo siguiente cambia la cara activa y después importa el fichero de taladrado NC.                                                                                                    |
|                     | ACTIVELAYER \$drilllayer<br>MERGEDRILL \$drillfile                                                                                                    |
| Véase también       | FORMAT, MERGEGERBER, MERGEHPGL                                                                                                    |

## MERGEGERBER

| Propósito           | Para pegar un fichero Gerber en la cara activa.                                                                                 |  |
|---------------------|----------------------------------------------------------------------------------------------------|--|
| Comando del<br>menú | File/Merge/Gerber                                                                                                    |  |
| Sintaxis            | MERGEGERBER filename                                                                                                    |  |
| Parámetros          |                                                                                                    |  |
| filename            | Una cadena definiendo el fichero del disco a pegar.                                                                             |  |
| Descripción         | Esta función combina un fichero Gerber en la cara activa<br>utilizando el formato Gerber actual asociado con la cara<br>activa. |  |
| Ejemplo             | El ejemplo siguiente cambia la cara activa y después la combina en un fichero Gerber de taladrado.                              |  |
|                     | ACTIVELAYER \$mergelayer<br>MERGEGERBER \$newfile                                                                               |  |
| Véase también       | FORMAT, MERGEDRILL, MERGEHPGL                                                                                                   |  |

## MERGEHPGL

| Propósito           | Para combinar (importar) un fichero HPGL en la cara activa.                                                                                                    |                                                   |
|---------------------|----------------------------------------------------------------------------------------------------|---------------------------------------------------|
| Comando del<br>menú | File/Import/HPGL                                                                                                    |                                                   |
| Sintaxis            | MERGEHPGL<br>PLOTSIZE<br>ROTATE<br>PEN<br>GO<br>END                                                                                                    | filename<br>string<br>yesno<br>exp, exp<br>string |
| Parámetros          |                                                                                                    |                                                   |
| filename            | Una cadena definiendo el fichero a importar                                                                                                    |                                                   |
| PLOTSIZE            | Una cadena definiendo el tamaño del plotter para el que<br>fue generado el fichero. Utilice S (small) para plotters A/B<br>y L (large) para plotters C/D/E.                               |                                                   |
| PEN                 | Una pareja de expresiones asignando un número de plumilla a un código D.                                                                                                    |                                                   |
| GO                  | Una cadena definiendo el                                                                                                    | nombre del fichero a importar.                    |
| Descripción         | Esta función importa un fichero HPGL en la cara activa<br>utilizando la configuración actual del formato HPGL.<br>Todos los datos se convertirán en flashes/dibujos de la cara<br>activa. |                                                   |
| Ejemplo             | El ejemplo siguiente caml<br>importa un fichero HPGL                                                                                                    | bia la cara activa y después                      |
|                     | ACTIVELAYER \$hpgll<br>MERGEHPGL \$hpglfil                                                                                                    | ayer<br>e                                         |
| Véase también       | FORMAT, MERGEDRILL, MERGEGERBER                                                                                                    |                                                   |

# Funciones matemáticas

## ABS

| Propósito           | Calcula el valor absoluto de un determinado valor.                                                                                                    |
|---------------------|----------------------------------------------------------------------------------------------------|
| Comando del<br>menú | Ninguno.                                                                                                    |
| Sintaxis            | ABS numvar = exp                                                                                                    |
| Parámetros          |                                                                                                    |
| numvar              | Una variable numérica a la que se le asigna el valor<br>absoluto de la expresión que hay al lado derecho del signo<br>igual.                                                                                                    |
| exp                 | La expresión de la que tomar el valor absoluto.                                                                                                    |
| Descripción         | Esta función permite al usuario calcular el valor absoluto<br>de un número. Este es un número con el signo negativo<br>eliminado si lo tuviese. El valor resultante será asignado a<br>numvar. Mientras que el objeto a la derecha del signo<br>igual puede ser cualquier expresión numérica, el valor a la<br>izquierda del signo igual deberá ser una variable numérica. |
| Ejemplo             | El ejemplo siguiente toma el valor absoluto de -7.0 y le asigna el valor (7.0) a la variable\$answer.                                                                                                    |
|                     | ABS \$answer = -7.0 * \$zaxis                                                                                                    |

## ARRAY

| Propósito           | Para crear una formación de variables numéricas.                                                                                        |
|---------------------|----------------------------------------------------------------------------------------------------|
| Comando del<br>menú | Ninguno.                                                                                                    |
| Sintaxis            | ARRAY \$name(size)                                                                                                    |
| Parámetros          |                                                                                                    |
| name                | El nombre de la variable.                                                                                                    |
| size                | Una expresión indicando el tamaño de la formación.                                                                                      |
| Descripción         | Esta función crea una formación de variables numéricas a<br>las que puede accederse por medio de un nombre y una<br>expresión indexada. |
| Ejemplo             | El ejemplo siguiente muestra cómo rellenar una formación de elementos.                                                                  |
|                     | ARRAY \$v(50)<br>CALC \$index = 1<br>REPEAT \$index <= 50                                                                               |
|                     | GETVALUE "Enter Next Value: ", \$val<br>CALC \$v(\$index) = \$val                                                                       |
|                     | END                                                                                                    |
| Véase también       | STRARRAY                                                                                                    |

## ASIN

| Propósito           | Calcula el valor principal de la función arcsin de un valor determinado.                                                                                                    |
|---------------------|----------------------------------------------------------------------------------------------------|
| Comando del<br>menú | Ninguno.                                                                                                    |
| Sintaxis            | ASIN numvar = exp                                                                                                    |
| Parámetros          |                                                                                                    |
| numvar              | Una variable numérica a la que se le asigna del arco seno de exp.                                                                                                    |
| exp                 | Una expresión de la que tomar el valor del arco seno.                                                                                                    |
| Descripción         | Esta función permite al usuario calcular el arco seno de un<br>número. El valor resultante será asignado a numvar.<br>Mientras que el objeto al lado derecho del signo igual<br>puede ser tanto una variable numérica o un literal<br>numérico, el valor a la izquierda del signo igual deberá ser<br>una variable numérica. Fíjese que se el argumento es<br>mayor de -1.0 o mayor de 1.0, se mostrará un mensaje de<br>error. |
| Ejemplo             | El ejemplo siguiente toma el arco seno de 0.5984271 y asigna su valor (2.5 radianes) a la variable \$answer.                                                                                                    |
|                     | ASIN \$answer = 0.5984271                                                                                                    |

## ATAN

| Propósito           | Calcula el valor principal de la función arco tangente de un valor dado.                                                                                                    |
|---------------------|----------------------------------------------------------------------------------------------------|
| Comando del<br>menú | Ninguno.                                                                                                    |
| Sintaxis            | ATAN numvar = exp                                                                                                    |
| Parámetros          |                                                                                                    |
| numvar              | Una variable numérica a la que se la asigna el arco tangente del exp.                                                                                                    |
| exp                 | La expresión de la que tomar el valor del arco tangente.                                                                                                    |
| Descripción         | Esta función permite al usuario calcular el arco tangente<br>de un número. El valor resultante será asignado a numvar.<br>Mientras que el objeto al lado derecho del signo igual<br>puede ser tanto una variable numérica o un literal<br>numérico, el valor a la izquierda del signo igual deberá ser<br>una variable numérica. |
| Ejemplo             | El ejemplo siguiente toma el arco tangente de -0.7470223<br>y asigna su valor (2.5 radianes) a la variable\$answer.                                                                                                    |
|                     | ATAN $sanswer = -0.7470223$                                                                                                    |

# CALC

| Propósito           | Para realizar cálculos matemáticos.                                                                                                    |
|---------------------|----------------------------------------------------------------------------------------------------|
| Comando del<br>menú | Ninguno                                                                                                    |
| Sintaxis            | CALC numvar = expl operator expl                                                                                                    |
| Parámetros          |                                                                                                    |
| numvar              | Una variable numérica a la que están asignados los resultados de la operación matemática.                                                                                                    |
| expl                | La primera variable o literal utilizada en el cálculo.                                                                                                    |
| operator            | La expresión matemática a realizar. Operaciones válidas son + - / *.                                                                                                    |
| exp2                | La segunda variable o literal utilizada en el cálculo.                                                                                                    |
| Descripción         | La función calc permite al usuario realizar cálculos<br>matemáticos dentro de una macro. Mientras que los<br>objetos al lado derecho del signo igual pueden ser tanto<br>variables numéricas o literales numéricos, el valor a la<br>izquierda del signo igual deberá ser una variable numérica.<br>Del mismo modo que con otros lenguajes de programación<br>es posible que una variable pueda estar en ambos lados del<br>signo igual al mismo tiempo. El resultado de ello es que el<br>valor de la variable será utilizado el primero en el cálculo,<br>y la respuesta será colocada en la variable. |
| Ejemplo             | El ejemplo siguiente toma el contenido de la variable<br>\$size, la multiplica por 2.5 y asigna el resultado a la<br>variable \$result.                                                                                                    |
|                     | CALC \$result = \$size * 2.5                                                                                                    |

# CEIL

| Propósito           | Calcula el menor entero que no sea menor que el valor de entrada.                                                |
|---------------------|----------------------------------------------------------------------------------------------------|
| Comando del<br>menú | Ninguno.                                                                                                    |
| Sintaxis            | CEIL numvar = exp                                                                                                |
| Parámetros          |                                                                                                    |
| numvar              | Una variable numérica que está asignada por el valor<br>límite de la expresión del lado derecho del signo igual. |
| exp                 | La expresión de la que tomar el valor absoluto.                                                                  |
| Descripción         | Esta función permite al usuario localizar el mayor valor entero de un número.                                    |
| Ejemplo             | El ejemplo siguiente toma el valor entero de -7.658 y<br>asigna su valor (-7.0) a la variable\$answer.           |
|                     | CEIL \$answer = -7.658                                                                                           |

# CSIN

| Propósito           | Calcula el valor del coseno trigonométrico de un valor dado.                                                                                                    |
|---------------------|----------------------------------------------------------------------------------------------------|
| Comando del<br>menú | None                                                                                                    |
| Sintaxis            | CSIN numvar = exp                                                                                                    |
| Parámetros          |                                                                                                    |
| numvar              | Una expresión variable a la que se le asigna el coseno.                                                                                                    |
| exp                 | La expresión de la que se toma el coseno.                                                                                                    |
| Descripción         | Esta función permite al usuario calcular el coseno de un<br>número. El valor resultante será asignado. El valor<br>resultante será asignado a numvar mientras el objeto al<br>lado derecho del signo igual podrá ser o una variable<br>numérica o un literal numérico. Fíjese que esta función<br>asume que el valor dado está representado en radianes y no<br>en grados. |
| Ejemplo             | El ejemplo siguiente toma el coseno de 2.5 radianes y le<br>asigna el valor (-0.8011436) a la variable\$answer.                                                                                                    |
|                     | CSIN \$answer = 2.5                                                                                                    |

## FLOOR

| Propósito           | Calcula el entero más largo que no sea mayor del valor de entrada.                                              |
|---------------------|----------------------------------------------------------------------------------------------------|
| Comando del<br>menú | Ninguno                                                                                                    |
| Sintaxis            | FLOOR numvar = exp                                                                                              |
| Parámetros          |                                                                                                    |
| numvar              | Una variable numérica a la que se le asigna el valor<br>mínimo de la expresión al lado derecho del signo igual. |
| exp                 | La expresión de la que tomar el valor mínimo                                                                    |
| Descripción         | Esta función permite al usuario encontrar el menor valor entero de un número de coma flotante.                  |
| Ejemplo             | El ejemplo siguiente toma el valor de -7.658 y asigna el valor (-8.0) a la variable\$answer.                    |
|                     | FLOOR \$answer = -7.658                                                                                         |

## ROUND

| Propósito           | Calcula el entero más cercano al valor de entrada.                                                                        |
|---------------------|----------------------------------------------------------------------------------------------------|
| Comando del<br>menú | Ninguno.                                                                                                    |
| Sintaxis            | ROUND numvar = exp                                                                                                    |
| Parámetros          |                                                                                                    |
| numvar              | Una variable numérica a la que se le asigna el valor entero<br>más cercano de la expresión de la derecha del signo igual. |
| exp                 | La expresión de la que tomar el valor absoluto.                                                                           |
| Descripción         | Esta función permite al usuario redondear un número al valor entero más cercano.                                          |
| Ejemplo             | El ejemplo siguiente redondea la entrada de 7.658 y la asigna el resultado de 8.0 a la variable\$answer.                  |
|                     | ABS \$answer = 7.658                                                                                                    |

## SET

| Propósito           | Crea y asigna un valor a una variable numérica.                                                                                                    |  |
|---------------------|----------------------------------------------------------------------------------------------------|--|
| Comando del<br>menú | Ninguno                                                                                                    |  |
| Sintaxis            | SET numvar = exp                                                                                                    |  |
| Parámetros          |                                                                                                    |  |
| numvar              | Una variable numérica a la que está asignado el valor de exp.                                                                                                    |  |
| exp                 | Una expresión cuyo valor está asignado a numvar.                                                                                                    |  |
| Descripción         | La función SET permite al usuario asignar un valor a la<br>variable. Mientras que el objeto al lado derecho del signo<br>igual puede ser o una variable numérica o un literal<br>numérico, el valor a la izquierda del signo igual deberá ser<br>una variable numérica. |  |
| Ejemplo             | El ejemplo siguiente asigna el contenido de la variable<br>\$value a la variable \$var1 y el número 4.12 a la<br>variable \$var2.                                                                                                    |  |
|                     | SET \$var1 = \$value<br>SET \$var2 = 4.12                                                                                                    |  |

## SETGLOBAL

| Propósito           | Crea y asigna un valor a una variable numérica global.                                                                                                    |  |
|---------------------|----------------------------------------------------------------------------------------------------|--|
| Comando del<br>menú | Ninguno                                                                                                    |  |
| Sintaxis            | SETGLOBAL numvar = exp                                                                                                    |  |
| Parámetros          |                                                                                                    |  |
| numvar              | Una variable numérica a la que se le asigna el valor de exp.                                                                                                    |  |
| exp                 | Una expresión cuyo valor está asignado a numvar.                                                                                                    |  |
| Descripción         | La función SETGLOBAL permite al usuario asignar un<br>valor a una variable global. Las variables globales deberán<br>ser definidas antes de definir otras variables en la macro.<br>Una vez fijadas, las variables globales permanecerán<br>durante la duración de la sesión de GerbTool y estarán<br>disponibles para todas las macros. Las variable globales<br>son persistentes de una invocación de una macro a otra. |  |
| Ejemplo             | El ejemplo siguiente muestra algunas asignaciones típicas de variables globales.                                                                                                    |  |
|                     | SETGLOBAL \$gvar1 = 1.75<br>SETGLOBAL \$gvar2 = \$gvar1 * 4.12                                                                                                    |  |

# SIN

| Propósito           | Calcula el seno trigonométrico de un valor.                                                                                                    |
|---------------------|----------------------------------------------------------------------------------------------------|
| Comando del<br>menú | Ninguno                                                                                                    |
| Sintaxis            | SIN numvar = exp                                                                                                    |
| Parámetros          |                                                                                                    |
| numvar              | Una variable numérica a la que se le asigna el seno de exp.                                                                                                    |
| exp                 | La variable o literal de la que tomar el valor. El valor será asumido en radianes.                                                                                                    |
| Descripción         | Esta función permite al usuario tomar el seno de un<br>número. El valor resultante será asignado a numvar.<br>Mientras que el objeto al lado derecho del signo igual<br>deberá ser una variable numérica o un literal numérico, el<br>valor a la izquierda del signo igual deberá ser una variable<br>numérica. Fíjese que esta función asume que el valor dado<br>está representado en radianes y no en grados. |
| Ejemplo             | El ejemplo siguiente toma el seno de 2.5 radianes y asigna su valor (0.5984721) a la variable\$answer.                                                                                                    |
|                     | SIN \$answer = 2.5                                                                                                    |

## SQRT

| Propósito           | Calcula la raíz cuadrada de un valor.                                                                                                    |
|---------------------|----------------------------------------------------------------------------------------------------|
| Comando del<br>menú | Ninguno.                                                                                                    |
| Sintaxis            | SQRT numvar = exp                                                                                                    |
| Parámetros          |                                                                                                    |
| numvar              | Una variable numérica a la que se la asigna la raíz<br>cuadrada de exp.                                                                                                    |
| exp                 | La variable o literal de la que tomar la raíz cuadrada.                                                                                                    |
| Descripción         | esta función permite al usuario extraer la raíz cuadrada de<br>un número. El valor resultante será asignado a numvar.<br>Mientras que el objeto al lado derecho del signo igual<br>podrá ser una variable o un literal numéricos, el valor de la<br>derecha del signo igual deberá ser una variable numérica.<br>Si se intenta extraer la raíz cuadrada de un número<br>negativo dará como resultado un error. |
| Ejemplo             | El ejemplo siguiente toma la raíz cuadrada de 36 y asigna<br>su valor (6) a la variable\$answer.                                                                                                    |
|                     | SQRT \$answer = 36                                                                                                    |

## TAN

| Propósito           | Calcula la tangente trigonométrica de un valor dado.                                                                                                    |
|---------------------|----------------------------------------------------------------------------------------------------|
| Comando del<br>menú | None                                                                                                    |
| Sintaxis            | TAN numvar = exp                                                                                                    |
| Parámetros          |                                                                                                    |
| numvar              | Una variable numérica a la que se le asigna la tangente de exp.                                                                                                    |
| exp                 | La variable o literal de la que tomar la tangente.                                                                                                    |
| Descripción         | Esta función permite calcular la tangente de un número. El<br>valor resultante será asignado a nunvar mientras que el<br>objeto del lado derecho del signo igual puede ser tanto una<br>variable numérica o un literal numérico, el valor a la<br>izquierda del signo igual deberá ser una variable numérica.<br>Fíjese que esta función asume que el valor dado está<br>representado en radianes y no en grados. También si se<br>trata de calcular la tangente de múltiplos impares dett/2 se<br>producirá un error. |
| Ejemplo             | El ejemplo siguiente toma la tangente de 2.5 radianes y<br>asigna su valor (-0.7470223) a la variable\$answer.                                                                                                    |
|                     | TAN \$answer = 2.5                                                                                                    |

Funciones de ploteo.

# PLOTHPGL

| Propósito   | Para crear un dibujo en formato HPGL. |
|-------------|---------------------------------------|
| Comando del | Files/Plot/HPGL                       |

menú

Sintaxis

PLOTHPGL OUTFILE

| OUTFILE    | string   |
|------------|----------|
| MEDIASIZE  | exp, exp |
| SCALE      | exp      |
| MODE       | string   |
| ROTATE     | yesno    |
| BORDER     | yesno    |
| BORDERTEXT | string   |
| BORDERPEN  | exp      |
| PENWIDTH   | exp      |
| PENSPEED   | exp      |
| PADSONLY   | yesno    |
| GO         |          |

END

Parámetros

| OUTFILE    | Una cadena de texto especificando el nombre del fichero<br>en el que colocar el ploteo.                                                                                                    |
|------------|----------------------------------------------------------------------------------------------------|
| MEDIASIZE  | Una pareja de expresiones indicando el tamaño horizontal y vertical del medio de salida.                                                                                                    |
| OFFSETS    | Una pareja de expresiones indicando los desplazamientos<br>horizontales y verticales. Puede ser utilizado para colocar<br>el ploteo en una determinada localización del medio.                                                                                                    |
| SCALE      | Una expresión indicando el factor de escala del ploteo.                                                                                                    |
| MODE       | Una cadena indicando el modo de ploteo. Seleccionar entre<br>"S" (Sketch), "O" (línea exterior), o "F" (Relleno).                                                                                                    |
| BORDERTEXT | Este parámetro le permite especificar el texto del borde. Si<br>están habilitados los bordesGerbTool buscará las palabras<br>llave \$DATE, \$TIME, \$DESIGN y \$PROG. NOTA: Estos<br>no son nombres de variables. Si GerbTool encuentra<br>cualquiera de estas palabras llave, estas serán<br>reemplazadas por el texto apropiado. El resto del texto<br>especificado será incluido en el borde verbatim. |

|             | BORDERPEN | Una expresión indicando la plumilla del plotters que se<br>utilizará cuando se dibuje si está habilitado el borde.                                    |  |
|-------------|-----------|----------------------------------------------------------------------------------------------------|--|
|             | PENWIDTH  | Una expresión indicando el tamaño de las plumillas utilizadas.                                                                                        |  |
|             | PENSPEED  | Una expresión especificando la velocidad de las plumillas del plotter.                                                                                |  |
|             | GO        | Ejecuta el comando utilizando los parámetros actuales.                                                                                                |  |
| Descripción |           | Esta función dibuja la cara actualmente visible en un plotter HPGL.                                                                                   |  |
| Ejemplo     |           | El ejemplo siguiente dibuja todas las caras cargadas, una<br>cara por fichero de salida, utilizando una escala y un<br>tamaño del medio predefinidos. |  |
|             |           | CALLMACRO "MaxLoadedLayer", \$maxlyr<br>SET \$lyr = 1<br>REPEAT \$lyr <= \$maxlyr                                                                     |  |
|             |           | ACTIVELAYER \$lyr                                                                                                    |  |
|             |           | IF \$\$STATUS                                                                                                    |  |
|             |           | CALLMACRO "GetLayerFileName", \$lfn                                                                                                    |  |
|             |           | SPLITPATH \$lfn, \$dir, \$fn, \$ext                                                                                                    |  |
|             |           | STRWRITE \$fn, "%s.%.0n", \$fn, \$lyr                                                                                                    |  |
|             |           | PLOTHPGL                                                                                                    |  |
|             |           | OUTFILE \$fn<br>MEDIASIZE \$mediax, \$mediay<br>SCALE \$fscale<br>GO                                                                                  |  |
|             |           | END                                                                                                    |  |
|             |           | END                                                                                                    |  |
|             |           | CALC \$lyr = \$lyr + 1                                                                                                    |  |
|             |           | END                                                                                                    |  |

# PLOTPS

Propósito Para crear un ploteo en formato PostScript. Files/Plot/PostScript

| Comando del |  |
|-------------|--|
| menú        |  |

Sintaxis

PLOTPS

| OUTFILE    | string   |
|------------|----------|
| MEDIASIZE  | exp, exp |
| OFFSET     | exp, exp |
| SCALE      | exp      |
| MODE       | string   |
| ROTATE     | yesno    |
| WINDOWMODE | yesno    |
| PADSONLY   | yesno    |
| BORDER     | yesno    |
| BORDERTEXT | string   |
| GREYSCALE  | yesno    |
| FITTOPAGE  | yesno    |
| GO         |          |

END

#### Parámetros

| OUTFILE    | Una cadena de texto especificando el nombre del fichero de salida.                                                                                                    |
|------------|----------------------------------------------------------------------------------------------------|
| MEDIASIZE  | Una pareja de expresiones indicando el tamaño horizontal y vertical del medio de salida.                                                                                                    |
| OFFSETS    | Una pareja de expresiones indicando los desplazamientos<br>horizontales y verticales. Puede ser utilizado para colocar<br>el ploteo en una determinada localización del medio.                                                                                                    |
| SCALE      | Una expresión indicando el factor de escala del dibujo.                                                                                                    |
| MODE       | Una cadena de texto indicando el modo de ploteo.<br>Seleccionar entre S (sketch) o F (relleno).                                                                                                    |
| BORDERTEXT | Este parámetro le permite especificar el texto del borde. Si<br>están habilitados los bordesGerbTool buscará las palabras<br>llave \$DATE, \$TIME, \$DESIGN y \$PROG. NOTA: Estos<br>no son nombres de variables. Si GerbTool encuentra<br>cualquiera de estas palabras llave, estas serán<br>reemplazadas por el texto apropiado. El resto del texto<br>especificado será incluido en el borde verbatim. |
| GO         | Ejecuta el comando utilizando los parámetros actuales.                                                                                                    |

| Descripción | Esta función plotea la cara actualmente visible en un plotter PostScript.                                                                            |                    |  |
|-------------|----------------------------------------------------------------------------------------------------|--------------------|--|
| Ejemplo     | El ejemplo siguiente dibuja todas las caras visibles<br>utilizando la opciónFITTOPAGE para escalar<br>automáticamente la imagen al tamaño del medio. |                    |  |
| PLOTLJ      |                                                                                                    |                    |  |
|             | OUTFILE                                                                                                    | "output.ps"        |  |
|             | MEDIASIZE                                                                                                    | \$mediax, \$mediay |  |
|             | OFFSETS                                                                                                    | 0.0, 0.0           |  |
|             | FITTOPAGE                                                                                                    | \$\$YES            |  |
|             | GO                                                                                                    |                    |  |

END
# Funciones Query

| Propósito           | Permite<br>basándo                                     | al usuario resalta<br>se en determinado                                                    | elemento en la base de datos<br>os criterios.                                                                                                  |
|---------------------|--------------------------------------------------------|--------------------------------------------------------------------------------------------|----------------------------------------------------------------------------------------------------|
| Comando del<br>menú | Query/H                                                | lighlight/DCode                                                                            |                                                                                                    |
| Sintaxis            | HILIDC                                                 | ODE                                                                                        |                                                                                                    |
|                     | FL                                                     | ASHES                                                                                      | yesno                                                                                                    |
|                     | DR                                                     | AWS                                                                                        | yesno                                                                                                    |
|                     | AR                                                     | CS                                                                                         | yesno                                                                                                    |
|                     | DC                                                     | ODE                                                                                        | exp                                                                                                    |
|                     | LA                                                     | YER                                                                                        | exp                                                                                                    |
|                     | END                                                    |                                                                                            |                                                                                                    |
| Parámetros          |                                                        |                                                                                            |                                                                                                    |
| DCODE               | Una exp<br>resaltar.<br>códigos                        | resión que descril<br>Utilice un valor d<br>D.                                             | be el código D que se quiere<br>le cero para seleccionar todos los                                                                             |
| LAYER               | Una exp<br>resaltar o<br>objetos e                     | resión que descril<br>objetos. Utilice ur<br>en todas las caras.                           | pe la cara el la que se quiere<br>n valor de cero para seleccionar                                                                             |
| Descripción         | esta fund<br>cumplan<br>un coma<br>quieran<br>este com | ción se utiliza para<br>un determinado<br>ndo de bloque, ún<br>cambiar deberán s<br>nando. | a resaltar objeto en pantalla que<br>criterio. Fíjese que como este es<br>nicamente las variables que se<br>ser introducidas cuando se utilice |
| Ejemplo             | El ejemp<br>utilicen                                   | olo siguiente resal<br>el código D45.                                                      | ta todos los flashes en la cara que                                                                                                    |
|                     | HILIDC                                                 | ODE                                                                                        |                                                                                                    |
|                     |                                                        | FLASHES                                                                                    | \$\$YES                                                                                                    |
|                     |                                                        | DRAWS                                                                                      | \$\$NO                                                                                                    |
|                     |                                                        | ARCS                                                                                       | \$\$NO                                                                                                    |
|                     |                                                        | DCODE<br>LAVER                                                                             | 45<br>10                                                                                                    |
|                     | END                                                    |                                                                                            | ±•                                                                                                    |
|                     |                                                        |                                                                                            |                                                                                                    |

HILIDCODE

### HILIITEM

| Propósito           | Para resaltar un elemento en pantalla para un mejor reconocimiento por el usuario.                                                                                                    |
|---------------------|----------------------------------------------------------------------------------------------------|
| Comando del<br>menú | Ninguno.                                                                                                    |
| Sintaxis            | HILIITEM layer, seqno                                                                                                    |
| Parámetros          |                                                                                                    |
| layer               | Una variable numérica conteniendo la cara del elemento.                                                                                                    |
| seqno               | Una variable numérica conteniendo el número de secuencia del elemento.                                                                                                    |
| Descripción         | Esta función resalta un elemento utilizando el color de<br>resalte regular actual. Los parámetroslayer y seqno<br>serán devueltos normalmente por las llamadas<br>GETFIRSTITEM/ GETNEXTITEM. |
| Ejemplo             | El ejemplo siguientes busca en la base de datos resaltando todos los flashes.                                                                                                    |
|                     | REPEAT \$\$STATUS                                                                                                    |
|                     | IF \$type == \$\$FLASH                                                                                                    |
|                     | HILIITEM \$layer, \$seqno                                                                                                    |
|                     | END                                                                                                    |
|                     | GETNEXTITEM                                                                                                    |
|                     | END                                                                                                    |

#### **MEASUREE2E**

| Propósito           | Para medir la mínima distancia entre dos elementos de la base de datos.                                                                                                    |
|---------------------|----------------------------------------------------------------------------------------------------|
| Comando del<br>menú | Query/Measure/Edge 2 Edge                                                                                                    |
| Sintaxis            | MEASUREE2E layer, seqno1, seqno2                                                                                                    |
| Parámetros          |                                                                                                    |
| layer               | Una variable numérica conteniendo la cara del elemento.                                                                                                    |
| seqnol              | Una variable numérica conteniendo el número de secuencia del elemento.                                                                                                    |
| seqno2              | Una variable numérica conteniendo el número de secuencia del elemento.                                                                                                    |
| Descripción         | Esta función mide la distancia mínima entre dos elementos<br>de la base de datos La distancia calculada será devuelta en<br>la variable i\$\$STATUS. Los parámetros layer y<br>seqno1/seqno2 serán devueltos normalmente por las<br>llamadas GETFIRSTITEM/GETNEXTITEM. |
| Ejemplo             | El ejemplo siguiente busca en la base de datos midiendo la distancia entre flashes.                                                                                                    |
|                     | REPEAT \$\$STATUS                                                                                                    |
|                     | IF \$type == \$\$FLASH                                                                                                    |
|                     | MEASUREE2E \$layer,\$seqno,\$lastSeqno                                                                                                    |
|                     | IF \$\$STATUS < \$minDist<br>STOP "Too Close!"                                                                                                    |
|                     | Calc \$lastSeqno = \$seqno                                                                                                    |
|                     | END                                                                                                    |
|                     | GETNEXTITEM                                                                                                    |
|                     | END                                                                                                    |

# Funciones de manejo de cadenas

# STRARRAY

| Propósito           | Para crear una formación de cadenas de variables.                                                                                                    |
|---------------------|----------------------------------------------------------------------------------------------------|
| Comando del<br>menú | Ninguno                                                                                                    |
| Sintaxis            | STRARRAY \$name(size)                                                                                                    |
| Parámetros          |                                                                                                    |
| name                | El nombre de la variable.                                                                                                    |
| size                | Una expresión indicando el tamaño de la formación.                                                                                                    |
| Descripción         | Esta función crea una formación de variables de cadenas a<br>las que puede accederse por medio de un nombre o una<br>expresión indexada. Cada elemento de la formación puede<br>manejar hasta 256 caracteres. |
| Ejemplo             | El ejemplo siguiente muestra cómo rellenar una formación de elementos.                                                                                                    |
|                     | <pre>STRARRAY \$\$(50) CALC \$index = 1 REPEAT \$index &lt;= 50 GETSTRING "Enter Next Line:", \$str STRCPY \$s(\$index), \$str END</pre>                                                                      |
| Véase también       | ARRAY                                                                                                    |

#### STRCAT

| Propósito           | Para unir dos variables.                                                                                                    |
|---------------------|----------------------------------------------------------------------------------------------------|
| Comando del<br>menú | Ninguno.                                                                                                    |
| Sintaxis            | STRCAT destination, source                                                                                                    |
| Parámetros          |                                                                                                    |
| destination         | Una cadena variable a la que se añadirá una cadena fuente.                                                                                |
| source              | Una cadena que será añadida a la cadena variable destino.                                                                                 |
| Descripción         | Esta función copia la cadena fuente al final de la variable de cadena de destino.                                                         |
| Ejemplo             | El ejemplo siguiente añade el literal "400" a la variable<br>\$refdesg. El valor de \$refdesg siguiendo la función<br>STRCAT será "U400". |
|                     | STRSET \$refdesg, "U"<br>STRCAT \$refdesg, "400"                                                                                          |

#### STRCMP

| Propósito           | Para determinar si dos cadenas son iguales.                                                                                                    |
|---------------------|----------------------------------------------------------------------------------------------------|
| Comando del<br>menú | Ninguno.                                                                                                    |
| Sintaxis            | STRCMP string1, string2                                                                                                    |
| Parámetros          |                                                                                                    |
| stringl             | Una cadena.                                                                                                    |
| string2             | Una cadena.                                                                                                    |
| Descripción         | Esta función compara dos cadenas, sin tener en cuenta el<br>orden y determina sistringl es menor, igual o mayor<br>que string2. Una cadena es menor que otra cuando<br>llegue primero a la secuencia de comparación en ASCII.<br>Un valor de cero indica que las dos cadenas son iguales. |
| Ejemplo             | En el ejemplo siguiente \$\$STATUS contendrá un valor menor de cero, indicando que ONE es menor de TWO.                                                                                                    |
|                     | STRCMP "ONE", "TWO"                                                                                                    |

#### STRCPY

| Propósito           | Para realizar una copia de una cadena de texto.                           |
|---------------------|---------------------------------------------------------------------------|
| Comando del<br>menú | Ninguno.                                                                  |
| Sintaxis            | STRCPY destination, source                                                |
| Parámetros          |                                                                           |
| destination         | Una cadena variable que recibirá una copia de una cadena destino.         |
| source              | Una cadena que será copiada en la cadena variable destino.                |
| Descripción         | Esta función copia una cadena variable o literal en otra cadena variable. |
| Ejemplo             | El ejemplo siguiente fija el valor de\$refdes a "U400".                   |
|                     | STRCPY \$refdes, "U400"                                                   |

#### STRLEN

| Propósito           | Para calcular el número de caracteres de una cadena.                                                                        |
|---------------------|----------------------------------------------------------------------------------------------------|
| Comando del<br>menú | Ninguno.                                                                                                    |
| Sintaxis            | STRLEN string                                                                                                    |
| Parámetros          |                                                                                                    |
| string              | Una cadena.                                                                                                    |
| Descripción         | Esta función cuenta la longitud de una cadena en caracteres. La longitud calculada será devuelta en la variable \$\$STATUS. |
| Ejemplo             | En el ejemplo siguiente\$\$STATUS contendrá el valor de 12 después de ejecutar la funciónSTRLEN.                            |
|                     | STRLEN "Short string"                                                                                                    |

#### STRLOC

| Propósito           | Para localizar una coincidencia de una cadena con otra cualquiera                                                                                                    |
|---------------------|----------------------------------------------------------------------------------------------------|
| Comando del<br>menú | Ninguno.                                                                                                    |
| Sintaxis            | STRLOC source, search                                                                                                    |
| Parámetros          |                                                                                                    |
| source              | La cadena en la que buscar.                                                                                                    |
| search              | La cadena a buscar.                                                                                                    |
| Descripción         | Esta función trata de localizar la cadena en cualquier lugar<br>de otra cadena. Si la encontrase, la variable\$\$STATUS<br>contendrá el índice del primer carácter de búsqueda dentro<br>de la cadena fuente. |
| Ejemplo             | En el ejemplo siguiente\$\$STATUS contendrá el valor 3 después de haber ejecutado la funciónSTRLOC.                                                                                                    |
|                     | STRSET \$line, "Esto es una prueba"<br>STRLOC \$line, "is"                                                                                                    |

| Propósito            | Para separar una línea de texto en una serie de variables.                                                                                                    |
|----------------------|----------------------------------------------------------------------------------------------------|
| Comando del<br>menú  | Ninguno.                                                                                                    |
| Sintaxis             | STRREAD source, format,<br>output_variables                                                                                                    |
| Parámetros           |                                                                                                    |
| source               | Una cadena de texto.                                                                                                    |
| format               | Una cadena de texto describiendo el formato de los campos de datos en la línea de entrada.                                                                                                    |
| output_<br>variables | Una lista de variables que recibirán los datos de la línea de entrada.                                                                                                    |
| Descripción          | Esta función lee la cadenasource, convierte los datos de<br>acuerdo con la cadenaformat y sitúa los datos<br>convertidos en cadenas individuales y variables numéricas.<br>La cadena de formato describe la posición y tipo de cada<br>campo de datos dentro de la cadenasource. Los espacios<br>en la cadena fuente no serán convertidos y sirven<br>únicamente para delimitar los campos de datos. El<br>formado de la cadena%s coincide con una cadena de texto<br>y %n coincide con un valor numérico. |
|                      | NOTA: Para aquellos usuarios familiarizados con el<br>lenguaje de programación C, el formato de la cadena es<br>muy parecido al formato de la cadenæcanf, pero %n<br>está cambiado por%f.                                                                                                    |
| Ejemplo              | El ejemplo siguiente da como resultadœref conteniendo<br>"U1" \$x conteniendo 5.0, y\$y conteniendo 4.25.                                                                                                    |
|                      | <pre>STRSET \$line = "U1 5.000 4.250" STRSET \$ref = "" SET \$x = 0 SET \$y = 0 STRREAD \$line, "%s %n %n", \$ref, \$x, \$y</pre>                                                                                                    |
| Véase también        | STRWRITE                                                                                                    |

#### STRREAD

### STRSET

| Propósito           | Crea y asigna un valor a una cadena variable.                                                                                                    |
|---------------------|----------------------------------------------------------------------------------------------------|
| Comando del<br>menú | Ninguno.                                                                                                    |
| Sintaxis            | STRSET strvar, string                                                                                                    |
| Parámetros          |                                                                                                    |
| strvar              | Una cadena variable a la que se le asigna el valor de la cadena.                                                                                                    |
| string              | Una cadena cuyo valor se asigna a strvar.                                                                                                    |
| Descripción         | La función STRSET permite al usuario asignar un valor a<br>una cadena variable. Mientras que el objeto a la derecha de<br>la coma puede ser tanto una variable como un literal<br>numéricos, el valor a la izquierda de la coma deberá ser<br>una cadena variable. |
| Ejemplo             | El ejemplo siguiente asigna el contenido de la variable<br>\$var1 y el número 4.12 a la variable\$var2.                                                                                                    |
|                     | SETSTR \$varl, "This is a string"<br>SETSTR \$var2, \$varl                                                                                                    |

| Propósito           | Crea y asigna un valor a una variable numérica global.                                                                                                    |
|---------------------|----------------------------------------------------------------------------------------------------|
| Comando del<br>menú | None                                                                                                    |
| Sintaxis            | STRSETGLOBAL strvar, string                                                                                                    |
| Parámetros          |                                                                                                    |
| strvar              | Una cadena variable a la que se le asignará el valor de la cadena.                                                                                                    |
| string              | Una cadena cuyo valor se asigna a strvar.                                                                                                    |
| Descripción         | La función STRSETGLOBAL permite al usuario asignar<br>un valor a una variable global. Las variables globales<br>deberán ser definidas antes de definir cualquier otra<br>variable en la macro. Una vez fijadas, las variables<br>globales permanecen durante GerbTool y están disponibles<br>como macros. Las variables globales permanecen de una<br>invocación de una macro a otra. |
| Ejemplo             | El ejemplo siguiente muestra algunas asignaciones típicas de variables globales.                                                                                                    |
|                     | STRSETGLOBAL \$gvar1, "A Global Str Var"<br>STRSETGLOBAL \$gvar2, \$gvar1                                                                                                    |

#### STRSETGLOBAL

#### STRSUB

| Propósito           | Para copiar una parte de una cadena a otra.                                                                    |  |  |  |
|---------------------|----------------------------------------------------------------------------------------------------|--|--|--|
| Comando del<br>menú | Ninguna                                                                                                    |  |  |  |
| Sintaxis            | STRSUB destination, start, count, source                                                                       |  |  |  |
| Parámetros          |                                                                                                    |  |  |  |
| destination         | Una cadena variable que recibirá la sub cadena.                                                                |  |  |  |
| start               | Una expresión indicando el índice del primer carácter de la sub cadena.                                        |  |  |  |
| count               | Una expresión indicando el número de caracteres en la sub cadena.                                              |  |  |  |
| source              | Una cadena conteniendo la sub cadena.                                                                          |  |  |  |
| Descripción         | Esta función copia una determinada parte de una cadena a otra.                                                 |  |  |  |
| Ejemplo             | En el ejemplo siguiente\$subline contendrá la cadena<br>"sub-string" después de ejecutar la funciónSTRSUB.     |  |  |  |
|                     | STRSET \$line, "A small substring Ejemplo"<br>STRLOC \$line, "sub"<br>STRSUB \$subline, \$\$STATUS, 10, \$line |  |  |  |

| Propósito           | Para separar una cadena de texto en anillos individuales.                                                                                                    |  |  |
|---------------------|----------------------------------------------------------------------------------------------------|--|--|
| Comando del<br>menú | Ninguno.                                                                                                    |  |  |
| Sintaxis            | STRTOK destination, delimiters, source                                                                                                    |  |  |
| Parámetros          |                                                                                                    |  |  |
| destination         | Una cadena variable que recibirá la cadena anillada.                                                                                                    |  |  |
| Delimiters          | Una cadena de caracteres que se utilizan para separar anillos en la cadena fuente.                                                                                                    |  |  |
| Source              | Una cadena que contiene la listas de anillos del literal<br>numérico 0.                                                                                                    |  |  |
| Descripción         | Esta función analiza gramaticalmente la cadena fuente en<br>busca de subcadenas que estén separadas por cualquier<br>carácter presente en el parámetrodelimiters. Esta<br>función se utiliza para ser inicializada por una llamada a<br>un parámetro source válido. Las demás llamadas se<br>realizan con el parámetro source fijado al literal<br>numérico 0. Si hay más anillos en el parámetrosource,<br>esta función continuará devolviendo la siguiente cadena de<br>anillo. La variable \$\$STATUS se fijará a la longitud del<br>anillo devuelto. Un valor de \$STATUS de cero, indicará<br>que no hay más anillos. |  |  |
| Ejemplo             | En el ejemplo siguiente,\$100ps contendrá el valor 5<br>cuando se complete el bloqu&EPEAT.                                                                                                    |  |  |
|                     | STRSET \$line, "This is a token test"<br>SET \$loops = 0<br>STRTOK \$token, " ", \$line<br>REPEAT \$\$STATUS > 0                                                                                                    |  |  |
|                     | Calc \$loops = \$loops + 1<br>STRTOK \$token, " ", 0                                                                                                    |  |  |
|                     | END                                                                                                    |  |  |

#### STRTOK

# STRWRITE

| Propósito           | Para sacar una cadena formateada de una variable de cadena.                                                                                                    |  |
|---------------------|----------------------------------------------------------------------------------------------------|--|
| Comando del<br>menú | Ninguno.                                                                                                    |  |
| Sintaxis            | STRWRITE destination, format, input_variables                                                                                                    |  |
| Parámetros          |                                                                                                    |  |
| destination         | Una cadena variable que recibirá la cadena de salida formateada.                                                                                                    |  |
| format              | Una cadena describiendo las variables que serán utilizadas para construir la línea de salida.                                                                                                    |  |
| input_<br>variables | Una lista de variables que proporcionarán los datos para la línea de salida.                                                                                                    |  |
| Descripción         | Esta función escribe en la cadenadestination<br>convirtiendo los datos de entrada de acuerdo con la cadena<br>format. La cadena format contiene una combinación<br>de indicadores de conversión y caracteres que será sacados<br>literalmente. El carácter % se utilizará para indicar un<br>especificador de conversión. Actualmente sólo se soportan<br>dos tipos: %s y %n. Cuando se encuentre%s, la siguiente<br>cadena variable será sacada en su lugar. Del mismo modo,<br>si se encuentra un %n, será reemplazada por el valor de la<br>siguiente variable de entrada numérica. Cada especificador<br>de conversión puede ser ampliado con un especificador<br>de precisión como%6.3n. Esto indica que los datos de salida<br>tendrán una anchura de 6 caracteres con tres puntos<br>después del punto decimal. Para cadenas de conversión, el<br>especificador de precisión le permite especificar un campo<br>de salida como por ejemplo%20s. La salida será rellenada<br>con espacios para obtener la anchura correcta si la variable<br>de entrada no tiene esa anchura. |  |
|                     | NOTA: Para aquellos que estén familiarizados con el<br>lenguaje de programación C, el formato de la cadena es<br>parecido al formato de la cadenaprintf, con %n<br>reemplazado por%f.                                                                                                    |  |

| Ejemplo       | En el ejemplo siguiente, la variable\$line contendrá el valorU10 10.500 5.500. |  |
|---------------|--------------------------------------------------------------------------------|--|
|               | STRWRITE \$line, "%10s %6.3n %6.3n", \<br>"U10", 10.5, 5.5                     |  |
| Véase también | STRREAD                                                                        |  |

# Funciones de herramientas

## DRAWNPADS

| Propósito           | Para configurar y ejecu | Para configurar y ejecutar el comando Convert Pads. |  |  |
|---------------------|-------------------------|-----------------------------------------------------|--|--|
| Comando del<br>menú | Tools/Convert/Pads      |                                                     |  |  |
| Sintaxis            | DRAWNPADS               | DRAWNPADS                                           |  |  |
|                     | NEWDCODE                | exp                                                 |  |  |
|                     | TOLERANCE               | exp                                                 |  |  |
|                     | BY                      | exp                                                 |  |  |
|                     | BOUNDARY                | yesno                                               |  |  |
|                     | DRAWS                   | exp                                                 |  |  |
|                     | ARCS                    | exp                                                 |  |  |
|                     | DCODE                   | exp                                                 |  |  |
|                     | LAYER                   | exp                                                 |  |  |
|                     | GO                      | [lx,ly,ux,uy]                                       |  |  |

END

#### Parámetros

| NEWDCODE    | Especifica el código D que reemplazará los nodos dibujados que encuentre.                                         |
|-------------|----------------------------------------------------------------------------------------------------|
| TOLERANCE   | Una expresión indicando la tolerancia permisible a utilizar cuando se encuentre nodos dibujados.                  |
| ВҮ          | Una expresión indicando cómo seleccionar elementos a convertir. Valores válidos son: 1=ventana, 2=grupo.          |
| DCODE       | Una expresión indicando el filtro del código D. Utilice<br>cero para especificar todos los códigos D.             |
| LAYER       | Una expresión especificando el filtro de caras. Utilice cero para operar con todas las caras visibles.            |
| GO          | Una lista opcional de expresiones describiendo ventanas que encerrarán los nodos dibujados que serán convertidos. |
| Descripción | Esta función convierte los nodos dibujados en flashes.                                                            |

Ejemplo Este ejemplo convierte todos los nodos dibujados que coincidan con los nodos dibujados de ejemplo contenidos actualmente en el grupo seleccionado. DRAWNPAD NEWDCODE \$newDcode TOLERANCE 0.004 BY \$\$GROUPMODE GO

END

#### DRC

| Propósito        | Para configurar y ejecutar | el comando DRC. |
|------------------|----------------------------|-----------------|
| Comando del menú | Tools/DRC                  |                 |
| Sintaxis         | DRC                        |                 |
|                  | REPFILE                    | string          |
|                  | PAD2PAD                    | exp             |
|                  | PAD2TRACE                  | exp             |
|                  | TRACE2TRACE                | exp             |
|                  | MINFLASH                   | exp             |
|                  | MINTRACE                   | exp             |
|                  | MINRING                    | exp             |
|                  | LAYER                      | exp             |
|                  | DRILLLAYER                 | exp             |
|                  | USETOOLSIZE                | yesno           |
|                  | WELLBEHAVED                | yesno           |
|                  | WINDOWMODE                 | yesno           |
|                  | GO                         | [lx,ly,ux,uy]   |

END

#### Parámetros

| REPFILE     | Una cadena conteniendo el nombre del fichero en el que se escribirá el informe.                                                  |
|-------------|----------------------------------------------------------------------------------------------------|
| PAD2PAD     | Una expresión especificando la distancia mínima entre nodos.                                                                     |
| PAD2TRACE   | Una expresión especificando la distancia mínima entre una pista y un nodo.                                                       |
| TRACE2TRACE | Una expresión especificando la distancia mínima entre pistas.                                                                    |
| MINFLASH    | Una expresión especificando el tamaño de flash<br>mínimo permitido.                                                              |
| MINTRACE    | Una expresión indicando el mínimo tamaño de pista permitido.                                                                     |
| MINRING     | Una expresión que indica el mínimo anillo anular permitido entre el taladro y el tamaño del nodo.                                |
| LAYER       | Una expresión que indica la cara en la que se realizará<br>el DRC. Un valor de cero indica que se procesarán<br>todas las caras. |

|         | DRILLLAYER | Una expresión que indica la cara de taladrado que será<br>utilizada cuando se realice el chequeo de anillos<br>anulares.                               |               |              |
|---------|------------|----------------------------------------------------------------------------------------------------|---------------|--------------|
|         | GO         | Ejecutar el comando utilizando los parámetros actuales,<br>utilizando un grupo opcional de cuatro elementos<br>indicando una ventana en la que operar. |               |              |
| Dese    | cripción   | Esta función permite la configuración y ejecución del comando DRC.                                                                                     |               |              |
| Ejemplo |            | El ejemplo siguiente ejecuta el comando DRC.                                                                                                    |               |              |
|         |            | DRC                                                                                                    |               |              |
|         |            |                                                                                                    | REPFILE "drc. | rep"         |
|         |            |                                                                                                    | PAD2PAD       | 0.006        |
|         |            |                                                                                                    | PAD2TRACE     | 0.006        |
|         |            |                                                                                                    | TRACE2TRACE   | 0.005        |
|         |            |                                                                                                    | MINFLASH      | 0.020        |
|         |            |                                                                                                    | MINTRACE      | 0.004        |
|         |            |                                                                                                    | MINRING       | 0.010        |
|         |            |                                                                                                    | LAYER         | 0            |
|         |            |                                                                                                    | DRILLLAYER    | \$drillLayer |
|         |            |                                                                                                    | USETOOLSIZE   | \$\$NO       |
|         |            |                                                                                                    | WELLBEHAVED   | \$\$YES      |
|         |            |                                                                                                    | WINDOWMODE    | \$\$NO       |
|         |            |                                                                                                    | GO            |              |
|         |            |                                                                                                    |               |              |

END

#### DRILL

| Propósito                                                                                                    |       | Para configurar y ejecutar el comando Drill.                                                                                            |                                                          |  |
|----------------------------------------------------------------------------------------------------|-------|----------------------------------------------------------------------------------------------------|----------------------------------------------------------|--|
| Comando de<br>menú                                                                                                    | 1     | Tools/Drill                                                                                                    |                                                          |  |
| Sintaxis                                                                                                    |       | DRILL                                                                                                    |                                                          |  |
|                                                                                                    |       | OUTFILE<br>REPFILE<br>SWATH<br>SORT<br>LAYER<br>WINDOWMODE<br>GO                                                                        | <pre>string string exp exp exp yesno [lx,ly,ux,uy]</pre> |  |
|                                                                                                    |       | END                                                                                                    |                                                          |  |
| Parámetros                                                                                                    |       |                                                                                                    |                                                          |  |
| OUTFI                                                                                                    | LE    | Una cadena conteniendo el nombre del fichero de taladrado que será escrito.                                                             |                                                          |  |
| REPFI                                                                                                    | LE    | Una cadena de texto conteniendo el nombre del fichero de informe que será escrito.                                                      |                                                          |  |
| SWATH                                                                                                    |       | Una expresión indicando el tamaño de la andana.                                                                                         |                                                          |  |
| SORT                                                                                                    |       | Una cadena indicando el método de ordenación: Ninguno, X, or Y.                                                                         |                                                          |  |
| LAYER                                                                                                    |       | Indica la cara que será utilizada para generar los datos del taladrado.                                                                 |                                                          |  |
| MERGE                                                                                                    | LAYER | Indica la cara que será combinada con los datos de taladrado normales.                                                                  |                                                          |  |
| GO                                                                                                    |       | Utiliza los parámetros actuales utilizando grupos<br>opcionales de cuatro expresiones para indicar la ventana<br>sobre la que trabajar. |                                                          |  |
| Descripción Configura y ejecuta el comando Drill. Este comando i<br>las variables del sistema\$\$DRILLHITS y<br>\$\$DRILLTRAVEL, y devuelve la cuenta en\$\$STATU |       | nando Drill. Este comando fija<br>\$DRILLHITS y<br>uelve la cuenta en\$\$STATUS.                                                        |                                                          |  |

Ejemplo El ejemplo siguiente ejecuta el comando Drill. DRILL OUTFILE "final.drl" REPFILE "final.rep" SWATH 0.100 SORT "Y" LAYER \$drillLayer WINDOWMODE \$\$N0 GO END

#### FIXSS

| Propósito           | Para configurar y ejecutar el comando Fix SS. |                            |  |
|---------------------|-----------------------------------------------|----------------------------|--|
| Comando del<br>menú | Tools/Fix SS                                  |                            |  |
| Sintaxis            | FIXSS                                         |                            |  |
|                     | PADLAYER                                      | exp                        |  |
|                     | SILKLAYER                                     | exp                        |  |
|                     | SPACING                                       | exp                        |  |
|                     | WINDOWMODE                                    | yesno                      |  |
|                     | GO                                            | $[lx, ly, ux, uy], \ldots$ |  |
|                     | END                                           |                            |  |

#### Parámetros

|      | PADLAYER  | Una expresión indicando la cara maestra de nodos.                                                   |                                                      |                                                 |
|------|-----------|----------------------------------------------------------------------------------------------------|------------------------------------------------------|-------------------------------------------------|
|      | SILKLAYER | Una expresión indicando la cara de serigrafía.                                                      |                                                      |                                                 |
|      | SPACING   | Una expresión indicando el espaciado mínimo permitido entre un nodo y cualquier dato de serigrafía. |                                                      |                                                 |
|      | GO        | Un grupo opcional de cuatro expresiones indicando una ventana en la que trabajar.                   |                                                      |                                                 |
| Des  | cripción  | Esta función permite la configuración y la ejecución del comando Fix SS.                            |                                                      |                                                 |
| Ejer | nplo      | El ejemplo siguiente ejecuta el comando Fix SS.                                                     |                                                      |                                                 |
|      |           | FIXSS                                                                                               |                                                      |                                                 |
|      |           |                                                                                                    | PADLAYER<br>SILKLAYER<br>SPACING<br>WINDOWMODE<br>GO | <pre>\$padMaster \$silkLayer 0.020 \$\$NO</pre> |
|      |           |                                                                                                    |                                                      |                                                 |

END

#### NETLIST

| Propósito           | Para generar una lista de conexiones interna y/o una salida<br>como por ejemplo una lista de conexiones a un fichero.                                                                 |                                                                                       |
|---------------------|----------------------------------------------------------------------------------------------------|---------------------------------------------------------------------------------------|
| Comando del<br>menú | Tools/Netlist                                                                                                    |                                                                                       |
| Sintaxis            | NETLIST                                                                                                    |                                                                                       |
|                     | OUTFILE<br>WELLBEHAVED<br>METRIC<br>M.N<br>GO                                                                                                    | string<br>yesno<br>yesno<br>exp, exp<br>exp                                           |
| Darámatras          | END                                                                                                    |                                                                                       |
| Farametros          |                                                                                                    |                                                                                       |
| OUTFILE             | Una cadena indicando el nombre del fichero de salida.<br>Este parámetro es necesario únicamente cuando se escriba<br>una lista de conexiones al disco.                                |                                                                                       |
| M.N                 | Una pareja de expresiones especificando en n del fichero de salida.                                                                                                    |                                                                                       |
| GO                  | Una expresión indicando si se generará una lista de<br>conexiones (0) o se escribirá una lista de conexiones en un<br>fichero de salida (1) especificado por el parámetro<br>OUTFILE. |                                                                                       |
| Descripción         | Esta función genera una lista de conexiones interna y opcionalmente escribe los datos de la lista de conexiones en un fichero.                                                        |                                                                                       |
| Ejemplo             | El ejemplo siguiente ejecu                                                                                                    | ita el comando Netlist.                                                               |
|                     | NETLIST                                                                                                    |                                                                                       |
|                     | WELLBEHAVED<br>GO 0<br>OUTFILE<br>M.N<br>METRIC<br>GO 1                                                                                                    | <pre>\$\$YES #generate a netlist "final.net" 2, 4 \$\$NO #write netlist to file</pre> |

END

| PADREMOVAL | PA | DF | RE | MC | J٧ | AI |  |
|------------|----|----|----|----|----|----|--|
|------------|----|----|----|----|----|----|--|

| Propósito           | Para configurar y ejecutar el comando Pad Removal.                                                                                                  |                                                       |  |
|---------------------|----------------------------------------------------------------------------------------------------|-------------------------------------------------------|--|
| Comando del<br>menú | Tools/Pad Remov                                                                                                    | val                                                   |  |
| Sintaxis            | PADREMOVAL                                                                                                    |                                                       |  |
|                     | TYPE<br>LAYER<br>DCODE<br>WINDOWMOD<br>GO<br>END                                                                                                    | string<br>exp<br>exp<br>DE yesno<br>[lx,ly,ux,uy],    |  |
| Parámetros          |                                                                                                    |                                                       |  |
| TYPE                | Una cadena indica<br>realizar: I (aislado                                                                                                    | ando el tipo de traslado de nodo a<br>o) o S (grupo). |  |
| LAYER               | Una expresión que indica la cara sobre la que realizar el<br>pad removal. Un valor de cero indica que todas las caras<br>visibles serán procesadas. |                                                       |  |
| DCODE               | Una expresión indicando un filtro de código D que será utilizado cuando se considere un nodo para trasladar.                                        |                                                       |  |
| GO                  | Un grupo opcional de cuatro expresiones describiendo una ventana sobre la que trabajar.                                                             |                                                       |  |
| Descripción         | Esta función permite la configuración y ejecución del comando Pad Removal.                                                                          |                                                       |  |
| Ejemplo             | El ejemplo siguiente ejecuta el comando Pad Removal.                                                                                                |                                                       |  |
|                     | PADREMOVAL                                                                                                    |                                                       |  |
|                     | TYPE<br>LAYER<br>DCODE<br>WINDOWMODE<br>GO<br>END                                                                                                   | "I" # isolated only<br>\$\$ACTIVELAYER<br>0<br>\$\$NO |  |

# PANELIZE

| Propósito           | Para configurar y ejecutar el comando Panelize. |
|---------------------|-------------------------------------------------|
| Comando del<br>menú | Tools/Panelize                                  |

Sintaxis

| PANELIZE    |                |
|-------------|----------------|
| ROWS        | exp            |
| COLS        | exp            |
| TABSIZE     | exp, exp       |
| VENTBORDER  | exp            |
| VENTSPACING | exp, exp       |
| VENTDCODE   | exp            |
| VENTLAYER   | exp            |
| DOCUMENT    | string         |
| AUTOPANEL   | yesno          |
| AUTOVENT    | yesno          |
| VIRTUAL     | yesno          |
| GO          | [lx,ly, ux,uy] |

END

#### Parámetros

| ROWS        | Una expresión indicando el número de filas que quiera.                                                                                            |
|-------------|----------------------------------------------------------------------------------------------------|
| COLS        | Una expresión indicando el número de columnas que quiera.                                                                                         |
| TABSIZE     | Una pareja de expresiones indicando el espacio X e Y entre imágenes en el panel.                                                                  |
| VENTSPACING | Una pareja de expresiones indicando el espacio X e Y entre flashes en el patrón de aperturas.                                                     |
| VENTBORDER  | Una pareja de expresiones indicando el espacio a mantener<br>entre el patrón de aperturas y cada imagen.                                          |
| VENTDCODE   | Una expresión que indica el código D que será utilizado en el patrón de aperturas.                                                                |
| VENTLAYER   | Una expresión que indica la cara a la que se sacará la información del patrón de aperturas.                                                       |
| DOCUMENT    | Una cadena conteniendo el nombre del fichero al que se sacará el informe.                                                                         |
| GO          | Ejecuta el comando utilizando los parámetros actuales y un<br>grupo opcional de cuatro expresiones indicando la ventana<br>sobre la que trabajar. |

| Descripción | Esta función permite la configuración y ejecución del<br>comando Panelize de GerbTool. Este comando también<br>prepara las siguientes variables del sistema:<br>\$PANELXOFF, \$PANELYOFF, \$PANELXSPACING,<br>\$PANELYSPACING, \$PANELROWS, \$PANELCOLS. |                 |  |
|-------------|----------------------------------------------------------------------------------------------------|-----------------|--|
| Ejemplo     | El ejemplo siguiente ejecuta el comando Panelize<br>utilizando los modos de panel automático y apertura<br>automática.                                                                                                    |                 |  |
|             | PANELIZE                                                                                                    |                 |  |
|             | VENTBORDER                                                                                                    | 0.5             |  |
|             | VENTSPACING                                                                                                    | 0.25, 0.25      |  |
|             | VENTDCODE                                                                                                    | 250             |  |
|             | VENTLAYER                                                                                                    | \$\$ACTIVELAYER |  |
|             | DOCUMENT                                                                                                    | "panel.rep"     |  |
|             | AUTOPANEL                                                                                                    | \$\$YES         |  |
|             | AUTOVENT                                                                                                    | \$\$YES         |  |
|             | VIRTUAL                                                                                                    | \$\$YES         |  |
|             | GO                                                                                                    |                 |  |
|             | END                                                                                                    |                 |  |

### SEGMENTARCS

| Propósito       | )       | Para configurar y ejecutar el comando Convert Circles.                                                                                                    |               |  |
|-----------------|---------|----------------------------------------------------------------------------------------------------|---------------|--|
| Comando<br>menú | o del   | Tools/Convert/Circles                                                                                                    |               |  |
| Sintaxis        |         | SEGMENTARCS                                                                                                    |               |  |
|                 |         | CHORDANGLE                                                                                                    | exp           |  |
|                 |         | BY                                                                                                    | exp           |  |
|                 |         | BOUNDARY                                                                                                    | yesno         |  |
|                 |         | DCODE                                                                                                    | exp           |  |
|                 |         | LAYER                                                                                                    | exp           |  |
|                 |         | GO                                                                                                    | [x1,y1,x2,y2] |  |
|                 |         | END                                                                                                    |               |  |
| Parámetre       | os      |                                                                                                    |               |  |
| СНС             | RDANGLE | Una expresión indicando el ángulo de la cuerdaen grados, que será utilizado cuando se segmente cada arco.                                                                                                    |               |  |
| ВҮ              |         | Una expresión indicando cómo seleccionar los elementos a convertir. Valores válidos son: 0=elemento, 1=ventana, 2=grupo.                                                                                                    |               |  |
| DCC             | DE      | Una expresión indicando el filtro de código D. Utilice cero para operar en todos los códigos D.                                                                                                    |               |  |
| LAY             | ER      | Una expresión indicando el filtro de cara. Utilice cero para operar en todas las caras.                                                                                                    |               |  |
| GO              |         | Una lista opcional de expresiones describiendo las<br>localizaciones de los arcos o ventanas que encierran los<br>arcos dependiendo de los valores del parámetrœY.                                                                                                    |               |  |
| Descripci       | ión     | Esta función le permitirá convertir arcos interpolados en la<br>base de datos a arcos segmentados. Los arcos convertidos<br>consisten en una serie de pequeños segmentos de línea. La<br>precisión de los arcos convertidos depende del valor del<br>parámetro CHORDANGLE. Cuando mayor sea el ángulo<br>de cuerda menor será la calidad. |               |  |

El ejemplo siguiente convierte todos los arcos interpolados que estén en el grupo actualmente seleccionado. SEGMENTARCS CHORDANGLE 5 BY \$\$GROUPMODE GO END

#### SNOMAN

| Propósito | Para configurar | y ejecutar | el comando Snoman. |
|-----------|-----------------|------------|--------------------|
|-----------|-----------------|------------|--------------------|

| Comando del<br>menú | Tools/Snoman |               |
|---------------------|--------------|---------------|
| Sintaxis            | SNOMAN       |               |
|                     | REPFILE      | string        |
|                     | PAD2PAD      | exp           |
|                     | PAD2TRACE    | exp           |
|                     | OFFSET       | exp           |
|                     | MINPERCENT   | exp           |
|                     | MAXPERCENT   | exp           |
|                     | FROMLAYER    | exp           |
|                     | TOLAYER      | exp           |
|                     | DCODE        | yesno         |
|                     | GO           | [lx,ly,ux,uy] |
|                     |              |               |

END

#### Parámetros

| REPFILE    | Una cadena conteniendo el nombre del fichero en el que se escribirá el informe.                                                                                       |
|------------|----------------------------------------------------------------------------------------------------|
| PAD2PAD    | Una expresión indicando el espaciado mínimo entre nodos.                                                                                                    |
| PAD2TRACE  | Una expresión indicando el espaciado mínimo entre pista y nodo.                                                                                                    |
| OFFSET     | Una expresión indicando el espaciado del desplazamiento del nodo principal.                                                                                           |
| MINPERCENT | Una expresión indicando el porcentaje mínimo del tamaño<br>del nodo maestro que se permite a nodos de tipo snoman                                                     |
| MAXPERCENT | Una expresión indicando el porcentaje máxime del tamaño<br>del nodo principal que se le permite a nodos de tipo<br>snoman.                                            |
| FROMLAYER  | Una expresión indicando la cara sobre la que realizar el<br>snoman. Un valor de cero indica que se procesarán todas<br>las caras de señal.                            |
| TOLAYER    | Una expresión que indica la cara de salida para los nodos<br>snoman generados. Un valor de cero indica que la cara de<br>salida será la misma que la cara de entrada. |

| DCODE       | Una expresión que indica el filtro de códigos D utilizados<br>cuando se determinen que nodos principales serán<br>considerados a la hora de generar nodos Snoman. Un valor<br>de cero indica que se considerarán todos los códigos D. |                                                                                        |  |
|-------------|----------------------------------------------------------------------------------------------------|----------------------------------------------------------------------------------------|--|
| GO          | Ejecuta el comando utilizando los parámetros actuales y un<br>grupo de cuatro expresiones opcionales indicando la<br>ventana sobre la que trabajar.                                                                                   |                                                                                        |  |
| Descripción | Esta función permite configurar y ejecutar el comando snoman.                                                                                                    |                                                                                        |  |
| Ejemplo     | El ejemplo siguiente ejecuta el comando Snoman.                                                                                                    |                                                                                        |  |
|             | SNOMAN                                                                                                    |                                                                                        |  |
|             | REPFILE<br>PAD2PAD<br>PAD2TRACE<br>OFFSET<br>MINPERCENT<br>MAXPERCENT<br>FROMLAYER<br>TOLAYER<br>DCODE<br>WIDOWMODE<br>GO                                                                                                    | "drc.rep"<br>0.006<br>0.006<br>-0.005 # close hug<br>40<br>80<br>0<br>0<br>0<br>\$\$NO |  |
|             | END                                                                                                    |                                                                                        |  |

#### SPREAD

| Propósito           | Para configurar y ejecutar el comando Lyr Spread.                                    |                          |                                               |   |
|---------------------|--------------------------------------------------------------------------------------|--------------------------|-----------------------------------------------|---|
| Comando del<br>menú | Tools/Lyr Spread                                                                     |                          |                                               |   |
| Sintaxis            | SPREAD                                                                               |                          |                                               |   |
|                     | ROWS<br>COLS<br>TABSIZE<br>LAYER<br>AUTOSPREA<br>SORTTYPE<br>GO                      | 4D                       | exp<br>exp<br>exp, exp<br>exp<br>yesno<br>exp |   |
| Parámetros          |                                                                                      |                          |                                               |   |
| ROWS                | Una expresión indicando el número de filas deseado                                   |                          |                                               |   |
| COLS                | Una expresión indicando el número de columnas deseado.                               |                          |                                               |   |
| TABSIZE             | Una pareja de expresiones indicando el espaciado X e Y<br>entre imágenes en la hoja. |                          |                                               |   |
| LAYER               | Una expresión que indica la cara en la que se sacará el patrón de hoja.              |                          |                                               |   |
| SORTYPE             | Una expresión en donde se ordenará 0=ROW_MAJOR y 1=COL_MAJOR.                        |                          |                                               |   |
| GO                  | Ejecuta el comando utilizando los parámetros actuales.                               |                          |                                               |   |
| Descripción         | Esta función permite la configuración y ejecución del comando Lyr Spread.            |                          |                                               |   |
| Ejemplo             | El ejemplo siguiente ejecuta el comando Lyr Spread utilizando los modos autospread.  |                          |                                               |   |
|                     | SPREAD                                                                               |                          |                                               |   |
|                     | SORTTYPE<br>LAYER<br>AUTOSPREAD<br>GO                                                | 0<br>\$\$ACTI<br>\$\$YES | #row majo:<br>VELAYER                         | r |
|                     | END                                                                                  |                          |                                               |   |

### VENT

| Propósito           | Para configurar y ejecutar el comando Vent.                                               |  |  |
|---------------------|-------------------------------------------------------------------------------------------|--|--|
| Comando del<br>menú | Tools/Vent                                                                                |  |  |
| Sintaxis            | VENT                                                                                      |  |  |
|                     | SPACING exp<br>DCODE exp<br>GO [lx,ly,ux,uy]<br>END                                       |  |  |
| Parámetros          |                                                                                           |  |  |
| SPACING             | Una expresión indicando el espaciado entre los flashes en el patrón de apertura generado. |  |  |
| DCODE               | Una expresión indicando el código D que será utilizado en el patrón de apertura generado. |  |  |
| GO                  | Un grupo opcional de cuatro expresiones describiendo una ventana sobre la que operar.     |  |  |
| Descripción         | Esta función permite la configuración y ejecución del comando Vent.                       |  |  |
| Ejemplo             | El ejemplo siguiente ejecuta el comando Vent.                                             |  |  |
|                     | VENT                                                                                      |  |  |
|                     | SPACING 0.100<br>DCODE \$\$CURRENTDCODE<br>GO # go interactive                            |  |  |
|                     | END                                                                                       |  |  |

# Funciones de entrada de datos del Usuario

### GETPOINT

| Propósito           | Pregunta al usuario por un punto.                                                                                                    |  |
|---------------------|----------------------------------------------------------------------------------------------------|--|
| Comando del<br>menú | Ninguno.                                                                                                    |  |
| Sintaxis            | GETPOINT prompt, x, y                                                                                                    |  |
| Parámetros          |                                                                                                    |  |
| prompt              | Una cadena variable o cadena literal representando la pregunta que se le mostrará al usuario cuando se ejecute este comando.                                                                                                    |  |
| Х                   | Una variable numérica que devuelve la coordenada x del punto introducido por el usuario.                                                                                                    |  |
| Y                   | Una variable numérica que devuelve la coordenada y del punto introducido por el usuario.                                                                                                    |  |
| Descripción         | Este comando le permite mostrar un mensaje al usuario y<br>le da la opción de introducir una localización. El usuario<br>puede especificar las coordenadas del mismo modo que<br>uno podría construir en los comandos de GerbTool. La<br>coordenada resultante será devuelta en las dos variables<br>proporcionadas. |  |
| Ejemplo             | El ejemplo siguiente pide al usuario por una localización y añade un flash en ese punto.                                                                                                    |  |
|                     | GETPOINT "where do you want a flash?", \<br>\$x,\$y<br>ADDFLASH \$x, \$y                                                                                                    |  |

#### GETSTRING

| Propósito           | Para pedir al usuario que introduzca una cadena de texto.                                                                                                    |  |
|---------------------|----------------------------------------------------------------------------------------------------|--|
| Comando del<br>menú | Ninguno                                                                                                    |  |
| Sintaxis            | GETSTRING prompt, destination                                                                                                    |  |
| Parámetros          |                                                                                                    |  |
| prompt              | Una cadena conteniendo el texto de la pregunta.                                                                                                    |  |
| Destination         | Una cadena variable que recibirá la respuesta del usuario.                                                                                                    |  |
| Descripción         | Esta función permite una macro que presente una simple<br>caja de diálogo que contenga un mensaje de pregunta y un<br>campo de texto para que el usuario introduzca una<br>respuesta. |  |
| Ejemplo             | El ejemplo siguiente le pide que introduzca su nombre.                                                                                                    |  |
|                     | GETSTRING "Enter your name:", \$name                                                                                                    |  |

| Propósito           | Pregunta al usuario por una ventana.                                                                                                    |  |
|---------------------|----------------------------------------------------------------------------------------------------|--|
| Comando del<br>menú | Ninguno                                                                                                    |  |
| Sintaxis            | GETWINDOW prompt, x1, y1, x2, y2                                                                                                    |  |
| Parámetros          |                                                                                                    |  |
| prompt              | Una cadena variable o un literal numérico representando la pregunta que se mostrará al usuario cuando se ejecute este comando.                                                                                                    |  |
| xl                  | Una variable numérica que devuelve la coordenada x de una esquina de la ventana definida por el usuario.                                                                                                    |  |
| yl                  | Una variable numérica que devuelve la coordenada y de una esquina de la ventana definida por el usuario.                                                                                                    |  |
| x2                  | Una variable numérica que devuelve la coordenada y de la segunda esquina de la ventana definida por el usuario.                                                                                                    |  |
| y2                  | Una variable numérica que devuelve la coordenada y de la segunda esquina de la ventana definida por el usuario.                                                                                                    |  |
| Descripción         | Este comando le permite visualizar un mensaje al usuario y le<br>da la opción de acceder a una ventana. El usuario podrá<br>especificar las coordenadas en la misma manera que lo haría su<br>uno de los comandos definidos en GerbTool se lo pidiera. Las<br>coordenadas resultantes son devueltas en las cuatro variables<br>anteriores. |  |
| Ejemplo             | El ejemplo siguiente pide al usuario una ventana y la presenta.                                                                                                    |  |
|                     | GETWINDOW "Enter window",\$x1,\$y1,\$x2,\$y2<br>VIEWWINDOW \$x1,\$y1, \$x2, \$y2                                                                                                    |  |

GETWINDOW
### GETVALUE

| Propósito           | Pide al usuario un valor numérico.                                                                                                    |  |  |
|---------------------|----------------------------------------------------------------------------------------------------|--|--|
| Comando del<br>menú | Ninguno                                                                                                    |  |  |
| Sintaxis            | GETVALUE prompt, value                                                                                                    |  |  |
| Parámetros          |                                                                                                    |  |  |
| prompt              | Una cadena variable o cadena literal representando la pregunta que será mostrada al usuario cuando se ejecute este comando.                                   |  |  |
| x                   | Una variable numérica que devuelve el valor especificado por el usuario.                                                                                      |  |  |
| Descripción         | Este comando permite ver una caja de mensajes al usuario,<br>e introducir un valor numérico. El valor resultante se<br>devuelve en la variable proporcionada. |  |  |
| Ejemplo             | El ejemplo siguiente pide al usuario un número de cara.                                                                                                    |  |  |
|                     | GETVALUE "which layer", \$layer                                                                                                    |  |  |

| Propósito           | Pide al usuario un valor Yes/No.                                                                                                    |  |  |
|---------------------|----------------------------------------------------------------------------------------------------|--|--|
| Comando del<br>menú | Ninguno                                                                                                    |  |  |
| Sintaxis            | GETYESNO prompt, yesno                                                                                                    |  |  |
| Parámetros          |                                                                                                    |  |  |
| prompt              | Una cadena variable o literal representando el mensaje que será mostrado al usuario cuando se ejecute este comando.                                                         |  |  |
| yesno               | Una variable numérica que devuelve la opción del usuario.<br>Posibles valores son \$\$YES y \$\$NO.                                                                         |  |  |
| Descripción         | Este comando permite ver al usuario una caja de mensajes,<br>y le permite seleccionar una opción Yes/No. El valor<br>resultante será devuelto en la variable proporcionada. |  |  |
| Ejemplo             | El ejemplo siguiente pregunta al usuario si termina la macro.                                                                                                    |  |  |
|                     | GETYESNO "Quit?", \$value<br>IF \$value == \$\$YES                                                                                                    |  |  |
|                     | STOP                                                                                                    |  |  |
|                     | END                                                                                                    |  |  |

### GETYESNO

| Propósito           | Para ver una caja de diálogo con un título, mensaje, y una opción para etiquetas de botones.                                                                                                    |  |
|---------------------|----------------------------------------------------------------------------------------------------|--|
| Comando del<br>menú | Ninguno                                                                                                    |  |
| Sintaxis            | MESSAGEBOX title, message, button_style                                                                                                    |  |
| Parámetros          |                                                                                                    |  |
| title               | Una cadena conteniendo el título de la caja de diálogo.                                                                                                    |  |
| message             | Una cadena conteniendo el mensaje de la caja de diálogo.                                                                                                    |  |
| button_<br>style    | Una expresión indicando su opción en las etiquetas de botones.                                                                                                    |  |
| Descripción         | Esta función le permite visualizar una caja de diálogo con<br>el título y un mensaje. El cuerpo del mensaje puede<br>contener múltiples líneas de texto separando las líneas cor<br>los dos caracteres\n. El parámetro button_style<br>controla que botones serán mostrados; 0=Okay,<br>1=Okay/Cancel, 2=Yes/No. La variable\$\$STATUS está<br>fijada a 1 (\$\$YES) para Okay/Yes y 0 \$\$NO) para<br>Cancel/No. |  |
| Ejemplo             | El ejemplo siguiente pide al usuario confirmación para continuar.                                                                                                    |  |
|                     | <pre>MESSAGEBOX "MyMacro", \     "Found some errors\nContinue?", 2 IF \$\$STATUS == \$\$NO</pre>                                                                                                    |  |
|                     | STOP                                                                                                    |  |
|                     | END                                                                                                    |  |

### SETPROMPT

| Permite al usuario controlar los mensajes que se muestran al usuario cuando se ejecuta una macro.                          |  |  |
|----------------------------------------------------------------------------------------------------|--|--|
| Ninguno                                                                                                    |  |  |
| SETPROMPT cmd_name, [cmd_prompt]                                                                                           |  |  |
|                                                                                                    |  |  |
| Cualquier tipo de variable, literal o expresión que será<br>mostrada como el nombre del comando en el área de<br>mensajes. |  |  |
| Cualquier tipo de variable, literal o expresión que será mostrada en el mensaje del comando.                               |  |  |
| Este comando actualiza el área de mensajes.                                                                                |  |  |
| El ejemplo siguiente prepara la barra de mensajes para que<br>refleje el estado de una variable utilizada en una macro.    |  |  |
| REPEAT \$counter < \$maxnets                                                                                               |  |  |
| SETPROMPT "Processing net", \$counter<br>CALC \$counter = \$counter + 1                                                    |  |  |
|                                                                                                    |  |  |

END

### SHOWPROMPT

| Propósito           | Para habilitar/deshabilitar la presentación de las preguntas y mensajes normales de GerbTool en la barra de preguntas.                                                               |  |  |
|---------------------|----------------------------------------------------------------------------------------------------|--|--|
| Comando del<br>menú | Ninguno                                                                                                    |  |  |
| Sintaxis            | SHOWPROMPT yesno                                                                                                    |  |  |
| Parámetros          |                                                                                                    |  |  |
| yesno               | Una expresión evaluando a cero para deshabilitar, en caso contrario habilitar.                                                                                                    |  |  |
| Descripción         | Esta función permite que las preguntas del sistema sean<br>deshabilitadas. Esto permite que algunos comandos se<br>ejecuten más rápidamente, ya que habrá menos pantalla<br>escrita. |  |  |
| Ejemplo             | El ejemplo siguiente deshabilita las preguntas, realiza<br>algún procesamiento crítico y finalmente habilita las<br>preguntas de nuevo.                                              |  |  |
|                     | SHOWPROMPT \$\$NO<br>time critical processing<br>SHOWPROMPT \$\$YES                                                                                                    |  |  |

### PAUSE

| Propósito           | Hace que se detenga una macro.                                                                                                    |  |  |
|---------------------|----------------------------------------------------------------------------------------------------|--|--|
| Comando del<br>menú | Ninguno                                                                                                    |  |  |
| Sintaxis            | PAUSE [time] [cmd_name] [cmd_prompt]                                                                                                    |  |  |
| Parámetros          |                                                                                                    |  |  |
| time                | Una expresión opcional indicando la cantidad de tiempo que se deberá detener en décimas de segundo.                                                                                                    |  |  |
| cmd_name            | Una cadena opcional especificando la parte del nombre del comando de la pregunta.                                                                                                    |  |  |
| cmd_prompt          | Una cadena opcional especificando la pregunta del comando.                                                                                                    |  |  |
| Descripción         | Este comando hará que se detenga una macro, y se<br>presente un mensaje al usuario para que pulse una tecla<br>para continuar. Una vez pulsada cualquier tecla del<br>teclado, la macro continuará. Si se incluye un tiempo<br>opcional, el sistema esperará ese tiempo y después<br>continuará, incluso si no se ha pulsado tecla alguna. Un<br>buen uso de esta macro es preparar macros de<br>demostración mostrando cómo realizar una acción. |  |  |
| Ejemplo             | El ejemplo siguiente hace una pausa de 10 segundos o hasta que el usuario pulse una tecla.                                                                                                    |  |  |
|                     | PAUSE 100, "My Cmd", "hit a key to cont"                                                                                                    |  |  |

## Utilidades y otras funciones

## ABORTCHECKRATE

| Propósito           | Permite desarrollar una macro para controlar cómo hacer que la macro ejecute una parada del usuario.                                                                                                    |  |  |
|---------------------|----------------------------------------------------------------------------------------------------|--|--|
| Comando del<br>menú | Ninguno                                                                                                    |  |  |
| Sintaxis            | ABORTCHECKRATE exp                                                                                                    |  |  |
| Parámetros          |                                                                                                    |  |  |
| exp                 | Una expresión indicando el ratio de chequeo.                                                                                                    |  |  |
| Descripción         | Esta función le permite controlar si una macro puede ser<br>abortada por el usuario. Cuando menor sea el ratio de<br>chequeo mayor la respuesta de la macro a la petición del<br>usuario a abortar y más lentamente se ejecutará la macro.<br>Disminuyendo el ratio de chequeo tendrá el efecto opuesto.<br>El valor por defecto es de 200. |  |  |
| Ejemplo             | El ejemplo siguiente fija el ratio de chequeo para abortar<br>macros a un valor alto adentro del bucle de búsqueda en la<br>base de datos.                                                                                                    |  |  |
|                     | # alta velocidad, baja respuesta<br>ABORTCHECKRATE 5000<br>REPEAT \$\$STATUS<br>database processing                                                                                                    |  |  |
|                     | GETNEXTITEM                                                                                                    |  |  |
|                     | END                                                                                                    |  |  |
|                     | # baja velocidad, alta respuesta<br>ABORTCHECKRATE 10                                                                                                    |  |  |

| Propósito                                                                                                    | Para crear y/o cargar una nueva cara.                                                                                                    |  |  |
|----------------------------------------------------------------------------------------------------|----------------------------------------------------------------------------------------------------|--|--|
| Comando del<br>menú                                                                                                    | Ninguno                                                                                                    |  |  |
| Sintaxis                                                                                                    | CREATELAYER layer, filename,<br>ap_filename                                                                                                    |  |  |
| Parámetros                                                                                                    |                                                                                                    |  |  |
| layer                                                                                                    | Una expresión evaluando el número de cara.                                                                                                    |  |  |
| filename                                                                                                    | Una cadena conteniendo el nombre del fichero Gerber.                                                                                                    |  |  |
| ap_filename                                                                                                    | Una expresión conteniendo el nombre del fichero de la lista de aperturas.                                                                                                    |  |  |
| Descripción                                                                                                    | Esta función crea una nueva cara en el diseño actualmente<br>cargado. Si el nombre del fichero Gerber especificado se<br>encuentra en el disco, será cargado. En caso contrario se<br>creará una cara vacía. Si el parámetrolayer evalúa cero,<br>esta función buscará en la tabla de caras la primera cara no<br>utilizada. La cara actual creada será devuelta en la variable<br>\$\$STATUS. Una valor devuelto menor o igual a cero<br>indica a un fallo. Esta función funciona de forma parecida<br>a la carga normal de un diseño en el que no es necesario<br>especificar un ap_filename si intenta utilizar una lista<br>de aperturas cargada previamente |  |  |
| Ejemplo El ejemplo siguiente crea una nueva cara sin nombre<br>primera cara disponible y devuelve el número de la<br>cara en \$\$STATUS. |                                                                                                    |  |  |
|                                                                                                    | CREATELAYER 0, "", ""<br>Calc \$tempLayer = \$\$STATUS                                                                                                    |  |  |

### CREATELAYER

### SPLITPATH

| Propósito           | Para separar la especificación de camino del fichero completa en directorio, nombre del fichero y extensión de componentes de forma separada.                    |  |  |
|---------------------|----------------------------------------------------------------------------------------------------|--|--|
| Comando del<br>menú | Ninguno                                                                                                    |  |  |
| Sintaxis            | SPLITPATH fullpath, dir, filename, ext                                                                                                    |  |  |
| Parámetros          |                                                                                                    |  |  |
| fullpath            | Una cadena conteniendo la especificación del camino del fichero al completo.                                                                                     |  |  |
| Dir                 | Una cadena variable que recibirá la parte del directorio en la cadena fullpath.                                                                                  |  |  |
| Filename            | Una cadena variable que recibirá la parte del nombre del fichero en la cadena fullpath.                                                                          |  |  |
| ext                 | Una cadena variable que recibirá la parte de extensión del fichero en la cadena fullpath.                                                                        |  |  |
| Descripción         | Esta función se utiliza para separar componentes individuales de una especificación de camino de fichero completa.                                               |  |  |
| Ejemplo             | En el ejemplo siguiente, si\$\$DSNNAME contiene la<br>variable c:\projects\jobs\grommit.GTD, entonces<br>\$filename finalizará conteniendo el valor grommit.zip. |  |  |
|                     | SPLITPATH \$\$DSNNAME, \$dir, \$file, \$ext<br>STRWRITE \$filename, "%s.zip", \$file                                                                             |  |  |

| S | Y | S | С | Μ | D |
|---|---|---|---|---|---|
|   |   |   |   |   |   |

| Propósito           | Para ejecutar otro programa                                                                                                    |  |  |
|---------------------|----------------------------------------------------------------------------------------------------|--|--|
| Comando del<br>menú | Ninguno                                                                                                    |  |  |
| Sintaxis            | SYSCMD command_line                                                                                                    |  |  |
| Parámetros          |                                                                                                    |  |  |
| command_<br>line    | Una cadena que será pasada al sistema operativo principal para su ejecución.                                                                                                    |  |  |
| Descripción         | Esta función le permite ejecutar programas externos<br>mientras GerbTool espera. Más que una conveniente<br>utilidad, esta función le permite tener programas externos<br>que realicen determinadas tareas en un fichero creado por<br>GerbTool. Este fichero modificado podrá ser leído de vuelta<br>a GerbTool, sin que GerbTool sobrepase sus propios límites. |  |  |
|                     | Nota: Esta función NO PUEDE ser utilizada para ejecutar<br>un programa de Windows incluso aunque pertenezca a<br>GerbTool.                                                                                                    |  |  |
| Ejemplo             | El ejemplo siguientes le muestra cómo obtener una copia ordenada de los datos extraídos de GerbTool.                                                                                                    |  |  |
|                     | STRWRITE \$cmd, "sort %s %s", \$infile,<br>\$outfile<br>SYSCMD \$cmd                                                                                                    |  |  |

## Funciones de visualización

### REDRAW

| Propósito           | Para hacer que se repinte la pantalla.                                                                                                    |
|---------------------|----------------------------------------------------------------------------------------------------|
| Comando del<br>menú | View/Redraw                                                                                                    |
| Sintaxis            | REDRAW                                                                                                    |
| Parámetros          | Ninguno                                                                                                    |
| Descripción         | Este comando hace que se repinte la pantalla. La escala o puntos de visualización no serán cambiados.                                                                                              |
| Ejemplo             | El ejemplo siguiente cambia el mensaje para informar al<br>usuario que algunos cálculos han sido terminados, y<br>después realiza un repintado de modo que el usuario pueda<br>ver los resultados. |
|                     | SETPROMPT "Finished", \$count<br>REDRAW                                                                                                    |

### VIEWALL

| Propósito           | Para ver la extensión de todas las caras visibles.                                                                                                    |
|---------------------|----------------------------------------------------------------------------------------------------|
| Comando del<br>menú | View/All                                                                                                    |
| Sintaxis            | VIEWALL                                                                                                    |
| Parámetros          | Ninguno                                                                                                    |
| Descripción         | Este comando cambia la escala de visualización de modo<br>que todas las caras Gerber cuya visibilidad sea activada se<br>muestren en pantalla.                                           |
| Ejemplo             | El ejemplo siguiente cambia la pregunta para informar al<br>usuario que algunos cálculos han terminado, y después<br>ejecuta VIEWALL de modo que el usuario pueda ver los<br>resultados. |
|                     | SETPROMPT "Finished", \$count<br>VIEWALL                                                                                                    |

### VIEWFILMBOX

| Propósito           | Para ver la caja de filmación y su contenido.                                                                                                    |
|---------------------|----------------------------------------------------------------------------------------------------|
| Comando del<br>menú | View/Filmbox                                                                                                    |
| Sintaxis            | VIEWFILMBOX                                                                                                    |
| Parámetros          | Ninguno                                                                                                    |
| Descripción         | Este comando cambia la escala de visualización de modo<br>que toda la caja de filmación y su contenido se muestren<br>en pantalla.                                                           |
| Ejemplo             | El ejemplo siguiente cambia la pregunta para informar al<br>usuario que algunos cálculos han terminado, y después<br>ejecuta VIEWFILMBOX de modo que el usuario pueda ver<br>los resultados. |
|                     | SETPROMPT "Finished", \$count<br>VIEWFILMBOX                                                                                                    |

### VIEWPAN

| Propósito           | Para fijar la ventana de visualización en GerbTool a una determinada localización.                                                                                                    |
|---------------------|----------------------------------------------------------------------------------------------------|
| Comando del<br>menú | View/Pan                                                                                                    |
| Sintaxis            | VIEWPAN [x, y]                                                                                                    |
| Parámetros          |                                                                                                    |
| x                   | Una expresión describiendo la coordenada x del punto al que saltar.                                                                                                    |
| У                   | Una expresión describiendo la coordenada y del punto al que saltar.                                                                                                    |
| Descripción         | Esta función acepta un grupo de coordenadas y cambia la<br>presentación actual de modo que esa coordenada quede<br>colocada en el centro de la pantalla. Esta función asume que<br>el punto al que se quiere saltar está en la pantalla. Si no<br>fuera el caso, puede utilizar el comandovIEWWINDOW para<br>cambiar la localización de presentación en la pantalla. |
| Ejemplo             | Este ejemplo toma una coordenada especificada por \$x, \$y y<br>salta a esa localización, cambiando la ventana de<br>presentación de modo que toda la pantalla se coloque en una<br>zona de hasta dos pulgadas cuadradas rodeando el punto.                                                                                                    |
|                     | CALC $$winLx = $x - 1.0$<br>CALC $$winLy = $y - 1.0$<br>CALC $$winUx = $x + 1.0$<br>CALC $$winUy = $y + 1.0$                                                                                                    |
|                     | VIEWWINDOW \$winLx, \$winLy, \$winUx, \$winUy<br>VIEWPAN \$x, \$y                                                                                                    |

### VIEWPREVIOUS

| Propósito           | Para hacer que la presentación actual sea fijada al estado anterior al último cambio.                                                                                                    |
|---------------------|----------------------------------------------------------------------------------------------------|
| Comando del<br>menú | View/Previous                                                                                                    |
| Sintaxis            | VIEWPREVIOUS                                                                                                    |
| Parámetros          | Ninguno                                                                                                    |
| Descripción         | Este comando se utiliza para llamar a la última ventana de<br>visualización. Esta ventana es salvada automáticamente<br>después de realizar un comando view como por ejemplo<br>View/Window.           |
| Ejemplo             | El ejemplo siguiente muestra una ventana cuyo tamaño ha<br>sido calculado previamente, se queda 10 segundos para<br>permitir al usuario ver el área, y devuelve la presentación<br>al estado anterior. |
|                     | VIEWWINDOW \$1x,\$1x, \$ux, \$uy<br>PAUSE 100<br>VIEWPREVIOUS                                                                                                    |

| VIEWRE | ECALL |
|--------|-------|
|--------|-------|

| Propósito           | Para hacer que la presentación actual sea fijada a la guardada en las localizaciones salvadas.                                                                                                    |
|---------------------|----------------------------------------------------------------------------------------------------|
| Comando del<br>menú | View/Recall                                                                                                    |
| Sintaxis            | VIEWSAVE location                                                                                                    |
| Parámetros          |                                                                                                    |
| location            | Una expresión dando la misma localización que contiene<br>la presentación. Localizaciones válidas son de 1 a 8.                                                                                                    |
| Descripción         | Este comando hace que la presentación actual sea<br>cambiada al valor guardado en una de las localizaciones de<br>salvado disponibles bajo el comando View/Save, o fijados<br>por medio de la función macroVIEWSAVE. |
| Ejemplo             | El ejemplo siguiente salva la presentación actual de modo<br>que pueda ser restaurada después de realizar algunos<br>cálculos.                                                                                       |
|                     | VIEWSAVE 1<br>perform calculations here<br>VIEWRECALL 1                                                                                                    |

### VIEWSAVE

| Propósito           | Para hacer que sea salvada la presentación actual.                                                                                               |
|---------------------|----------------------------------------------------------------------------------------------------|
| Comando del<br>menú | View/Save                                                                                                    |
| Sintaxis            | VIEWSAVE location                                                                                                    |
| Parámetros          |                                                                                                    |
| location            | Una expresión dando la localización de salvado para<br>colocar la presentación. Localizaciones válidas son de 1 a<br>8.                          |
| Descripción         | Este comando hace que la presentación actual sea salvada<br>en las localizaciones de salvado disponibles mostradas bajo<br>el comando View/Save. |
| Ejemplo             | El ejemplo siguiente salva la presentación actual de modo<br>que pueda ser recuperada después de realizar algunos<br>cálculos.                   |
|                     | VIEWSAVE 1<br>perform calculations here<br>VIEWRECALL 1                                                                                          |

| VIEWWINDOW |  |
|------------|--|
|------------|--|

| Propósito           | Para fijar la ventana de visualización de GerbTool a una localización determinada.                                                                                                    |
|---------------------|----------------------------------------------------------------------------------------------------|
| Comando del<br>menú | View/Window                                                                                                    |
| Sintaxis            | VIEWWINDOW lx, ly, ux, uy                                                                                                    |
| Parámetros          |                                                                                                    |
| lx                  | Una expresión describiendo la coordenada inferior x de la ventana de visualización.                                                                                                    |
| Ly                  | Una expresión describiendo la coordenada inferior y de la ventana de visualización.                                                                                                    |
| Ux                  | Una expresión describiendo la coordenada superior x de la ventana de visualización.                                                                                                    |
| Uy                  | Una expresión describiendo la coordenada superior y de la ventana de visualización.                                                                                                    |
| Descripción         | Esta función acepta cuatro valores representando las<br>coordenadas de la esquina inferior izquierda y de la<br>esquina superior derecha de un rectángulo. GerbTool<br>después realiza el equivalente a View/Window en esa área.<br>Como no hay garantía de que las coordenadas coincidan<br>exactamente con la ventana de visualización. Alguna parte<br>exterior al diseño del rectángulo especificado puede ser<br>visible. |
| Ejemplo             | El ejemplo siguiente obtiene el tamaño de la caja de filmación y después visualiza esa área.                                                                                                    |
|                     | GETFILMBOX \$ux, \$uy<br>VIEWWINDOW 0, 0, \$ux, \$uy                                                                                                    |

### ZOOMIN

| Propósito           | Para fijar la ventana de visualización en GerbTool a una determinada localización.                                                                                                    |
|---------------------|----------------------------------------------------------------------------------------------------|
| Comando del<br>menú | View/Zoom In                                                                                                    |
| Sintaxis            | ZOOMIN [x, y]                                                                                                    |
| Parámetros          |                                                                                                    |
| x                   | Una expresión describiendo la coordenada x del punto sobre el que fijar el zoom.                                                                                                    |
| У                   | Una expresión describiendo la coordenada y del punto sobre el que fijar el zoom in.                                                                                                    |
| Descripción         | Esta función acepta un grupo de coordenadas y cambia la presentación actual de modo que esa coordenada sea colocada en el centro de la pantalla y el factor de aumento de la presentación sea doblado. |
| Ejemplo             | El ejemplo siguiente obtiene el tamaño de la caja de filmación y hace un zoom in sobre su centro.                                                                                                    |
|                     | GETFILMBOX \$ux, \$uy<br>CALC \$ux = \$ux / 2<br>CALC \$uy = \$uy / 2<br>ZOOMIN \$ux, \$uy                                                                                                    |

### ZOOMOUT

| Propósito           | Para fijar la ventana de visualización en GerbTool a una determinada localización.                                                                                                    |
|---------------------|----------------------------------------------------------------------------------------------------|
| Comando del<br>menú | View/Zoom Out                                                                                                    |
| Sintaxis            | ZOOMOUT [x, y]                                                                                                    |
| Parámetros          |                                                                                                    |
| x                   | Una expresión describiendo la coordenada x del punto sobre el que fijar el zoom out.                                                                                                    |
| Y                   | Una expresión describiendo la coordenada y del punto sobre el que fijar el zoom out.                                                                                                    |
| Descripción         | Esta función acepta un grupo de coordenadas y cambia la presentación actual de modo que esa coordenada sea colocada en el centro de la pantalla y el factor de aumento de la presentación sea dividido a la mitad. |
| Ejemplo             | El ejemplo siguiente obtiene el tamaño de la caja de filmación y hace un zoom out sobre su centro.                                                                                                    |
|                     | GETFILMBOX \$ux, \$uy<br>CALC \$ux = \$ux / 2<br>CALC \$uy = \$uy / 2<br>ZOOMOUT \$ux, \$uy                                                                                                    |

### Capítulo 9

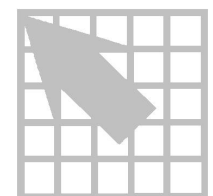

# Ficheros con Reglas de Conversión de Aperturas

Además de dar la posibilidad de convertir la mayoría de los programas CAD más populares y listas de aperturas de fotoplotters directamente en el formato popular de GerbTool, GerbTool le permite también crear sus propios ficheros con Reglas de Conversión de Aperturas (ACR) para generar formatos de listas de aperturas propietarios o no soportados.

### Definición de un fichero ACR

Un Ficheros con Reglas de Conversión de Aperturas (ACR) es un fichero en ASCII utilizado para describir un determinado formato de Lista de Aperturas utilizando estados de lenguaje de conversión. Utilizando un editor de textos, podrá crear su propio fichero ACE que describe el formato esperado de su lista de aperturas. Una vez leído, GerbTool podrá convertir los nuevos formatos de listas de aperturas de forma automática (véase*Convirtiendo una lista de aperturas CAD*en el *Capítulo 3: Inicio rápido*).

### **Creando un fichero ACR**

Un fichero ACR contiene dos tipos de estados. El primer tipo describe el entorno, como por ejemplo la extensión de fichero esperada, el modo métrico, número de líneas de cabecera a saltar, etc. El segundo tipo es el estado de las reglas actual, que se utiliza para adaptar las entradas de la lista de aperturas con las formas de aperturas correspondientes de GerbTool.

A continuación se dan descripciones de los tipos de entornos de estados ACR y sus parámetros esperados, si lo hubiese.

### NAME

| Sintaxis       | NAME converter_name                                                                      |
|----------------|------------------------------------------------------------------------------------------|
| Parámetros     |                                                                                          |
| converter_name | El nombre del fichero ACR. Deberá ser una sola palabra.                                  |
| Descripción    | Este estamento colocará el parámetro en la cabecera de la lista de aperturas resultante. |
| Ejemplo        | El ejemplo siguiente fija el nombre del conversos<br>a ALLEGRO.ACR                       |
|                | NAME allegro.acr                                                                         |
| VERSION        |                                                                                          |
| Sintaxis       | VERSION version_number                                                                   |
| Parámetros     |                                                                                          |
| version_number | El número de versión del fichero ACR. Este número deberá ser un número decimal.          |
| Descripción    | Este estamento colocará el parámetro en la cabecera de la lista de aperturas resultante  |
| Ejemplo        | El ejemplo siguiente fija el número de versión del conversor a 6.                        |
|                | VERSION 6                                                                                |

| HEADER        |                                                                                                    |
|---------------|----------------------------------------------------------------------------------------------------|
| Sintaxis      | HEADER lines_to_skip                                                                                                    |
| Parámetros    |                                                                                                    |
| lines_to_skip | El número de líneas a saltar en la cabecera de la lista de aperturas.                                                                                                    |
| Descripción   | Si está presente esta línea, el número de líneas<br>especificado será saltado en la cabecera del<br>fichero con la lista de aperturas que se esté<br>intentando convertir. Esto puede ser utilizado<br>para omitir información en la parte superior de un<br>fichero que se sabe que no contiene apertura<br>alguna. |
| Ejemplo       | El ejemplo siguiente indica a GerbTool que salte<br>las 20 primeras líneas de la lista de aperturas.                                                                                                    |
|               | HEADER 20                                                                                                    |
| SKIP          |                                                                                                    |
| Sintaxis      | SKIP skip_string                                                                                                    |
| Parámetros    |                                                                                                    |
| skip_string   | Una cadena de texto que marca el texto que será saltado.                                                                                                    |
| Descripción   | Si está presente esta línea, todas las líneas de la<br>lista de aperturas que comiencen con la cadena de<br>caracteres dada, serán ignoradas.                                                                                                    |
| Ejemplo       | El ejemplo siguiente permitirá a GerbTool que salte todas las líneas que comiencen conMOIRE.                                                                                                    |
|               | SKIP MOIRE                                                                                                    |

| Sintaxis    | DEFAULT_UNITS mode                                                                                                    |
|-------------|----------------------------------------------------------------------------------------------------|
| Parámetros  |                                                                                                    |
| mode        | Uno de \$\$INCH, \$\$MIL, o \$\$MM.                                                                                                    |
| Descripción | Si se da, hará que los valores leídos sean<br>interpretados en pulgadas, milésimas, o<br>milímetros, dependiendo del valor utilizado.                                                                                                    |
| Ejemplo     | El ejemplo siguiente fija el modo de unidades a métrico.                                                                                                    |
|             | DEFAULT_UNITS \$\$MM                                                                                                    |
| CUSTOM      |                                                                                                    |
| Sintaxis    | CUSTOM yesno                                                                                                    |
| Parámetros  |                                                                                                    |
| yesno       | Tanto \$\$YES como \$\$NO.                                                                                                    |
| Descripción | Si se fija a \$\$YES, GerbTool tratará de crear<br>nombres de aperturas personalizadas siempre que<br>sea posible. En caso contrario, una forma de<br>diamante será sustituida. Nota: GerbTool no<br>creará aperturas personalizadas por si mismo,<br>únicamente los nombres en la lista de aperturas. |
| Ejemplo     | El ejemplo siguiente fija la creación de aperturas personalizadas a off.                                                                                                    |
|             | CUSTOM \$\$NO                                                                                                    |

### DEFAULT\_UNITS

### EXTENSION

| Sintaxis    | EXTENSION extension                                                                                                    |
|-------------|----------------------------------------------------------------------------------------------------|
| Parámetros  |                                                                                                    |
| extension   | La extensión de la lista de aperturas por defecto.                                                                                                    |
| Descripción | La extensión por defecto de la lista de aperturas<br>que será convertida en este fichero de lista de<br>aperturas. Si se introduce un valor aquí, no tendrá<br>que introducirlo cuando se especifique la lista de<br>aperturas para su conversión.                                                                                                    |
| Ejemplo     | El ejemplo siguiente fija la extensión de la lista de aperturas por defecto aMYA.                                                                                                    |
|             | EXTENSION mya                                                                                                    |
| DEBUG       |                                                                                                    |
| Sintaxis    | DEBUG mode                                                                                                    |
| Parámetros  |                                                                                                    |
| mode        | Un valor de 0, 1, o 2.                                                                                                    |
| Descripción | Permite que la información de depuración sea<br>sacada en el fichero de informe del conversor de<br>aperturas. Si se utiliza el cero, no será sacada<br>ninguna información de depuración. Si se utiliza<br>un 1, GerbTool sacará información de depuración<br>mientras analiza gramaticalmente el fichero<br>ACR, y si el valor se fija a 2, la información de<br>depuración será sacada mientras se esté<br>convirtiendo la propia lista de aperturas. Esta<br>función es para usuarios avanzados y no deberá<br>incluirse o fijarse a cero para las operaciones de<br>conversión normales. |
| Ejemplo     | El ejemplo siguiente fija el modo de depuración<br>actual a 2.<br>DEBUG 2                                                                                                    |

| XTENSION     |                                                                                                    |
|--------------|----------------------------------------------------------------------------------------------------|
| Sintaxis     | XTENSION dll_filename                                                                                                    |
| Parámetros   |                                                                                                    |
| dll_filename | El nombre del fichero .DLL que se da.                                                                                                    |
| Descripción  | Hace que el conversor busque el fichero .DLL<br>especificado para ayudarle a convertir las listas de<br>aperturas.                                                                                                    |
| Ejemplo      | Este ejemplo especifica un .DLL suministrado por el usuario.                                                                                                    |
|              | XTENSION myapfmt.dll                                                                                                    |
| DCODE        |                                                                                                    |
| Sintaxis     | DCODE mode                                                                                                    |
| Parámetros   |                                                                                                    |
| mode         | Uno de entre \$\$ONLINE, \$\$SEQUENTIAL, o<br>\$\$GERBER_ORDER.                                                                                                    |
| Descripción  | Controla cómo serán derivados los valores de los<br>códigos D. Si se fijan a \$\$ONLINE (selección por<br>defecto) se utilizarán los códigos leídos en cada<br>línea. Si se utiliza \$\$SEQUENTIAL, las líneas<br>que cumplan las reglas dadas tendrán asignados<br>números secuenciales. Algunas listas de aperturas<br>tienen sus códigos D ordenados en un orden no<br>secuencial utilizado en algunos fotoplotters<br>Gerber. Walcer utilizará este orden si se utiliza<br>\$\$GERBER_ORDER. |
| Ejemplo      | Este ejemplo fija el modo de código D a secuencial.                                                                                                    |
|              | DCODE SSEQUENTIAL                                                                                                    |

| #           |                                                  |
|-------------|--------------------------------------------------|
| Sintaxis    | # any_text                                       |
| Parámetros  |                                                  |
| any_text    | El cuerpo de un comentario                       |
| Descripción | Este símbolo deja comentarios en un fichero ACR. |
| Ejemplo     | Este ejemplo muestra un comentario típico.       |
|             | # Created By A. Designer                         |

A continuación se da una descripción de cada tipo de regla del estamento ACR y los parámetros esperados, si hubiera alguno.

### FORMAT\_shape

| Sintaxis    | FORMAT_shape rule                                                                                                    |
|-------------|----------------------------------------------------------------------------------------------------|
| Parámetros  |                                                                                                    |
| shape       | Las formas posibles son: ROUND, SQUARE,<br>RECT, OBLONG, DONUT, DIAMOND,<br>OCTAGON, THERMAL, THERM45, TARGET,<br>y CUSTOM. Fíjese que este parámetro deberá ser<br>combinado con el estamentoFORMAT_ para<br>formar una sola palabra como por ejemplo<br>FORMAT_ROUND. |
| rule        | Una regla para observar aperturas que serán<br>mapeadas en una apertura de formas de<br>GerbTool.                                                                                                    |
| Descripción | Una regla que observa una línea en la lista de<br>aperturas que se está convirtiendo, esta línea será<br>convertida en la apertura shape de GerbTool.                                                                                                    |
| Ejemplo     | El ejemplo siguiente buscará la línea: JUNK D10<br>0.060 0.060 ROUND.                                                                                                    |
|             | FORMAT_ROUND \$skip +D\$dcode<br>\$xsize \$ysize ROUND                                                                                                    |

| FORMAT_UNITS   |                                                                                                    |
|----------------|----------------------------------------------------------------------------------------------------|
| Sintaxis       | FORMAT_UNITS rule                                                                                                    |
| Parámetros     |                                                                                                    |
| rule           | Una regla para observar una línea en la lista de aperturas que especifique el formato del fichero.                                                                                        |
| Descripción    | Una línea mostrando esto se utiliza para<br>determinar el formato de la lista de aperturas.<br>Este estamento permite que la propia lista de<br>aperturas ignore un estadoUNITS anterior. |
| Ejemplo        | El ejemplo siguiente buscará la línea: FORMAT<br>MM.                                                                                                    |
|                | FORMAT_UNITS \$skip \$units                                                                                                    |
| FORMAT_SPECIAL |                                                                                                    |
| Sintaxis       | FORMAT_SPECIAL rule                                                                                                    |
| Parámetros     |                                                                                                    |
| rule           | Una regla para observar líneas a utilizar por<br>XTENSION DLL.                                                                                                    |
| Descripción    | No produce una línea de código D en GerbTool.<br>Se utiliza para un procesamiento especial por una<br>XTENSION-especificada DLL.                                                          |
| Ejemplo        | El ejemplo siguiente buscará la línea: SQR D10<br>0.060 0.060.                                                                                                    |
|                | FORMAT_SPECIAL SQR +D\$dcode<br>\$xsize \$ysize                                                                                                    |

Cuando se construyan reglas para comparar aperturas, hay una serie de palabras llave que se colocarán en la regla que hará que GerbTool asigne los valores contenidos en los campos de la lista de aperturas correspondientes de GerbTool. Estas palabras llave son las siguientes:

| Capítulo 9 | Ficheros | de Regla | de Conve | ersión de | Aperturas |
|------------|----------|----------|----------|-----------|-----------|
|------------|----------|----------|----------|-----------|-----------|

| Palabra Ilave | Significado                                                    |
|---------------|----------------------------------------------------------------|
| \$dcode       | Asignado al código D                                           |
| \$xsize       | Asignado a xsize                                               |
| \$od          | Asignado a xsize                                               |
| \$ysize       | Asignado a ysize                                               |
| \$id          | Asignado a ysize                                               |
| \$rot         | Asignado a rotation                                            |
| \$tool        | Asignado a tool num                                            |
| \$skip        | Saltar este campo                                              |
| \$custom      | Utilizar este campo para crear aperturas personalizadas.       |
| Şunits        | Utilizado para determinar el formato de la lista de aperturas. |

Lo siguiente es un fichero de ejemplo en formato ACR.

| # Aperture converter for Mentor                                                    |
|------------------------------------------------------------------------------------|
| NAME Mentor                                                                        |
| VERSION 1.0                                                                        |
| EXTENSION rpt                                                                      |
| # handle swapped X/Y columns                                                       |
| XTENSION mentor.dll                                                                |
| DEBUG 0                                                                            |
| CUSTOM \$\$NO                                                                      |
| DEFAULT_UNITS \$\$INCH                                                             |
| HEADER 1                                                                           |
| FORMAT_ROUND \$skip +circle +\$skip +\$xsize +\$ysize +\$rot +false +false +\$dcod |
| FORMAT_THERMAL \$skip +circle +\$skip +\$xsize +\$ysize +\$rot +false +true        |
| +\$dcode                                                                           |
| FORMAT_RECT \$skip +rectangle +\$skip +\$xsize +\$ysize +\$rot +false +false       |
| +\$dcode                                                                           |
| FORMAT_SPECIAL Position +Shape                                                     |
| # Mentor now has multiple formats                                                  |
| FORMAT_ROUND +\$skip +\$dcode +circle +\$skip +\$xsize +\$ysize                    |
| FORMAT_THERMAL +\$skip +\$dcode +circle +\$skip +power +\$xsize +\$ysize           |
| FORMAT_RECT +\$skip +\$dcode +rectangle +\$skip +\$xsize +\$ysize                  |
| FORMAT_SPECIAL Aperture Position                                                   |

### Capítulo 10

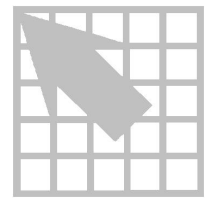

# 274-X

GerbTool soporta el formato de datos Gerber extendido, 274-X, desarrollado por Gerber Systems, Inc. (GSI). Este formato viene con la inclusión de los datos de aperturas directamente en los ficheros de datos Gerber (aperturas incluida), las definiciones de aperturas flexibles y una sencilla composición de ficheros únicos.

### Aperturas incluidas

Nota Aunque no es necesario comprender la sintaxis del formato 274-x para manipular ficheros de este tipo en GerbTool, se proporcionando varios ejemplos de la sintaxis de este formato. Estos ejemplos se dan para trabajar únicamente con 274-X. Véase el manual de instrucciones suministrado con su fotoplotter, o contacte directamente con GSI, para más información sobre la sintaxis de 274-X.

Un fichero Gerber en formato 274-X contiene todas las definiciones de aperturas necesarias para plotear los datos, eliminando así la necesidad de tener una lista de aperturas externa. Una apertura está definida dentro de un fichero 274-X con un comando AD, como se muestra a continuación:

```
%ADD<code><macro_name>,<parameter_list>*%
```

For Ejemplo:

%ADD10C,0.06X0.020%

Este ejemplo define D10 como un flash redondo de 60 milésimas utilizando la macro de aperturas intrínseca de GSI "C".

GerbTool le permite editar definiciones de aperturas utilizando el botó*Edit AD* dentro de la forma*Apertures/Edit*. Véase el *Capítulo 7: Referencia de comandos*para más información.

#### Macros de aperturas

Las macros de aperturasse utilizan para describir el tamaño y forma de aperturas especiales. Utilizando primitivas de macros de aperturas, es posible diseñar formas de aperturas complejas. Cada primitiva describe una forma básica como un círculo o una línea. Cada primitiva también especifica su polaridad (on/off) permitiendo así que los datos sean eliminados para utilidades tales como donuts o radios en un nodo térmico. Abajo se muestran las diferentes primitivas disponibles.

| Número | Tipo                        | Parámetros                                |
|--------|-----------------------------|-------------------------------------------|
| 1      | Círculo                     | on/off diameter xcenter ycenter           |
| 20     | Línea-vector                | on/off width xbeg ybeg xend xend rot      |
| 21     | Línea-centro                | on/off width height xcenter ycenter rot   |
| 22     | Línea-Inferior<br>izquierda | on/off width height xloc yloc rot         |
| 4      | Línea exterior              | on/off count x y rotation                 |
| 5      | Polígono                    | on/off sides xcenter ycenter diameter rot |

Primitivas de macro de aperturas 274-X.

Las macros de aperturas son también programables utilizand *Parámetros reemplazables*, que permiten a una macro producir resultados diferentes, dependiendo de la definición de aperturas especificadas por el comando de definición de aperturas AD (explicado en la sección anterior). Los parámetros reemplazables se indican por medio de un signo del dólar (\$) seguido de un valor numérico. Este valor indica la posición del parámetro dentro de la definición de aperturas AD. Una macro típica de un donut y su definición correspondiente se muestran abajo.

%AMDONUT\*
1,1,\$1,0.0,0.0\*
1,0,\$2,0.0,0.0\*
%
%ADD10DONUT,0.60X0.40%
%ADD20DONUT,0.08X0.70%

En el ejemplo anterior, D10 se define como un donut de 60 milésimas con un taladro de 40 milésimas, y D20 se define como un donut de 80 milésimas con un taladro de 70 milésimas. Fíjese que tanto D10 como D20 hacen referencia a la misma macro pero tienen tamaños diferentes.

GerbTool le permite editar macros de aperturas utilizando el botó *Edit AM* dentro de la forma *Apertures/Edit*. Véase el *Capítulo 7: Referencia de comandos*para más información.

### Composición de caras

274-X permite un solo fichero Gerber para definir una imagencompuesta de complejidad arbitraria. Cada cara de datos dentro del fichero Gerber está prefijada con un comando de polaridad apropiado. El ordenamiento de las caras es crítico si el dato es procesado secuencialmente. Para asistencia, compruebe los ficheros de ejemplo y fíjese cómo cada cara se añade o elimina de la imagen inicial.

GerbTool crea de forma automáticamente caras separadas para caras compuestas cuando lea un fichero 274-X y crea un fichero para todas las caras que formen la composición cuando escriba los datos a disco.

### Visualizando composiciones

Las caras compuestas pueden ser visualizada**s**ecleando el comando anidadov. Este comando anidado conmuta la visualización de composiciones on y off. Cuando esté **Habilitado**, las caras compuestas serán presentadas conforme sean ploteadas. Cuando esté **deshabilitado**, las caras compuestas se mostrarán como si todas las caras fueran negras (positivo). La visualización de composiciones también puede ser controlada utilizando la forma *Layers/Edit*.

### Convirtiendo del formato 274-D al 274-X

Para convertir un grupo de ficheros estándares Gerber 274-D a un fichero Gerber compuesto 274-X, cargue los ficheros 274-D como lo haga normalmente y después realice los pasos siguientes utilizando el comand*d*.ayers/Edit.

- Fije el campo Layer Name de cada cara a un nombre que tenga algún significado.
- Ayuda Fijando el campo*Layer Name* al nombre del fichero original de la misma cara etiquetará las caras en formato 274-X de una forma que resultará familiar al usuario.
  - decida el nombre de fichero que quiere utilizar para el nuevo fichero Gerber 274-X y renombre todos los ficheros Gerber con su nuevo nombre. Es importante que cada cara en formato 274-X tenga el mismo nombre de fichero.
  - Fijar Layer Type para cada una de las caras 274-X layers a Componer.
  - Asigne una polaridad y un número común al campo Key para cada una de las caras en formato 274-X. Por ejemplo, D1 para "Composición número 1 negra" o C1 para "Composición número 1 clara". Una polaridad de Negra significa que la cara será mostrada en el estilo normal en el que se muestra un fichero Gerber. Clara indica a GerbTool que presente esa cara utilizando el color de fondo actual. Esto tiene el efecto de borrar, o "limpiar" áreas de una imagen que fue dibujada previamente por una cara "negra". Las caras negativas deberán ser fijadas a clara (Clear).
- Nota La parte numérica más común del campoKey permite a GerbTool cargar múltiples ficheros compuestos en formato 274-X a la vez. Cada grupo de caras dentro de un fichero 274-X deberán tener un número en común asignado al campo Key.
  - Clicar sobre el botón *Edit* dentro de la caja de grupo *File Format*. Cambie el campo *Dialect* a 274-X.

• Salve el fichero compuesto utilizando el comando *File/Save*. Todas las caras serán escritas en un solo fichero Gerber 274-X con el nombre especificado, junto con la lista de aperturas incluida en el formato Gerber 274-X.

Para cargar este nuevo fichero compuesto 274-X en otro diseño, introduzca el nombre dentro del campo*Filename* como lo haría con otro fichero Gerber, asegurándose que el formato del fichero haya sido fijado a 274-X. No hay necesidad de cargar una lista de aperturas ya que esta está incluida en el fichero 274-X.

### Capítulo 11

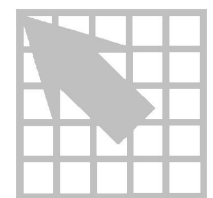

## Utilizando aperturas personalizadas

GerbTool le permite crear aperturas personalizadas. Una apertura personalizada no es más que un fichero Gerber, y puede por tanto tener virtualmente cualquier tamaño o forma. Este capítulo detalla los pasos para la creación de aperturas personalizadas.

### Creando una apertura personalizada

- Utilizando el comando *Files/Format*. Fijar el formato Gerber a Imperiales, absolutas, 2.3 y sin supresión de ceros.
- Seleccionar el comando *Files/Load*.
- Introducir el nombre del fichero de diseño apropiado.
- **Ayuda** Utilice un fichero de diseño para todas las aperturas personalizadas.
  - En la forma *Layers*, introducir un nombre descriptivo en el campo *Filename*, como por ejemplo FIDUCIAL.CUS (la extensión .CUS es necesaria).
  - Introducir el nombre de fichero de la lista de aperturas que está utilizando para esa apertura personalizada en el campo *Aperture List*.
  - Clicar sobre el botón OK. GerbTool le informará que el fichero Gerber especificado no existe. Responder afirmativamente a la pregunta de si se crea o no una nueva cara.
  - Hasta ahora ha creado su propia apertura personalizada utilizando cualquiera de las aperturas definidas en la lista de aperturas asignada a la nueva cara.
- **Nota** Antes de salvar la apertura personalizada, asegúrese que el origen está en el lugar deseado. Puede utilizar el comand*œdit/Origin* para cambiar el origen.

Para utilizar la nueva apertura personalizada, introducir su nombre de fichero (menos la extensión) en el campo*Shape* de una lista de aperturas utilizando el comando *Apertures/Edit.* 

- Atención La lista de aperturas utilizada mientras diseña sus propias aperturas personalizadas, deberá se especificada en el camp*Custom Ap List* dentro de la forma *Defaults*. Utilice el comando*Options/Defaults* para cambiar este campo si fuera necesario. Una lista de aperturas utilizada para aperturas personalizadas por i misma podrá contener cualquier apertura personalizada.
- **Ayuda** Se recomienda que fije al menos una lista de aperturas dedicada a todas las aperturas personalizadas.
## Capítulo 12

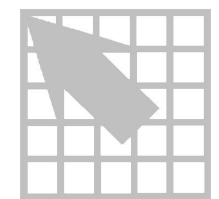

# Trabajando con fuentes de texto

GerbTool utiliza un fichero de tipos de letra conteniendo una lista de las parejas de coordenadas X-Y que constituyen los trazos necesarios para ver cada carácter insertado por el comando*Edit/Text*. Puede tener más de un fichero de tipos de letra, pero GerbTool leerá siempre el fichero STROKE.FNT al comienzo. Para utilizar un fichero de tipos de letra diferente, renombre STROKE.FNT con otro nombre, después renombre el fichero de tipos de letra deseado a STROKE.FNT. GerbTool le permite editar tipos de letra existentes y crear nuevos tipos de letra utilizados para introducir texto. Este capítulo detalla los pasos para la edición de tipos de letra.

#### Editando un tipo de letra

Antes de editar un tipo de letradeberá convertirlos en ficheros Gerber Individuales para cada carácter. Para ello, en el símbolo del sistema cambie al directorio de tipos de letra de GerbTool y teclee el siguiente comando, después pulse la tec**E**NTER:

f2g ../stroke.fnt

Esto creará un fichero Gerber individual para cada carácter en el fichero de fuentes. Ahora podrá arrancar GerbTool y cargar uno de los ficheros de diseño suministrados UPCASE.GTD, LWCASE.GTD, NUMBERS.GTD PUNC1.GTD, o PUNC2.GTD, con mayúsculas, minúsculas, números y caracteres de puntuación respectivamente. La caja de filmación está fijada a un cuadrado de 7 milésimas, en el que deberá caber cada carácter. Podrá dibujar cualquier forma que desee mientras permanezca en la caja de filmación y no trate de añadir flashes.

Nota Es muy importante que el formato de los ficheros Gerber individuales para cada carácter permanezca como Imperial, absoluto, 2.3, y sin supresión de ceros.

Una vez finalizada la edición de los caracteres, puede utilizar el siguiente comando en el símbolo del sistema para crear un nuevo tipo de letra, después pulse la tec**E**NTER.

g2f newfile.fnt

En el ejemplo anterior, se crear un nuevo tipo de letra con un nombre de fichero de NEWFILE.FNT. Fíjese que este programa no elimina los ficheros de caracteres Gerber individuales. Si lo desea podrá hacer esto manualmente. Recuerde que GerbTool no reconocerá el nuevo fichero de tipos de letra hasta que no sea nombrado como STROKE.FNT y esté en el directorio del programa de GerbTool.

# Creando un nuevo tipo de letra

Para crear un tipo de letra completamente nuevopuede seguir los pasos detallados en *Editando un tipo de letra*anteriormente, pero salte el paso de conversión del fichero de fuentes a fichero Gerber.

**Nota** Normalmente es mucho más fácil (y más rápido) modificar un tipo de letra existente que crear uno nuevo partiendo de cero.

# Apéndice A

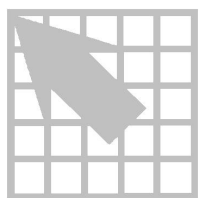

# Valores de identificadores de comandos

| Comando            | Identificador (ID) |  |
|--------------------|--------------------|--|
| Apertures/Compact  | AO                 |  |
| Apertures/Convert  | AV                 |  |
| Apertures/Edit     | AE                 |  |
| Apertures/Load     | AL                 |  |
| Apertures/Merge    | AM                 |  |
| Apertures/Report   | AR                 |  |
| Apertures/Save     | AS                 |  |
| Apertures/Unload   | AU                 |  |
| Edit/Add/Arc 3 Pt  | EAA3               |  |
| Edit/Add/Arc Ctr   | EAAC               |  |
| Edit/Add/Circle    | EAC                |  |
| Edit/Add/Draw      | EAD                |  |
| Edit/Add/Flash     | EAF                |  |
| Edit/Add/Polygon   | EAP                |  |
| Edit/Add/Rectangle | EAR                |  |
| Edit/Add/Text      | EAT                |  |
| Edit/Add/Vertex    | EAV                |  |
| Edit/Align         | EA                 |  |
| Edit/Clip          | EK                 |  |

Las tablas en este apéndice contiene los valores del identificador del comando asociados con cada comando de GerbTool. Puede utilizar estos valores para programar las teclas del ratón y de función.

Valores de identificadores de comandos (página 1 de 5).

#### Apéndice A Valores de Comandos ID

| Comando                | Identificador (ID) |
|------------------------|--------------------|
| Edit/Copy              | EC                 |
| Edit/Dcode/Expand      | EDE                |
| Edit/Dcode/Polarity    | EDP                |
| Edit/Dcode/Scale       | EDS                |
| Edit/Dcode/Transcode   | EDT                |
| Edit/Erase             | EE                 |
| Edit/Item              | ET                 |
| Edit/Mirror            | EI                 |
| Edit/Move              | EM                 |
| Edit/Origin            | EO                 |
| Edit/Purge             | EP                 |
| Edit/Rotate            | ER                 |
| Edit/Select/Add        | ESA                |
| Edit/Select/Invert     | EPI                |
| Edit/Select/New        | ESN                |
| Edit/Select/Off        | ESO                |
| Edit/Select/Remove     | ESR                |
| Edit/Undo              | EU                 |
| Files/Chgdir           | FD                 |
| Files/Close            | FC                 |
| Files/Exit             | FQ                 |
| Files/Export/BARCO DPF | FEB                |
| Files/Export/IPC-D-350 | FE350              |
| Files/Export/IPC-D-356 | FE356              |
| Files/Format/Drill     | FFD                |
| Files/Format/Gerber    | FFG                |
| Files/Format/Load      | FL                 |
| Files/Import/BARCO DPF | FIB                |

Valores de identificadores de comandos (página 2 de 5).

| Comando                  | Identificador (ID) |
|--------------------------|--------------------|
| Files/Import/Drill       | FIN                |
| Files/Import/HPGL        | FIH                |
| Files/Import/IPC-D-356   | F1356              |
| Files/Merge/Design       | FMD                |
| Files/Merge/Gerber       | FMG                |
| Files/New/Auto           | FNA                |
| Files/New/Manual         | FNM                |
| Files/Open               | FO                 |
| Files/Plot/HPGL          | FPH                |
| Files/Plot/PostScript    | FPP                |
| Files/Print              | FP                 |
| Files/Save               | FS                 |
| Layers/Colors            | LC                 |
| Layers/Edit              | LE                 |
| <b>Options/Arcs 360</b>  | OA                 |
| <b>Options/Bg</b> Color  | OB                 |
| <b>Options/Defaults</b>  | OD                 |
| <b>Options/Filmbox</b>   | OF                 |
| <b>Options/Grid</b>      | OG                 |
| Options/KeyCmds          | OK                 |
| <b>Options/Metric</b>    | ОМ                 |
| <b>Options/Ortho</b>     | OR                 |
| <b>Options/Overlay</b>   | 00                 |
| Options/Save             | OV                 |
| <b>Options/Show Errs</b> | OE                 |
| Options/Sketch           | OS                 |
| Options/Undo             | OU                 |
| Query/Copper             | QC                 |

Valores de identificadores de comandos (página 3 de 5).

#### Apéndice A Valores de Comandos ID

| Comando                      | Identificadores (ID) |
|------------------------------|----------------------|
| Query/Extents                | QE                   |
| Query/Highlight/Dcode        | QHD                  |
| Query/Highlight/Net          | QHN                  |
| Query/Highlight/Off          | QHO                  |
| Query/Item                   | QI                   |
| Query/Measure/Edge to Edge   | QME                  |
| Query/Measure/Point to Point | QMP                  |
| Tools/Convert/Circles        | TCA                  |
| Tools/Convert/Pads           | ТСР                  |
| Tools/DRC                    | TD                   |
| Tools/Fix SS                 | TF                   |
| Tools/Lyr Spread             | TL                   |
| Tools/Macro/Load             | TML                  |
| Tools/Macro/Run              | TMR                  |
| Tools/NC Drill/Drawing       | TNDD                 |
| Tools/NC Drill/Write         | TNDW                 |
| Tools/Netlist/Generate       | TNLG                 |
| Tools/Netlist/Write          | TNLW                 |
| Tools/Pad Removal/Isolated   | TPI                  |
| Tools/Pad Removal/Stacked    | TPS                  |
| Tools/Panelize               | ТР                   |
| Tools/Snoman                 | TS                   |
| Tools/Vent                   | TV                   |
| View/All                     | VA                   |
| View/Errors                  | VE                   |
| View/Filmbox                 | VF                   |
| View/Pan                     | VP                   |
| View/Previous                | VV                   |

Valores de identificadores de comandos (página 4 de 5).

| Comando      | Identificadores (ID) |
|--------------|----------------------|
| View/Recall  | VC                   |
| View/Redraw  | VR                   |
| View/Save    | VS                   |
| View/Window  | VW                   |
| View/ZoomIn  | VI                   |
| View/ZoomOut | VO                   |

Valores de identificadores de comandos (página 5 de 5).

| Comando       | Identificadores (ID) |  |
|---------------|----------------------|--|
| View/All      | VA                   |  |
| View/Film Box | VF                   |  |
| View/Pan      | VP                   |  |
| View/Previous | VV                   |  |
| View/Redraw   | VR                   |  |
| View/Window   | VW                   |  |
| View/Zoom In  | VI                   |  |
| View/Zoom Out | VO                   |  |

Valores de identificadores de comandos asignados a los botones del ratón.

# Apéndice B

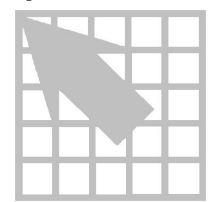

# Ficheros de configuración

Este apéndice contiene una lista completa de todos los parámetros de configuración soportados por GerbTool. Fíjese que algunos parámetros son específicos de una determinada plataforma de un sistema operativo y están identificados para ello. Si un parámetro no está identificado como restringido a una determinada plataforma, será aplicable a todas las plataformas.

## ALL\_ARCS\_360

| Sintaxis                                                     | ALL_ARCS_360=yes_no                                                                                                    |
|--------------------------------------------------------------|----------------------------------------------------------------------------------------------------|
| Descripción                                                  | Normalmente, GerbTool necesita que los arcos<br>interpolados a 360° tengan antepuesto el bloque G75. En<br>caso contrario serán interpretados con arcos en formato de<br>cuadrados. Este parámetro le permite ignorar este<br>comportamiento e indicar a GerbTool que trate todos los<br>bloques G02/G03 como arcos interpolados a 360°. |
| Comando<br>relacionado                                       | Files/Format                                                                                                    |
| Ejemplo                                                      | ALL_ARCS_360=YES                                                                                                    |
|                                                              |                                                                                                    |
| AP_CONV                                                      |                                                                                                    |
| AP_CONV<br>Sintaxis                                          | AP_CONV=filename, Descripción                                                                                                    |
| AP_CONV<br>Sintaxis<br>Descripción                           | AP_CONV=filename, Descripción<br>Este comando le permite informar a GerbTool de los<br>conversores de listas de aperturas disponibles. Conforme<br>se suministren nuevos conversores, podrá "actualizar"<br>GerbTool añadiendo una línea al fichero de configuración<br>de GerbTool.                                                     |
| AP_CONV<br>Sintaxis<br>Descripción<br>Comando<br>relacionado | AP_CONV=filename, Descripción<br>Este comando le permite informar a GerbTool de los<br>conversores de listas de aperturas disponibles. Conforme<br>se suministren nuevos conversores, podrá "actualizar"<br>GerbTool añadiendo una línea al fichero de configuración<br>de GerbTool.<br>Ninguno                                          |

# AP\_CONV\_IGNORE

| Sintaxis               | AP_CONV_IGNORE=ext1 ext2                                                                                                    |
|------------------------|----------------------------------------------------------------------------------------------------|
| Descripción            | Este parámetro le permite informar a GerbTool que los<br>ficheros con una de esas extensiones deberán ser ignorados<br>por el comando File/New/Auto. Esto permite que este<br>comando no pierda el tiempo en ficheros que no son<br>válidos para Gerber o listas de aperturas, tales como<br>ficheros de proceso por lotes o ficheros ejecutables. |
| Comando<br>relacionado | File/New/Auto                                                                                                    |
| Ejemplo                | AP_CONV_IGNORE=BMP DLL DOC WRI INI ACR                                                                                                    |
| ARCS_MODAL             |                                                                                                    |
| Sintaxis               | ARCS_MODAL=yes_no                                                                                                    |
| Descripción            | Normalmente, GerbTool considera que los bloques de<br>arcos de tipo G02/G03 son nodales. Este parámetro ignora<br>el comportamiento e instruye a GerbTool que requiera que<br>los arcos estén prefijados con un comando G02/G03.                                                                                                    |

| Comando<br>relacionado | Files/Format  |
|------------------------|---------------|
| Ejemplo                | ARCS_MODAL=NO |

# ARCS\_SEGMENTED

| Sintaxis               | ARCS_SEGMENTED=yes_no                                                                                                    |
|------------------------|----------------------------------------------------------------------------------------------------|
| Descripción            | Normalmente, GerbTool introduce arcos segmentados<br>cuando se añadan arcos a una cara con los comandos<br>Edit/Add. Este parámetro le permite indicar a GerbTool<br>que introduzca en su lugar arcos interpolados. La selección<br>por defecto es YES. |
| Comando<br>relacionado | Options/Arcs 360°                                                                                                    |
| Ejemplo                | ARCS_SEGMENTED=NO                                                                                                    |

# **BG\_COLOR**

| Sintaxis               | BG_COLOR=color                                    |
|------------------------|---------------------------------------------------|
| Descripción            | Esto indica el color de fondo del área de dibujo. |
| Comando<br>relacionado | Options/Bg Color                                  |
| Ejemplo                | BG_COLOR=Black                                    |

# BORDER\_TEXT

| Sintaxis               | BORDER_TEXT=text                                                                                                    |
|------------------------|----------------------------------------------------------------------------------------------------|
| Descripción            | Este parámetro le permite especificar el texto que<br>aparecerá en el borde de los ploteos de chequeo generados<br>por el comando Files/Plot. GerbTool buscará las palabras<br>llave \$DATE, \$TIME, \$DESIGN, y \$PROG. Si GerbTool<br>encuentra cualquiera de estas palabras llave, estas serán<br>reemplazadas por el texto apropiado. El resto del texto<br>especificado será incluido en el borde. |
| Comando<br>relacionado | Ninguno                                                                                                    |
| Ejemplo                | BORDER_TEXT=XYZ Company \$DESIGN \$DATE<br>\$TIME \$PROG                                                                                                    |

# CHAR\_SET

| Sintaxis               | CHAR_SET=ASCII_EBCDIC_EIA                                                          |
|------------------------|------------------------------------------------------------------------------------|
| Descripción            | Este parámetro especifica el juego de caracteres esperado por los ficheros Gerber. |
| Comando<br>relacionado | Files/Format                                                                       |
| Ejemplo                | CHAR_SET=ASCII                                                                     |

# CHORD\_ANGLE

| Sintaxis               | CHORD_ANGLE=n                                                                                                    |
|------------------------|----------------------------------------------------------------------------------------------------|
| Descripción            | Este parámetro le permite especificar un ángulo de cuerda<br>utilizado cuando se generen segmentos de arco dentro de<br>GerbTool. |
| Comando<br>relacionado | Options/Defaults                                                                                                    |
| Ejemplo                | CHORD_ANGLE=10                                                                                                    |
| CROSSHAIR              |                                                                                                    |
| Sintaxis               | CROSSHAIR=x. v                                                                                                    |

| Sintaxis               | CRODDIAIR-X, y                                                                                                    |
|------------------------|----------------------------------------------------------------------------------------------------|
| Descripción            | Este parámetro le permite controlar el tamaño del cursor<br>de dibujo. Utilice 0,0 par un cursor en forma de cruz que<br>ocupe toda la pantalla |
| Comando<br>relacionado | Options/Defaults                                                                                                    |
| Ejemplo                | CROSSHAIR=26, 24                                                                                                    |

# DEF\_CUSTOM\_MAP

| Sintaxis               | DEF_CUSTOM_MAP=aperture_list                                                                                                    |
|------------------------|----------------------------------------------------------------------------------------------------|
| Descripción            | Este parámetro especifica la lista de aperturas que<br>GerbTool utilizará para alguna o todas las aperturas<br>personalizadas cargadas. La lista de aperturas especificada<br>no podrá incluir por si misma aperturas personalizadas. |
| Comando<br>relacionado | Options/Defaults                                                                                                    |
| Ejemplo                | DEF_CUSTOM_MAP=CUSTOM.MAP                                                                                                    |

# DEF\_DSN\_EXT

| Sintaxis               | DEF_DSN_EXT=design_extension                                                                                                  |
|------------------------|----------------------------------------------------------------------------------------------------|
| Descripción            | Este parámetro especifica la extensión por defecto que será<br>utilizada cuando se manejen ficheros de diseño de<br>GerbTool. |
| Comando<br>relacionado | Options/Defaults                                                                                                    |
| Ejemplo                | DEF_DSN_EXT=GTD                                                                                                    |

# DEF\_DSN\_PATH

| Sintaxis               | DEF_DSN_PATH=dsn_path                                                                                                    |
|------------------------|----------------------------------------------------------------------------------------------------|
| Descripción            | Especifica el directorio por defecto al buscar ficheros de<br>diseño. Si no se da un camino específico cuando se<br>carguen ficheros, se utilizará este camino. |
| Comando<br>relacionado | Options/Defaults                                                                                                    |
| Ejemplo                | DEF_DSN_PATH=C:\ORCADWIN\LAYOUT\GERBTOOL                                                                                                    |

# DEF\_GERB\_EXT

| Sintaxis               | DEF_GERB_EXT=gerber_extension                                                             |
|------------------------|-------------------------------------------------------------------------------------------|
| Descripción            | Especifica la extensión por defecto que será utilizada cuando se manejen ficheros Gerber. |
| Comando<br>relacionado | Options/Defaults                                                                          |
| Ejemplo                | DEF_GERB_EXT=gbr                                                                          |

# DEF\_HPGL\_EXT

| Sintaxis               | DEF_HPGL_EXT=hpgl_extension                                                             |
|------------------------|-----------------------------------------------------------------------------------------|
| Descripción            | Especifica la extensión por defecto que será utilizada cuando se manejen ficheros HPGL. |
| Comando<br>relacionado | Options/Defaults                                                                        |
| Ejemplo                | DEF_HPGL_EXT=plt                                                                        |

# DEF\_LJ\_EXT

| Sintaxis               | DEF_LJ_EXT=laserjet_extension                                                                                                 |
|------------------------|----------------------------------------------------------------------------------------------------|
| Descripción            | Especifica la extensión por defecto que será utilizada cuando se manejen ficheros LaserJet.                                   |
| Comando<br>relacionado | Options/Defaults                                                                                                    |
| Ejemplo                | DEF_LJ_EXT=lj                                                                                                    |
| DEF_MAP                |                                                                                                    |
| Sintaxis               | DEF_MAP=aperture_list                                                                                                    |
| Descripción            | Especifica la lista de aperturas que cargará GerbTool si no se han especificado otras aperturas.                              |
| Comando<br>relacionado | Options/Defaults                                                                                                    |
| Ejemplo                | DEF_MAP=default.map                                                                                                    |
| DEF_MAP_EXT            |                                                                                                    |
| Sintaxis               | DEF_MAP_EXT=map_extension                                                                                                    |
| Descripción            | Especifica la extensión por defecto que será utilizada cuando se manejen ficheros de listas de aperturas (ficheros de mapas). |
| Comando<br>relacionado | Options/Defaults                                                                                                    |
| Ejemplo                | DEF_MAP_EXT=map                                                                                                    |
| DEF_NC_EXT             |                                                                                                    |
| a:                     | DEE NO EVE-na outonation                                                                                                    |

| Sintaxis               | DEF_NC_EXT=nc_extension                                                                     |
|------------------------|---------------------------------------------------------------------------------------------|
| Descripción            | Especifica la extensión por defecto que será utilizada cuando se manejen ficheros NC Drill. |
| Comando<br>relacionado | Options/Defaults                                                                            |
| Ejemplo                | DEF_NC_EXT=nc                                                                               |

# DEF\_PATH

| DEF_PS_EXT             |                                                                                                    |
|------------------------|----------------------------------------------------------------------------------------------------|
| Ejemplo                | DEF_PATH=c:\proj5\gerbs                                                                                      |
| Comando<br>relacionado | Options/Defaults                                                                                             |
| Descripción            | Este parámetro especifica el directorio por defecto cuando se busquen ficheros y listas de aperturas Gerber. |
| Sintaxis               | DEF_PATH=path_name                                                                                           |

| Sintaxis               | DEF_PS_EXT=postscript_extension                                                               |
|------------------------|-----------------------------------------------------------------------------------------------|
| Descripción            | Especifica la extensión por defecto que será utilizada cuando se manejen ficheros PostScript. |
| Comando<br>relacionado | Options/Defaults                                                                              |
| Ejemplo                | DEF_PS_EXT=ps                                                                                 |

# DEF\_REP\_EXT

| Sintaxis               | DEF_REP_EXT=report_extension                                                                               |
|------------------------|----------------------------------------------------------------------------------------------------|
| Descripción            | Especifica la extensión por defecto que será utilizada cuando se manejen ficheros de informes de GerbTool. |
| Comando<br>relacionado | Options/Defaults                                                                                           |
| Ejemplo                | DEF_REP_EXT=RPT                                                                                            |

# END\_CAP

| Sintaxis               | END_CAP=pixels                                                                                                    |
|------------------------|----------------------------------------------------------------------------------------------------|
| Descripción            | Este parámetro especifica cuando GerbTool se detendrá<br>tratando de dibujar las capas finales en las caras de dibujo.<br>Si el grosor de una línea (en pixeles) es menor o igual a<br>este parámetro, no se dibujarán capas finales. Valores<br>mayores darán unos tiempos de repintado menores a<br>niveles de zoom mínimos. |
| Comando<br>relacionado | None                                                                                                    |
| Ejemplo                | END_CAP=4                                                                                                    |

#### FILE\_FORMAT

| Sintaxis               | FILE_FORMAT=type units m.n mode zeros<br>terminator modal                          |
|------------------------|------------------------------------------------------------------------------------|
| Descripción            | Este parámetro define el formato por defecto esperado para los ficheros de entrada |
| Comando<br>relacionado | Files/Format                                                                       |
| Ejemplo                | FILE_FORMAT=Drill Excellon Met 3.3 Inc<br>Trail \n Modal                           |

## FILM\_BOX

| Sintaxis               | FILM_BOX=x_size,y_size color                                                          |
|------------------------|---------------------------------------------------------------------------------------|
| Descripción            | Este parámetro indica el tamaño y color de la caja de filmación mostrada en GerbTool. |
| Comando<br>relacionado | Options/Film Box                                                                      |
| Ejemplo                | FILM_BOX=18.0000,14.0000 Yellow                                                       |

#### FLAGS

| Sintaxis               | FLAGS=n                                                                                                    |
|------------------------|----------------------------------------------------------------------------------------------------|
| Descripción            | Este parámetro le permite controlar algunos aspectos de<br>operaciones de bajo nivel de GerbTool en el campo.<br>Normalmente deberá ser instruido por el personal del<br>soporte técnico de OrCAD sobre cómo modificar este<br>parámetro. El valor es introducido como un número<br>hexadecimal.                                                                                                    |
| Comando<br>relacionado | None                                                                                                    |
| Ejemplo                | FLAGS=0x04                                                                                                    |
| Fn                     |                                                                                                    |
| Sintaxis               | Fn=hex_command_id                                                                                                    |
| Descripción            | Los parámetros $Fn(n = 1 - 12)$ especifican los comandos de GerbTool asignados a las teclas de funciónF1 hasta F12 respectivamente. Cada parámetro Fn tiene asignado un valor de identificador de comandoo un nombre de macro. Véase el <i>Apéndice A: Valores de identificadores de comandos</i> para obtener una lista completa de los valores de los identificadores de comandos. En el ejemplo, el comando <i>View/Redraws</i> e asigna a la tecla de función F1 y la macro BESTDRILL se asigna a F2. |
| Comando<br>relacionado | Options/Key Cmds                                                                                                    |
| Ejemplo                | F1=VR<br>F2=BestDrill                                                                                                    |

#### GRID

| Sintaxis               | GRID=vis snap x_size, y_size                                                                                                    |  |
|------------------------|----------------------------------------------------------------------------------------------------|--|
| Descripción            | Este parámetro especifica el estado de la rejilla del sistema<br>en el arranque. Se deberá indicar si la rejilla está visible, si<br>el salto entre rejilla está activado o no y el tamaño de la<br>rejilla.                                                                                                    |  |
| Comando<br>relacionado | Options/Grid                                                                                                    |  |
| Ejemplo                | GRID=ON SNAP 0.025,0.025<br>GRID=OFF NOSNAP 0.050,0.050                                                                                                    |  |
| HILI_COLOR             |                                                                                                    |  |
| Sintaxis               | HILI_COLOR=reg selgrp drc                                                                                                    |  |
| Descripción            | Este parámetro permite controlar los colores utilizados por<br>GerbTool cuando resalten los datos. Los tres valores de<br>colores controlan el color de los objetos resaltados<br>regulares (por ejemplo los comandos Query/Highlight),<br>selecciona grupos resaltados (por ejemplo Edit/Select), y<br>resaltos generados DRC, respectivamente.                                                                            |  |
| Comando<br>relacionado | Options/Defaults                                                                                                    |  |
| Ejemplo                | HILI_COLOR=Highlight Highlight Yellow                                                                                                    |  |
| HONOR_CRLF             |                                                                                                    |  |
| Sintaxis               | HONOR_CRLF=yes_no                                                                                                    |  |
| Descripción            | Bajo circunstancias normales, GerbTool detecta<br>automáticamente el tipo de terminador de bloque (EOB)<br>utilizado cuando lea un fichero Gerber. En el caso no<br>deseado de que un fichero Gerber contenga un uso no<br>consistente de un carácter EOB, este parámetro permitirá<br>una lectura correcta del fichero si cada bloque contiene un<br>retorno de carro o salto de línea. La selección por defecto<br>es NO. |  |
| Comando<br>relacionado | Files/Format                                                                                                    |  |

290 Guía de Usuario GerbTool de OrCAD Layout para Windows

HONOR\_CRLF=YES

Ejemplo

## LBUTTON

| Sintaxis               | LBUTTON=view_command_id                                                                                                    |
|------------------------|----------------------------------------------------------------------------------------------------|
| Descripción            | Este parámetro especifica el comando de visualización<br>asignado al botón izquierdo del ratón Véase el apéndice<br>A : Valores de identificadores de comandos para una lista<br>de los comandos disponibles. |
| Comando<br>relacionado | Options/Key Cmds                                                                                                    |
| Ejemplo                | LBUTTON=VW                                                                                                    |

# LOAD\_OFFSETS

| Sintaxis               | LOAD_OFFSETS=x_offset,y_<br>x_scale,y_scale                                                           | offset      |
|------------------------|----------------------------------------------------------------------------------------------------|-------------|
| Descripción            | Este parámetro especifica los desplazamientos y esc<br>utilizados cuando se lean los ficheros Gerber. |             |
| Comando<br>relacionado | Files/Offsets                                                                                         |             |
| Ejemplo                | LOAD_PARM=2.0000,2.0000                                                                               | 0.500,0.500 |

# MACRO\_FILE

| Sintaxis               | MACRO_FILE=filename                                                                                                    |
|------------------------|----------------------------------------------------------------------------------------------------|
| Descripción            | Este parámetro le permite especificar el nombre del fichero<br>de un fichero de macros de GerbTool. El fichero<br>especificado será revisado en busca de macros y cualquier<br>macro localizada será añadida a la lista de macros<br>disponibles en GerbTool. Pueden haber múltiples<br>ocurrencias de MACRO_FILE. |
| Comando<br>relacionado | Tools/Macro/Load                                                                                                    |
| Ejemplo                | MACRO_FILE=c:\home\gtwin\gtmac\load1.m                                                                                                    |
| MAP_STRICT             |                                                                                                    |

| Sintaxis    | MAP_STRICT=yes_no                                                                                                    |
|-------------|----------------------------------------------------------------------------------------------------|
| Descripción | Durante la combinación de listas de aperturas y su<br>compactación, GerbTool normalmente requiere que todos<br>los aspectos de dos aperturas sean exactamente los |

|                        | mismos, para que se consideren duplicados. Fijando este<br>parámetro a NO permite que GerbTool relaje sus<br>requerimientos y únicamente compare el tamaño y la<br>forma. La selección por defecto es YES.                      |
|------------------------|----------------------------------------------------------------------------------------------------|
| Comando<br>relacionado | None                                                                                                    |
| Ejemplo                | MAP_STRICT=NO                                                                                                    |
| MAX_LAYER              |                                                                                                    |
| Sintaxis               | MAX_LAYER=n                                                                                                    |
| Descripción            | Este parámetro le permite controlar el número de caras<br>que puede manejar GerbTool. El rango de valores válido es<br>de 16-999. Utilice el mínimo valor que satisfaga sus<br>necesidades para así conservar memoria.          |
| Comando<br>relacionado | None                                                                                                    |
| Ejemplo                | MAX_LAYER=128                                                                                                    |
| MBUTTON                |                                                                                                    |
| Sintaxis               | MBUTTON=view_command_id                                                                                                    |
| Descripción            | Este parámetro indica el comando de visualización<br>asignado al clic del botón central del ratón. Véase el<br><i>Apéndice A: Valores de identificadores de comando</i> .para<br>obtener una lista de los comandos disponibles. |
| Comando<br>relacionado | Options/Key Cmds                                                                                                    |
| Ejemplo                | MBUTTON=VA                                                                                                    |
| OVERLAY_MODE           |                                                                                                    |

| Sintaxis               | OVERLAY_MODE=yes_no                                                          |
|------------------------|------------------------------------------------------------------------------|
| Descripción            | Este parámetro especifica si el modo overlay está habilitado en el arranque. |
| Comando<br>relacionado | Settings/Ov                                                                  |
| Ejemplo                | OVERLAY_MODE=NO                                                              |

# PLANE\_RES

| Sintaxis               | PLANE_RES=n                                                                                                    |
|------------------------|----------------------------------------------------------------------------------------------------|
| Descripción            | Este parámetro le permite especificar la resolución en<br>puntos por pulgada (DPI) del mapa de bits creado cuando<br>se procese un plano de alimentación/masa durante la<br>generación de la lista de conexiones. Para permitir la<br>máxima velocidad, mantenga este valor al mínimo. El<br>valor por defecto es de 150 DPI. |
| Comando<br>relacionado | Ninguno.                                                                                                    |
| Ejemplo                | PLANE_RES=150                                                                                                    |
| RBUTTON                |                                                                                                    |
| Sintaxis               | RBUTTON=view_command_id                                                                                                    |
| Descripción            | Este parámetro indica el comando de visualización<br>asignado al clic del botón derecho del ratón. Véase el<br><i>Apéndice A : Valores de identificadores de comandos</i> para<br>obtener una lista de los comandos disponibles.                                                                                              |
| Comando<br>relacionado | Options/Key Cmds                                                                                                    |
| Ejemplo                | RBUTTON=VP                                                                                                    |
| SKETCH_MODE            |                                                                                                    |

| Sintaxis               | SKETCH_MODE=yes_no                                                          |
|------------------------|-----------------------------------------------------------------------------|
| Descripción            | Este parámetro especifica si el modo sketch está habilitado en el arranque. |
| Comando<br>relacionado | Settings/Sk                                                                 |
| Ejemplo                | SKETCH_MODE=NO                                                              |

#### TOOLBAR

| Sintaxis               | TOOLBAR=yes_no                                                                                                    |
|------------------------|----------------------------------------------------------------------------------------------------|
| Descripción            | Este parámetro especifica si la barra de herramientas de GerbTool se mostrará inicialmente.                                                                                                    |
|                        | Nota: GerbTool guarda este parámetro en gt.CFG.                                                                                                    |
| Comando<br>relacionado | Options/Toolbar                                                                                                    |
| Ejemplo                | TOOLBAR=YES                                                                                                    |
| TOOLBARn               |                                                                                                    |
| Sintaxis               | TOOLBARn=command_id                                                                                                    |
| Descripción            | Este parámetro le permite controlar el orden y número de<br>los iconos de herramientas que aparecerán en la barra de<br>herramientas de GerbTool hasta un máximo de 18<br>(reemplace la "n" por un número entre el 1 y el 18).Podrá<br>utilizar los mismos valores de identificación de comandos<br>que los utilizados por el comando Options/Key Cmds. Para<br>deshabilitar un determinado icono de herramienta,<br>asígnele el valor de NONE. |
|                        | Nota: GerbTool guarda este parámetro en gt.CFG.                                                                                                    |
| Comando<br>relacionado | Ninguno.                                                                                                    |
| Ejemplo                | TOOLBAR1=EAF<br>TOOLBAR13=NONE<br>TOOLBAR18=FPH                                                                                                    |
| UNDO                   |                                                                                                    |
| Sintaxis               | UNDO=yes_no                                                                                                    |
| Descripción            | Este parámetro especifica si undo estará activado inicialmente en el arranque del programa.                                                                                                    |
| Comando<br>relacionado | Settings/Un                                                                                                    |
| Ejemplo                | UNDO=YES                                                                                                    |

#### **USERMENUn**

| Sintaxis               | USERMENUn=menu_text, macro_or_cmdid                                                                                                    |
|------------------------|----------------------------------------------------------------------------------------------------|
| Descripción            | Este parámetro le permite programar el menú de usuario.<br>Reemplace la n por un número entre 1 y 32, que representa<br>la posición en el menú desplegable. El parámetro<br>menu_text es el texto que será mostrado en el menú. Un<br>carácter prefijado con el signo & será la tecla de acceso<br>rápido al elemento del menú. El parámetro<br>macro_or_cmdid es el nombre de la macro actual o<br>identificador del comando que será ejecutado cuando se<br>seleccione este elemento del Menú de Usuario. |
| Comando<br>relacionado | Ninguno.                                                                                                    |
| Ejemplo                | USERMENU1=&Ship,MyShipMacro<br>USERMENU2=&Add Draw,EAD<br>USERMENU3=Best &Drill,BestDrill                                                                                                    |

Lo siguiente es un fichero de configuración de ejemplo mostrando el formato requerido:

```
FILE_FORMAT=Gerber RS274X Imp 2.3 Abs Leading \r\n NOMODAL
DEF_PATH=/usr/gerbs
DEF_DSN_PATH=/usr/designs
DEF_MAP=default.map
DEF_CUSTOM_MAP=custom.map
DEF_MAP_EXT=map
DEF_GERB_EXT=gbr
DEF_NC_EXT=nc
DEF_TOOL_EXT=tf
DEF_HPGL_EXT=hpgl
DEF_PS_EXT=ps
DEF_LJ_EXT=lj
DEF_DSN_EXT=gtd
DEF_REP_EXT=rpt
GRID=OFF NOSNAP 0.025,0.025
LOAD_OFFSETS=0.0000,0.0000 0.0000,0.0000
FILM_BOX=20.0000,16.0000 White
UNDO=YES
END_CAP=4
SKETCH MODE=NO
OVERLAY_MODE=YES
BG COLOR=Black
HILI_COLOR=Highlight Highlight Highlight
MAX_LAYER=36
MACRO_FILE=demo.mac
```

| ARCS_SEGMENTED=NO             |
|-------------------------------|
| CHAR_SET=ASCII                |
| MAP_STRICT=YES                |
| CROSSHAIR=36, 34              |
| CHORD_ANGLE=10                |
| PLANE_RES=150                 |
| AP_CONV=algro2gt,Allegro      |
| AP_CONV=mentr2gt,Mentor       |
| SPOOL_DIR=/usr2/ps,spoolps.sh |
| SPOOL_DIR=/usr2/text,lpr -r   |
| LBUTTON=VW                    |
| MBUTTON=VA                    |
| RBUTTON=VO                    |
| F1=VR                         |
| F2=VE                         |
| F3=VV                         |
| F4=LC                         |
| F5=LE                         |
| F6=AE                         |
| F7=AR                         |
| F8=OK                         |
| F9=QI                         |
| F10=QM                        |
| F11=ESA                       |
| F12=TMT                       |

# Apéndice C

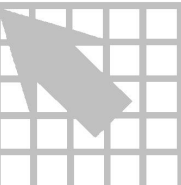

# Formato de ficheros de listas de aperturas

Este apéndice describe el formato de una lista de aperturas Gerber y da un ejemplo de una lista de aperturas.

Las listas de aperturas se guardan como ficheros en ASCII. Hay nueve campos en cada línea del fichero. Cada línea define un código D. Los campos consisten en lo siguiente:

| Campo                       | Posibles valores                                                                                                    |  |
|-----------------------------|----------------------------------------------------------------------------------------------------|--|
| Código D                    | 10 - 4095                                                                                                    |  |
| Forma                       | Redonda, cuadrada, rectangular, oblonga, donut, diamante, térmica, térmica a 45, de posición, completa o un nombre de fichero prefijado por el signo "%"                                                            |  |
| Anchura                     | 0.0 - 9.9999                                                                                                    |  |
| Altura                      | 0.0 - 9.9999<br>Cuando se habla de donuts o térmicos, este campo representa<br>el diámetro del agujero interno. Cuando se refiere a nodos de<br>posición, se refiere al diámetro del anillo interno de la<br>marca. |  |
| Tipo                        | SM (montaje superficial) o TH (taladro pasante)                                                                                                    |  |
| Herramienta                 | 0 - 999<br>Especifica la herramienta utilizada para taladrar este código<br>D.                                                                                                    |  |
| Tamaño de la<br>herramienta | 0.0 - 9.9999<br>Especifica el tamaño del número de herramienta anterior.                                                                                                    |  |
| Leyenda                     | 10 - 4095<br>Especifica el código D que se utilizará en lugar de este<br>código D cuando se utilice un dibujo de taladrado utilizando<br>Tools/NC Drill/Drawing.                                                    |  |

| R90 | 10 - 4095                                                      |
|-----|----------------------------------------------------------------|
|     | Especifica el código D a sustituir por este código D cuando    |
|     | se giren 90 o 270 grados. Este campo existe únicamente para    |
|     | la compatibilidad con versiones antiguas de GerbTool, aya      |
|     | que las nuevas versiones realizar estas sustituciones de forma |
|     | automática.                                                    |

Definiciones de campos de listas de aperturas.

Todos los campos están separados por un espacio en blanco. Aquellas líneas que comiencen por el carácter "#" serán consideradas como comentarios. Como no es necesarios los comentarios del autor y los datos, estos serán incluidos generalmente como ayuda para otros usuarios. La cabecera de una lista de aperturas de GerbTool puede contener una línea de formato precedida por el carácter "%". Esta línea contiene tanto IMPERIAL o METRIC seguida de un número de versión. Si está especificado IMPERIAL, todos los tamaños serán dados en pulgadas. Si está especificado METRIC, estarán en milímetros. Si no aparece la línea de formato, se asumirá que es IMPERIAL. El número de versión es únicamente para documentación. A continuación se muestra una lista de aperturas conteniendo los formatos necesarios

```
# Format, Version
%IMPERIAL, V3.0
#
# Author: GerbTool V1.0 (c) 1992 WISE Software Solutions,
Inc.
          Wed Oct 7 13:28:46 1992
# Date:
#
#
     Shape
               Width Height Type Tool
                                         Size Legend R90
#
D12 Round
               0.0100 0.0100 TH
                                                     0
                                   0
                                         0.0
                                              0
D21
     Square
               0.0200 0.0200 TH
                                   2
                                         0.0
                                              0
                                                     0
D22 Rectangle 0.0220 0.0180 SM
                                   3
                                         0.0 85
                                                     0
D23 Oblong
               0.0220 0.0180 TH
                                   3
                                         0.0 0
                                                     0
D24 Diamond
                                             0
                                                     0
               0.0240 0.0240 TH
                                   4
                                         0.0
D25
    Target
               0.1800 0.1600 TH
                                   0
                                         0.0
                                              0
                                                     0
D26 %FIDUCIAL 0.0000 0.0000 TH
                                   0
                                         0.0
                                             0
                                                     0
     Octagon
D70
               0.0240 0.0240 TH
                                   5
                                         0.0
                                              0
                                                     0
                                                     0
D71
    Thermal
               0.0240 0.0200 TH
                                   0
                                         0.0
                                              0
```

Fichero de lista de aperturas de ejemplo

En el ejemplo anterior, D26 está especificado como una apertura personalizada con el nombre de ficheroFIDUCIAL.CUS Es necesario el carácter "%", para indicar a GerbTool que lo que sigue es un nombre de fichero con una apertura personalizada.

#### Apéndice D

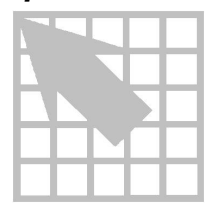

# **Conceptos de Snoman**

Snoman es una herramienta diseñada para crear una*condición material máxima*en el punto en el que entra una traza a un nodo, eliminando así la posibilidad de dejar una separación entre nodo y traza (breakou). Esto se realiza examinando un fichero Gerber (cara) y colocando los flashes de los nodos en las localizaciones correctas, y con el tamaño correcto, para proporcionar la máxima materia en la zona en la que la pista entra en el nodo. Los ajustes automáticos se realizan en los nodos snoman generados para eliminar violaciones de espaciado en las reglas de diseño.

La siguiente ilustración muestra el nodo y la pista original, así como el nodo snoman resultante.

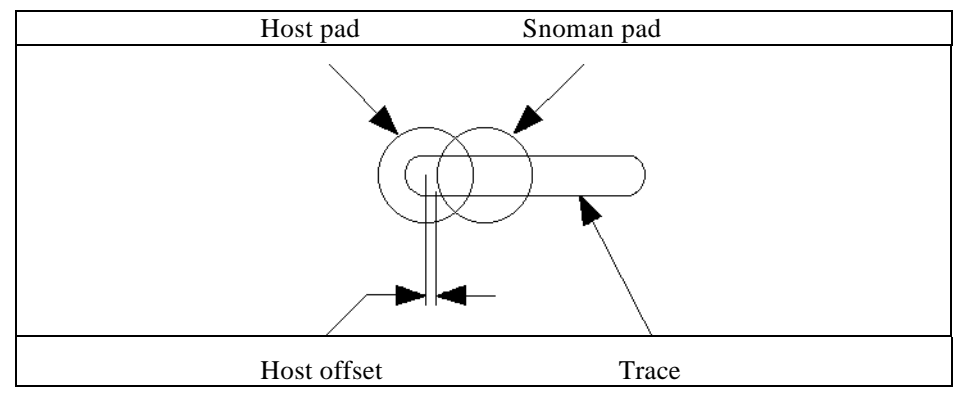

Concepto de Snoman.

La distancia mantenida entre el centro del nodo principal y los bordes del nodo snoman generado (Véase*Host offset* en la imagen anterior) si es ajustable. Valores negativos permiten que los nodos Snoman abracen los nodos principales.

#### A

**ASCII** Acrónimo de American Standard Code for Information Interchange. Este es un estándar que relaciona caracteres con números de código específicos.

#### B

**Barra de desplazamiento** Una caja dentro de una forma utilizada para desplazar el contenido de la forma. Mover el ratón sobre la caja y pulsar el botón izquierdo del ratón. Cuando se suelte, mover la caja arriba o abajo moviendo el ratón. Cuando suelte el botón del ratón, la forma será desplazada.

**Botón de chequeo** Un pequeño botón cuadrado (caja) que aparece en una forma que puede ser seleccionado o no. Cuando está seleccionado, sobre el botón aparece una marca de chequeo o un símbolo similar.

**Breakout** Separación entre pista y nodo durante la fabricación.

#### С

**Cara activa** La cara a la que irán todos los elementos añadidos en la base de datos.

**Clicando** Pulsando y soltando un botón del ratón.

**Cursor del ratón** Un icono que indica la posición actual del ratón.

#### D-H

**Desktop** La pantalla de fondo de GerbTool en la que los datos Gerber, menús, iconos y cajas de diálogo aparecen.

# **Doble clic** Pulsar un botón del ratón dos veces en rápida sucesión.

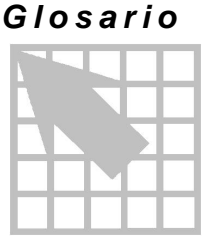

**DRC** Acrónimo para Design Rules Check.

**Especificación de comodines** Un método de especificar más de un fichero a la vez. Utilice el carácter asterisco (\*) para buscar un carácter o un grupo de caracteres. Utilice una marca de interrogación (?) para buscar un sólo carácter. Por ejemplo: \*.GTD representa todos los ficheros que terminen con la extensión .GTD.

**Fichero de diseño** Un fichero conteniendo información sobre la estructura de la cara de un diseño PCB. Este fichero también guarda diversa información sobre el entorno de operación de GerbTool.

I-L

**Lista de aperturas** Una lista de definiciones de códigos D del formato Gerber.

**Lista de conexiones** Un ficheros conteniendo grupos de localizaciones X-Y que están conectadas por pistas.

#### М

**Memoria virtual** Una combinación de hardware y software que permite una aplicación que direccione toda la memoria que la CPU es capaz de direccionar, incluso aunque haya menos memoria. El gestor de memoria virtual intercambia datos con el disco duro y remapea las direcciones de memoria para ejecutar aplicaciones con prácticamente memoria virtual ilimitada. El espacio libre en el disco duro se convierte en el factor de limitación.

#### Glosario

**Modo absoluto** Cuando todas las coordenadas X-Y están referidas a un origen común (0,0).

**Modo incremental** Cuando cada coordenada X-Y es un desplazamiento de la coordenada anterior

#### N-0

**NC drill** Se refiere a ficheros generadas para controlar Máquinas de Taladrado Controladas Numéricamente.

**Nodos aislados** Nodos que no tiene pistas conectada a ellos.

#### P-R

**Pad removal** El acto de eliminar nodos aislados.

**Pan** Moviendo la localización de la ventana de visualización sin cambiar su tamaño.

**Panelizar** Situar múltiples copias de un PCB en una pieza de un film. Las múltiples copias serán fabricadas en un único panel, reduciendo así los costes de fabricación.

**Punto** Una localización X-Y dentro del área de dibujo.

**Ratón** Un dispositivo apuntador que se maneja con la mano y está unido al ordenador.

#### S-U

**Tamaño del bloque** El tamaño de un valor de una coordenada en caracteres. También conocido como formato*n.n.* 

# Índice

Alineación de caras,21 Alineando caras, 21; 44 Ángulo acorde,66 Anillo anular, 70 Añadiendo arcos(tres puntos),38 Añadiendo a la selección, 46 arcos (punto central),38 flashes, 37 líneas, 38 polígonos,39 rectángulos, 38 texto, 40 Añadiendo círculos,38 Añadiendo vértices,38 Aperturas, definición, 57 Aperturas, macro, 55; 57 Aperturas, macros, 267 Aperturas, manual, 76 Aperturas, personalizadas, 55 Arcos 360°, 67 ángulo acorde,66 Arcos (punto central), añadiendo,38 Arcos (tres puntos), añadiendo,38 Arcos, ángulo de cuerda, 284 Arcos, ángulo de la cuerda, 228 Área de dibujo, 10; 13 Área de mensajes, 13 Asignaciones de los botones del ratón14 Asignaciones de teclas de función,14 BARCO DPF, exportando,32 BARCO DPF, importando,31

Barra de estado.67 Barra de herramientas, 9 Barra del menú principal, 10 Borrando, 41 Borrando al portapapeles,41 Borrando de una selección,46 Botones del ratón programables20 breakout, 301 Caja de filmación, 13 color, 66 tamaño, 66 cajas de diálogo,17 Calculando cobre.62 extensión de los datos,62 Cálculo de la extensión de los catos62 Cálculo del cobre,62 Cambiando códigos D,43 Cambiar de directorio,36 Cambio de códigos,24 Cambio de códigos D24 Cara activa. 10 Cara de destino copiando,40 moviendo,41 Cara de máscara de soldaduras, creando,24 Cara, spread, 78 Caras alineando. 44 camino, 51 color.48 editando, 50 reordenando, 52 visibilidad, 48; 52

#### Índice

Caras compuestas,23 274-X.52 visualizando.54 Caras, colores, flotante,10 Caras, salvando, 27 Cargando macros,86 Círculos, añadiendo, 38 Código D, activo,10 Códigos D cambiar códigos,43 escala, 44 Expandir aperturas, 43 polaridad, 44 resaltando, 61 Colocando en espejo,42 Color de fondo,66 comandos anidados,15;19 Combinación ficheros de diseños.30 Combinando ficheros Gerber.30 ficheros HPGL,31 listas de aperturas, 59 Compactando listas de aperturas, 59 Composiciones, 274-X,268 Composiciones, visualizando 274-X269 Configuración, 3 parámetros, 3 Configuración de impresora,36 Conversión, 274-D a 274-X,269 Conversión, círculos,78 Conversión, listas de aperturas,14 Conversión, nodos dibujados77 Convirtiendo listas de aperturas,59 Copiando, 40 Creando ficheros NC Drill,21 Creando macros,83 Creando una máscara de soldaduras,24 Criterio de selección,36 Cruz, tamaño, 284 Cursor en cruz, 13 Cursor en cruz, tamaño,66 Deshacer, 12 Deshacer (undo), 44; 67 Desplazamiento de coordenadas29

Dialecto Gerber 274-X.28 EIE. 28 FIRE9xxx,28 Dibujando líneas,38 Dibujando, interrumpiendo,16; 19 Directorio por defecto, cambiando36 DRC. 12: 69 DRC, anillo anular, 70 DRC, cabos,70 editando bases de datos,42 caja de filmación,66 listas de aperturas, 54 valores de rejilla,63 Editando bases de datos,42 Editando caras, 50 Editando formas.17 Editando texto.40 Ejecutando macros,86 Eliminación de nodos aislados.74 Eliminación de nodos no utilizados,74 Eliminación de nodos, aislados,74 Eliminación de nodos, apilados,75 Entorno de operación,3 Entorno de trabajo,9 Entorno operativo,13 Error de posición de memoria,20 Errores de violación de las reglas eléctricas66 Escala, 29 Escalando códigos D,44 Expandiendo aperturas de códigos D43 Exportando BARCO DPF,32 IPC-D-350.32 IPC-D-356,32 Fichero de configuración,3 maestro, 3 Fichero de configuración local,3 Fichero de configuración maestro3 Fichero de configuración, salvando67 Fichero de diseño abriendo. 8 creando automáticamente,7 creando manualmente,7 fichero de lista de colores,3

Fichero NC Drill, importando,22 Ficheros de diseño, abriendo, 27 Ficheros de diseño, cerrando,27 Ficheros de diseño, creando,26 Ficheros de diseño, salvando27 Ficheros de listas de aperturas,14 Ficheros Gerber, 13 Ficheros Gerber bien conducidos72 Ficheros NC Drill, creando,21 Ficheros NC Drill, importando, 32 Finalizando un comando,17 flashes, añadiendo.37 formato de fichero detección.54 local, 53 Formato de ficheros global, 27 métrico. 29 Formatos de ficheros local. 27 Girando, 42 Grid snap, 11 Grupos seleccionando,45 GT.CFG. 3 Identificador de comando, 289 Identificadores de comandos 275; 291 Importando BARCO DPF,31 ficheros NC Drill.32 lista de conexiones en formato IPC-D-35631 Importando ficheros NC Drill,22 Imprimiendo, 35 Información de elementos, presentando60 Información de listas de conexiones, salvando29 Informe de las aperturas utilizadas,57 Iniciando GerbTool.5 Invirtiendo la selección,46 IPC-D-350, exportando, 32 IPC-D-356, exportando, 32 Limpiando una selección,46 Limpieza de serigrafía, automática,24 Líneas añadiendo, 38 chaflanes (chamfer), 42 dibujando,38

fileteado (fillet),42 uniendo, 41 Lista de aperturas cargando, 57 convirtiendo,5 descargando, 57 editando, 54 salvando.60 Lista de aperturas, creando,5 Lista de aperturas, incluida, 267 Lista de conexiones en formato IPC-D-356, importando, 31 Lista de conexiones, bien conducida72 Lista de conexiones, generando,72 Listas de aperturas combinando,59 compactando,59 convirtiendo,59 Listas de aperturas, formato,297 Macro, cargando,86 Macro, cargar, 80 Macro, ejecutando,86 Macro, referencia de lenguaje,86 macro, run, 80 macro, variables del sistema,84 Macros, creando,83 Macros, listas de coordenadas,85 Macros, utilizando variables,83 Memoria RAM.20 memoria virtual. 20 Midiendo entre extremos, 61 punto a punto,61 Modo metric.67 Modo métrico,11 Modo ortogonal,12; 63 Modo overlay,11; 63 Modo sketch,11; 63 Moviendo,41 Muñeco de nieve (Snoman),71 NC Drill. 14 herramientas, 56 NC Drill. creando. 75 NC Drill, dibujando,75 Nodos de montaje superficial 56 Nodos de taladro pasante,56

#### Índice

Nodos dibujados,23 Nodos dibujados, conversión77 Origen, 44 Panelización, automática,68 Panelización, manual,68 Panelización, virtual, 69; 76 Panelizando. 22 Panelizar. 67 panning, 47 Pantalla de coordenadas,11 Parámetros de configuración,281 Ploteando, 33 añadiendo bordes,33 caras compuestas,35 HPGL, 33 modo batch,33 PostScript, 34 Ploteando, bordes, 197; 199 Polaridad de los códigos D44 Polígonos, añadiendo,39 Polígonos, rellenando,39 Posicionado del dibujo interactivo34 PostScript ploteando,34 Preguntando Información de la base de datos60 Presentación de rejillas, 12 Presentación general,5 purgando, 45 Ratón, 291 Ratón, programación,3 Ratón, programando,64 Rectángulos, añadiendo,38 Rellenando polígonos,39 Resaltando códigos D,61 conexiones,61 off. 62 Saliendo de GerbTool,8; 36 Saltar y repetir, 69 Salvando fichero de configuración,67 lista de aperturas, 60 Seleccionando

añadiendo, 46 borrando.46 invirtiendo. 46 limpiando, 46 nuevo grupo,45 Selector de ficheros,17 Separación, automática,68 Serigrafía, auto fixup,79 Snoman, 12; 25 step and repeat, 76 Supresión de ceros,29 Teclas de función, 289 Teclas de función programables20 Teclas de función, programación,3 Teclas de función, programando,64 Texto añadiendo, 40 editando. 40 thieving patterns, 76 Tipos de letra, creando,274 Tipos de letra, editando,273 undo, 19 Uniendo líneas,41 Valores por defecto,3; 65 Valores. actuales. 11 Vértices, añadiendo, 38 Violación de las reglas, presentación,12 Violaciones de las reglas eléctricas,71 Visualizando anterior. 48 barra de estado,67 caja de filmación,47 caras compuestas,54 errores, 48 nueva ventana,47 panning, 47 recuperar, 48 redibujando,48 salvando, 48 todo.47 zoom in.47 zoom out,47 zooming in,47 zooming out,47